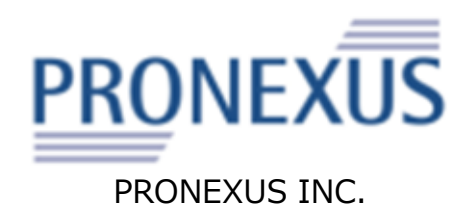

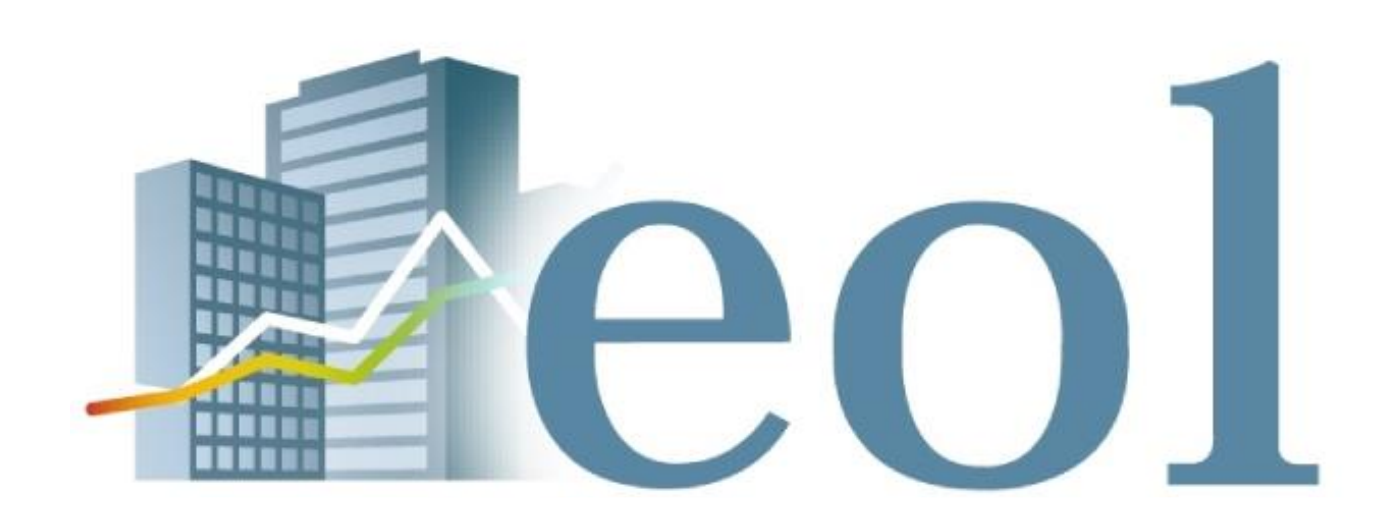

# Instruction Manual

\*Options may differ depending on the client's contract terms and conditions.

## Introduction: the Characteristics of the Eol Corporate Information Database

The eol database can be used in multiple different situations, including corporate analysis and research on corporate activities.

### Yuho reports (securities reports) dating back to as long ago as 1961 are provided. Users can easily find overviews of 1 approximately 8,000 companies.

Users can review information on about 8,000 firms, most of which are Japanese listed companies. Yuho reports of each of the 8,000 companies have been divided into detailed sub-entries accessible via a table of contents, allowing specific information fields to be quickly extracted. Users can easily review various information on trends in business performance, capital investment, research and development, shareholders, employees, business issues, etc., all of which can help users effortlessly grasp the larger corporate picture.

#### 2 Numerical data of financial statements can be downloaded in EXCEL/CSV format.

Financial statements in Yuho reports can be viewed in Excel/CSV format. Users can guickly acquire the financial statements of the companies they aim to review. After users download the data in Excel files, they can freely perform data processing.

#### It allows horizontal searches across different entries via searches by industry, financial criteria, etc. as well as full-text 3 keyword searches.

Users can simultaneously set search criteria in multiple fields, creating custom-filtered lists of matching companies. For instance, they can search for retail companies whose sales are more than ¥ 50,000,000,000. They can also perform keyword searches that search the full text of every Yuho report in the database to generate a list of related companies.

#### MEMO

### What is a Yuho report (securities report)?

| It is a report created by a company to disclose its information to outsiders. Companies that issue securities submit Yuho reports to | R     |
|----------------------------------------------------------------------------------------------------|-------|
| the Financial Services Agency once a year. Miscellaneous important factors such as financial statements, business segments,          | Equip |
| shareholders, board members, capital investment, employees, and other significant issues are included in Yuho reports.               | Fa    |
| Yuho reports are called "the treasury of corporate information". Since users can use them to discover the real status of companies,  | Human |
|                                                                                                    |       |

they are regarded as documents that are extremely useful for corporate research.

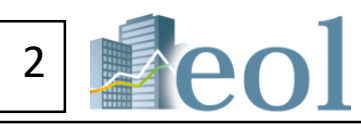

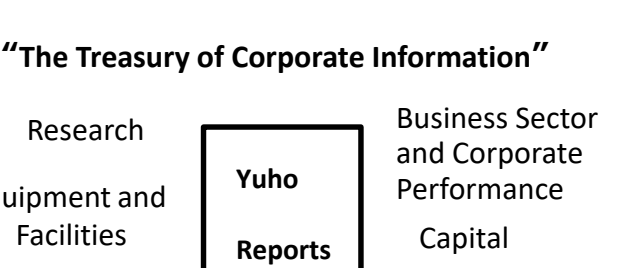

Resources

Risks

Finance

## Eol Instruction Manual: Table of Contents

| Basic Operations | Basic Search: Top Page and Navigation Components                                                                         | P4  |
|------------------|----------------------------------------------------------------------------------------------------|-----|
| Acquisition of   | Review Corporate Information: Corporate Information Summary ${ m I}$                                                     | P5  |
| Information      | Review Corporate Information: Corporate Information Summary2                                                             | P6  |
| Associated       | Review/Download Corporate Information: Disclosure Documents (All Documents)                                              | P7  |
| with             | Set Up Download Format                                                                                                   | P8  |
| Individual       | Review/Download Corporate Information: Financial Data (Yuho Reports/Earnings Reports)                                    | P9  |
| Companies        | Review Corporate Information: Stock Price Information                                                                    | P10 |
|                  | Review Corporate Information: Rankings                                                                                   | P11 |
|                  | Search Result Filtering: Basic Search > Company Search                                                                   | P12 |
|                  | Search Result Filtering: Basic Search $>$ Company Search (Add to Watch List)                                             | P13 |
|                  | Screening Function: Basic Search > Screening                                                                             | P14 |
|                  | Screening Function: Basic Search > Screening Create Graphs                                                               | P15 |
| Search for       | Screening Function: Basic Search $>$ Screening Download all Accounting Items in Bulk                                     | P16 |
| companies        | Stock Price Search Function: Basic Search $>$ Search for Stock Price                                                     | P17 |
| Documents        | Search by Submitted Document Type: Document Search Engine $>$ Search by Document Type                                    | P18 |
| that Match       | Full Text Key Word Search Function: Full Text Search $>$ Full Text Search                                                | P19 |
| Your Search      | Comparison Function: Compare Companies Added to Watch List > Corporate Information                                       | P20 |
| Criteria         | Download Function for Data Comparison: Compare Companies Added to Watch Lis > Compare Summarized/Detailed Financial Data | P21 |
|                  | Industry Analysis Function: Industry Analysis > Rankings Summary                                                         | P22 |
|                  | Industry Analysis Function: Industry Analysis $>$ Compare to Industry Average                                            | P23 |
|                  | Segment Information Search Function: Search by Theme > Search by Business Segment or Company Location                    | P24 |
|                  | Search Examples                                                                                                    | P25 |
|                  |                                                                                                    |     |

| 3 | eo |
|---|----|
|   |    |

### **Basic Search : Top Page and Navigation Components**

#### Tab Menu

Categorized by function to help users find and review information. When each tab menu item is clicked, its pull-downmenu will be displayed.

2020-01-24

2020-01-16

List

#### Search Bar

Searches can be conducted by entering the company name, a partial company name, security code, or EDINET code. The formal company name will be suggested after you enter a partial company name.

Overview/Documents Toggle

If box is checked, the search will display a disclosure documents menu; if it isn't, it will display the company overview.

#### ? Move to the disclosure document (all documents) without going through the Summary screen ⋒ leol Q Search of company code/company name Home Help Update information and Company search announcements Basic search > Company search 収録情報のお知らせ **Basic conditions** eolバージョンアップ機能のお知らせ ~ Search history Not selected -List display Sort by1 Securities co 🗸 Ascending 🗸 Sort by2 -Not selecte V Ascending V **Display** settings Number of display items 100items $\sim$ **qt** Latest information Multiple (English) company names (or securities codes/EDINET codes) can be entered. Please Company name Combined search [Option]

D Basic search 🛄 Document search Full-text search Filtering conditions Select/deselect all Compare watch lists Industry category (TSE) Industry category (Toyo Keizai) Industry category (FACTSET) Listed market Book closing month Accounting method | Consolidated/Non-consolidated Theme search Headquarter location | Branch offices | Business segment | Overseas sales | Multiple business segments | Date of establishment | Listing date | Date of delisting | Representative director name Lead underwriter | Main bank | Audit corporation | Transfer agent | List of presence of specified items | Going concern | Watch list | Other line items | 🔀 Alert mail Select/deselect all Included Excluded Industry category analysis Fishery, Agriculture and Forestry Mining Construction Foods Fiber Products Pulp and Paper Chemistry Glass and Stone Product Oil and Coal Products Rubber Products Iron, steel Nonferrous Metals Metal Products Industry Electlrical Equipment Transportation Equipment Precision Instrument Other Manufactured Products Electric Power and Gas Search examples category (TSE) Marine Transportation Air Transportation Warehousing and Harbor Tr Information and Communication sportation Services Banks Securities and Commodity Futures Insurance Other Finar Real Estate Service REIT ETF cial 🛄 Guidance document Other (unlisted companies) Reset conditions Clear conditions

### Search Criteria Panel

When the selected item is highlighted, it will be added to the "filter criteria".

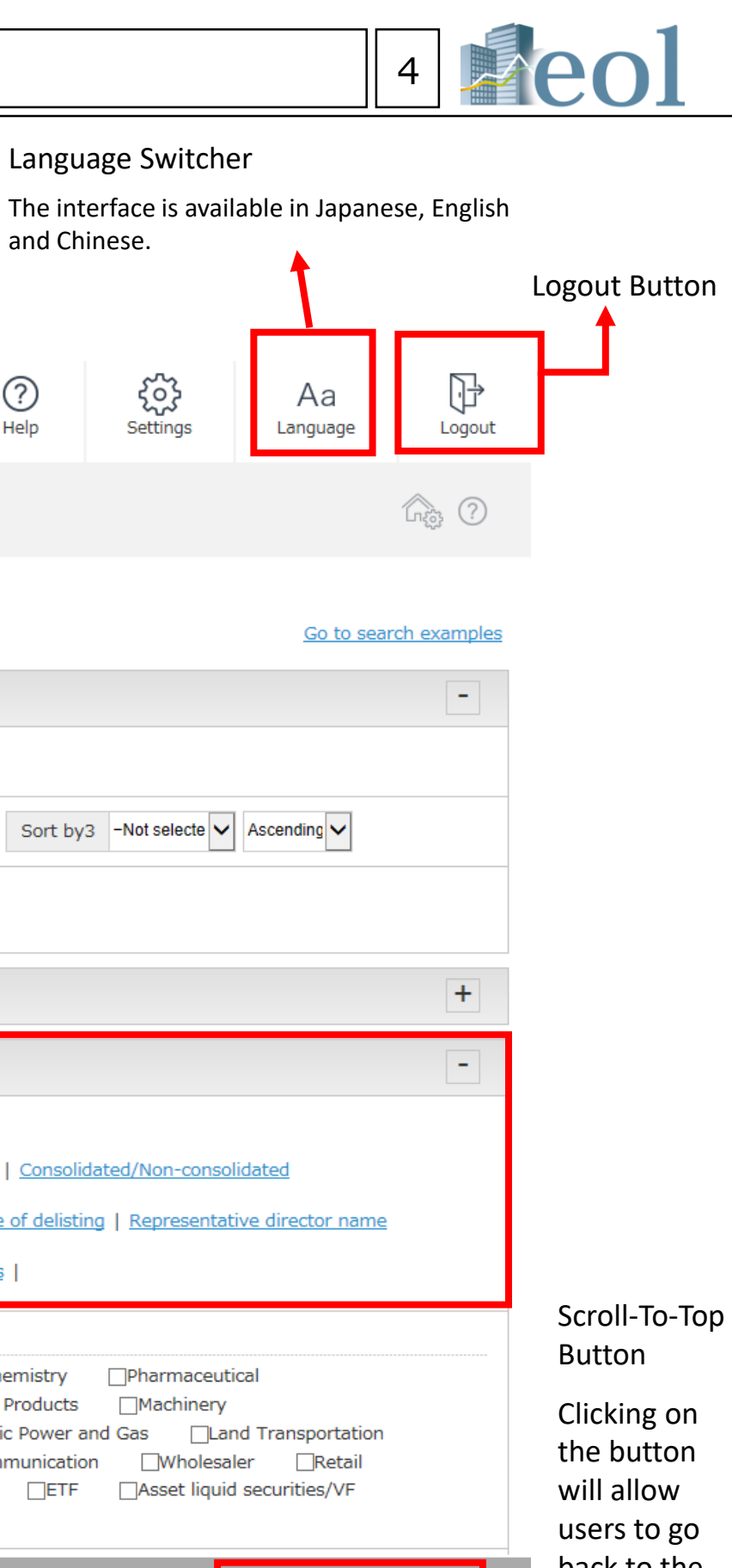

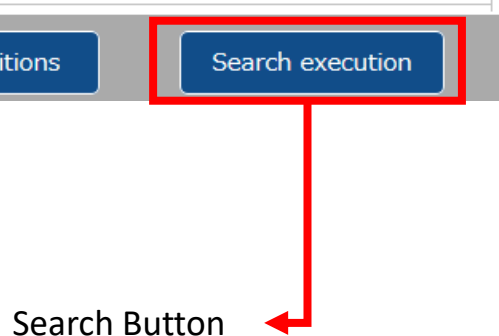

back to the

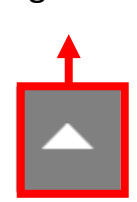

top of the

page.

[Basic corporate information can be reviewed in this menu.]

10

| Submenu                             | C                  |                                         | - (                                                                                                    |                                                                                                    |                                                                                                    |                                                                                                    |                                                               |                                                                                                    |                                                                               | -          |                                       | Sales by segment [ Unit : yen mil ]-Five term transition    |                                            |
|-------------------------------------|--------------------|-----------------------------------------|----------------------------------------------------------------------------------------------------|----------------------------------------------------------------------------------------------------|----------------------------------------------------------------------------------------------------|----------------------------------------------------------------------------------------------------|---------------------------------------------------------------|----------------------------------------------------------------------------------------------------|-------------------------------------------------------------------------------|------------|---------------------------------------|-------------------------------------------------------------|--------------------------------------------|
| Submenu                             | Con                | npany ir                                | nformation                                                                                                    |                                                                                                    |                                                                                                    |                                                                                                    |                                                               |                                                                                                    |                                                                               | 0          |                                       | @Amount-based @Comparison base                              |                                            |
| *Information on the                 | PRO                | NEXUS                                   | INC. [TSE-1:7893   E00716: Japane                                                                                                    | se standards ] Other Mai                                                                                                    | nufactured Products                                                                                                    |                                                                                                    |                                                               | Print this page Plagister is                                                                                                    | welch list Switch to another company com                                      | were made  |                                       |                                                             |                                            |
| selected company is                 | Summ               | any   Disclosure                        | documents (All documents)   Einancial data (Securities Report                                                                                                    | Enancial data (Financial Statement                                                                                          | ts)   Other numerical values, governance   Stock pric                                                                                                    | e information   Banking   Compa                                                                                  | ny news                                                       |                                                                                                    | Currency                                                                      | y switch   |                                       | 30,000                                                      | Subes by Segment 1 Way                     |
| provided.                           | Com                | pany prom                               | e                                                                                                    |                                                                                                    |                                                                                                    |                                                                                                    |                                                               |                                                                                                    |                                                                               |            |                                       |                                                             |                                            |
| P                                   | Listed C           | company profile re                      | port (Excel) Listed Company profile report (PowerPoint)                                                                                                    | Securities Report/Financial Statement                                                                                       | ts/Timely disclosure reports (PDF) (Data submitted with                                                                                                    | n the most recent year) Conder                                                                                   | sed financial data                                            | a (.xlsx) (Financial data from the Financia                                                                                             | I Statements of the most recent fise                                          | cal year)  |                                       | 20,000                                                      |                                            |
|                                     | Display s          | witching : [Simp                        | ie display] [Detail display]                                                                                                    |                                                                                                    |                                                                                                    |                                                                                                    |                                                               | Curr                                                                                                    | ency Conv                                                                     | verto      | or                                    |                                                             |                                            |
|                                     | Securit            | ies code                                | 7893                                                                                                    |                                                                                                    |                                                                                                    |                                                                                                    |                                                               | *Deces                                                                                                    |                                                                               | يلين ما    |                                       | 10,000                                                      |                                            |
|                                     | EDINE              | l code                                  | E00716                                                                                                    |                                                                                                    |                                                                                                    |                                                                                                    |                                                               | Pages con                                                                                                    | taining this                                                                  | butt       | on                                    |                                                             |                                            |
|                                     | Compa              | ny name                                 | PRONEXUS INC.                                                                                                    |                                                                                                    |                                                                                                    |                                                                                                    |                                                               | permit you                                                                                                    | to display d                                                                  | lata i     | in your                               | 2014/03                                                     | 2016/03                                    |
| Company                             | English            | name (translated                        | ) PRONEXUS INC.                                                                                                    |                                                                                                    |                                                                                                    |                                                                                                    |                                                               | choice of cu                                                                                                    | irrency.                                                                      |            |                                       |                                                             |                                            |
| Overview                            | Repres             | entative director                       | Takeshi Ueno                                                                                                    |                                                                                                    |                                                                                                    |                                                                                                    |                                                               |                                                                                                    |                                                                               |            |                                       | Segment name                                                |                                            |
|                                     | Industr            | ry category (TSE)                       | Other Manufactured Products                                                                                                    |                                                                                                    |                                                                                                    |                                                                                                    |                                                               |                                                                                                    |                                                                               |            |                                       | 上場会社ディスクロージャー関連                                             |                                            |
|                                     | Industr<br>Keizai) | ry category (Toyo                       | Wide category : <u>Enancial services</u> Medium category : <u>En</u>                                                                                                    | ancial services Narrow category : Ena                                                                                       | ancial services Detailed category : Disclosure support                                                                                                    |                                                                                                    |                                                               |                                                                                                    |                                                                               |            |                                       | 金融商品ディスクロージャー関連                                             |                                            |
|                                     | Websib             | e URL                                   | http://www.pronexus.co.jp/home/                                                                                                    |                                                                                                    |                                                                                                    |                                                                                                    |                                                               |                                                                                                    |                                                                               |            |                                       | 上場会社IR開業時                                                   |                                            |
|                                     | Listed r           | market                                  | TSE-1                                                                                                    |                                                                                                    |                                                                                                    |                                                                                                    |                                                               |                                                                                                    |                                                                               |            |                                       | データベース開発                                                    |                                            |
|                                     | Consoli            | dated/Non-<br>dated                     | Consolidated                                                                                                    |                                                                                                    |                                                                                                    |                                                                                                    |                                                               |                                                                                                    |                                                                               |            |                                       | Overseas sales (ratios) - Transition over five periods      |                                            |
|                                     | Book c             | losing month                            | end of February                                                                                                    |                                                                                                    |                                                                                                    |                                                                                                    |                                                               |                                                                                                    |                                                                               |            |                                       |                                                             |                                            |
|                                     | Audit o            | orporation                              | Deloitte Touche Tohmatsu                                                                                                    |                                                                                                    |                                                                                                    |                                                                                                    |                                                               |                                                                                                    |                                                                               |            |                                       |                                                             | - No n                                     |
|                                     | Accoun             | iting method                            | Japanese standards                                                                                                    |                                                                                                    |                                                                                                    |                                                                                                    |                                                               |                                                                                                    |                                                                               |            |                                       |                                                             |                                            |
|                                     | Lead u             | nderwriter                              | * Nomura # Daiwa, Nikko, Mizuho, Mitsubishi UFJ Morgan                                                                                                    | Stanley                                                                                                    |                                                                                                    |                                                                                                    |                                                               |                                                                                                    |                                                                               |            |                                       | Overseas sales (ratios) are listed for those companies whos | se Securities Reports state relevant data  |
|                                     | Main bi            | ank                                     | Pronesus Inc. engages in the provision of corporate discip                                                                                                    | ure and investor relation support service                                                                                   | ces. Its products are categorized into the following divisio                                                                                                    | ns: Listed Company Disclosure. List                                                                              | ed Company Inves                                              | estor Relations (IR), Financial Instrument                                                                                              | s Disclosure, and Database. The Lis                                           | ted        |                                       | Stock price related information (Mr                         | ost recent)                                |
|                                     | Busines<br>AlGoog  | ss description<br>le translation        | Company Disclosure division provides legal disclosure doc<br>seminars, consulting services, and support for overseas a<br>companies. The Database division includes company infor | ments and content production support<br>canese companies. The Financial Instru-<br>nation and database for financial inform | : for listed companies. The Listed Company IR division ha<br>uments Disclosure division manages legal disclosure docu<br>nation search and legal information retrieval. The compar | ndies IR tools, content production, p<br>ments, promotion tools production,<br>17 was founded on December 15, 19 | roduction support,<br>and production su<br>130 and is headqua | <ol> <li>and disclosure translation services for<br/>upport for investment trusts and real est<br/>uartered in Tokyo, Japan.</li> </ol> | lsted companies. It also includes pa<br>ate investment trust management       | bid        | Latest Stock Price Related            |                                                             |                                            |
| Most Recent                         |                    |                                         |                                                                                                    |                                                                                                    |                                                                                                    |                                                                                                    |                                                               |                                                                                                    |                                                                               |            | Information                           | 2020/02/03( TSE-1 )                                         |                                            |
| Converties Descert                  | Mos                | t recent Sec                            | curities Report - Pickup link                                                                                                    |                                                                                                    |                                                                                                    |                                                                                                    |                                                               |                                                                                                    |                                                                               |            | Information                           | Closing price (yen) 1,124.00% Compared with                 | h the previous day -77.00 yen -6           |
| Securities Report -                 | Display sv         | witching : [Switc                       | h to Quarterly Report]                                                                                                    |                                                                                                    |                                                                                                    |                                                                                                    |                                                               |                                                                                                    | Go to disclosure door                                                         | ument list | *The closing price is updated once    | a dav.                                                      | Price-earnings ratio (P                    |
| Hyperlink                           | 2019/0             | 13                                      |                                                                                                    |                                                                                                    |                                                                                                    |                                                                                                    |                                                               |                                                                                                    |                                                                               |            | 0FF                                   | (Results)                                                   |                                            |
|                                     | Main ma            | anagement indicat<br>tion   Information | or trends   Corporate history   Business contents   Affiliate cond<br>about audits   Directors' compensations and others   Stock hold                                             | ions   Employee information   Earning<br>19. status   Consolidated balance sheet                                            | s overview   <u>Management issues</u>   <u>Risk factors</u>   <u>R&amp;D acti</u><br>  Consolidated Financial Condition Report (IFRS)   <u>Conso</u>                               | vities   Facilities information   Stock<br>lidated income statement   Consolid                                   | information   <u>Maj</u><br>lated income state                | jor shareholders information   Director in<br>ement(IFRS)   <u>Consolidated equity state</u>                                            | formation   <u>Corporate governance</u><br>ment   Consolidated Statement of C | hanges in  |                                       | [Forecast]                                                  |                                            |
| *Introduced in detail on            | Equity (           | IFRS)   <u>Consolida</u> t              | ted cash flow statement   Consolidated cash flow statement (IFR                                                                                                    | <li>5) Notes (consolidated) Notes (consideration)</li>                                                                      | olidated)(IFRS)   <u>Consolidated accounts notes</u>   <u>Balance</u>                                                                                                    | iheet   <u>Income statement</u>   <u>Shareho</u>                                                                 | ider equity change                                            | e statement   Cash flow statement   <u>Not</u>                                                                                          | es (parent)   Detailed notes   Audit                                          | tor report |                                       |                                                             |                                            |
| the following page.                 | 1                  |                                         |                                                                                                    |                                                                                                    |                                                                                                    |                                                                                                    |                                                               |                                                                                                    |                                                                               | _          |                                       | Indicators based on the number of shares are not retroact   | tively revised regardless of changes in th |
|                                     | Rival              | companies                               |                                                                                                    |                                                                                                    |                                                                                                    |                                                                                                    |                                                               |                                                                                                    |                                                                               | -          |                                       | Financial data transition (Financial                        | Statements based)                          |
|                                     |                    | Compar                                  | ny name Toyo Keizai (Wo                                                                                                    | a category)                                                                                                    | Toyo Keizai (Medium category)                                                                                                    | Toyo Keizai (N                                                                                                   | arrow category)                                               | Тоу                                                                                                    | o Keizai (Detailed category)                                                  |            |                                       | Comparison type Full year V Update                          |                                            |
| ival Companies/Competitors          | PRONE              | XUS INC.                                | Financial services                                                                                                    | Financial                                                                                                    | l services                                                                                                    | Financial services                                                                                               |                                                               | Disclosure support                                                                                                    |                                                                               |            | Trends in Financial Data              | < Previous 1 V /7 Next >                                    |                                            |
| ival companies/ competitors         | Rival comp         | anditions enables r                     | tival companies update.<br>conditions Defailed of Markel cat Display 10 V Update riv                                                                                              | companies Compare with other in                                                                                             | dicators Save extraction conditions (add check mark                                                                                                    | and update)                                                                                                    |                                                               |                                                                                                    |                                                                               |            | (Based on Farnings Reports)           | Performance highlights                                      |                                            |
| Different rival companies can be    | >Rival comp        | panies list                             |                                                                                                    |                                                                                                    |                                                                                                    |                                                                                                    |                                                               |                                                                                                    |                                                                               |            | (based on Lannings Reports)           | Items                                                       | 2015/03/31 Consolidated                    |
| tracted depending on the search     | ON                 | Securities code                         | Company name                                                                                                    | Toyo Keizai (Wide cate                                                                                                    | gory) Toyo Keizal (Medium category)                                                                                                    | Toyo Keizai (Narrow cate;                                                                                        | pory)                                                         | Toyo Keizai (Detailed category)                                                                                                    | Market capitalization(yen r                                                   | mi)        | *Comparison period can be change      | d <b>\$0</b> mmi)                                           | 21,11                                      |
| iteria.                             | 2                  | 7907                                    | IR Japan Holdings, Ltd.                                                                                                    | Financial services                                                                                                    | Financial services                                                                                                    | Financial services                                                                                               | Disc                                                          | closure support                                                                                                    |                                                                               | 103,436    | quarterly basis. Users can also sear  | chofor rott(yen mil)                                        | 1,99                                       |
|                                     | R                  | 7921                                    | TAKARA & COMPANY LTD.                                                                                                    | Financial services                                                                                                    | Financial services                                                                                                    | Financial services                                                                                               | Disc                                                          | closure support                                                                                                    |                                                                               | 22,290     | past data.                            | Operating income rate (%)                                   | 9.4                                        |
|                                     |                    | 7833                                    | IFIS JAPAN LTD.                                                                                                    | Financial services                                                                                                    | Financial services                                                                                                    | Financial services                                                                                               | Disc                                                          | closure support                                                                                                    |                                                                               | 7,189      | · · · · · · · · · · · · · · · · · · · | Ordinary profit(yen mil)                                    | 2,03                                       |
|                                     | You can reg        | ister checked com                       | panies on a watch list and compare Securities Reports and finar                                                                                                    | ial data.                                                                                                    |                                                                                                    |                                                                                                    |                                                               |                                                                                                    |                                                                               |            | Performance highlights                | Ordinary income rate (%)                                    | 9.6                                        |
|                                     | Register to        | watch list Fin                          | ancial data comparison Mein menegement indicetor Inves                                                                                                    | ment-based comparison (Most recent p                                                                                        | period of Securities Report)                                                                                                    |                                                                                                    |                                                               |                                                                                                    |                                                                               |            | Balance sheet                         | Profit attributable to owners of parent(yen mil)            | 1,35                                       |
|                                     | Busin              | ess compos                              | ition - Segment information (Graph)                                                                                                    |                                                                                                    |                                                                                                    |                                                                                                    |                                                               |                                                                                                    |                                                                               | -          | Balance Sheet                         | Profit margin attributable to owners or parent(%)           | 6.4                                        |
|                                     |                    |                                         |                                                                                                    |                                                                                                    |                                                                                                    |                                                                                                    |                                                               |                                                                                                    |                                                                               |            | • Cash flow                           | Profit attributable to owners of parent per share           | 43.7                                       |
|                                     | Business           | segment(2019/03                         | ))                                                                                                    |                                                                                                    |                                                                                                    |                                                                                                    |                                                               |                                                                                                    |                                                                               |            |                                       | Dividend per share (cumulative total)(yen)                  | 1                                          |
| Rusiness Segment                    |                    |                                         |                                                                                                    |                                                                                                    |                                                                                                    |                                                                                                    | No.                                                           | Business segment                                                                                                    | Share (%                                                                      | 6)         |                                       | Total dividend(yen mil)                                     | 55                                         |
| nformation (Cranh)                  |                    |                                         | テータベース国<br>上場会社18戦速等                                                                                                    |                                                                                                    |                                                                                                    |                                                                                                    | 1 .                                                           | 上場会社ディスクロージャー関連                                                                                                    | 42                                                                            |            |                                       |                                                             |                                            |
| niormation (Graph)                  |                    |                                         |                                                                                                    | 5691                                                                                                    | エディスクロージャー間道                                                                                                    |                                                                                                    | 2 ;                                                           | 金融商品ディスクロージャー関連                                                                                                    | 30                                                                            |            |                                       |                                                             |                                            |
| The performance of each of a        |                    |                                         | -                                                                                                    |                                                                                                    |                                                                                                    |                                                                                                    | 3                                                             | 11802社IR開業時                                                                                                    | 23                                                                            |            |                                       |                                                             |                                            |
| The perior mance of each of a       |                    |                                         |                                                                                                    |                                                                                                    |                                                                                                    |                                                                                                    |                                                               | 7-21-200                                                                                                    | -                                                                             |            |                                       | Company data transition (Securitie                          | es Report based)                           |
| ompany's divisions is displayed as  |                    |                                         | 金融高品ディスクロージャー部連                                                                                                    |                                                                                                    |                                                                                                    |                                                                                                    |                                                               |                                                                                                    |                                                                               |            |                                       | Company information history                                 |                                            |
| i stacked bar chart across 5 years. |                    |                                         | ■ 工程型セディスクロージヤー構建 ● 重速品                                                                                                    | ティスクローシャー構成 6 工場営在1 民間                                                                                                    | ■書 ● データペース解決                                                                                                    |                                                                                                    |                                                               |                                                                                                    |                                                                               |            | Trends in Corporate Data              | Items                                                       |                                            |
| vivision sales numbers are back-    |                    |                                         |                                                                                                    |                                                                                                    |                                                                                                    |                                                                                                    |                                                               |                                                                                                    |                                                                               |            | (Based on Yuho Reports)               | Company name                                                |                                            |
| alculated from proportional data.   |                    |                                         |                                                                                                    |                                                                                                    |                                                                                                    |                                                                                                    |                                                               |                                                                                                    |                                                                               |            |                                       | Position and name of representative                         |                                            |
|                                     |                    |                                         |                                                                                                    |                                                                                                    |                                                                                                    |                                                                                                    |                                                               |                                                                                                    |                                                                               |            |                                       | Industry category (TSE)                                     |                                            |
|                                     |                    |                                         |                                                                                                    |                                                                                                    |                                                                                                    |                                                                                                    |                                                               |                                                                                                    |                                                                               |            |                                       | Audit composition                                           |                                            |
|                                     |                    |                                         |                                                                                                    |                                                                                                    |                                                                                                    |                                                                                                    |                                                               |                                                                                                    |                                                                               |            |                                       | Consolidated/Non-consolidated                               |                                            |
|                                     |                    |                                         |                                                                                                    |                                                                                                    |                                                                                                    |                                                                                                    |                                                               |                                                                                                    |                                                                               |            |                                       | Accounting method                                           |                                            |
|                                     |                    |                                         |                                                                                                    |                                                                                                    |                                                                                                    |                                                                                                    |                                                               |                                                                                                    |                                                                               |            |                                       |                                                             |                                            |

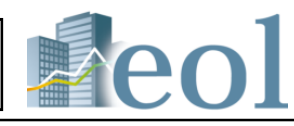

| 5 |
|---|
|---|

| you must ) - finve terrin tran | 1010    |         |
|--------------------------------|---------|---------|
|                                |         |         |
|                                |         |         |
|                                |         |         |
|                                |         |         |
|                                |         |         |
|                                |         |         |
|                                |         |         |
|                                |         |         |
|                                |         |         |
| 2017/03                        | 2016/03 | 2019/03 |
|                                |         |         |
|                                |         |         |
|                                |         |         |

|     | 2016/03 | 2017/03 | 2018/03 | 2019/03 |
|-----|---------|---------|---------|---------|
| 549 | 9,017   | 9,053   | 9,206   | 9,726   |
| 67  | 6,501   | 6,898   | 7,185   | 6,947   |
| 68  | 4,613   | 4,742   | 5,164   | 5,326   |
| 397 | 419     | 431     | 449     | 694     |
|     |         |         |         |         |

| * Sales figures are reference values calculated from ratios. |   |                                              |         |           |  |  |  |
|--------------------------------------------------------------|---|----------------------------------------------|---------|-----------|--|--|--|
|                                                              | 1 | Book closing year and                        | Overses | r ale     |  |  |  |
| a                                                            |   | month Amount of money ( Unit : yen Ratio [%] |         | Ratio (%) |  |  |  |
|                                                              |   |                                              |         |           |  |  |  |

ent information, etc.

-

| 42 %                                                                             | Volume (shares)                            | 16,900 | Total market capitalization (yen mil) | 34,525                          |  |
|----------------------------------------------------------------------------------|--------------------------------------------|--------|---------------------------------------|---------------------------------|--|
|                                                                                  |                                            |        |                                       |                                 |  |
| ER) [-fold] Price book-value ratio (PBR) [-fold] Price sales ratio (PSR) [-fold] |                                            |        |                                       | Price sales ratio (PSR) [-fold] |  |
|                                                                                  | 15.79 1.40                                 |        | 1.49                                  |                                 |  |
| 16.55                                                                            |                                            | 1,46   |                                       |                                 |  |
|                                                                                  | [Results] : 2019/03 / [Forecast] : 2020/03 |        |                                       |                                 |  |

f shares.

-

| 2016/03/31 Consolidated | 2017/03/31 Consolidated | 2018/03/31 Consolidated | 2019/03/31 Consolidated |
|-------------------------|-------------------------|-------------------------|-------------------------|
| 20,971 -0.1             | 21,556 +2               | 7 22,454 +              | .1 23,157 +3.1          |
| 2,226 +11.              | 2,362 +0                | .1 2,536 +              | .3 2,499 -1.4           |
| 10.61 +1.3              | 10.95 +0                | 3 11.29 +               | .3 10.79 -0.5           |
| 2,255 +10.              | 2,548 +12               | 9 2,889 +1              | .3 2,772 -4.0           |
| 10.75 +1.               | 11.82 +1                | .1 12.86 +              | .0 11.97 -0.9           |
| 1,680 +23.              | 1,804 +>                | 3 1,872 +               | 1,970 +5.2              |
| 8.01 +1.                | 8.36 +6                 | 3 8.33 -                | 8.5 +0.2                |
| 8.10 +1.                | 8.50 +6                 | .4 8.70 +4              | .2 9.10 +0.4            |
| 56.28 +28.              | 62.12 +10               | 3 66.32 +               | .7 71.19 +7.3           |
| 23 +27.                 | 24 +4                   | 3 28 +1                 | .6 30 +7.1              |
| 679 +23.                | 691 +1                  | 7 783 +1                | .3 824 +5.2             |
|                         |                         |                         |                         |

-

| 31                  | 2016/03/31                  | 2017/03/31                  | 2018/03/31                  | 2019/03/31                  |
|---------------------|-----------------------------|-----------------------------|-----------------------------|-----------------------------|
| NEXUS INC.          | PRONEXUS INC.               | PRONEXUS INC.               | PRONEXUS INC.               | PRONEXUS INC.               |
| Takeshi Ueno        | Takeshi Ueno                | Takeshi Ueno                | Takeshi Ueno                | Takeshi Ueno                |
| nufactured Products | Other Manufactured Products | Other Manufactured Products | Other Manufactured Products | Other Manufactured Products |
| TSE-1               | TSE-1                       | TSE-1                       | TSE-1                       | TSE-1                       |
| e Touche Tohmatsu   | Deloitte Touche Tohmatsu    | Deloitte Touche Tohmatsu    | Deloitte Touche Tohmatsu    | Deloitte Touche Tohmatsu    |
| Consolidated        | Consolidated                | Consolidated                | Consolidated                | Consolidated                |
| Japanese standards  | Japanese standards          | Japanese standards          | Japanese standards          | Japanese standards          |
| 988                 | 967                         | 1,029                       | 1,074                       | 1,194                       |
| 631                 | 660                         | 686                         | 724                         | 757                         |
| 6,867               | 6,969                       | 6,620                       | 6,698                       | 6,629                       |
| 40.3                | 39.7                        | 39.8                        | 39.9                        | 40.0                        |

### Review Corporate Information : Corporate Information Summary 2

① Direct hyperlinks to the document display window to access the latest Yuho reports are provided.

2 The document display window includes the tabs "Open Page in a New Window", "Print Preview", and "With/Without Revision", as well as icons for various functions.

③ Rival companies listed in the display window can be added to watch lists.

④ Any Yuho report field selected from the drop-down list will be simultaneously displayed for all rival companies

(5) Link to download page. Data on all displayed rival companies can be downloaded as an Excel spreadsheet. Follow the path: "Compare added to the watch list"--> "Compare summarized/detailed financial data"

Group

Add to watch list

IR Japan Holdings, Ltd. [6035:E31054]

3 TAKARA & COMPANY LTD. [7921:E00710]

List of registered companies - No registration

Select Group01 - [00/30] No name set

2 PRONEXUS INC. [7893:E00716]

4 IFIS JAPAN LTD. [7833:E05512

Edit name

(1

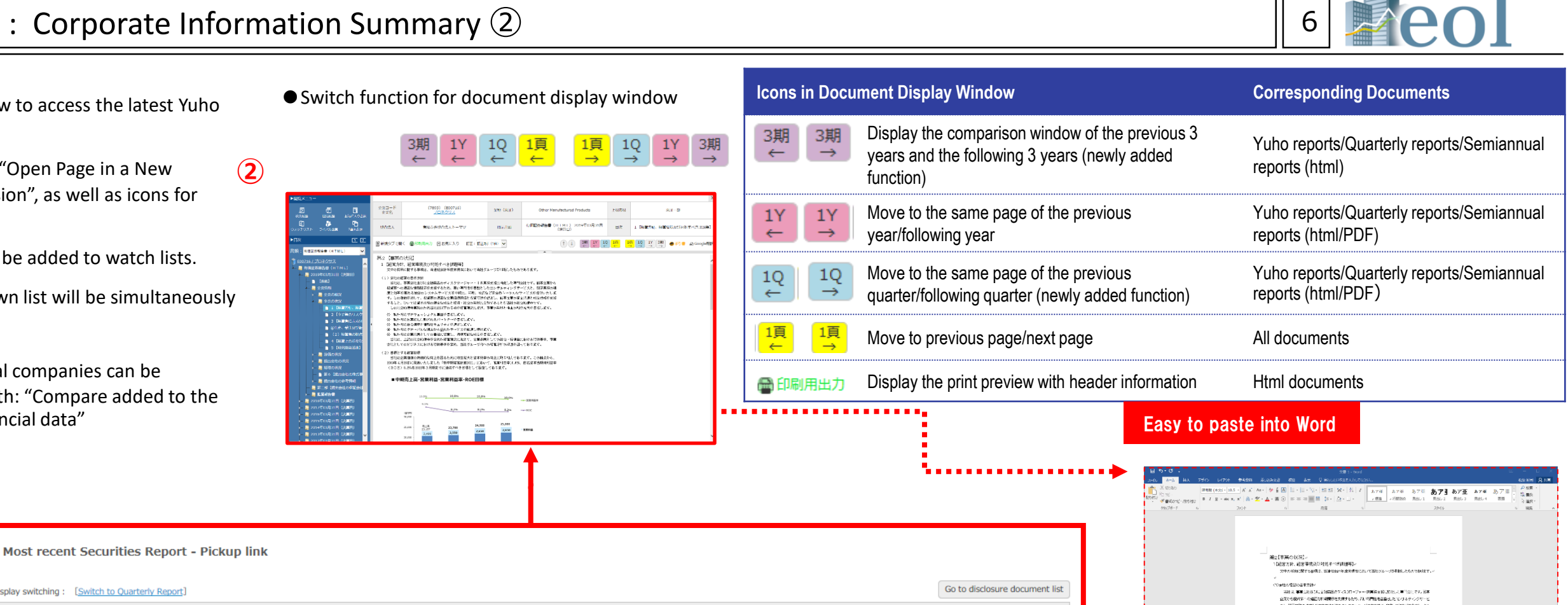

Main management indicator trends | Corporate history | Business contents | Affiliate conditions | Employee information | Barnings overview | Management issues | Risk factors | R&D activities | Facilities information | Major shareholders information | Director information | Corporate governance information | Information about audits | Directors' compensations and others | Stock holding status | Consolidated balance sheet | Consolidated Financial Condition Report (IFRS) | Consolidated income statement | ome statement (IFRS) | Consolidated equity statement | Consolidated Statement of Changes in Equity (IFRS) | Consolidated cash flow statement | Consolidated cash flow statement (IFRS) | Notes (consolidated) | Notes (consolidated) | Notes (consolidated) | Notes (consolidated) | Notes (consolidated) | Notes (consolidated) | Notes (consolidated) | Notes (consolidated) | Notes (consolidated) | Notes (consolidated) | Notes (consolidated) | Notes (consolidated) | Notes (consolidated) | Notes (consolidated) | Notes (consolidated) | Notes (consolidated) | Notes (consolidated) | Notes (consolidated) | Notes (consolidated) | Notes (consolidated) | Notes (consolidated) | Notes (consolidated) | Notes (consolidated) | Notes (consolidated) | Notes (consolidated) | Notes (consolidated) | Notes (consolidated) | Notes (consolidated) | Notes (consolidated) | Notes (consolidated) | Notes (consolidated) | Notes (consolidated) | Notes (consolidated) | Notes (consolidated) | Notes (consolidated) | Notes (consolidated) | Notes (consolidated) | Notes (consolidated) | Notes (consolidated) | Notes (consolidated) | Notes (consolidated) | Notes (consolidated) | Notes (consolidated) | Notes (consolidated) | Notes (consolidated) | Notes (consolidated) | Notes (consolidated) | Notes (consolidated) | Notes (consolidated) | Notes (consolidated) | Notes (consolidated) | Notes (consolidated) | Notes (consolidated) | Notes (consolidated) | Notes (consolidated) | Notes (consolidated) | Notes (consolidated) | Notes (consolidated) | Notes (consolidated) | Notes (consolidated) | Notes (consolidated) | Notes (consolidated) | Notes (consolidated) | Notes (consolidated) | Notes (consolidated) | Notes (consolidated) | Notes (consolidated) | Notes (consolidated) | Notes (consolidated) | Notes (consolidated) | Notes (consolidated) | Notes (consolidated) | Notes (consolidated) | Notes (consolidated) | Notes (consolidated) | Notes (consolidated) | Notes (consolidated) | Notes (consolidated) | Notes (consolidated) | Notes (consolidated) | Notes (consolidated) Consolidated accounts notes | Balance sheet | Income statement | Shareholder equity change statement | Cash flow statement | Notes (parent) | Detailed notes | Auditor report

| Rival companies |
|-----------------|
|-----------------|

2019/03

Display switching : [Switch to Quarterly Report]

| Company name | Toyo Keizai (Wide category) | Toyo Keizai (Medium category) | Toyo Keizai (Narrow category) | Toyo Keizai (Detailed category) |
|--------------|-----------------------------|-------------------------------|-------------------------------|---------------------------------|
| RONEXUS INC. | Financial services          | Financial services            | Financial services            | Disclosure support              |

Changing conditions enables rival companies update.

Rival companies extraction conditions Detailed c Karket car Display 10 Update rival companies Compare with other indicators Seve extraction conditions (add check mark and update)

| ON          | Securities code | Company name                   | Toyo Keizai (Wide category) | Toyo Keizai (Medium category) | Toyo Keizai (Narrow category) | Toyo Keizai (Detailed category) | Market capitalization(yen mil) |
|-------------|-----------------|--------------------------------|-----------------------------|-------------------------------|-------------------------------|---------------------------------|--------------------------------|
| <b>&gt;</b> | 6035            | <u>IR Japan Holdings, Ltd.</u> | Financial services          | Financial services            | Financial services            | Disclosure support              | 103,436                        |
| V           | 7893            | PRONEXUS INC.                  | Financial services          | Financial services            | Financial services            | Disclosure support              | 34,525                         |
| <b>V</b>    | 7921            | TAKARA & COMPANY LTD.          | Financial services          | Financial services            | Financial services            | Disclosure support              | 22,290                         |
|             | 7833            | IFIS JAPAN LTD.                | Financial services          | Financial services            | Financial services            | Disclosure support              | 7,189                          |

| au           | 11 11515                                                                                                    |                                             |                                                |                   |                                                                                         |                                    |                               |                                               |                                                                            |                                   | - 6 C                                                   |     |                        |               |               |                                                                |                                                                     |   |
|--------------|----------------------------------------------------------------------------------------------------|---------------------------------------------|------------------------------------------------|-------------------|-----------------------------------------------------------------------------------------|------------------------------------|-------------------------------|-----------------------------------------------|----------------------------------------------------------------------------|-----------------------------------|---------------------------------------------------------|-----|------------------------|---------------|---------------|----------------------------------------------------------------|---------------------------------------------------------------------|---|
| icie<br>Icie | et francial data comparison<br>data comparison                                                                                     |                                             |                                                |                   |                                                                                         |                                    |                               |                                               |                                                                            |                                   | Currency switch<br>area area area                       |     | Register to watch list | Financial dat | ta comparison | Main management indicator tren 🔽                               | Document-based comparison (Most recent period of Securities Report) | 4 |
|              | - Not selected -                                                                                                    |                                             | Data source                                    | ie XBR, ca        | nine and financial data (Sm                                                             | a tei V                            |                               |                                               |                                                                            |                                   |                                                         | (3) |                        |               |               | Main management indicator trends                               |                                                                     | Ŭ |
|              | Considered Home (And competencies)<br>(Securities Report    QL Report    QL Report<br>Private Statements    QL Report    QL Report | nt/Semiennuel Report<br>nents 🗌 Q2 Finencie | Face years<br>rsQ3 Report<br>al StatementsQ3 R | r 2018            | M<br>10                                                                                 |                                    |                               |                                               |                                                                            |                                   |                                                         |     | (5)                    | )             |               | Business contents<br>Affiliate conditions                      |                                                                     |   |
| da           | ata (Securities Report based/Nistorica                                                                                             | <ol> <li>Consolidated I</li> </ol>          | income (And com                                | prehensive in     | Come) statement                                                                         | summery                            | contents                      | w                                             |                                                                            |                                   |                                                         |     |                        |               | •             | Employee information<br>Earnings overview<br>Management issues |                                                                     |   |
| 240          | and/or window                                                                                                    |                                             |                                                |                   | Oa                                                                                      | nge soffing i - Not                | encer v                       | @ Accending and                               | ster 🗅 Descender                                                           | g order Char                      | te soffet                                               |     |                        |               |               | Risk factors                                                   |                                                                     |   |
| ices         | T code Company name                                                                                                    | Declasere down<br>documents and it          | esk Submbuilden<br>Ng yver date                | Amendment<br>date | soles, income<br>from<br>operational and Coal<br>ordinary by<br>accivities (per<br>mit) | of salex Net grow<br>m mil: Lyon r | grafit. Grae prof<br>Lyan mit | t datations and<br>group profit<br>Typen mill | d Selling, general<br>and other<br>administrative<br>expenses (yer<br>mil) | Operating<br>profit (pers<br>mil) | ion oparating Non op<br>profit (yen) expense<br>mill ni |     |                        |               |               | Facilities information                                         |                                                                     |   |
| 85           | TIO TAXARA & CONPANY                                                                                                    | Securities 19<br>Report                     | 2019/06/23                                     | -1-1              | 18,257 1                                                                                | 6,98                               | 2 6,962                       |                                               | 5,182                                                                      | 1,700                             | 19 1                                                    |     |                        |               |               | Major shareholders information                                 |                                                                     |   |
|              | 716 PRONEXUS_INC.                                                                                                    | Securities 19,<br>Report                    | 201 2019/06/27                                 | 2019/07/02/       | 23,157 1                                                                                | 4,876 9,08                         | 9,061                         |                                               | 6,582                                                                      | 2,499                             | 283 1                                                   |     |                        |               |               | Director information<br>Corporate governance information       |                                                                     |   |
| Ð            | 054 18 Japan Holding                                                                                                    | Securities 19<br>Report 19                  | 2019/06/26                                     |                   | 4,827 1                                                                                 | ,092 3,73                          | 5 3,735                       |                                               | 2,301                                                                      | 1,494                             | 19 1                                                    |     |                        |               |               |                                                                | //                                                                  |   |

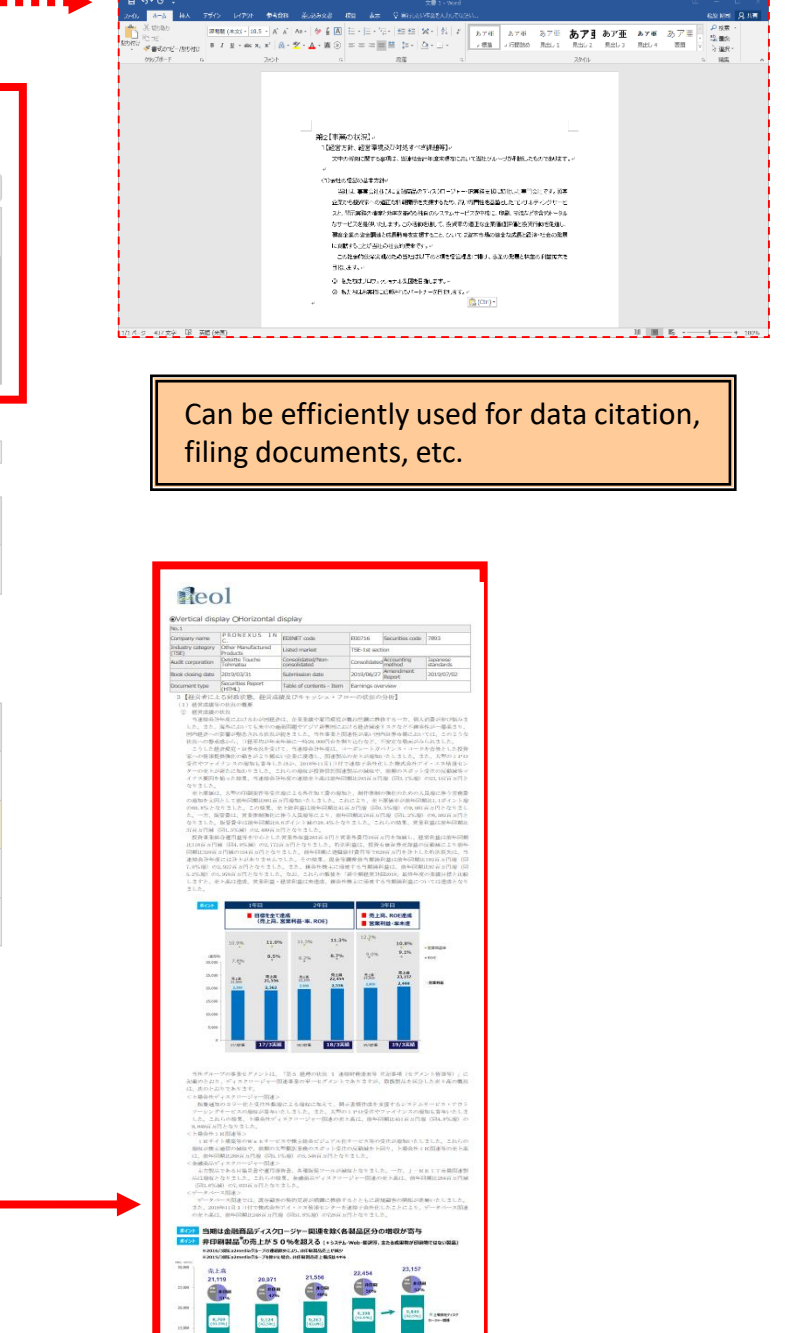

## Review/Download Corporate Information: Disclosure Documents (All Documents)

| <b>F</b>                                                                                                    | ► Other disclosure documents                                                                                                    |                                                                                                    |
|----------------------------------------------------------------------------------------------------|----------------------------------------------------------------------------------------------------|----------------------------------------------------------------------------------------------------|
| 【Enables users to review and download corporate disclosure documents.】                                                                                                    | Date   Time   ON   Title                                                                                                    | XBRL                                                                                                    |
| Documents available for reviewing/downloading                                                                                                    | Documents submitted to stock exchanges mancial Results for the third quarter 2020                                                                                                    |                                                                                                    |
| <ul> <li>Documents submitted to stock exchanges (stock exchanges' documents)</li> </ul>                                                                                                    | 2020-01-31 15:00 山 2020-01-31 15:00 山 2020-01-31 15:00 山 2020-01-31 15:00 山 2020-01-31 15:00 山 2020-01-31 15:00 山 2020-01-21 15:00 山 2020-01-2020-01-2020-01-2020-00-00-00-00-00-00-00-00-00-00-00-0                                                                                                    |                                                                                                    |
| Documents submitted to EDNET, other disclosure documents                                                                                                    | 2019-12-23     15:00     □ <u>▶</u> 「第11回プロネクサス             新賀論文」             受賞作品決定のお知らせ                                                                                                    |                                                                                                    |
| • Others                                                                                                    | 2019-12-13 15:00 🗌 🔽 人事異動に関するお知らせ                                                                                                    |                                                                                                    |
|                                                                                                    | 2019-11-18 15:00 🗌 🔽 ペトナムにおける日系企業向け進出支援事業の立ち上げについて                                                                                                    |                                                                                                    |
| PRONEXUS INC. [TSE-1:7893   E00716 : Japanese standards ] Other Manufactured Products                                                                                                    | gister to watch list 2019-10-31 15:00 🗋 🕹 Summary of Financial Results for the second quarter 2020                                                                                                    |                                                                                                    |
| Summary Disclosure documents (All documents)   Sinancial data (Securities Report)   Financial data (Financial Statements)   Other numerical values, governance   Stock price information   Ranking   Company news                                                                                                    | S     2019-09-30     15:00     区     区     2019       2019     00-35     15:00     区     地方の共同研究に関するお知らせ                                                                                                    |                                                                                                    |
| (1)                                                                                                    | 2019-09-20 15:00 口 全体式会社レインバー・シャワハンの株式取得(子会社化)に関するお知らせ 2019-09-17 15:00 口 入 組織変更および人事異動に関するお知らせ                                                                                                    | ~                                                                                                    |
| Click the submenul Disclosure documents (all documents) .                                                                                                    | ► Financial Statements                                                                                                    |                                                                                                    |
| ② Users can review and download the original text data of the company.                                                                                                    | Date Time N Title XB                                                                                                    | RL 🔨                                                                                                    |
| Files are available in PDF/HTML format.                                                                                                    | 2020-01-31 15:00 🗌 🛛 2020年3月期第3四半期決算短信〔日本基準〕(遠結)                                                                                                    | £                                                                                                    |
| →Direct links                                                                                                    | 2019-10-31 15:00 人 2020年3月期 第2四半期決算好信(日本基準) (連結) 雪                                                                                                    | 1                                                                                                    |
| Disclosure document list Show all Close all     Close all                                                                                                    | ars.  Yuhos/Quarterly reports/Interim repot and accompanying documents                                                                                                    |                                                                                                    |
| Exchange<br>documentation   <u>Other disclosure documents</u>   <u>Financial Statements</u>                                                                                                    | Select Fiscal ON Q1 Report ON Q2 Report ON Q3 Report ON Securities Rep                                                                                                    | ort                                                                                                    |
| Yuhos/Quarterly reports/Interim repot and accompanying documents   Securities Registration Statement   Extraordinary Report                                                                                                    |                                                                                                    |                                                                                                    |
| EDINET, other<br>disclosure<br>Large Shareholding Report/Change Report<br>I render Offer Notification/Tender Offer Withdrawal Notice/Tender Offer Report/Company's Position Statement/Tender Offeror's Answer                                                                                                    | Yuho repots/Quarterly reports/Semiannual reports and attached documents 2019/03 S 2019/03 S 2019 | 🛔 <u>Ame</u>                                                                                                    |
| documents         Status report to the Parent Company         Status report         Status report         Status report         Status report         Parent Status         Status report         Parent Status         Status report         Parent Status         Status report         Parent Status         Status report         Parent Status         Status report         Parent Status         Parent Status | Securities registration statements/Extraordinary reports 018/03                                                                                                    | ÷                                                                                                    |
| Other           Download split disclosure document (Securities Report/Quarterly Report/Semiannual Report)                                                                                                    | Large shareholding reports/Amended shareholding reports <sup>03</sup> • T                                                                                                    | ÷                                                                                                    |
|                                                                                                    | Tender offer notifications/Written withdraw of tender offers/Tender offer reports/Subject company's position s                                                                                                    | stateme                                                                                                    |
|                                                                                                    | $ Tender offerors' answers_4 \qquad 2 2014/03 \circ \ \ \ \ \ \ \ \ \ \ \ \ \ \ \ \ \ \ $                                                                                                    | ÷                                                                                                    |
| ightarrowSelect a period to download disclosure documents of the                                                                                                    | Status reports about parent company and a 2013/03 and a 2013/03                                                                                                    | <u></u>                                                                                                    |
| company in bulk.                                                                                                    | Shelf registration statements/Shelf registration supplements/Share huvback reports/Confirmation letters/Busine                                                                                                    | ≜<br>ss ren(                                                                                                    |
|                                                                                                    | Notices of calling of charabaldar masting (Articles of incorporation                                                                                                    | .33 repe                                                                                                    |
| Batch download disclosure documents (PDF)                                                                                                    |                                                                                                    | ÷                                                                                                    |
| Submission date 2019 $\checkmark$ / 2 $\checkmark$ / 5 $\checkmark$ ~ 2020 $\checkmark$ / 2 $\checkmark$ / 4 $\checkmark$ Download                                                                                                    |                                                                                                    | -                                                                                                    |
| 100 files (or 100 MB total data volume) can be downloaded at one time.                                                                                                    | Attached documents(reports/notices of resolution/minutes/others)                                                                                                    | Take       XARL         Second Wardshift for the stand quarter 2000       Second Quarter 2000         Second Wardshift for the stand quarter 2000       Second Quarter 2000         Second Wardshift for the stand quar |
|                                                                                                    | Amendment reports                                                                                                    |                                                                                                    |
|                                                                                                    |                                                                                                    |                                                                                                    |
| $\rightarrow$ Select check boxes to download disclosure documents in bulk.                                                                                                    | Download split disclosure document (Securities Report/Quarterly Report/Semiannual Report)<br>Download disclosure documents (Yuho reports, semiannual reports, quarterly reports) in split file                                                                                                    | es (PD                                                                                                    |
| ► Other disclosure documents                                                                                                    | Yuho reports dating to periodiscas early as 1961 Business of submitting of submitting consolidated Financial Consolidated Financial Additional Stock Reference of Status of Status of Submitting Status of Submitting Statu | Guarantee<br>company                                                                                                    |
| Date         Time         ON         Title         XBRL         A           2020-01-31         15:0                                                                                                    | Outputerly reports from periods as early as 2009                                                                                                    | oformation                                                                                                    |
| 2020-01-31 15:00 □ <u>2人事異動に関するお知らせ</u>                                                                                                    |                                                                                                    | ON                                                                                                    |
| 2019-12-23     15:00     □     ▲「第1回プロネクサス懸賞論文」受責件品決定のお知らせ                                                                                                    |                                                                                                    |                                                                                                    |
| 2019-12-13 15:00  区 人事異動に関するお知らせ                                                                                                    | Yuho reports submitted after 1994 are also available in split files.                                                                                                    |                                                                                                    |
| Download selected documents as a single file. Download                                                                                                    | *Users can select the specific parts of the document they need and download them by simply clicking the "downl                                                                                                    | oad"                                                                                                    |
|                                                                                                    | button at the bottom of the screen.                                                                                                    |                                                                                                    |

\*Each download is limited to a maximum of 100 files and 100 MB. Larger requests should be split across multiple downloads.

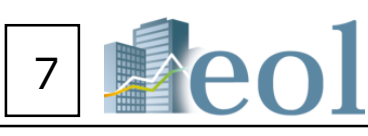

| ·c  | ON   | Q3 Report                                                                                                    | ON   | Securities Report                                          |      |
|-----|------|----------------------------------------------------------------------------------------------------|------|------------------------------------------------------------|------|
| .3  |      |                                                                                                    |      |                                                            |      |
| me  | ents | 2019/03 🗑 🕅                                                                                                    |      | <u>2019/03</u>                                             |      |
|     |      | 2018/03                                                                                                    |      | 2018/03 💿 🖉 🖫 🛔                                            |      |
|     |      | 2017/03                                                                                                    |      | 2017/03 💿 🖉 🖫 🛔                                            |      |
| ffe | r re | ports/Subject comp                                                                                                    | bany | / s position stateme                                       | nts/ |
|     |      | <u>2014/03</u>                                                                                                    |      | <u>2014/03</u> <b>●</b> <i>⊘</i> ∰ ≜                       |      |
|     |      | <u>2013/03</u>                                                                                                    |      | <u>2013/03</u>                                             |      |
| ıyk | back | 2012/03 Teports/Confirmation 2011/03 Teports/Confirmation 2011/03 Tepor | on   | 2012/03 ● Ø T ↓<br>etters/Business repo<br>2011/03 ● Ø T ↓ | rts/ |
|     |      | <u>2010/03</u>                                                                                                    |      | <u>2010/03</u>                                             |      |
| ЛL  | ) 🗆  | <u>2009/03</u>                                                                                                    |      | <u>∠ 2009/03</u>                                           |      |
|     | ,    |                                                                                                    |      | <u>≥ 2008/03</u>                                           |      |
|     |      |                                                                                                    |      | Amend                                                      |      |
|     |      |                                                                                                    | _    | - · - · ·                                                  |      |
|     |      |                                                                                                    |      |                                                            |      |

| ep                  | orts, qı                                | uarterl                 | y rep                                | orts) in                            | split fi                 | les (PD                             | )<br>F)                                  |
|---------------------|-----------------------------------------|-------------------------|--------------------------------------|-------------------------------------|--------------------------|-------------------------------------|------------------------------------------|
| and<br>iew<br>iting | Consolidated<br>Financial<br>Statements | Financial<br>Statements | Main<br>assets<br>and<br>liabilities | Stock<br>administration<br>overview | Reference<br>information | Guarantee<br>company<br>information | Audit<br>(Reviev<br>Report<br>(consolida |
|                     | ON                                      | ON                      | ON                                   | ON                                  | ON                       | ON                                  | ON                                       |
|                     |                                         |                         |                                      |                                     |                          |                                     |                                          |
|                     |                                         |                         |                                      |                                     |                          |                                     |                                          |
|                     |                                         |                         |                                      |                                     |                          |                                     |                                          |
| wn                  | load the                                | m by si                 | mply c                               | licking th                          | ie "dow                  | nload″                              |                                          |
|                     |                                         |                         |                                      |                                     |                          |                                     |                                          |
|                     |                                         |                         |                                      |                                     |                          |                                     |                                          |

### Set Up Download Format

[The folder configuration and the file naming rules for downloading can be configured to user preferences.]

① Standard download: Immediately downloads files with standard folder configuration and file naming conventions.

(2) Folder customization: Users can select the method used to generate the folders where files will be saved. The following methods are available for selection: "By company", "According to document" (By document type), "By year of submission", and "Organize into 1 file "(Save files in a single folder).

③ Customized Download Naming Convention: File names will be generated to include all of the field names in Box D. For example, when "company name (in Japanese) + document name (in Japanese)+ year-month-day for downloading" are included in box D, the following file name will be generated:

### 株式会社プロネクサス\_有価証券報告書\_20190126.PDF

To change the name, additional fields can be added to Box D from the list in Box A by selecting them and pressing button B ("Add"). Fields can be removed from Box D by selecting them and pressing button C ("Delete").

The buttons labeled F can be used to change the order of the file name components.

(4) Download Button: Downloads files following the ordering criteria in (2) and naming convention in (3), above.

(5) Legacy Download Format: Allows downloads in the default format from prior versions of the eol database.

#### Download capacity Number of files Number of selected files : 2 Total file capacity : 610KB and capacity How to set up download format It is our standard format and consists of single-byte alphanumeric charac $(\mathbf{1}$ Download Standard format [Example] In the case of securities report submitted on March 27, 2018 When the file name is duplicated, a serial number is assigned to the end EDINET code You can specify the download folder and file name. (2)Setting method Select the method of creating a folder for storing files. ○ By company ○ According to document ○ By year of submission ④ Ore Set file name and order $(\mathbf{3})$ Set the file names in order from the top. Displa Docun Securities code Document name (alphanumeric) Categ Category code Title В Date of submission/Closing date Comp Tray o Extended format Date < < Addition D Clear>> С Save file name and order (4 Download Download in file format before renewal. $\overline{(5)}$ Download Past format

| 8 | eol |
|---|-----|
|   |     |

| ters only.                                                                                                    |
|----------------------------------------------------------------------------------------------------|
| File name in standard format<br>by Pronexus Inc.File name: <u>7893-yuho-101-20180327.pdf</u><br>of the file.% In the case of unlisted securities code $\rightarrow$ |
| anize into 1 folder                                                                                                    |
| y item list<br>nent name (Japanese)<br>ory (Japanese)                                                                                                    |
| any name (Japanese)<br>ode<br>f download (year, month, day)                                                                                                    |
| A                                                                                                    |
|                                                                                                    |

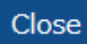

## Review/Download Corporate Information : Financial Data (Yuho Reports/Earnings Reports)

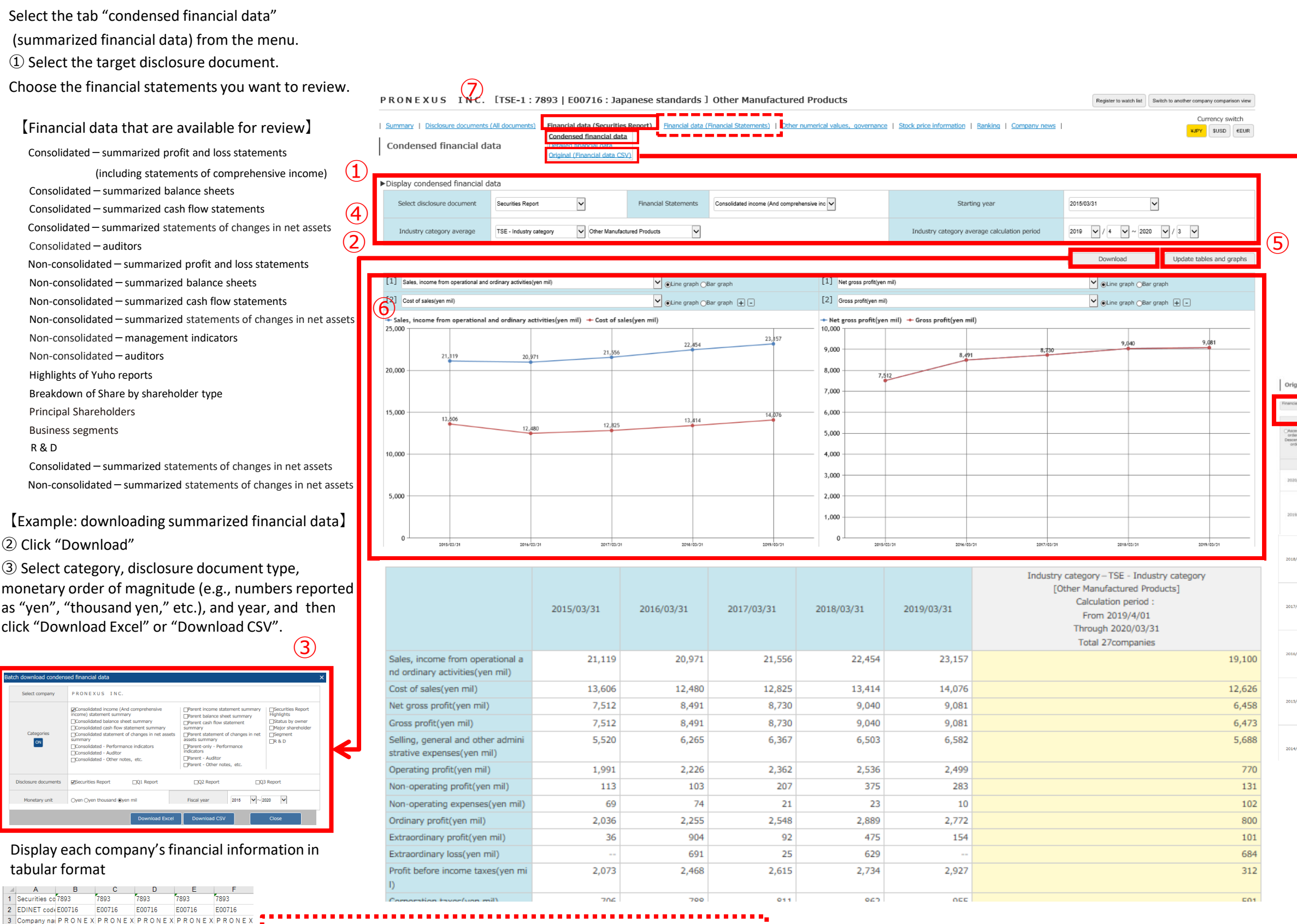

• Summarized financial data : Financial data across all companies can be downloaded in a single table. Data is organized using eol's own proprietary taxonomy to smoothly make yearly comparisons and comparisons with different companies. Since this taxonomy standardizes account titles across all companies, different firms' financial data can be easily compared. Also, precalculated values, including profit margin and growth rate, are available when users select "Pe

| ie when users select i ente  | indice indicator .        |                                |                     |
|------------------------------|---------------------------|--------------------------------|---------------------|
| Eol has standa               | dized approximately 200 a | accounting titles across all c | ompanies            |
|                              | company A                 | Company B                      | Company C           |
| Current year's<br>net income | 25635                     | -140128                        | -2557               |
| Facily                       | v make vearly compari     | sons/comparisons with          | different companies |

#### • Original text (financial data CSV) (original data of financial statements)

These are the files of the financial statements of Yuho reports (after 1989)/quarterly reports(after 2009)

that are available for download in CSV format. Since they are the original data of Yuho reports, users can acquire more detailed data than with summarized financail data.

|                             | Company A | Company B | Company C |
|-----------------------------|-----------|-----------|-----------|
| Current year's net income   | 25635     |           |           |
| Current year's net loss (-) |           | -140128   |           |
| Current year's net loss     |           |           | 2557      |
|                             |           |           |           |

------

tabular format A B C D E F 1 Securities co<sup>7893</sup> 7893 7893 7893 7893

2 EDINET code E00716 E00716 E00716 3 Company nai PRONEX PRONEX PRONEX PRONEX PRONEX 4 Disclosure d Securities ReSecurities ReSecurities ReSecurities Re 6 Book closing 2019/03/31 2018/03/31 2017/03/31 2016/03/31 2015/03/31 7 Submission (2019/06/27 2018/06/28 2017/06/29 2016/06/29 2015/06/26 8 Amendment 2019/07/02 21.556 22 454 20.971 21,119 10 Sales, income 23.157 11 Cost of sales 14.076 13.414 12.825 12,480 13,606 9,040 8,491 7,512 12 Net gross pr 9,081 8,730 13 Gross profit[ 9,081 9,040 8,730 8,491 7,512 14 Selling, gene 6,582 6.503 6.367 6,265 5.520 15 Operating pr 2,499 2.536 2,362 2.226 1.991 283 375 207 16 Non-operatir 103 113

2,889

2,548

2,255

2,036

17 Non-operatir

18 Ordinary pro

2,772

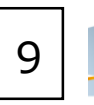

[Display summarized financial data as a graph]

- Select the tab "condensed financial data" from the menu.
- ④ Select disclosure document/financial statement/start year.
- (5) Click "Update tables and graphs" button.

The graphs below will be updated.

6 Select financial accounting items (up to 5 at most) to display as graphs.

Press (5) "Update tables and graphs" button again.

The accounting items you selected will be displayed in graphs.

| csv/l<br>(zip) | Download     | Horit     format        | zontal format                 | O Vertical                                                           | Uncompressed/Sir<br>ebulation download                                         | (xisk) form                                                                      | rizontal forma<br>at                | t 🔾 Vertical                           | Uncor<br>tabulati | npressed/Single<br>on download (.)    |                         | etch download mul<br>atch list)                   | tipłe compenies (C                                                                   | ampery                |
|----------------|--------------|-------------------------|-------------------------------|----------------------------------------------------------------------|--------------------------------------------------------------------------------|----------------------------------------------------------------------------------|-------------------------------------|----------------------------------------|-------------------|---------------------------------------|-------------------------|---------------------------------------------------|--------------------------------------------------------------------------------------|-----------------------|
| ing<br>ing     |              | Select all<br>(Relasse) | Consolidated<br>balance sheet | Statement of<br>Income and<br>Comprehensive<br>Income<br>(Quartarly) | Statement of<br>Income and<br>Comprehensive<br>Income<br>(cumulative<br>total) | Entained<br>Earnings and<br>Consolidated<br>Statement of<br>Changes in<br>Equity | Consolidated<br>income<br>statement | Consolidated<br>cash flow<br>statement | Balance<br>sheet  | Statement<br>of Income<br>(Quarterly) | Parent<br>PL<br>(Total) | Henufecturing<br>costs<br>(operating<br>expenses) | Appropriation<br>of Retained<br>Earnings and<br>Statemeet of<br>Changes in<br>Equity | Cash flor<br>statemen |
|                |              |                         | ON                            | ON                                                                   | ON                                                                             | ON                                                                               | ON                                  | ON                                     | ON                | ON                                    | ON                      | ON                                                | ON                                                                                   | ON                    |
|                | 2Q           | ON                      |                               |                                                                      |                                                                                |                                                                                  |                                     |                                        |                   |                                       |                         |                                                   |                                                                                      |                       |
|                | 1Q           | ON                      |                               |                                                                      |                                                                                |                                                                                  |                                     |                                        |                   |                                       |                         |                                                   |                                                                                      |                       |
|                | Full<br>year | ON                      | D                             | ۵                                                                    |                                                                                | 0                                                                                |                                     |                                        |                   |                                       |                         |                                                   |                                                                                      |                       |
| 13             | 3Q           | ON                      |                               |                                                                      |                                                                                |                                                                                  |                                     |                                        |                   |                                       |                         |                                                   |                                                                                      |                       |
|                | 2Q           | ON                      |                               |                                                                      |                                                                                |                                                                                  |                                     |                                        |                   |                                       |                         |                                                   |                                                                                      |                       |
|                | 10           | ON                      | -                             |                                                                      |                                                                                |                                                                                  |                                     |                                        |                   |                                       |                         |                                                   |                                                                                      |                       |
|                | Full<br>year | ON                      |                               |                                                                      |                                                                                |                                                                                  |                                     |                                        |                   |                                       |                         |                                                   |                                                                                      |                       |
| 3              | зQ           | ON                      |                               |                                                                      |                                                                                |                                                                                  |                                     |                                        |                   |                                       |                         |                                                   |                                                                                      |                       |
|                | 2Q           | ON                      |                               |                                                                      |                                                                                |                                                                                  |                                     |                                        |                   |                                       |                         |                                                   |                                                                                      |                       |
|                | 1Q           | ON                      |                               |                                                                      |                                                                                |                                                                                  |                                     |                                        |                   |                                       |                         |                                                   |                                                                                      |                       |
|                | Full<br>year | ON                      |                               |                                                                      |                                                                                |                                                                                  |                                     |                                        |                   |                                       |                         |                                                   |                                                                                      |                       |
| 3              | ЗQ           | ON                      |                               |                                                                      |                                                                                |                                                                                  |                                     |                                        |                   |                                       |                         |                                                   |                                                                                      |                       |
|                | 2Q           | ON                      |                               |                                                                      |                                                                                |                                                                                  |                                     |                                        |                   |                                       |                         |                                                   |                                                                                      |                       |
|                | 1Q           | ON                      |                               |                                                                      |                                                                                |                                                                                  |                                     |                                        |                   |                                       |                         |                                                   |                                                                                      |                       |
|                | Full<br>year | ON                      |                               |                                                                      |                                                                                |                                                                                  |                                     |                                        |                   |                                       |                         |                                                   | •                                                                                    |                       |
| 3              | 3Q           | ON                      |                               |                                                                      |                                                                                |                                                                                  |                                     |                                        |                   |                                       |                         |                                                   |                                                                                      |                       |
|                | 2Q           | ON                      |                               |                                                                      |                                                                                |                                                                                  |                                     |                                        |                   |                                       |                         |                                                   |                                                                                      |                       |
|                | 1Q           | ON                      |                               |                                                                      |                                                                                |                                                                                  |                                     |                                        |                   |                                       |                         |                                                   |                                                                                      |                       |
|                | Full<br>year | ON                      |                               |                                                                      |                                                                                |                                                                                  |                                     |                                        |                   |                                       |                         |                                                   |                                                                                      |                       |
| 3              | эQ           | ON                      |                               |                                                                      |                                                                                |                                                                                  |                                     |                                        |                   |                                       |                         |                                                   |                                                                                      |                       |
|                | 2Q           | ON                      |                               |                                                                      |                                                                                |                                                                                  |                                     |                                        |                   |                                       |                         |                                                   |                                                                                      |                       |
|                | 1Q           | ON                      |                               |                                                                      |                                                                                |                                                                                  |                                     |                                        |                   |                                       |                         |                                                   |                                                                                      |                       |
|                | Full<br>year | ON                      |                               |                                                                      |                                                                                |                                                                                  |                                     |                                        |                   |                                       |                         |                                                   |                                                                                      |                       |
| 3              | зQ           | ON                      |                               |                                                                      |                                                                                |                                                                                  |                                     |                                        |                   |                                       |                         |                                                   |                                                                                      |                       |
|                | 2Q           | ON                      |                               |                                                                      |                                                                                |                                                                                  |                                     |                                        |                   |                                       |                         |                                                   |                                                                                      |                       |

[Original text (financial data in CSV format)]

#### **X**Original data of financial statements

- ⑦ Click "Original (Financial data in CSV format)".
- (8) Select the checkbox(es) for desired financial data to download them.

## Review Corporate Information : Stock Price Information

| Disclosure documents (All   Financi<br>nmary documents) Report | al data (Securities | Financial data  | (Financial   Other numerical values   Stock price  <br>opvernance information Banking | Company news | Currency switch |
|----------------------------------------------------------------|---------------------|-----------------|---------------------------------------------------------------------------------------|--------------|-----------------|
| Stock price related information (Most                          | recent)             |                 |                                                                                       |              | -               |
| 020/02/05( TSE-1 )                                             |                     |                 |                                                                                       |              |                 |
|                                                                |                     |                 |                                                                                       | [Results]    | [Forecast]      |
| Opening price (yen)                                            |                     | 1,170.00        | Price-earnings ratio (PER) [-fold]                                                    | 16.58        | 17.38           |
| ligh price (yen)                                               |                     | 1,180.00        | Price book-value ratio (PBR) [-fold]                                                  | 1.47         |                 |
| ow price (yen)                                                 |                     | 1,143.00        | Price sales ratio (PSR) [-fold]                                                       | 1.57         | 1.53            |
| Closing price (yen)                                            |                     | 1,180.00 🐙      | Price operating CF ratio (PCFR) [-fold]                                               | 16.02        |                 |
| ompared with the previous day                                  | +15.00 yen          | +1.28 %         | Profit attributable to owners of parent per share (EPS) [yen]                         | 71.19        | 67.91           |
| /olume (shares)                                                |                     | 8,200           | Earnings per share after adjustment [yen]                                             |              |                 |
| ear high (yen)                                                 | 1,284.0             | 00 (2020/01/23) | Dividend per share (DPS) [yen]                                                        | 30.00        | 30.00           |
| fear low (yen)                                                 | 1,107.0             | 00 (2020/02/04) | Dividend yield [%]                                                                    | 2.54         | 2.54            |
| lumber of shares per unit                                      |                     | 100             | Net assets per share (BPS) [yen]                                                      | 800.41       |                 |
| Total number of issued shares (shares)                         |                     | 30,716,688      | Operating CF per share (CFPS) [yen]                                                   | 73.67        |                 |
| otal market capitalization (yen mil)                           |                     | 36,245          | ROE [%]                                                                               | 9.10         |                 |
| Dividend payment start date                                    |                     | 2019/06/05      | ROA [%]                                                                               | 6.80         |                 |
| Neurole at development of the                                  |                     | 2019/06/26      | Net accets ratio [96]                                                                 | 75.80        |                 |

[Review information related to stock price of companies.]

- ① Click "Stock price information" from submenu.
- 2 Latest stock price and related indicators
- (Stock price is not real-time data. The closing price will be updated once a day.)
- X Indicators related to the number of shares will not be modified retroactively even if changes occur.
- ③ Hover your mouse above a datapoint in the chart to display stock price in hovertext.
- ④ Graphs will display red triangles (▲). Clicking a triangle will cause a list of all timely disclosure documents/earnings reports submitted on or after that date to appear below the chart.
- (5) You can click the comparison chart to make comparisons with other companies, the Nikkei Stock Average, and the value of the US dollar and Euro. You can select the period of time the chart will display, ranging from 1 month to 5 years.

\*Enter companies' security codes to make comparison charts.

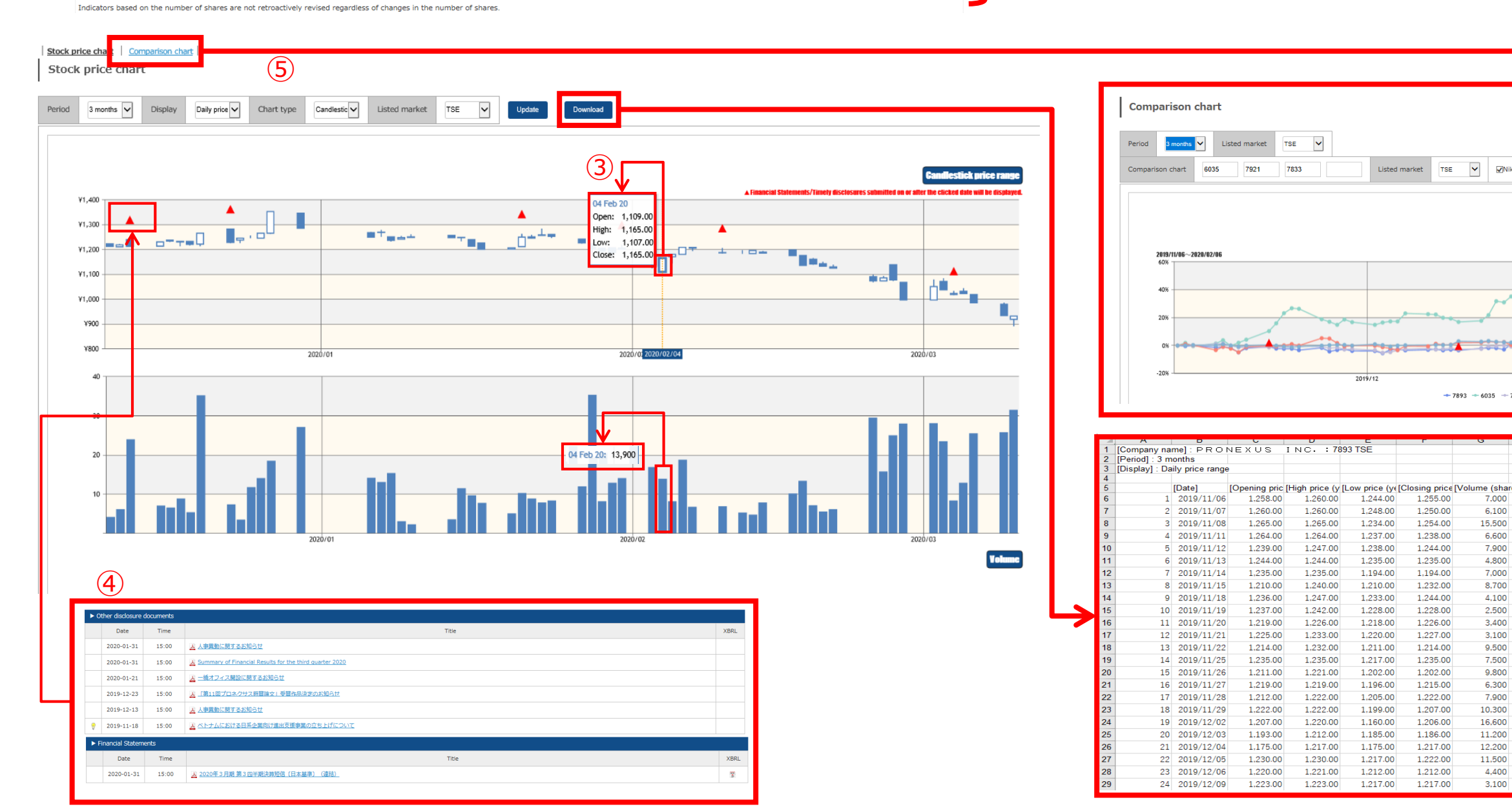

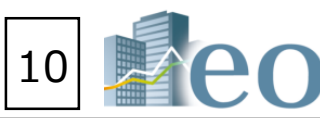

| kkei average_U.S. dollar_Euro                                                                                                    |
|----------------------------------------------------------------------------------------------------|
|                                                                                                    |
| Revoken Time                                                                                                    |
| and the second second s |
|                                                                                                    |
| 2020/01 2020/02<br>7921 → 7833 → Nikkei                                                                                                    |
|                                                                                                    |

| P F  | RONEXUS INC. [TSE-1:7893   E00710                                                                                                    | 5 : Japa      | onese s            | tandards       | ] Oth      | er Manufactured Products             | 1<br>informatic | Rankir          | <b>g</b>   <u>Compan</u> | <u>v n ws</u> l |                               |       | Regis            | ter to watch list | 【 Generate ranked                                                  |
|------|----------------------------------------------------------------------------------------------------|---------------|--------------------|----------------|------------|--------------------------------------|-----------------|-----------------|--------------------------|-----------------|-------------------------------|-------|------------------|-------------------|--------------------------------------------------------------------|
| F    | Ranking (Summary)                                                                                                    |               |                    |                |            |                                      |                 | Ranki<br>Rankin | ıq (Summary<br>q (All)   | 2               |                               |       |                  |                   | (1) Click "Ranking" from                                           |
| Rank | Industry category type Financial data (Securities Report based) - TSE is<br>sing by item[ Aggregation period: 2018/11/01 ~ 2019/10/31 ] [Industry category category cat | ndustry categ | ory<br>ndustries): | Other Manufact | ured Produ | Select fiss                          | al year         | Most            | ecent year 🗸             |                 |                               | Updat | e table with the | set contents      | <ul> <li>"Rankings (Summary<br/>industry for a selected</li> </ul> |
|      | 売上高 [百万円]                                                                                                    |               |                    |                |            | 売上総利益[百万円]                           |                 |                 |                          |                 | 営業利益[百万円]                     |       |                  |                   | ranked immediately ab                                              |
| 1    | TOPPAN PRINTING CO., LTD.                                                                                                    | 03/31         | TSE-1              | 1,464,75<br>5  | 1          | <u>Nintendo Co., Ltd.</u>            | 03/31           | TSE-1           | 501,189                  | 1               | <u>Nintendo Co., Ltd.</u>     | 03/31 | TSE-1            | 249,701           | • "Rankings (all compa                                             |
| 2    | Dai Nippon Printing Co., Ltd.                                                                                                    | 03/31         | TSE-1              | 1,401,50<br>5  | 2          | <u>Dai Nippon Printing Co., Ltd.</u> | 03/31           | TSE-1           | 282,114                  | 2               | BANDAI NAMCO Holdings Inc.    | 03/31 | TSE-1            | 84,045            | type, accounting items                                             |
| 3    | Nintendo Co., Ltd.                                                                                                    | 03/31         | TSE-1              | 1,200,56       | 3          | TOPPAN PRINTING CO., LTD.            | 03/31           | TSE-1           | 274,916                  | 3               | YAMAHA CORPORATION            | 03/31 | TSE-1            | 56,030            | accounting items (e.g.,                                            |
| 4    | BANDAL NAMCO Holdings Inc                                                                                                    | 03/31         | TSE-1              | 722 347        | 4          | <u>BANDAI NAMCO Holdings Inc.</u>    | 03/31           | TSE-1           | 262,555                  | 4               | Dai Nippon Printing Co., Ltd. | 03/31 | TSE-1            | 49,898            | (2) Select the industry v                                          |
| 5    | YAMAHA CORPORATION                                                                                                    | 03/31         | TSE-1              | 437.416        | 5          | YAMAHA CORPORATION                   | 03/31           | TSE-1           | 182,124                  | 5               | TOPPAN PRINTING CO., LTD.     | 03/31 | TSE-1            | 45,743            | 5                                                                  |
| -    |                                                                                                    |               |                    |                | -          |                                      |                 |                 |                          | -               |                               |       |                  |                   | • Financial data (bas                                              |
| 49   | HAGIHARA INDUSTRIES INC.                                                                                                    | 10/31         | TSE-1              | 29,647         | 42         | KOMATSU WALL INDUSTRY CO., LTD.      | 03/31           | TSE-1           | 12,265                   | 27              | NIHON FLUSH CO., LTD.         | 03/31 | TSE-1            | 3,553             | <ul> <li>Financial data (ba)</li> </ul>                            |
| 50   | Samantha Thavasa Japan Limited                                                                                                    | 02/28         | TSE                | 27,744         | 43         | ARRK CORPORATION                     | 03/31           | TSE-1           | 10,466                   | 28              | ARTNATURE INC.                | 03/31 | TSE-1            | 3,227             | <ul> <li>Financial data (bas</li> </ul>                            |
| 51   |                                                                                                    | 10/20         | TSF-1              | 27 354         | 44         | Tosho Printing Company Limited       | 03/31           | TSE-1           | 9 549                    | 29              |                               | 03/31 | TSE-1            | 3.047             | • Latest earning ren                                               |
| 52   | NIHON FLUSH CO., LTD.                                                                                                    | 03/31         | TSE-1              | 24,716         | 46         | TSUTSUMI JEWELRY CO LTD.             | 03/31           | TSE-1           | 9,322                    | 31              | HAGIHARA INDUSTRIES INC.      | 10/31 | TSE-1            | 2.723             | · Latest earning rep                                               |
| 53   | TAKANO Co., Ltd.                                                                                                    | 03/31         | TSE-1              | 23,657         | 47         | PRONEXUS INC.                        | 03/31           | TSE-1           | 9,081                    | 32              | PRONEXUS INC.                 | 03/31 | TSE-1            | 2,499             | <ul> <li>Latest earning rep</li> </ul>                             |
| 54   | PRONEXUS_INC.                                                                                                    | 03/3          | TSE                | 23,157         | 48         | Nippi, Incorporated                  | 03/31           | JQ-S            | 8,680                    | 33              | YONEX CO., LTD.               | 03/31 | TSE-2            | 2,482             | <ul> <li>Latest earning rep</li> </ul>                             |
|      | KIKUSUI CHEMICAL INDUSTRIES CO., L                                                                                                    | 1             | -1                 | 21.450         | 49         | HAGIHARA INDUSTRIES INC.             | 10/31           | TSE-1           | 8,377                    | 34              | FRANCE BED HOLDINGS CO., LTD. | 03/31 | TSE-1            | 2,363             | <ul> <li>Stock price inform</li> </ul>                             |
| 55   | <u>T D.</u>                                                                                                    | 03/31         | 155-2              | 21,459         |            |                                      |                 |                 |                          |                 |                               |       |                  |                   |                                                                    |
|      |                                                                                                    |               |                    |                |            |                                      |                 |                 |                          |                 |                               |       |                  |                   | Exchange industry                                                  |
|      | 総資本利益率(ROA) [%]                                                                                                    |               |                    |                |            | 株主資本比率 [%]                           |                 |                 |                          |                 | 従業員数 [人]                      |       |                  |                   | <examples account<="" of="" td=""></examples>                      |
| 1    | SHOEI CO., LTD.                                                                                                    | 09/30         | D TSE-1            | 1 24.03        | 1          | <u>TSUTSUMI JEWELRY CO., LTD.</u>    | 03,             | 31 TSI          | -1 97.3                  | 1               | TOPPAN PRINTING CO., LTD.     | 03/31 | TSE-1            | 51,712            | Sales revenue                                                      |
| 2    | PIGEON CORPORATION                                                                                                    | 01/31         | 1 TSE-1            | 1 23.30        | 2          | BROCCOLI Co., Ltd.                   | 02,             | 28 JQ           | -5 90.4                  | 2               | Dai Nippon Printing Co., Ltd. | 03/31 | TSE-1            | 38,051            | Gross margin                                                       |
|      |                                                                                                    | 12/3          | 1 TCF-1            | 1 18 90        | 3          | People Co. 1td                       | 03              | 20 10           | -S 84.3                  | 3               |                               | 03/31 | TSE-1            | 10.586            |                                                                    |
| -    | <u>TTEOT CORFORATION</u>                                                                                                    | 12/31         | . 150-1            | 10.00          | *          | <u>reopre co., cto.</u>              | 01,             | JU              | J 04.2                   | 4               | <u>1011XX 10XN3 C0., E10.</u> | 03/31 | 130-1            | 10,000            | <ul> <li>Operating Profit</li> </ul>                               |

43

47

COMANY INC.

<u>Eidai Co., Ltd.</u>

KOSAIDO Co., Ltd.

PRONEXUS INC.

REGAL CORPORATION

MTG Co., Ltd.

MAEDA KOSEN CO., LTD.

TAKEDA PRINTING CO., LTD.

TSUTSUMI JEWELRY CO., LTD.

REGAL CORPORATION

平均勤続年数 [年]

2 KAWAI MUSICAL INSTRUMENTS MANUFACTUR 03/31 TSE-1 23.6

MATSU WALL INDUSTRY CO

03/31

03/31

TSE-2 1,476

03/31 TSE-1 1,412

03/31 TSE-1 1,337

03/31 TSE-1 1,258

03/31 TSE-1 1,194

09/30 TSE-M 1,170

09/20 TSE-1 1,127

03/31 TSE-2 1,080

03/31 TSE-1 930

03/31 JO-

JQ-S 1,178

24.7

- Ordinary Profit
- Net profit for the period before taxes
- Interest-bearing liabilities
- Return on equity (ROE)
- Return on assets (ROA)
- Earnings per share (Japanese yen) etc.

#### - 1 - : - I.-F $\sim$ .

|   | PRONEXUS INC. [TSE-1:7893   E00716 : Japanese standards ] Other Manufactured Products                                                                                                    | Register to watch list             |
|---|----------------------------------------------------------------------------------------------------|------------------------------------|
|   | Summary   Disclosure documents (All documents)   Financial data (Securities Report)   Financial data (Financial Statements)   Other numerical values, governance   Stock price informatic   Ranking   Ranking (Ranking (Summary) | Company n vs  <br>Summary]<br>D    |
| 2 | 2 Industry category type Financial data (Securities Report based) - TSE industry category 🔽 Select fiscal year Most recen                                                                                                    | t year 🗸                           |
|   | Ranking by item[ Aggregation period: 2018/11/01 ~ 2019/10/31 ] [Industry category (TSE- Industries): Other Manufactured Products / All114items ]                                                                                 | Update table with the set contents |

| 1  | TOPPAN PRINTING CO., LTD.             | 03/31     | TSE-1     | 5        | 1  | writtendo co., etd.               | 03/31 | 136-1   | 501,109 | 1  | NTITEITao Co., Eta.                  | 03/31 | 130-1 | 249,701 |
|----|---------------------------------------|-----------|-----------|----------|----|-----------------------------------|-------|---------|---------|----|--------------------------------------|-------|-------|---------|
| 2  | Dai Nippon Printing Co., Ltd.         | 03/31     | TSE-1     | 1,401,50 | 2  | Dai Nippon Printing Co., Ltd.     | 03/31 | TSE-1   | 282,114 | 2  | BANDAI NAMCO Holdings Inc.           | 03/31 | TSE-1 | 84,045  |
| _  |                                       |           |           | 5        | 3  | TOPPAN PRINTING CO., LTD.         | 03/31 | TSE-1   | 274,916 | 3  | YAMAHA CORPORATION                   | 03/31 | TSE-1 | 56,030  |
| 3  | Nintendo Co., Ltd.                    | 03/31     | TSE-1     | 0        | 4  | BANDAI NAMCO Holdings Inc.        | 03/31 | TSE-1   | 262,555 | 4  | Dai Nippon Printing Co., Ltd.        | 03/31 | TSE-1 | 49,898  |
| 4  | BANDAI NAMCO Holdings Inc.            | 03/31     | TSE-1     | 732,347  | 5  | YAMAHA CORPORATION                | 03/31 | TSE-1   | 182,124 | 5  | TOPPAN PRINTING CO., LTD.            | 03/31 | TSE-1 | 45,743  |
| 5  | YAMAHA CORPORATION                    | 03/31     | TSE-1     | 437,416  | -  |                                   |       |         |         | -  |                                      |       |       |         |
| -  |                                       |           |           |          | 42 | KOMATSU WALL INDUSTRY CO., LTD.   | 03/31 | TSE-1   | 12,265  | 27 | NIHON FLUSH CO., LTD.                | 03/31 | TSE-1 | 3,553   |
| 49 | HAGIHARA INDUSTRIES INC.              | 10/31     | TSE-1     | 29,647   | 43 | ARRK CORPORATION                  | 03/31 | TSE-1   | 10,466  | 28 | ARTNATURE INC.                       | 03/31 | TSE-1 | 3,227   |
| 50 | <u>Samantha Thavasa Japan Limited</u> | 02/28     | TSE<br>-M | 27,744   | 44 | KOSAIDO Co., Ltd.                 | 03/31 | TSE-1   | 10,266  | 29 | Bushiroad Inc.                       | 07/31 | TSE-M | 3,058   |
| 51 | OLIVER CORPORATION                    | 10/20     | TSE-1     | 27,354   | 45 | Tosho Printing Company, Limited   | 03/31 | TSE-1   | 9,549   | 30 | KOMATSU WALL INDUSTRY CO., LTD.      | 03/31 | TSE-1 | 3,047   |
| 52 | NIHON FLUSH CO., LTD.                 | 03/31     | TSE-1     | 24,716   | 46 | TSUTSUMI JEWELRY CO., LTD.        | 03/31 | TSE-1   | 9,322   | 31 | HAGIHARA INDUSTRIES INC.             | 10/31 | TSE-1 | 2,723   |
| 53 | TAKANO Co., Ltd.                      | 03/31     | TSE-1     | 23,657   | 47 | PRONEXUS INC.                     | 03/31 | TSE-1   | 9,081   | 32 | PRONEXUS INC.                        | 03/31 | TSE-1 | 2,499   |
| 54 | PRONEXUS_INC.                         | 03/3<br>1 | TSE<br>-1 | 23,157   | 48 | <u>Nippi, Incorporated</u>        | 03/31 | JQ-S    | 8,680   | 33 | YONEX CO., LTD.                      | 03/31 | TSE-2 | 2,482   |
| 55 | KIKUSUI CHEMICAL INDUSTRIES CO., L    | 03/31     | TSE-2     | 21,459   | 49 | HAGIHARA INDUSTRIES INC.          | 10/31 | TSE-1   | 8,377   | 34 | FRANCE BED HOLDINGS CO., LTD.        | 03/31 | TSE-1 | 2,363   |
|    | <u></u>                               |           |           |          |    |                                   |       |         |         |    |                                      |       |       |         |
| _  |                                       |           |           |          |    |                                   |       |         |         |    |                                      |       |       |         |
|    | 総資本利益率(ROA) [%]                       |           |           |          |    | 株主資本比率 [%]                        |       |         |         |    | 従業員数 [人]                             |       |       |         |
|    | 1 SHOEI CO., LTD.                     | 09/3      | 30 TSE    | -1 24.03 | 1  | TSUTSUMI JEWELRY CO., LTD.        | 03/   | 31 TSE- | 1 97.3  | 1  | TOPPAN PRINTING CO., LTD.            | 03/31 | TSE-1 | 51,712  |
|    | 2 <u>PIGEON CORPORATION</u>           | 01/3      | 31 TSE    | -1 23.30 | 2  | BROCCOLI Co., Ltd.                | 02/   | 28 JQ-9 | 5 90.4  | 2  | <u>Dai Nippon Printing Co., Ltd.</u> | 03/31 | TSE-1 | 38,051  |
|    | 3 <u>IFIS JAPAN LTD.</u>              | 12/3      | 31 TSE    | -1 19.87 | 3  | SONOCOM CO., LTD.                 | 03/   | 31 JQ-9 | 5 89.9  | 3  | YAMAHA CORPORATION                   | 03/31 | TSE-1 | 20,375  |
|    | 4 <u>PILOT CORPORATION</u>            | 12/3      | 31 TSE    | -1 18.80 | 4  | <u>People Co., Ltd.</u>           | 01/   | 20 JQ-9 | 6 84.2  | 4  | TOPPAN FORMS CO., LTD.               | 03/31 | TSE-1 | 10,586  |
|    | 5 <u>People Co., Ltd.</u>             | 01/2      | 20 JQ-    | S 17.75  | 5  | NANKAI PLYWOOD CO., LTD.          | 03/   | 31 TSE- | 2 84.2  | 5  | ASICS Corporation                    | 12/31 | TSE-1 | 8,823   |
|    | -                                     |           |           |          | -  |                                   |       |         |         | -  |                                      |       |       |         |
| 1  | 2 Snow Peak, Inc.                     | 12/3      | 31 TSE    | -1 8.32  | 14 | KAWASE COMPUTER SUPPLIES CO., LTD | 03/   | 31 TSE- | 2 78.8  | 42 | HAGIHARA INDUSTRIES INC.             | 10/31 | TSE-1 | 1,525   |

|     | -                                                                       |                                    | -                          |                                          |        |                                  | -                     |                                    |       |                        |      |      |      |
|-----|-------------------------------------------------------------------------|------------------------------------|----------------------------|------------------------------------------|--------|----------------------------------|-----------------------|------------------------------------|-------|------------------------|------|------|------|
|     | 12                                                                      | Snow Peak, Inc.                    | 12/31                      | TSE-1                                    | 8.32   |                                  | 14                    | KAWASE COMPUTER SUPPLIES CO., LTD. | 03/31 | TSE-2                  | 78.8 |      |      |
|     | 13 YAMAHA CORPORATION                                                   |                                    |                            | 03/31 TSE-1 8.14 15                      |        | 15                               | 15 Miroku Corporation |                                    | TSE-2 | 77.9                   |      |      |      |
|     | 14                                                                      | BROCCOLI Co., Ltd.                 | 02/28                      | JQ-S                                     | 7.99   |                                  | 16                    | MTG Co., Ltd.                      | 09/30 | TSE-M                  | 77.2 |      |      |
|     | 15                                                                      | MITSUBISHI PENCIL COMPANY, LIMITED | 12/31                      | TSE-1                                    | 7.71   |                                  | 17                    | TAKANO Co., Ltd.                   | 03/31 | TSE-1                  | 76.2 |      |      |
| (3) | 16                                                                      | NODA CORPORATION                   | 11/30                      | TSE-2                                    | 7.42   |                                  | 18                    | <u>Cardinal Co., Ltd.</u>          | 03/31 | JQ-G                   | 76.1 |      |      |
| Ŭ   | 17                                                                      | PRONEXUS INC.                      | 03/31                      | TSE-1                                    | 6.80   |                                  | 19                    | PRONEXUS INC.                      | 03/31 | TSE-1                  | 75.8 |      |      |
|     | 18         GRAPHITE DESIGN INC.         02/28         JQ-S         6.67 |                                    |                            |                                          |        |                                  | 20                    | TOPPAN FORMS CO., LTD.             | 03/31 | TSE-1                  | 75.4 |      |      |
|     | 19                                                                      | TOMY COMPANY, LTD.                 | 03/31                      | TSE-1                                    | 6.56   | 21                               |                       | 21                                 |       | SANKO SANGYO CO., LTD. |      | JQ-S | 75.2 |
|     | 20                                                                      | PLATZ Co., Ltd.                    | 06/30 TSE-M 6.51 22 PARAMO |                                          | 22     | PARAMOUNT BED HOLDINGS CO., LTD. | 03/31                 | TSE-1                              | 75.1  |                        |      |      |      |
|     | 21                                                                      | KOKUYO CO., LTD.                   | 12/31                      | TSE-1                                    | 6.32   | 6.32 23                          |                       | PIGEON CORPORATION                 | 01/31 | TSE-1                  | 74.7 |      |      |
|     | 22                                                                      | NAKAMOTO PACKS CO., LTD.           | 02/28                      | 02/28 TSE-1 6.31 24 <u>MITSUBISHIPEN</u> |        |                                  |                       | MITSUBISHI PENCIL COMPANY, LIMITED | 12/31 | TSE-1                  | 74.4 |      |      |
|     | -                                                                       |                                    | -                          |                                          |        |                                  | -                     |                                    |       |                        |      |      |      |
|     |                                                                         | 平均年収[千円]                           |                            |                                          |        |                                  |                       | 平均年齢[歳]                            |       |                        |      |      |      |
|     | 1                                                                       | <u>BANDAI NAMCO Holdings Inc.</u>  | 03/31                      | TSE-1                                    | 10,832 |                                  | 1                     | ALMEDIO INC.                       |       | TSE-2                  | 47.8 |      |      |
|     | 2                                                                       | YAMAHA CORPORATION                 | 03/31                      | TSE-1                                    | 9,349  |                                  | 2                     | REGAL CORPORATION                  | 03/31 | JQ-S                   | 47.6 |      |      |

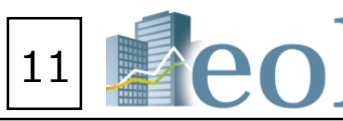

### lists of all companies within an industry

n the submenu.

y)" will display the target company's numerical rank in its field, and will also display a 10-company window of companies ove and below it, as well as the top 5 companies in the industry.

anies)" will display the rankings of all companies by industry and fiscal year. Also, users can select (up to 3 at most) sales, operating profits, etc.) to display the rankings.

you want to review.

sed on Yuho reports) - Tokyo Stock Exchange industry category

sed on Yuho reports) - Toyo Kezai industry category

```
sed on Yuho reports) - FACTSET industry category
```

orts data- Tokyo Stock Exchange industry category

ports data - Toyo Kezai industry category

ports data - FACTSET industry category

nation (based on the latest closing price) - Tokyo Stock

/ category

ting items that can be reviewed $\geq$ 

Net Income attributable to owners of parent company

③ The corresponding company will be displayed and highlighted.

| D Basic search                                                                                                    | h                                                                                                    | [Filter companies by selected attribu                                                                                                    | ites.】                                                                                                    |                                                                                                    |                                                                                        |                                                              |                              |             |
|----------------------------------------------------------------------------------------------------|----------------------------------------------------------------------------------------------------|----------------------------------------------------------------------------------------------------|----------------------------------------------------------------------------------------------------|----------------------------------------------------------------------------------------------------|----------------------------------------------------------------------------------------|--------------------------------------------------------------|------------------------------|-------------|
| 2 Company searc                                                                                                    | ch                                                                                                    | ${ m (1)}$ Click the tab "Basic search" from the mer                                                                                                    | iu.                                                                                                    |                                                                                                    |                                                                                        |                                                              |                              |             |
| └ Screening                                                                                                    |                                                                                                    | ② Open the pull-down menu "Company sea                                                                                                    | rch".                                                                                                    |                                                                                                    |                                                                                        |                                                              |                              |             |
| L Stock price sea                                                                                                    | arch                                                                                                    | 3 Number of displayed companies, sort or                                                                                                    | er etc of search                                                                                                    | n roculte                                                                                                    | can ho                                                                                 | custo                                                        | mizod                        |             |
| LIPO company                                                                                                    |                                                                                                    |                                                                                                    |                                                                                                    |                                                                                                    |                                                                                        | custo                                                        |                              |             |
|                                                                                                    |                                                                                                    | (4) Clicking on an item in the "Filtering Cond                                                                                                    | itions" box will h                                                                                                    | ighlight <sup>-</sup>                                                                                                    | that ite                                                                               | em and                                                       | d open a                     | subm        |
|                                                                                                    |                                                                                                    | beneath the box. Items in the submenu can                                                                                                    | be filtered in or                                                                                                    | out by s                                                                                                    | electin                                                                                | g theiı                                                      | r checkb                     | OX.         |
|                                                                                                    |                                                                                                    | ⑤ Click "Search execution".                                                                                                    |                                                                                                    |                                                                                                    |                                                                                        |                                                              |                              |             |
|                                                                                                    |                                                                                                    |                                                                                                    |                                                                                                    |                                                                                                    |                                                                                        |                                                              |                              |             |
|                                                                                                    |                                                                                                    |                                                                                                    |                                                                                                    |                                                                                                    |                                                                                        |                                                              |                              |             |
| international ⊡                                                                                                    | love to the disclosure docume                                                                                                    | nt (all documents) without going through the Summary screen                                                                                                    |                                                                                                    |                                                                                                    | ?                                                                                      | <u></u>                                                      | Aa                           | Þ           |
| Meoi S                                                                                                    | earch of company code                                                                                                    | 2/company name   Q                                                                                                    |                                                                                                    | Home                                                                                                    | Help                                                                                   | Settings                                                     | Language                     | Logout      |
| Jpdate information and<br>announcements                                                                                                    | Compan                                                                                                    | y search                                                                                                    |                                                                                                    |                                                                                                    |                                                                                        |                                                              |                              | r (?)       |
| 2020-02-06<br>双録情報のお知らせ                                                                                                    | Basic search > Con                                                                                                    | ipany search                                                                                                    |                                                                                                    |                                                                                                    |                                                                                        |                                                              | <u>Go to sear</u>            | rch example |
| 2020-01-16<br>colバージョンアップ機能のお知らt                                                                                                    | Basic condi                                                                                                    | tions                                                                                                    |                                                                                                    |                                                                                                    |                                                                                        |                                                              |                              | -           |
| ist                                                                                                    | Search history                                                                                                    | - Not selected -                                                                                                    |                                                                                                    |                                                                                                    |                                                                                        |                                                              |                              |             |
| Latest information                                                                                                    | Display settings                                                                                                    | Number of display items         100tems         Sort by1         Securities co         Ascending         Sort by2                                                                                                    | -Not selecte V Ascending V S                                                                                                    | ort by3 -Not select                                                                                                    | e 🗸 Ascending                                                                          | ~                                                            |                              |             |
| O Basic search                                                                                                    | Company name                                                                                                    | Multiple (English) company names (or securities codes/EDINET codes) can be entered. Please                                                                                                    |                                                                                                    |                                                                                                    |                                                                                        |                                                              |                              |             |
| Document search                                                                                                    | 4 ombined                                                                                                    | search [Option]                                                                                                    |                                                                                                    |                                                                                                    |                                                                                        |                                                              |                              | +           |
|                                                                                                    | Filtering co                                                                                                    | nditions                                                                                                    |                                                                                                    |                                                                                                    |                                                                                        |                                                              |                              | -           |
|                                                                                                    | Select/deselect a                                                                                                    | 표<br>y (TSE)   Industry category (Toyo Keizai)   Industry category (FACTSET)   Listed market   Book clos                                                                                                    | ng month   Accounting method   C                                                                                                    | onsolidated/Non-co                                                                                                    | nsolidated   H                                                                         | leadquarter loo                                              | cation   Branch off          | ices        |
| ह्यू Compare watch lists                                                                                                    | Industry categor                                                                                                    |                                                                                                    |                                                                                                    |                                                                                                    |                                                                                        | Audit corpor                                                 | ration   Transfer a          | gent        |
| 중 Compare watch lists<br>                                                                                                    | Industry categor                                                                                                    | It   Overseas sales   Multiple business segments   Date of establishment   Listing date   Date of deliv                                                                                                    | ting   Representative director name                                                                                                    | Lead underwrite                                                                                                    | r   <u>Main bank</u>                                                                   |                                                              |                              |             |
| 국 Tuintox search<br>중 Compare watch lists<br>자eme search<br>조 Alert mail                                                                                                    | Industry categol                                                                                                    | 11   Overseas sales   Multiple business segments   Date of establishment   Listing date   Date of delive     of specified items   Going concern   Watch list   Other line items       Eselect/deelect all elockided OEvoluded                                                                                                    | ting   Representative director name                                                                                                    | :   Lead underwrite                                                                                                    | r   <u>Main bank</u>                                                                   |                                                              |                              |             |
| 값 Theme search<br>값 Theme search<br>조 Alert mail<br>Industry category analysis                                                                                                    | Industry catego                                                                                                    | nt   Overseas sales   Multiple business segments   Date of establishment   Listing date   Date of deli<br>of specified items   Going concern   Watch list   Other line items  <br>Select/deselect all Oincluded OExcluded<br>Fishery, Agriculture and Forestry   Mining   Construction   Foods   Fiber Product<br>Rubber Products   Glass and Stone Product   Iron, steel   Nonferrous Metais   M                                                                                                    | sPulp and PaperChemi<br>etal ProductsMachinery                                                                                                    | istryPharmacPharmacP | r   <u>Main bank</u><br>ceuticalC<br>entTrans                                          | Dil and Coal Pri<br>sportation Equ                           | oducts                       |             |
| 국 Thirtex search<br>중 Compare watch lists<br>Theme search<br>Alert mail<br>f Industry category analysis<br>교 Search examples                                                                                                    | Industry catego<br>  Business segment<br>  List of presence<br>Industry<br>category (TSE)                                                                                                 | nt   Overseas sales   Multiple business segments   Date of establishment   Listing date   Date of deli-<br>of specified items   Going concern   Watch list   Other line items  <br>Select/deselect all Oincluded OExcluded<br>Fishery, Agriculture and Forestry   Mining   Construction   Foods   Fiber Product<br>Rubber Products   Glass and Stone Product   Iron, steel   Nonferrous Metals   V<br>Precision Instruments   Other Manufactured Products   Electric Power and Gas   Lanc<br>Watchousing and Harbor Transportation Services   Information and Communication   VM<br>Dither Financial   Real Festa                                                                                                    | sPulp and PaperChemi<br>etal ProductsMachinery<br>I TransportationMarine Transp<br>olesalerRetailBanks<br>VFODHer /unisted companies)                                                                            | :   Lead underwrite<br>istry   Pharmad<br> Electirical Equipm<br>portation   Air<br>  Securities and (                                                                                                    | r   <u>Main bank</u><br>ceuticalC<br>entTrans<br>Transportation<br>Commodity Fut       | Dil and Coal Pri<br>sportation Equ<br>ures □Ins              | oducts<br>ipment<br>surance  |             |
|                                                                                                    | Industry categor<br>  Business segme<br>  List of presence<br>Industry<br>category (TSE)<br>Listed market                                                                                 | nt   Overseas sales   Multiple business segments   Date of establishment   Listing date   Date of deli<br>of specified items   Solng concern   Watch list   Other line items  <br>Select/deselect all Oincluded OExcluded<br>Fishery, Agriculture and Forestry Mining Construction Foods Fiber Product<br>Rubber Products Glass and Stone Product Iron, steel Nonferrous Metals M<br>Precision Instruments Other Manufactured Products Electric Power and Gas Land<br>Warehousing and Harbor Transportation Services Information and Communication MM<br>Other Financial Real Estate Service REIT ETF Asset liquid securities/                                                                                                    | ting   Representative director name<br>sPulp and PaperChemi<br>etal ProductsMachinery<br>I TransportationMarine Transp<br>olesalerRetailBanks<br>VFOther (unlisted companies)                                    | :   Lead underwrite<br>istry                                                                                                    | r   <u>Main bank</u><br>ceuticalC<br>entTrans<br>Transportation<br>Commodity Fut       | Dil and Coal Pr<br>sportation Equ<br>ures Ins                | oducts<br>lipment<br>surance |             |
|                                                                                                    | Industry categor<br>  Business segme<br>  List of presence<br>Industry<br>category (TSE)<br>Listed market<br>Book closing                                                                 | nt   Overseas sales   Multiple business segments   Date of establishment   Listing date   Date of deli<br>of specified items   Going concern   Watch list   Other line items  <br>Select/deselect all @Included _Excluded<br>Fishery, Agriculture and Forestry _Mining _Construction _Foods _Fiber Product<br>Rubber Products _Glass and Stone Product _Iron, steel _Nonferrous Metals _M<br>Precision Instruments _Other Manufactured Products _Electric Power and Gas _Lanc<br>Warehousing and Harbor Transportation Services _Information and Communication _MW<br>Other Financial _Real Estate _Service _REIT _ETF _Asset liquid securities/<br>-Not selected-                                                                                                    | ting   Representative director name<br>sPulp and PaperChemi<br>etal ProductsMachinery<br>I TransportationMarine Transg<br>losalerRetailBanks<br>VFOther (unlisted companies)                                     | :   Lead underwrite<br>istry   Pharmar<br>JElectrical Equipmy<br>portation   Air<br>Securities and (                                                                                                    | r   <u>Main bank</u><br>ceuticalC<br>entTrans<br>Transportation<br>Commodity Fut       | Dil and Coal Pri<br>sportation Equ<br>ures □Ins              | oducts<br>lipment<br>surance |             |
|                                                                                                    | Industry categor<br>  Business segme<br>  List of presence<br>Industry<br>category (TSE)<br>Listed market<br>Book closing<br>month                                                        | nt   Overseas sales   Multiple business segments   Date of establishment   Listing date   Date of deli<br>of specified items   Going concern   Watch list   Other line items  <br>Select/deselect all @Included OExcluded<br>Fishery, Agriculture and Forestry   Mining   Construction   Foods   Fiber Product<br>Rubber Products Glass and Stone Product   Tron, steel   Nonferrous Metals   M <br>Precision Instruments   Other Manufactured Products   Electric Power and Gas<br>Warehousing and Harbor Transportation Services   Information and Communication   M <br>Other Financial   Real Estate   Service   REIT   ETF   Asset liquid securities/<br>-Not selected-<br>V<br>@Included OExcluded<br>  January   February   March   April   May   June   July<br>  Select/deselect all (4 major audit corporation)                                                                                             | s _Pulp and Paper _Chemi<br>etal Products _Machinery<br>I Transportation _Marine Transp<br>olesaler _Retail _Banks<br>VFOther (unlisted companies)<br>_AugustSeptemberOc                                         | :   Lead underwrite<br>istry   Pharmar<br>Electrical Equipmo<br>portation   Air<br>Securities and (<br>)<br>tober   Novem                                                                                                    | eeutical<br>entTrans<br>Transportation<br>Commodity Fut                                | Dil and Coal Pr<br>sportation Equ<br>ures □Ins<br>mber       | oducts<br>lipment<br>surance |             |
|                                                                                                    | Industry categor<br>  Business segme<br>  List of presence<br>Category (TSE)<br>  Listed market<br>  Book closing<br>month<br>  Audit<br>corporation                                      | nt   Overseas sales   Multiple business segments   Date of establishment   Listing date   Date of deli<br>of specified items   Going concern   Watch list   Other line items  <br>Select/deselect all @Included OExcluded<br>Fishery, Agriculture and Forestry   Mining   Construction   Floods   Fiber Produc<br>Rubber Products Glass and Stone Product   Tron, steel   Nonferrous Metals   P<br>Precision Instruments   Other Manufactured Products   Electric Power and Gas<br>  Warchousing and Harbor Transportation Services   Information and Communication   PW<br>  Other Financial   Real Estate   Service   REIT   ETF   Asset liquid securities/<br>-Not selected-<br>@Included OExcluded<br>  January   February   March   April   May   June   July<br>  Select/deselect all (4 major audit corporation)<br>  KPMG AZSA LLC   PricewaterhouseCoopers Aarata LLC   Ernst & Young ShinNihon LLC   Deloit | ting   Representative director name sPulp and PaperChemi etal ProductsMachinery I TransportationMarine Transp losalerRetailBanks VFOther (unlisted companies)AugustSeptemberOc te Touche Tohmatsu LLC Other - Ai | :   Lead underwrite<br>istry   Pharmar<br>JElectrical Equipmortation   Air<br>Securities and ()<br>tober   Novem<br>udit corporation   Ot                                                                                                    | eeutical<br>entTrans<br>Transportation<br>Commodity Fut<br>berDecen<br>her (No selecti | Dil and Coal Pn<br>portation Equ<br>ures Ins<br>mber<br>on)  | oducts<br>ipment<br>surance  |             |
| Compare watch lists Compare watch lists Compa | Industry categor<br>  Business segme<br>  List of presence.<br>Listed market<br>Book closing<br>month<br>Audit<br>corporation<br>Watch list                                               | nt   Overseas sales   Multiple business segments   Date of establishment   Listing date   Date of deli<br>of specified items   Going concern   Watch list   Other line items  <br>Select/deselect all @included OExcluded<br>Fishery, Agriculture and ForestryMiningConstructionFoodsFiber Produc<br>Rubber ProductsGlass and Stone ProductIron, steelNonferrous MetalsN<br>Precision InstrumentsOther Manufactured ProductsElectric Power and GasAnd<br>Warehousing and Harbor Transportation ServicesInformation and CommunicationW<br>Other FinancialReal EstateServiceREITETFAsset liquid securities/<br>Not selected<br>@included OExcluded<br>JanuaryFebruaryMarchAprilMayJuneJuly<br>Select/deselect all (4 major audit corporation)<br>KPMG AZSA LLCPricewaterhouseCoopers Aarata LLCErnst & Young ShinNihon LLCDeloitt<br>                                                                                   | ting   Representative director name sPulp and PaperChemi etal ProductsMachinery ITransportationMarine Transp localerRetailBanks VFOther (unlisted companies)AugustSeptemberOc te Touche Tohmatsu LLC Other - Au  | tober Novem                                                                                                    | r   Main bank                                                                          | Dil and Coal Pri<br>portation Equ<br>ures Ins<br>mber<br>on) | oducts<br>ipment<br>surance  |             |
|                                                                                                    | Industry categor<br>  Business segme<br>  List of presence<br>  List of presence<br>Listed market<br>Book closing<br>month<br>Audit<br>corporation<br>Watch list<br>Save search condition | nt   Overseas sales   Multiple business segments   Date of establishment   Listing date   Date of deli<br>of specified items   Going concern   Watch list   Other line items  <br>Select/deselect all @Included OExcluded<br>Fishery, Agriculture and ForestryMiningConstructionFoodsFiber Produc<br>Rubber ProductsGiass and Stone ProductIron, steelNonferrous MetalsN<br>Precision InstrumentsOther Manufactured ProductsElectric Power and GasAn<br>Warehousing and Harbor Transportation ServicesInformation and CommunicationWr<br>Other FinancialReal EstateServiceREITETFAsset liquid securities/<br>Not selected<br>@Included OExcluded<br>IanuaryFebruaryMarchAprilMayJuneJuly<br>Select/deselect all (4 major audit corporation)<br>KPMG AZSA LLCPricewaterhouseCoopers Aarata LLCErnst & Young ShinNihon LLCDeloit<br>Not selected<br>ms Register to watch listFinancial data<br>Comparison               | ting   Representative director name sPulp and PaperChemi etal ProductsMachinery ITransportationMarine Transp olesalerRetailBanks VFOther (unlisted companies)AugustSeptemberOc te Touche Tohmatsu LLC Other - Au | Lead underwrite      stry      Pharman     Electrical Equipme     ortation      Air     Securities and      o      tober      Novem      udit corporation Ot      Download search m                                                                                                    | eutical Canton Commodity Fut                                                           | Dil and Coal Pr<br>sportation Equ<br>ures Ins<br>mber<br>on) | oducts<br>ipment<br>surance  | (All)(.csv) |

### **Display Search Results**

| Designated conditions   |                               |                                                 |                                          |                                        |          |  |  |  |  |  |
|-------------------------|-------------------------------|-------------------------------------------------|------------------------------------------|----------------------------------------|----------|--|--|--|--|--|
| Searc<br>Numb<br>Sort I | h conditioner of dispoy: ( Se | ons : ( Indu<br>play items : 1<br>curities code | stry category<br>L00items<br>: Ascending | (TSE) : Foods )<br>g order )           |          |  |  |  |  |  |
| Save :                  | search c                      | conditions                                      | Register t                               | o watch list Financial data comparison |          |  |  |  |  |  |
| All12                   | 6 1~                          | 100 <<                                          | Previous 1                               | ✓ /2 <u>Next&gt;&gt;</u>               |          |  |  |  |  |  |
| ON                      | No.                           | Securities code                                 | EDINET<br>code                           | Company name                           | Industry |  |  |  |  |  |
|                         | 1                             | 2001                                            | E00345                                   | Nippon Flour Mills Co., Ltd.           | Foods    |  |  |  |  |  |
|                         | 2                             | 2002                                            | E00346                                   | NISSHIN SEIFUN GROUP INC.              | Foods    |  |  |  |  |  |
|                         | 3                             | 2003                                            | E00347                                   | NITTO FUJI FLOUR MILLING CO., LTD.     | Foods    |  |  |  |  |  |
|                         | 4                             | 2004                                            | E00348                                   | <u>Showa Sanqyo Co., Ltd.</u>          | Foods    |  |  |  |  |  |
|                         | 5                             | 2009                                            | E00351                                   | THE TORIGOE CO., LTD.                  | Foods    |  |  |  |  |  |
|                         | 6                             | 2053                                            | E00439                                   | CHUBU SHIRYO CO., LTD.                 | Foods    |  |  |  |  |  |
|                         | 7                             | 2055                                            | E00454                                   | NICHIWA SANGYO CO., LTD.               | Foods    |  |  |  |  |  |
|                         | 8                             | 2058                                            | E00502                                   | HIGASHIMARU CO., LTD.                  | Foods    |  |  |  |  |  |
|                         | 9                             | 2060                                            | E30728                                   | FEED ONE CO., LTD.                     | Foods    |  |  |  |  |  |
|                         | 10                            | 2107                                            | E00354                                   | Tovo Sugar Refining Co., Ltd.          | Foods    |  |  |  |  |  |
|                         |                               |                                                 |                                          |                                        |          |  |  |  |  |  |

### 【Reset After Search】

<sup>6</sup> Clicking "Reset Conditions" will return you to the top of the page without altering your selections, while clicking "Clear conditions" will clear the form and allow you to enter new criteria.

|                                                                                                    | ne                                                                                                    | 01                                                                                                    | Sea                                                                                                    | rch of company cod                                                                                                    | e/company name • Q                                                                                                    |                                    |
|----------------------------------------------------------------------------------------------------|----------------------------------------------------------------------------------------------------|----------------------------------------------------------------------------------------------------|----------------------------------------------------------------------------------------------------|----------------------------------------------------------------------------------------------------|----------------------------------------------------------------------------------------------------|------------------------------------|
| ipdati<br>erecu                                                                                                    | e indurr                                                                                                    | ation and<br>ta                                                                                                    | le.                                                                                                    | Compan                                                                                                    | y search                                                                                                    |                                    |
|                                                                                                    | 02-08<br>10-25                                                                                                    |                                                                                                    |                                                                                                    | Basic search > Cor                                                                                                    | ngany search                                                                                                    |                                    |
| 1020-1                                                                                                    |                                                                                                    |                                                                                                    |                                                                                                    | Basic condi                                                                                                    | tions                                                                                                    |                                    |
| 102/(-                                                                                                    |                                                                                                    | ~>>m=                                                                                                    | SEA92                                                                                                    | Search Natury                                                                                                    | - Tet selected -                                                                                                    | List dis                           |
| <b>1</b> 31                                                                                                    | stetin                                                                                                    | Tormation                                                                                                    |                                                                                                    | Chipley settings                                                                                                    | Number of display terms Interes 🔽 Sort by Lineares at                                                                                                    | 2                                  |
| ρ.                                                                                                    | letic set                                                                                                    | ech.                                                                                                    |                                                                                                    | Company name                                                                                                    | Malpis (English) company names (or securities costes/COPET costes) car                                                                                                    | te erte                            |
| 13) o                                                                                                    | -                                                                                                    | it search                                                                                                    |                                                                                                    | Combined :                                                                                                    | ical                                                                                                    |                                    |
| <b>R</b> •                                                                                                    | u) test                                                                                                    | search                                                                                                    |                                                                                                    | Filtering co                                                                                                    | Search                                                                                                    | ١                                  |
| <u>کا</u> د                                                                                                    | Compare                                                                                                    | watch is                                                                                                    | <b>9</b>                                                                                                    | International International                                                                                                    | Juit                                                                                                    | •                                  |
| <b>戦</b> 1                                                                                                    | herne s                                                                                                    | earch                                                                                                    |                                                                                                    | 1 Bastons Jopper                                                                                                    | E I Generales ante y materia average angenera y vers al association                                                                                                    |                                    |
| - 42                                                                                                    | let me                                                                                                    |                                                                                                    |                                                                                                    | 1 Ust of armenter                                                                                                    | of specified thems 1 Genes species 1 (1993) http://www.ineuterns.i                                                                                                    |                                    |
| ଲୀ ।<br>ଜ୍ଞା                                                                                                    | ndustry<br>icarch c                                                                                                    | callegory<br>Namples                                                                                                    | ****                                                                                                    | Industry<br>category (TSE)                                                                                                    | Orient/Weinford @ enforced October     Orienters, April 2010 (Control of Control of                                                                                                    |                                    |
| ц.                                                                                                    | kuldanor                                                                                                    | documer                                                                                                    |                                                                                                    | Label market                                                                                                    | -Nit sinchel-                                                                                                    |                                    |
|                                                                                                    | 1111                                                                                                    |                                                                                                    |                                                                                                    | Book closing<br>marth                                                                                                    | Binduké Obduké<br>Olesary Ofebrary Ofeb Opel Ofey                                                                                                    | 04                                 |
|                                                                                                    | As                                                                                                    | a Or                                                                                                    | ie                                                                                                    | Audit<br>corporation                                                                                                    | Distort/descent all (in region and) corporation)<br>(Standard ASSA LLC                                                                                                    | Toung                              |
|                                                                                                    |                                                                                                    |                                                                                                    |                                                                                                    | and the                                                                                                    | - test selected.                                                                                                    |                                    |
|                                                                                                    |                                                                                                    |                                                                                                    |                                                                                                    |                                                                                                    |                                                                                                    |                                    |
|                                                                                                    |                                                                                                    |                                                                                                    |                                                                                                    | Save anoth condition                                                                                                    | rial Auguster to watch lad Pinancial data<br>comparison                                                                                                    |                                    |
| De                                                                                                    | sign                                                                                                    | ated co                                                                                                    | onditior                                                                                                    | Save anoth smalls                                                                                                    | Register to watch hat Projecter data<br>comparison                                                                                                    |                                    |
| De<br>Search<br>Numb<br>Sort b                                                                                                    | tesigni<br>In condition<br>or of disp<br>iny : ( See                                                                                                    | ated co<br>ns : [Dida<br>lay itoms :<br>carilles code                                                                                                    | atry category<br>100kems<br>1 : Ascending                                                                                                    | Same assetch condition<br>15<br>(T3E) : Poods )<br>ponder )                                                                                                    | Register to watch his Propriet dd9<br>Congenitien                                                                                                    |                                    |
| De<br>Search<br>Numb<br>Sort b<br>Save S                                                                                                    | esigna<br>h condition<br>or of dep<br>ny : ( See<br>warch o                                                                                                    | ated co<br>ris : [trid,<br>fay items :<br>arities code<br>anditions                                                                                                    | ondition<br>alry category<br>100koms<br>t : Ascending<br>Register b                                                                                                    | (TSE) : Pools )<br>porter )<br>a watch list Finan                                                                                                    | to a register to watch tet                                                                                                    |                                    |
| De<br>Search<br>Sort b<br>Save s<br>All 12                                                                                                    | esigna<br>h condition<br>or of dep<br>ny : (See<br>isearch o<br>6 1~)                                                                                                    | ated co<br>rs: [194<br>ray items :<br>arities code<br>anditions<br>100 <<                                                                                                    | Dondition<br>stry catagory<br>100terns<br>1 : Ascending<br>Register b<br>Previous 1                                                                                                    | tanis seenth condition<br>155<br>(TSE)   Poods )<br>porder )<br>powatch list Finan<br>condition<br>/2 Next >>                                                                                                    | In the second second se                                                                                                    |                                    |
| De<br>Searth<br>Sort b<br>Sort b<br>Save s<br>All12                                                                                                    | esigna<br>er of dep<br>ry : ( Ser<br>search o<br>6 1~)<br>No.                                                                                                    | ated or<br>rs: [ Indi-<br>ray items :<br>antities code<br>anditions<br>100 <<<br>Securities<br>code                                                                                                    | Distriction<br>atry category<br>10/80005<br>1 According<br>Register to<br>Previous 1<br>EDINET<br>code                                                                                                    | Tenes see the intendition<br>15<br>(138)   Proofs  <br>order  <br>in watch list Profer<br>order  <br>/2 Next >>                                                                                                    | Ampler is watch to be approximate and the approximate and the appr                                                                                                    | istry ca                           |
| De<br>Search<br>Numb<br>Sort b<br>iave s<br>All12<br>CN                                                                                                    | esigna<br>h contro<br>or of disp<br>y: ( See<br>search o<br>6 1~)<br>No.<br>1                                                                                                    | ated co<br>rs: [1nda<br>ray itens:]<br>antice code<br>anditions<br>100 <<<br>Securities<br>code<br>2001                                                                                                    | Andition<br>atry category<br>obterns<br>t : According<br>Previous 1<br>EDINET<br>code<br>E00345                                                                                                    | Tann santh sindlik<br>15<br>(TRE) I Proof J<br>poder)<br>a watch list Proof<br>or /2 Most ><br>Niconon Flor                                                                                                    | And Angeler is water his offer an angeler is water his offer angeler is water his offer angeler is water and angeler is water angeler is water                                                                                                    | astry ca<br>xds                    |
| De<br>Search<br>Numb<br>Sort b<br>iave s<br>All12                                                                                                    | n conduct<br>or of dep<br>re of dep<br>ry : (See<br>isearch o<br>6 1~1<br>No.<br>1<br>2                                                                                                    | ated co<br>rs : [ 19d,<br>ray items :<br>arities code<br>anditions<br>100 <<<br>Securities<br>code<br>2001<br>2002                                                                                                    | Previous 1<br>EDDRAT<br>EDDRAT<br>Register b<br>Previous 1<br>EDDRET<br>code<br>EDDRET<br>code                                                                                                    | There save th solution<br>IS<br>(TAE) I Proce J<br>poder J<br>P /2 Next >><br>NIGDOR FLOI<br>NISSHIN SE                                                                                                    | And Angeler is water his offer an angeler is water his offer angeler is water his offer angeler is water and angeler is water angeler is water                                                                                                    | astry ca<br>lob                    |
| De<br>Saard<br>Sort b<br>Sort b                                                                                                    | esigna<br>n conduc<br>re of dep<br>re of dep<br>iearch o<br>6 1~)<br>No.<br>1<br>2<br>3                                                                                                    | ated co<br>rs : [ 194,<br>iny items :<br>articles code<br>anditions<br>100 <<<br>Securities<br>2001<br>2002<br>2003                                                                                                    | Previous 1<br>E000745<br>Register b<br>Previous 1<br>E00345<br>E00346<br>E00347                                                                                                    | There sates the solution<br>IS<br>(Tary   Proofs)<br>porder )<br>which list Prove<br>a watch list Prove<br>2 A bant >-<br>NISSHIN SE<br>NISSHIN SE<br>NITTO FUIL                                                                                                    | Conserve is water his address of the second address of the second                                                                                                    | astry ca<br>ods<br>ods             |
| De<br>Search<br>Numb<br>Sort b<br>Sort b<br>Con<br>Con<br>Con<br>Con<br>Con<br>Con<br>Con<br>Con<br>Con<br>Con                                                                                                    | signation<br>in constance of dependence<br>in a constance of dependence<br>in a constance of the constance<br>in a constance of the constance of the constance<br>in a constance of the constance of the constance of the constance<br>in a constance of the constance of the constance                                                                                                    | ated co<br>ns : [ bidy tams :<br>log tams :<br>not tams :<br>not tams :<br>n | Andition<br>atry category<br>Colorem<br>Register b<br>Previous 1<br>EDDNET<br>code<br>E00345<br>E00346<br>E00347<br>E00348                                                                                                    | The man and transfer the sector of the sector of the secto                                                                                                    | Consume is used in the second second                                                                                                    | astry ca<br>xds<br>xds<br>xds      |
| Dee<br>Search Numb<br>Sort b<br>CN<br>CN<br>CN<br>CN                                                                                                    | esigna<br>n conduct<br>or of osp<br>or of osp<br>or of osp<br>or of osp<br>or osp<br>or osp<br>or osp<br>osp<br>osp<br>osp<br>osp<br>osp<br>osp<br>osp<br>osp<br>osp                                                                                                    | ated co<br>rest [ Tends in the second<br>and tions]<br>100 < <c code<br="">2001<br/>2002<br/>2003<br/>2004<br/>2009</c>                                                                                                    | Endition           atr; stagers           i Accossing           previous           1           code           code           code           code           code           code           code           code           code           code           code           code           code           code           code           code           code                                                                                                    | Alianan Field                                                                                                    | Vielandia<br>Vielandia<br>2<br>Company some book<br>of an anti-line country of a<br>Final Count and Line country of a<br>Final Count and Line country of a<br>Country of a country of a<br>Country of a country of a country of a<br>Country of a country of a country of a<br>Country of a country of a country of a<br>Country of a country of a country | ustry ca<br>ods<br>ods<br>ods      |
| De<br>Search<br>Numbo<br>Search<br>Search                                                                                                    | esigna<br>h conduct<br>r of oug-<br>issearch o<br>6 1~2<br>No.<br>1<br>2<br>3<br>4<br>5<br>6                                                                                                    | ns : [Peday Kens :<br>ns : [Peday Kens :<br>normalitions]<br>100 <<<br>2001<br>2002<br>2003<br>2004<br>2009<br>2053                                                                                                    | Atry category<br>atry category<br>Register to Accordination<br>Register to Accordination<br>Register to Accordination<br>E00345<br>E00346<br>E00346<br>E00346<br>E00348<br>E00348                                                                                                    | In the second second se                                                                                                    | анания на най на марке на най на на марке на най на на на на на на на на на на на на на                                                                                                    | ustry ca<br>ods<br>ods<br>ods      |
| De<br>Staard<br>Sort 5<br>Sort 5<br>Cover 5<br>Cover                                                                                                    | essigna<br>n conduct<br>or of opping<br>( See<br>example<br>1<br>2<br>3<br>4<br>5<br>5<br>6<br>7                                                                                                    | ated col           rs::         Industry           anditions         Industry           000         <<                                                                                                    | Description           Attract and an antipactor           Register to           Register to           Code           Code           E00345           E00346           E00347           E00347           E00348           E00347           E00348           E00349           E00349                                                                                                    | Serve and handle<br>Serve and handle<br>(1997 - Points)<br>Server<br>→ A language<br>Alisses file<br>Alisses file<br>Alisses fi | а марие на най на марие на най на марие на най на марие на най на марие на най на марие на най на марие на най на марие на най на марие на най на марие на най на марие на най на марие на марие на мари                                                                                                    | ustry ca<br>ods<br>ods<br>ods      |
| Dee<br>Saardo<br>Sarto<br>Sarto<br>S | esigni<br>n conder<br>eearch o<br>eearch o<br>6 1~)<br>No.<br>1<br>2<br>3<br>4<br>5<br>6<br>6<br>7<br>8                                                                                                    | es : [robot<br>roy term]<br>antice code<br>code<br>2001<br>2002<br>2003<br>2004<br>2005<br>2005<br>2005<br>2005                                                                                                    | Providual         T         Characteristic           Providual         *         *         *         *         *         *         *         *         *         *         *         *         *         *         *         *         *         *         *         *         *         *         *         *         *         *         *         *         *         *         *         *         *         *         *         *         *         *         *         *         *         *         *         *         *         *         *         *         *         *         *         *         *         *         *         *         *         *         *         *         *         *         *         *         *         *         *         *         *         *         *         *         *         *         *         *         *         *         *         *         *         *         *         *         *         *         *         *         *         *         *         *         *         *         *         *         *         *         *         * <td< td=""><td>INTEL         10           INTEL         10           INTEL         10</td><td>remer is used in the second in the second in</td><td>ustry ca<br/>ods<br/>ods<br/>ods</td></td<> | INTEL         10           INTEL         10                                                                                                    | remer is used in the second in the second in                                                                                                    | ustry ca<br>ods<br>ods<br>ods      |
| Dee<br>Search S<br>Sort S<br>Sort S<br>C<br>C<br>C<br>C<br>C<br>C<br>C<br>C<br>C<br>C<br>C<br>C<br>C<br>C<br>C<br>C<br>C<br>C<br>C                                                                                                    | esigni<br>h context<br>of one of one<br>isearch o<br>for 1~1<br>No.<br>1<br>2<br>3<br>4<br>5<br>6<br>6<br>7<br>8<br>9                                                                                                    | ated co           ns:         [ pid.org (Long) + 1 (pid.org (Long) + 1 (pid.org (Long) +                                                                                                    | Dandition           I Ascolary alloging           I Ascolary alloging           Register to the second processing in the second processing in the second procesing in the                                                                                                    | INTEL         10           INTEL         10                                                                                                    | remain a subar is auto its in the subar is auto its in the subar is auto its in the subar is a subar is a suba                                                                                                    | ustry cz<br>ods<br>ods<br>ods<br>h |
| De<br>Search Number<br>All 22<br>CON<br>CON<br>CON<br>CON<br>CON<br>CON<br>CON<br>CON<br>CON<br>CON                                                                                                    | esign:<br>n condex<br>or of our<br>pri ( Sec<br>or of our<br>pri ( Sec<br>or of our<br>pri ( Sec<br>or of our<br>pri ( Sec<br>or of our<br>pri ( Sec<br>our<br>pri ( Sec<br>our<br>pri ( Sec | ated comparison           ms : [ 2m3, ms]; [ 2m3, ms];           and those           and those           accode           2001           2002           2003           2004           2005           2005           2005           2005           2005           2005           2005           2005           2005           2005           2005           2005           2005                                                                                                    | Dandition           Antra Galagement           I according for a largement           Register to the conditioner           Register to the conditioner           E00345           E00346           E00347           E00348           E00348           E00349           E00349           E00351           E00352           E00352           E00352           E00352                                                                                                    | INTEL         10           INTEL         10                                                                                                    | rementantik Rementantik Rement                                                                                                    | ustry ca<br>ods<br>ods<br>sds<br>h |

|                   |                                           |                       |                          | 12           | <b>e</b>                            |  |
|-------------------|-------------------------------------------|-----------------------|--------------------------|--------------|-------------------------------------|--|
|                   |                                           |                       |                          |              |                                     |  |
|                   |                                           |                       |                          |              | -                                   |  |
|                   |                                           |                       |                          |              |                                     |  |
|                   |                                           |                       | Download search results  | (All)(.xlsx) | Download search results (All)(.csv) |  |
|                   |                                           |                       |                          |              |                                     |  |
| ry category (TSE) | Listed market                             | Book closing<br>month | Audit corporation        | Watch list   | Related Links                       |  |
| 6                 | TSE-1st section                           | end of<br>February    | Ernst & Young ShinNihon  |              | d 👬 👬 📈 🖦 📰                         |  |
| i                 | TSE-1st section                           | end of<br>February    | Deloitte Touche Tohmatsu |              | n # # 🗰 📈 🖦 📰 🏬                     |  |
|                   | TSE-1st section                           | end of<br>February    | Deloitte Touche Tohmatsu |              | ılı) ## 🗰 📈 🖦 📰 🏬                   |  |
| 5                 | TSE-1st section                           | end of<br>February    | Ernst & Young ShinNihon  |              | ılı ## 🗰 📈 🖦 📰 🏬                    |  |
| i                 | TSE-1st<br>section,<br>FSE-<br>Listing    | end of<br>February    | Deloitte Touche Tohmatsu |              | A # #                               |  |
| ŝ                 | TSE-1st<br>section,<br>NSE-1st<br>section | end of<br>February    | 名古屋監查法人                  |              | ▲ # 🔡 📈 👜 💓 🏬                       |  |
| •                 | TSE-2nd section                           | end of<br>February    | Ernst & Young ShinNihon  |              | n # 👬 📈 🖦 📰 📖                       |  |
| ;                 | FSE-<br>Listing                           | end of<br>February    | Deloitte Touche Tohmatsu |              | n #: 👬 📈 🖦 📰 📖                      |  |
| 1                 | TSE-1st<br>section                        | end of<br>February    | Deloitte Touche Tohmatsu |              | n ## 👬 📈 🖦 📰 🃖                      |  |
| •                 | TSE-1st<br>section                        | end of<br>February    | KPMG AZSA & Co.          |              | n #: #:                             |  |
|                   | TCE.1ct                                   | and of                | _                        |              |                                     |  |
|                   | (e                                        | 5) 🖪                  | eset conditions Clear    | conditions   | Search execution                    |  |

|                                                                                                    |                                                                |                                                                      |                                                     | 0                                           | 0                                      | Aa                    | 9          |
|----------------------------------------------------------------------------------------------------|----------------------------------------------------------------|----------------------------------------------------------------------|-----------------------------------------------------|---------------------------------------------|----------------------------------------|-----------------------|------------|
|                                                                                                    |                                                                |                                                                      |                                                     |                                             |                                        |                       | 20         |
|                                                                                                    |                                                                |                                                                      |                                                     |                                             |                                        |                       |            |
|                                                                                                    |                                                                |                                                                      |                                                     |                                             |                                        | Galaine               | el metales |
| Neg .                                                                                                    |                                                                |                                                                      |                                                     |                                             |                                        |                       |            |
| ending w Sort By2 -Se                                                                                    | r selecto 🖌 Asse                                               | day V Sot                                                            | ty) -tur sets                                       | an 🖓 Assert                                 | 14 <b>Y</b>                            |                       |            |
| d. Phone                                                                                                 |                                                                |                                                                      |                                                     |                                             |                                        |                       |            |
| <b>\\</b> /i                                                                                             | n                                                              |                                                                      |                                                     |                                             |                                        |                       | +          |
| VVI                                                                                                    | п                                                              | JU                                                                   | vv                                                  |                                             |                                        |                       |            |
| ng men i sens stanomer                                                                                   |                                                                |                                                                      | -041 -0104 741                                      | an i railia                                 | Addition                               | aller   Danika        | AGEN .     |
| - Obelete                                                                                                | Charles and the                                                |                                                                      | -                                                   |                                             |                                        |                       |            |
| nferroux Netars ()Hetal<br>wer and Gas ()Land Tro<br>monunication ()Wholes<br>(Novet liquit securities/W | Products DP<br>reportation ()<br>for Distail<br>DOther (units) | Inchinery (JEA<br>(Harine Transport<br>(JEanti- ()<br>and companies) | ectinical Biguipe<br>tation (CA)<br>percentiles and | rent []In<br>r Transportat<br>I Commodity ( | ingortation Eige<br>In<br>Munos — []In | igenerit<br>iurianse  |            |
| •                                                                                                    |                                                                |                                                                      |                                                     |                                             |                                        |                       |            |
|                                                                                                    | evi _fei                                                       | nter (Dita                                                           | er Steve                                            | nier (35                                    | onter                                  |                       | _          |
| Reference Consultante                                                                                    | uche Tahmatian                                                 | LC Other - Audit                                                     | Corporation C                                       | The Picasi                                  | ctur)                                  |                       | -          |
| •                                                                                                    |                                                                |                                                                      |                                                     |                                             |                                        |                       |            |
|                                                                                                    |                                                                | Dow                                                                  | eritad march                                        | renalts (AU)/-                              | dia) Downin                            | and assertion results | (40)(.101) |
|                                                                                                    |                                                                |                                                                      |                                                     |                                             |                                        |                       | -          |
|                                                                                                    |                                                                |                                                                      |                                                     |                                             |                                        |                       |            |
|                                                                                                    |                                                                | Download                                                             | l search resul                                      | ts (Al)(.xisr)                              | Download                               | search results (A     | l)(.csv)   |
| agory (TSE) Listed market                                                                                | Book dosing month                                              | Audit cor                                                            | rporation                                           | Watch                                       | list                                   | Related Links         |            |
| TSE-1st<br>section                                                                                       | end of<br>February                                             | Ernst & Young                                                        | ShinNihon                                           |                                             |                                        | : :: <i></i>          |            |
| TSE-1st<br>section                                                                                       | end of<br>February                                             | Deloitte Touch                                                       | e Tohmatsu                                          |                                             | •                                      | :                     |            |
| TSE-1st<br>section                                                                                       | end of<br>February                                             | Deloitte Touch                                                       | e Tohmatsu                                          |                                             |                                        |                       |            |
| TSE-1st<br>section                                                                                       | end of<br>February                                             | Ernst & Young                                                        | ShinNihon                                           |                                             |                                        | :                     |            |
|                                                                                                    |                                                                | 1.1                                                                  |                                                     |                                             |                                        |                       |            |
| Re                                                                                                    | S                                                              | Шi                                                                   | C                                                   |                                             |                                        |                       |            |
|                                                                                                    |                                                                |                                                                      |                                                     |                                             |                                        | : <u></u>             |            |
| dov                                                                                                    | N                                                              |                                                                      |                                                     |                                             |                                        |                       |            |
|                                                                                                    |                                                                |                                                                      |                                                     |                                             |                                        | i 2: 📈 💩              |            |
| TSE-1st<br>section                                                                                       | end of<br>February                                             | Deloitte Touch                                                       | e Tohmatsu                                          |                                             |                                        |                       |            |
| TSE-1st<br>section                                                                                       | end of<br>February                                             | KPMG AZSA &                                                          | Co.                                                 |                                             |                                        | : .:                  |            |
| TCE.107                                                                                                  | and of                                                         |                                                                      |                                                     |                                             |                                        |                       | -3         |
|                                                                                                    | R                                                              | eset conditions                                                      | i Cei                                               | ar condition                                | 6                                      | Search execu          | tion       |

### Search Result Filtering : Basic Search > Company Search (Add to Watch Lists)

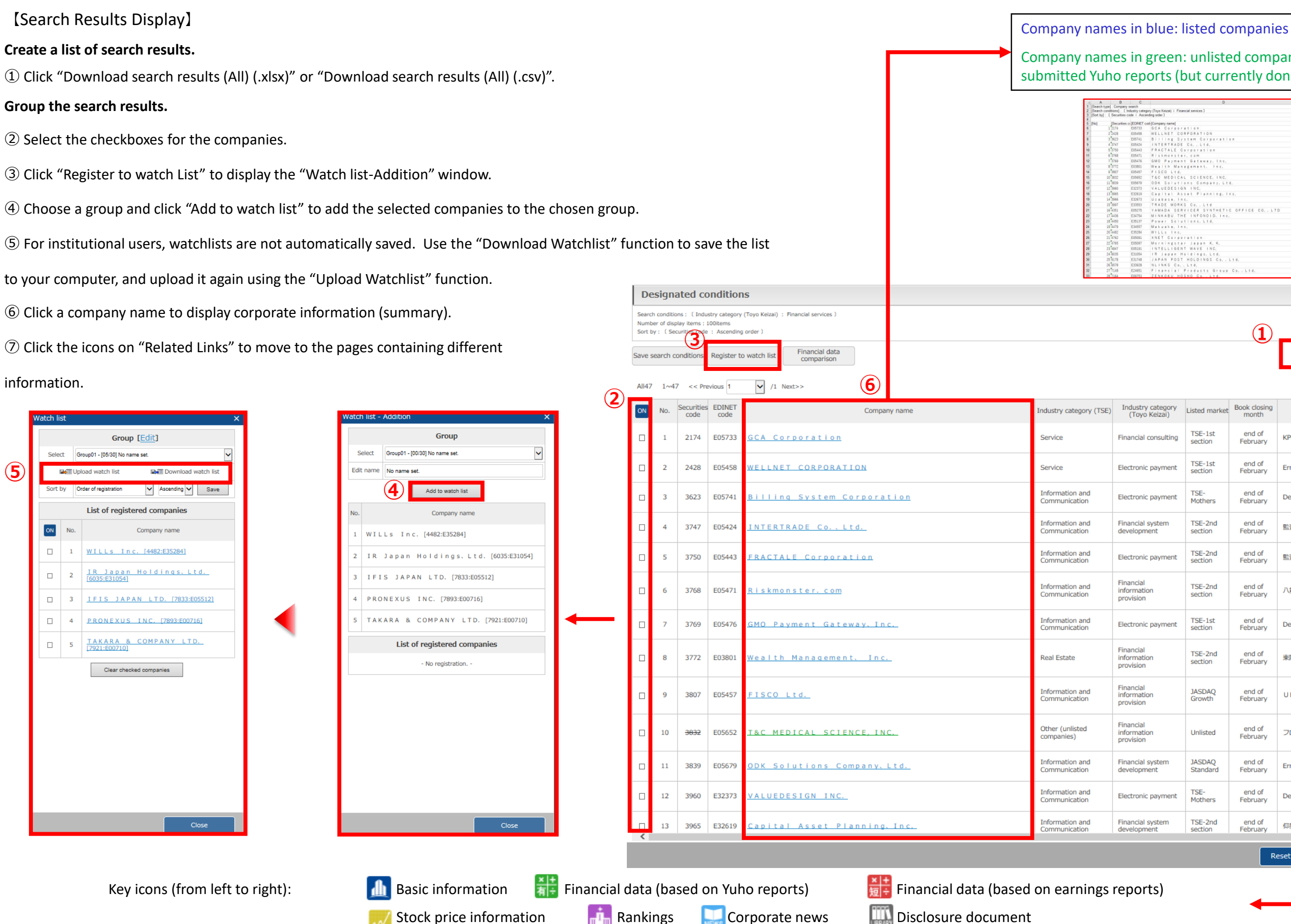

#### Company names in green: unlisted companies, companies that previously submitted Yuho reports (but currently don't), etc.

13

| D                                     | E                                | F                 | 6                  | н                                 |
|---------------------------------------|----------------------------------|-------------------|--------------------|-----------------------------------|
| o Keizai) : Financial services ]      |                                  |                   |                    |                                   |
| ter]                                  |                                  |                   |                    |                                   |
| lamen vanna                           | Bedrates catagoos (TSE)          | () istart morket) | Rock closed month! | (Arufit composition)              |
| Corporation                           | Service                          | TSE-1st section   | end of February    | KPMG AZSA & Co                    |
| LNET CORPORATION                      | Service                          | TSE-1st section   | and of February    | Ernst & Young ShinNihon           |
| ling System Corporation               | Information and Communication    | TSE-Mothers       | end of February    | Deloitte Touche Tohmatsu          |
| FERTRADE Co., Ltd.                    | Information and Communication    | TSE-2nd section   | end of February    | 聖室法人アヴァンティア                       |
| CTALE Corporation                     | Information and Communication    | TSE-2nd section   | end of February    | 監査法人ハイビスカス                        |
| skmanster, com                        | Information and Communication    | TSE-2nd section   | end of February    | 人主要出版主法人                          |
| Payment Gateway, Inc.                 | Information and Communication    | TSE-1st section   | end of February    | Deloitte Touche Tohmatsu          |
| alth Management, Inc.                 | Real Estate                      | TSE-2nd eection   | end of February    | 東州監査法人                            |
| ICO Ltd.                              | Information and Communication    | JASDAQ Growth     | end of February    | UHY東宗聖室法人                         |
| MEDICAL SCIENCE, INC.                 | Other (unlisted companies)       | Unlisted          | end of February    | フロンティア監査法人                        |
| Colutions Company, Ltd.               | Information and Communication    | IASDAQ Standard   | end of February    | Ernst & Young ShinNihon           |
| UEDESIGN INC.                         | Information and Communication    | TSE-Mothers       | end of February    | Deloitte Touche Tohmatsu          |
| olsal Asset Planning, Inc.            | Information and Communication    | TSE-2nd section   | end of February    | <b>过重数发送</b> 人                    |
| abaze, Inc.                           | Information and Communication    | TSE-Mothers       | and of February    | Deloitte Touche Tohmatsu          |
| ADE WORKS Co., Ltd                    | Information and Communication    | JASDAQ Standard   | end of February    | 監査法人シドー                           |
| AADA SERVICER SYNTHETIC OFFICE CO LTD | Other Financial                  | JASDAQ Standard   | end of February    | PricewaterhouseCoopera Aarata LLC |
| KABU THE INFONOID. Inc.               | Information and Communication    | TSE-Mothers       | end of February    | Ernst & Young ShinNihon           |
| ver Sciutians, Ltd.                   | Information and Communication    | TSE-Mothers       | and of February    | Deloitte Touche Tohmatsu          |
| cuake, Inc.                           | Information and Communication    | TSE-Mothers       | end of February    | Deloitte Touche Tohmatsu          |
| La Inc.                               | Information and Communication    | TSE-Mothers       | end of February    | Ernst & Young ShinNihon           |
| IT Corporation                        | Information and Communication    | TSE-1st section   | end of February    | KPMG AZSA & Co.                   |
| rningstar Japan K. K.                 | Service                          | IASDAQ Standard   | end of February    | Deloitte Touche Tohmatsu          |
| FELLIGENT WAVE INC.                   | Information and Communication    | TSE-1st section   | end of February    | 三磺酸重进入                            |
| Japan Holdings, Ltd.                  | Service                          | TSE-1st section   | end of February    | PricewaterhouseCoopers Aarata LLC |
| AN POST HOLDINGS Co., Ltd.            | Service                          | TSE-1st section   | end of February    | KPMG AZSA & Co-                   |
| INKS Co., Ltd.                        | Service                          | TSE-2nd section   | end of February    | Deloitte Touche Tohmatsu          |
| nancial Products Group Co., Ltd.      | Securities and Commodity Futures | TSE-1st section   | end of February    | Ernst & Young ShinNihon           |
| KOKU HOSHO Co., Ltd.                  | Other Financial                  | TSE-1st section   | and of February    | 士瑞賓語番任聖室法人                        |

 $(\mathbf{1})$ 

Download search results (All)(.xlsx) Download search results (All)(.c

| egory<br>zai) | Listed market      | Book closing month | Audit corporation        | Watch list | Related Links    |
|---------------|--------------------|--------------------|--------------------------|------------|------------------|
| ulting        | TSE-1st<br>section | end of<br>February | KPMG AZSA & Co.          |            | 🍌 新 🔮 📈 🖦 📰 🏬    |
| ment          | TSE-1st<br>section | end of<br>February | Ernst & Young ShinNihon  |            | 🍌 👬 🔠 📈 🤖 📰      |
| ment          | TSE-<br>Mothers    | end of<br>February | Deloitte Touche Tohmatsu |            | 🍌 👬 🗮 📈 🤖 📰      |
| em            | TSE-2nd section    | end of<br>February | 監査法人アヴァンティア              |            | 🍌 👬 🗮 📈 🦾 📰      |
| ment          | TSE-2nd section    | end of<br>February | 監査法人ハイビスカス               |            | 🍌 👬 🕌 📈 🦾 📰      |
|               | TSE-2nd section    | end of<br>February | 八重洲監查法人                  |            | 🍌 👬 👬 📈 👜 🔜 🐘    |
| ment          | TSE-1st<br>section | end of<br>February | Deloitte Touche Tohmatsu |            | 🍌 👬 🗮 📈 🤖 📰      |
|               | TSE-2nd section    | end of<br>February | 東陽監查法人                   |            | n #* 👬 📈 🖦 🔜 📖   |
|               | JASDAQ<br>Growth   | end of<br>February | UHY東京監査法人                |            | 1 👬 👬 🔜 📈 📖 🔛    |
|               | Unlisted           | end of<br>February | フロンティア監査法人               |            |                  |
| em            | JASDAQ<br>Standard | end of<br>February | Ernst & Young ShinNihon  |            | 🍌 👬 🔠 📈 🤖 🛄 🏢    |
| ment          | TSE-<br>Mothers    | end of<br>February | Deloitte Touche Tohmatsu |            |                  |
| em            | TSE-2nd section    | end of<br>February | 仰星監查法人                   |            |                  |
|               |                    | R                  | eset conditions Clear    | conditions | Search execution |
|               |                    |                    |                          |            |                  |

## Screening Function: Basic Search > Screening

|                                                                                                    | D Basic sea                                                                                               | rch [Use numerical values/stock price to fitter companies.]                                                                                                    | С                                                                                              | ondens                                                                                       | sed financial dat                                                                                                    | ta (historic                                                                                                    | al)                                                                                                    |                                                                                                    |                             |                                                                          | 0                                                    |
|----------------------------------------------------------------------------------------------------|----------------------------------------------------------------------------------------------------|----------------------------------------------------------------------------------------------------|------------------------------------------------------------------------------------------------|----------------------------------------------------------------------------------------------|----------------------------------------------------------------------------------------------------|----------------------------------------------------------------------------------------------------|----------------------------------------------------------------------------------------------------|----------------------------------------------------------------------------------------------------|-----------------------------|--------------------------------------------------------------------------|------------------------------------------------------|
| Subject number of displayed companies, sort order (rankings function) and set up to 5 criteria     Stock price, Financial highlights, Listings for source and the source and the sour |                                                                                                    | <ul> <li>Select one of the tabs from the "Screening" menu.</li> </ul>                                                                                                    | Basic                                                                                          | search > Scre<br>tock price, Fina                                                            | eening<br>ancial highlights, Listings/Most rece                                                                                                    | ent period   Condense                                                                                            | <u>l financial data (histo</u>                                                                            | ical)   Detailed financial data                                                                             | a (historical)   Bi         | atch download financial data items                                       | Go to search example                                 |
|                                                                                                    | L Stock price s                                                                                           | <ul> <li>(3) Select number of displayed companies, sort order (rankings function) and set up to 5 criteria at most in "Basic conditions" box.</li> <li>(2) an is "a most in "a most in "a most</li></ul> | B                                                                                              | asic condi                                                                                   | - Not selected -                                                                                                    |                                                                                                    | List display                                                                                              |                                                                                                    |                             |                                                                          | -                                                    |
|                                                                                                    |                                                                                                    | <ul> <li>④ Click "Search execution".</li> <li>⑤ The "Search history" field allows you to immediately repeat past.</li> </ul>                                                                                                    | Di                                                                                             | play settings<br>cument type                                                                 | Number of display items 100k<br>Securities Report OQ1 Report<br>Financial Statements OQ1 Financial                                                                                | OQ2 Report OQ3 Repor<br>ancial Statements OQ2 F                                                                  | Securities co V Ascend<br>t<br>inancial Statements OC                                                     | Sort by2 -Not select                                                                                        | te Ascending                | Sort by3 -Not selecte V Asce                                             | inding 🗸                                             |
|                                                                                                    | Stock pr                                                                                                  | ice, Financial highlights, Listings/Most recent period 6 ()                                                                                                    |                                                                                                | ook closing<br>date<br>Numerical<br>conditions                                               | 2018 / 11 / 1<br>Conditions1 / Not selected -<br>Conditions2 - Not selected -                                                                                                    | v ~ 2019 v/                                                                                                    | <sup>0</sup>                                                                                              | • XThe ra<br>• values of                                                                                    | inge of the<br>the criteria | numerical<br>a can be set -                                              |                                                      |
|                                                                                                    | Basic condi<br>Search history<br>Display settings<br>Stock price,<br>Financial<br>Statements<br>Screening | tions  - Not selected                                                                                                    |                                                                                                | elect/deselect a<br>ompany name<br>eadquarter loca<br>ain bank   Aud<br>mpany name           | all          Industry category (TSE)   Indust         ation   Branch offices   Business set         dit corporation   Transfer agent   L         Multiple (English) company names | try category (Toyo Keizai<br>agment   Overseas sales<br>ist of presence of specifi<br>(or securities codes/EDINE | )   Industry category ()<br>  Multiple business sec<br>ed items   Going conce<br>T codes) can be entered. | ACTSET)   Listed market   Bo<br>ments   Date of establishment<br>n   Watch list   Other line iter<br>Please | Nok closing month           | Accounting method   Consolidate<br>Date of delisting   Representative di | d/Non-consolidated<br>rector name   Lead underwriter |
|                                                                                                    | Filtering co                                                                                              | nditions -                                                                                                    |                                                                                                |                                                                                              |                                                                                                    |                                                                                                    |                                                                                                    |                                                                                                    | Reset condition             | S Clear conditions                                                       | Search execution                                     |
| Company name       Multiple (English) company names (or securities codes/EDINET codes) can be entered. Please         Industry       Select/deselect all @included _Excluded       Select/deselect all @included _Excluded       No.       Securities       EDINET       Company name       Industry codes/CDINET codes/CDINET                                                                                                    | Select/deselect a Company name Headquarter loca Main bank   Aud                                           | II<br>Industry category (TSE)   Industry category (Toyo Keizai)   Industry category (FACTSET)   Listed market   Book closing month   Accounting method   Consolidated/Non-consolidated<br>ation   Branch offices   Business segment   Overseas sales   Multiple business segments   Date of establishment   Listing date   Date of delisting   Representative director name   Lead underwriter<br>it corporation   Transfer agent   List of presence of specified items   Going concern   Watch list                                                                                                    | Designate<br>Search conditions<br>Number of display<br>Sort by : ( Results<br>Save search cond | ed conditio<br>( Results - Net sal<br>tems : 100items<br>- Net sales : 隋順<br>(Tions Register | to watch list Financial data                                                                                                    | tegory (TSE) : Construction )                                                                                    |                                                                                                    |                                                                                                    | (                           | 8 Download search results (All)<br>(.xlsx)                               | Download search results (All)     (.csv)             |
| Industry category (TSE)     Construction     Fiber Products     Pulp and Paper     Chemistry     Pharmaceutical     Oil and Coal Products       Industry category (TSE)     Products     Glass and Stone Products     Machinery     Electric Dower and Gas     I and Transportation     Machinery     Electric Dower and Gas     I and Transportation     Machinery     Electric Dower and Gas     I and Transportation     Machinery     Electric Dower and Gas     I and Transportation     Machinery     Electric Dower and Gas     I and Transportation     Machinery     Electric Dower and Gas     I and Transportation     Machinery     Electric Dower and Gas     I and Transportation     Machinery     I and Transportation     Machinery     I and Transportation     Machinery     I and Transportation     Machinery     I and Transportation     I and Transportation     Machinery     I and Transportation     I and Transportation                                                                                                    | Company name                                                                                              | Multiple (English) company names (or securities codes/EDINET codes) can be entered. Please                                                                                                    | All169 1~100                                                                                   | << Previous 1                                                                                | 1 /2 <u>Next &gt;&gt;</u><br>Company name                                                                                                    | 7<br>Industry category (TSE)                                                                                     | Listed market Book clos                                                                                   | ng Audit corporation                                                                                        | Watch list                  | Results - Net sales                                                      | Related Links                                        |
| Reset conditions       Clear conditions       Search execution       Set is u i Ho use. Lt       Construction       TSE-1st       end of section, NSE-1st       February       Ernst & Young ShinNihon        2,160,316       Im Im Im Im Im Im Im Im Im Im Im Im Im I                                                                                                    | Industry<br>category (TSE)                                                                                | Fishery, Agriculture and Forestry       Mining       Construction       Foods       Fiber Products       Pulp and Paper       Chemistry       Pharmaceutical       Oil and Coal Products         Rubber Products       Glass and Stone Product       Iron, steel       Nonferrous Metals       Metal Products       Machinery       Electrical Equipment       Transportation Equipment         Drecision Instruments       Other Manufactured Products       Electric Dower and Gas       Il and Transportation       Marine Transportation       Air Transportation         Reset conditions       Clear conditions       Search execution       Search execution       Search execution                                                                                                    |                                                                                                | .925 E00048<br>.928 E00143                                                                   | DAIWA HOUSE INDUS<br>TRY CO., LTD.<br>Sekisui House, Lt<br>d.                                                                                                    | Construction                                                                                                    | TSE-1st end of<br>section Februar<br>TSE-1st section, end of<br>NSE-1st Februar                           | y Deloitte Touche Tohmatsu                                                                                  |                             | Lyen milj<br>4,143,505<br>2,160,316                                      |                                                      |

#### Display search results

- ⑥ Companies can be added to watch lists by selecting their checkboxes and pressing the button "Register to watch list".
- ⑦ Corporate information (summary) will be displayed by clicking the companies' names.
- (8) Search results are available for download in Excel and CSV files.

| 1  | A             | В               | C            | D                                                                      | E                         | F                                | G                    |                 |
|----|---------------|-----------------|--------------|------------------------------------------------------------------------|---------------------------|----------------------------------|----------------------|-----------------|
| 1  | [Search type] | ] : Stock price | , Financial  | I highlights, Listings/Most recent period                              |                           |                                  |                      |                 |
| 2  | [Search cond  | litions] [ R    | esults - Net | sales [yen mil] : "~ ") AND [ Industry category (TSE) : Construction ] |                           |                                  |                      |                 |
| 4  | [Son by] : L  | Results - ree   | t sales i pa | ende 1                                                                 |                           |                                  |                      |                 |
| 5  | [No]          | [Securities c   | EDINET C     | od [Company name]                                                      | [Industry category (TSE)] | [Listed market]                  | [Book closing month] | [Audit corporat |
| 6  | 1             | 1925            | E00048       | DAIWA HOUSE INDUSTRY CO., LTD.                                         | Construction              | TSE-1st section                  | end of February      | Deloitte Touch  |
| 7  | 2             | 1928            | E00143       | Sekisui House, Ltd.                                                    | Construction              | TSE-1st section, NSE-1st section | end of February      | Ernst & Young   |
| 8  | 3             | 1802            | E00055       | OBAYASHI CORPORATION                                                   | Construction              | TSE-1st section, FSE-Listing     | end of February      | Ernst & Young   |
| 9  | 4             | 1812            | E00058       | KAJIMA CORPORATION                                                     | Construction              | TSE-1st section, NSE-1st section | end of February      | Deloitte Touch  |
| 10 | 5             | 1803            | E00053       | SHIMIZU CORPORATION                                                    | Construction              | TSE-1st section, NSE-1st section | end of February      | Ernst & Young   |
| 11 | 6             | 1801            | E00052       | TAISEI CORPORATION                                                     | Construction              | TSE-1st section, NSE-1st section | end of February      | KPMG AZSA 8     |
| 12 | 7             | 1878            | E00218       | DAITO TRUST CONSTRUCTION CO., LTD.                                     | Construction              | TSE-1st section, NSE-1st section | end of February      | Deloitte Touch  |
| 13 | 8             | 1911            | E00011       | Sumitomo Forestry Co., Ltd.                                            | Construction              | TSE-1st section                  | end of February      | Ernst & Young   |
| 14 | 9             | 1808            | E00090       | HASEKO Corporation                                                     | Construction              | TSE-1st section                  | end of February      | Ernst & Youn    |
| 15 | 10            | 1963            | E01575       | JGC HOLDINGS CORPORATION                                               | Construction              | TSE-1st section                  | end of February      | KPMG AZSA       |
| 16 | 11            | 1942            | E00074       | KANDENKO CO., LTD.                                                     | Construction              | TSE-1st section                  | end of February      | 井上監査法人          |
| 17 | 12            | 1893            | E00086       | PENTA-OCEAN CONSTRUCTION CO., LTD.                                     | Construction              | TSE-1st section, NSE-1st section | end of February      | Ernst & Youn    |
| 18 | 13            | 1944            | E00075       | KINDEN CORPORATION                                                     | Construction              | TSE-1st section                  | end of February      | ひびき監査法          |
| 19 | 14            | 1860            | E00147       | TODA CORPORATION                                                       | Construction              | TSE-1st section                  | end of February      | 脊南監查法人          |
| 20 | 15            | 1824            | E00051       | MAEDA CORPORATION                                                      | Construction              | TSE-1st section                  | end of February      | Ernst & Your    |
| 21 | 16            | 1721            | E00322       | COMSYS Holdings Corporation                                            | Construction              | TSE-1st section                  | end of February      | 仰星監査法人          |
| 22 | 17            | 1821            | E00085       | Sumitomo Mitsui Construction Co., Ltd.                                 | Construction              | TSE-1st section                  | end of February      | Ernst & Youn    |
| 23 | 18            | 1951            | E00094       | KYOWA EXED CORPORATION                                                 | Construction              | TSE-1st section                  | end of February      | 清陽聖宣法人          |
| 24 | 19            | 1881            | E00049       | NIPPO CORPORATION                                                      | Construction              | TSE-1st section, SSE-Listing     | end of February      | Ernst & Youn    |
| 25 | 20            | 1959            | E00146       | KYUDENKO CORPORATION                                                   | Construction              | TSE-1st section, FSE-Listing     | end of February      | Ernst & Youn    |
| 26 | 21            | 1861            | E00056       | Kumagai Gumi Co., Ltd.                                                 | Construction              | TSE-1st section                  | end of February      | 仰星監査法人          |
| 27 | 22            | 1417            | E24558       | MIRAIT Holdings Corporation                                            | Construction              | TSE-1st section                  | end of February      | KPMG AZSA       |
| 28 | 23            | 1719            | E00317       | HAZAMA ANDO CORPORATION                                                | Construction              | TSE-1st section                  | end of February      | KPMG AZSA       |
| 29 | 24            | 1820            | E00060       | Nishimatsu Construction Co., Ltd.                                      | Construction              | TSE-1st section                  | end of February      | 仰星聖室法人          |
| 30 | 25            | 6366            | E01569       | CHIYODA CORPORATION                                                    | Construction              | TSE-2nd section                  | end of February      | Deloitte Touc   |
| 31 | 26            | 1720            | E00316       | TOKYU CONSTRUCTION CO., LTD.                                           | Construction              | TSE-1st section                  | end of February      | Ernst & Youn    |

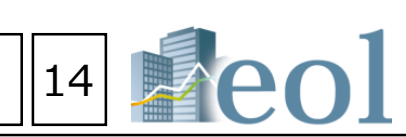

| Book closing<br>month | Audit corporation        | Watch list   | Results - Net sales<br>[yen mil] | Related Links        |
|-----------------------|--------------------------|--------------|----------------------------------|----------------------|
| end of<br>February    | Deloitte Touche Tohmatsu |              | 4,143,505                        | 机 耕 🧮 📈 🔐 🎆          |
| end of<br>February    | Ernst & Young ShinNihon  |              | 2,160,316                        | 山 蒜 読 📈 🔖 📰 🏔        |
| end of<br>February    | Ernst & Young ShinNihon  |              | 2,039,685                        | n 👬 🔠 📈 💼 📰 🌇        |
| end of<br>February    | Deloitte Touche Tohmatsu |              | 1,974,269                        | n 👬 👬 📈 💼 📰 🎆        |
| end of<br>February    | Ernst & Young ShinNihon  |              | 1,664,960                        | 🌲 新語 📈 💼 📰 🎆         |
| end of<br>February    | KPMG AZSA & Co.          |              | 1,650,877                        | 🌲 👬 🧱 📈 💼 🔡 🎆        |
| end of<br>February    | Deloitte Touche Tohmatsu |              | 1,591,178                        | ▲<br>▲ # # # ~ • • • |
|                       |                          | Reset condit | ions Clear conditions            | Search execution     |
|                       |                          |              |                                  |                      |

TSE-1st section, FSE-Listing

TSE-1st section、 NSE-1st section

TSE-1st section, NSE-1st section

TSE-1st section, NSE-1st section

TSE-1st section、 NSE-1st

nstruction

onstruction

nstructior

OBAYASHI CORPORAT

KAJIMA CORPORATIO

HIMIZU CORPORATI

TAISEI CORPORATIO

DAITO TRUST CONST RUCTION CO. LTD.

1802 E0005

1803 E0005

1801 E00052

1878 E0021

1812 E00058

### Screening Function : Basic Search > Screening : Create Graph

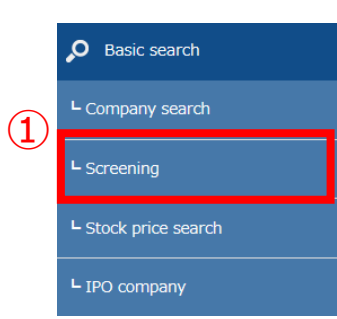

[Use numerical values and stock price to filter company search results.]

① Click the pull-down menu "Screening" of the tab "Basic Search".

② Select the tab "Condensed financial data (historical)" from the screening menu.

③ Select display settings (number of displayed companies and sort order), document type,

account closing date, and numerical criteria (up to 5 at most) in the "Basic conditions" box.
④ Click "Search execution".

| Condens                  | ed financial data (historical)                                                                                                    |
|--------------------------|----------------------------------------------------------------------------------------------------|
| asic search > Scre       | eening                                                                                                    |
| <u>stock price, Fina</u> | Go to search example:                                                                                                    |
| Basic condi              | tions -                                                                                                    |
| Search history           | - Not selected -                                                                                                    |
| Display settings         | Number of display items 100items V Sort by1 Securities co V Ascending V Sort by2 -Not selecte V Ascending V Sort by3 -Not selecte V Ascending V                                                                                                    |
| Document type            | Securities Report \Q1 Report \Q2 Report \Q3 Report<br>\Q5 Financial Statements \Q1 Financial Statements \Q2 Financial Statements \Q3 Financial Statements                                                                                                    |
| Book closing<br>date     |                                                                                                    |
| Numerical<br>conditions  | Conditions1 : Not selected -<br>Conditions2 : - Not selected -<br>Conditions2 : - Not selected -<br>Co |
| Filtering co             | nditions                                                                                                    |
| Select/deselect al       | Ш                                                                                                    |
| Company name             | Industry category (TSE)   Industry category (Toyo Keizai)   Industry category (FACTSET)   Listed market   Book closing month   Accounting method   Consolidated/Non-consolidated                                                                                                    |
| Headquarter loca         | ation   Branch offices   Business segment   Overseas sales   Multiple business segments   Date of establishment   Listing date   Date of delisting   Representative director name   Lead underwriter                                                                                                    |
| Main bank   Audi         | It corporation       Transfer agent       List of presence of specified items       Going concern       Watch list       Other line items                                                                                                    |
| Company name             | Multiple (English) company names (or securities codes/EDINET codes) can be entered. Please                                                                                                    |
|                          | Reset conditions Clear conditions Search execution                                                                                                    |

|     | De                         | signa                                 | ated co                               | onditio                            | ns                                                           |                      |                                      |                                     |                    |                                   |                                         |                                                      | -                                        |
|-----|----------------------------|---------------------------------------|---------------------------------------|------------------------------------|--------------------------------------------------------------|----------------------|--------------------------------------|-------------------------------------|--------------------|-----------------------------------|-----------------------------------------|------------------------------------------------------|------------------------------------------|
|     | Search<br>Numbe<br>Sort by | n conditio<br>er of disp<br>y : ( Sec | ns:(書類<br>lay items:<br>:urities code | 種類 : 有価<br>100items<br>e : Ascendi | 証券報告書 ) AND ( 日付/期間 : 決算日 2018/11/01~ 2019/10/<br>ng order ) | 31) AND (Consol      | idatedReturn on equity (ROE)         | [%] : "~")                          | AND ( Listed ma    | arket : TSE OR TSE-1st section OR | TSE-2nd section OR 1                    | SE-Foreign OR TSE-Mothers )                          |                                          |
|     | Sav                        | e search<br>nditions                  | Regi                                  | ster to wa<br>list                 | tch Financial data comparison                                |                      |                                      |                                     |                    | 6                                 | Create graph fror<br>esults (up to 10 c | n search Download search results (A ompanies (.xlsx) | II) Download search results (All) (.csv) |
| 5   | All3,0                     | 48 1                                  | ~100 <                                | < Prevou                           | /31 Next >>                                                  |                      |                                      |                                     |                    |                                   |                                         |                                                      |                                          |
|     | ON                         | No.                                   | Securities<br>code                    | EDINET<br>code                     | Company name                                                 | Book closing<br>date | Industry category (TSE)              | Listed market                       | Book closing month | Audit corporation                 | Watch list                              | ConsolidatedReturn on equity (ROE) [%]               | Related Links                            |
|     |                            | 1                                     | 1301                                  | E00012                             | <u>KYOKUYO CO., LTD.</u>                                     | 2019/03/31           | Fishery, Agriculture<br>and Forestry | TSE-1st section                     | end of<br>February | 井上監查法人                            |                                         | 9.60                                                 | 1 👬 👬 📈 👪 📰                              |
|     |                            | 2                                     | 1332                                  | E00014                             | <u>NIPPON SUISAN KAISHA, LT</u><br><u>D.</u>                 | 2019/03/31           | Fishery, Agriculture<br>and Forestry | TSE-1st<br>section                  | end of<br>February | Ernst & Young ShinNihon           |                                         | 10.82                                                | 1 👬 👬 📈 💼 📰 🏬                            |
|     |                            | 3                                     | 1333                                  | E00015                             | <u>Maruha Nichiro Corporatio</u><br><u>n</u>                 | 2019/03/31           | Fishery, Agriculture<br>and Forestry | TSE-1st<br>section                  | end of<br>February | KPMG AZSA & Co.                   |                                         | 13.86                                                | 🌆 👬 👬 📈 👪 📰                              |
| →   |                            | 4                                     | 1352                                  | E00017                             | HOHSUI CORPORATION                                           | 2019/03/31           | Wholesaler                           | TSE-1st<br>section                  | end of<br>February | 監查法人和宏事務所                         |                                         | 5.56                                                 | 🏦 👬 👫 📈 👪 💓                              |
| Ĭ   |                            | 5                                     | 1376                                  | E00004                             | KANEKO SEEDS CO., LTD.                                       | 2019/05/31           | Fishery, Agriculture<br>and Forestry | TSE-1st<br>section                  | end of<br>February | Ernst & Young ShinNihon           |                                         | 6.69                                                 | 血 蒜 齡 📈 🖦 📰 🏬                            |
|     |                            | 6                                     | 1377                                  | E00006                             | SAKATA SEED CORPORATION                                      | 2019/05/31           | Fishery, Agriculture<br>and Forestry | TSE-1st<br>section                  | end of<br>February | KPMG AZSA & Co.                   |                                         | 6.85                                                 | 1 # H 🕂 📈 👬 💓                            |
|     |                            | 7                                     | 1379                                  | E00008                             | HOKUTO CORPORATION                                           | 2019/03/31           | Fishery, Agriculture<br>and Forestry | TSE-1st section                     | end of<br>February | Ernst & Young ShinNihon           |                                         | 6.10                                                 | 🌆 👬 🚮 📈 💼 📰                              |
|     |                            | 8                                     | 1384                                  | E31220                             | <u>Hokuryo Co., Ltd.</u>                                     | 2019/03/31           | Fishery, Agriculture<br>and Forestry | TSE-1st<br>section                  | end of<br>February | Ernst & Young ShinNihon           |                                         | 0.96                                                 | 1 👬 👬 📈 👪 📰                              |
|     |                            | 9                                     | 1401                                  | E00323                             | <u>mbs, inc.</u>                                             | 2019/05/31           | Construction                         | TSE-<br>Mothers,<br>FSE-Q-<br>Board | end of<br>February | 三優點查法人                            |                                         | -                                                    | n ## ## 📈 n 📰 📖                          |
|     |                            | 10                                    | 1413                                  | E00325                             | <u>Hinokiya Group co., Ltd.</u>                              | 2018/12/31           | Construction                         | TSE-1st<br>section                  | end of<br>February | Deloitte Touche Tohmatsu          |                                         | 13.62                                                | 1 👬 🔡 📈 🤖 🔛                              |
|     | ~                          |                                       |                                       | 500000                             | SHO-BOND Holdings Co., Lt                                    | 2010/05/20           | Pasakanakian                         | TSE-1st                             | end of             | Realized and other stars          |                                         | 10.62                                                |                                          |
| - 1 |                            |                                       |                                       |                                    |                                                              |                      |                                      |                                     |                    |                                   | Reset con                               | ditions Clear conditions                             | Search execution                         |

#### Display search results $\Rightarrow$ Create graphs

(5) Click the checkboxes for the companies to create graphs.

- 6 Click "create graph from search results (up to 10 companies)".
- T Select the graph creation period in the other window "Create graph" and then click "Download" to create graphs in Excel.
- (8) Click a company name to display the corporate information (summary).
- (9) Download the search results (all companies) in Excel and CSV files.

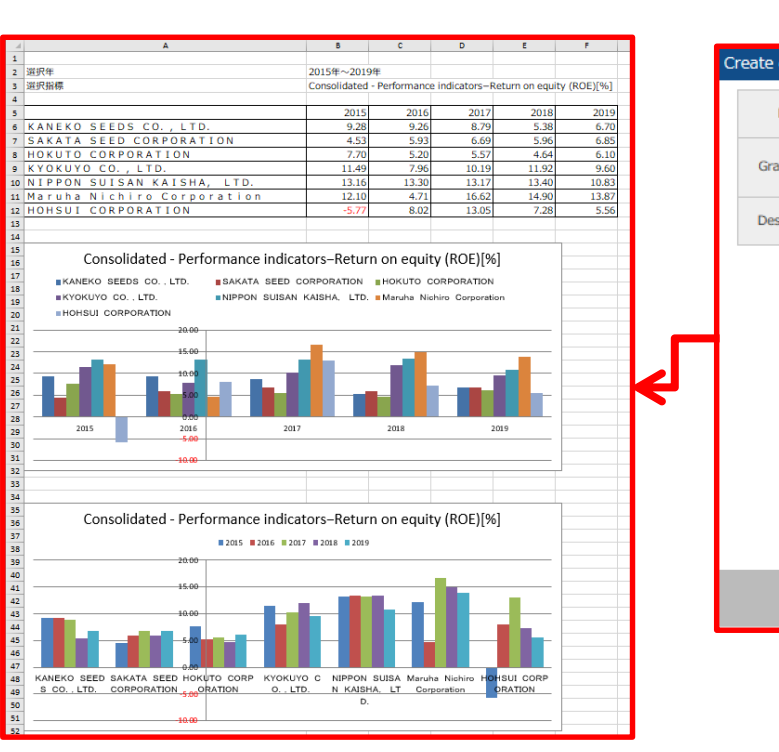

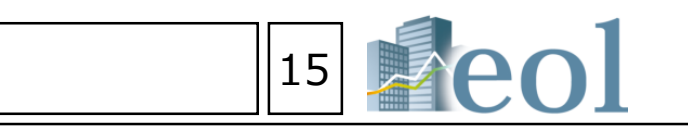

| graph               |                                                                            | × |
|---------------------|----------------------------------------------------------------------------|---|
| Document type       | Securities Report                                                          |   |
| aph creation period | 2019 (NULL) 5 v seasons                                                    |   |
| signated conditions | Conditions1 : Consolidated - Performance indicators-Return on equity (ROE) |   |

Download

 $(\mathbf{7})$ 

### Screening Function: Basic Search > Screening : Download all Accounting Item in Bulk

Basic search
 Company search
 Company search
 Screening
 Stock price search
 IPO company

[Select desired financial data/management indicator data to download that data for the target company.]

Users can filter companies by account closing date, industry, etc. so as to extract and download only the accounting items they want.

For example, select "Net sales" from "P/L" (profit and loss statements) of all companies or select "EBITDA"

from the "Performance indicator" to download all the data at once.

Users can compare the numerical values of each company in Excel files. Also, the calculation and aggregation of indicators (to sales ratio, etc.) can be preformed easily.

- ① Click the pull-down menu "Screening" of the tab "Basic Search".
- ② Select the tab "Batch download financial data items" from the "Screening" menu.
- ③ Select document type, account closing date and set up to 5 criteria at most and then
  - choose among unspecified/ consolidated/ non-consolidated.
- ④ Criteria can be added from the "Filtering conditions" box.
- ⑤ Click "Batch download financial items (.xlsx)" or "Batch download financial item (.CSV)".

Show all Close all Statement of Incon - Sales, income from opera Batch download financial data items . ⊡- Sales ···· Gross sale: Sales allowance and re Basic search > Batch download financial data items ... Net sales Net sales of good Batch download financial data items Stock price, Financial highlights, Listings/Most recent period | Condensed financial data (historical) | Deta ... Net sales of finished go Go to search examples ... Net sales of finished go - Real estate sales **Basic conditions** - Sales of raw material ···· Other sales 3 ~ Search history List display Not selected - Operating revenu --- Electric utility operating ●Securities Report ○Q1 Report ○Q2 Report ○Q3 Report able of contents - Unspecified Document type ⊖Financial Statements ⊖Q1 Financial Statements ⊖Q2 Financial Statements ⊖Q3 Financial Statements Book closina 2018 🗸 / 11 ∨/1 ✓ ~ 2019 ✓ / 10 ✓ / 31 ~ date ection of nu nerical con Selected item1 P/L B/S C/F S/S Performance indicators Securities Report Highlights Not selected Other notes, etc. Show all Close all Selected item2 B/S C/F S/S Performance indicators Securities Report Highlights -Not selected-Performance indicate - Indicators per shar Select item Selected item3 B/S C/F S/S Performance indicators Securities Report Highlights Earnings per share (EPS P/L B/S C/F S/S Performance indicators -Not selected Securities Report Highlights etc. Diluted earnings per shar XUp to 5 criteria at most Book-value per share (B P/L B/S C/F S/S Performance indicators Securities Report Highlights Not selected can be added item 5: Other notes, etc. Net assets per share Dividend per share Consolidated/Non-●Unspecified ○Consolidated ○Non-consolidated Dividend ratio consolidated Dividend yield Price to earnings PEG ratio **Filtering conditions** (4 Price to book value ratio Price to sales ratio (PSR) Select/deselect all Profitability analysis - Definition of capital and p Company name lustry category (TSE) | Industry category (Toyo Keizai) | Industry category (FACTSET) Listed market Book closing month able of contents - Unspecified Headquarter location | Branch offices | Business segment | Overseas sales | Multiple business segments | Date of establishment | Listing date | Date of delisting | Representative director name Clear conditions Batch download financial data items(.xlsx) Batch download financial data items(.CSV) Save search conditions (5)

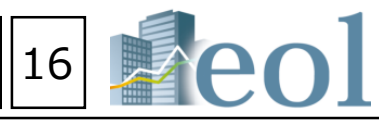

• Select numerical criteria for profit and loss statements

| tions                      |        | ×              | < |
|----------------------------|--------|----------------|---|
| Previous Next              | Search | Clear          | ^ |
|                            |        |                | 1 |
| al and ordinary activities |        |                |   |
|                            |        |                |   |
| urns                       |        |                |   |
|                            |        |                |   |
|                            |        |                |   |
| ods<br>and merchandise     |        |                |   |
|                            |        |                |   |
| oods                       |        |                |   |
|                            |        |                |   |
|                            |        |                |   |
| revenue                    |        |                | ~ |
|                            | Selec  | ction complete | 7 |
|                            |        |                | _ |

#### • Select numerical criteria for management indicator

| tions                 |               |        |                  | ×      |
|-----------------------|---------------|--------|------------------|--------|
|                       | Previous Next | Search | Clear            | ^      |
|                       |               |        |                  |        |
|                       |               |        |                  |        |
|                       |               |        |                  |        |
| )                     |               |        |                  |        |
|                       |               |        |                  |        |
|                       |               |        |                  |        |
|                       |               |        |                  |        |
| R)                    |               |        |                  |        |
| RB)                   |               |        |                  |        |
|                       |               |        |                  |        |
| ofit used in analysis |               |        |                  | $\sim$ |
| une useu in dridiysis |               | [      | Selection comple | te     |
|                       |               | l      |                  |        |

| C                                       | Ð            | E                      | F              | G                 | H           | 1            | 1              | K            | L             | M             | N               | 0              |
|-----------------------------------------|--------------|------------------------|----------------|-------------------|-------------|--------------|----------------|--------------|---------------|---------------|-----------------|----------------|
| AND (Salartari ham : Consolidatari - Da | dumanta ini  | inatora - Famini       | ti na shika (i | PS) OR Convolut   | start - Dar | trumpang in  | dirators Driv  | a to as nine | a ratio (DER) | DR Consolid   | start - Darford | nanca indicate |
| g date : Descending order )             |              |                        |                |                   |             |              |                |              |               |               |                 |                |
|                                         |              |                        |                |                   |             |              |                |              |               |               |                 |                |
|                                         | Industry cat | Listed market.         | Book closing   | Audit corpori Wat | ich list 8  | Book closing | [Earnings pel] | Earnings pe  | Price to ear  | [Price to ear | Return on a     | [Return on a ] |
| astry Co., Ltd.                         | Foods        | TSE-1st section        | end of Febru   | Ernst & Young St  | hinNihon 3  | 2019/03/31   | 283.35         | 200.98       | 13.30         | 18.70         | 5.47            | 4.66           |
|                                         | Foods        | TSE-1st section        | end of Febru   | Deloitte Touche 1 | Tohmats: 2  | 2019/03/31   | 183.21         | 129.09       | 21.75         | 30.87         | 4.43            | 4.77           |
| i, Ltd.                                 | Foods        | TSE-1st section        | end of Febru   | Ernst & Young St  | hinNihon 2  | 2019/03/31   | 164.78         | 140.64       | 12.50         | 14.60         | 6.68            | 6.98           |
| LTD.                                    | Foods        | TSE-1st section        | end of Febru   | Ernst & Young St  | hinNihon 3  | 2018/12/31   | **             | 150-67       |               | 14.24         |                 | 9.39 -         |
| KERS, LTD,                              | Foods        | TSE-2nd section        | end of Febru   | Deloitte Touche 1 | Tohmatsi, 2 | 2019/03/31   | -95.75         | -187.86      | ÷.            |               | -0.63           | -0.58          |
|                                         | Foods        | TSE-1st section        | 2/28           | KPMG AZSA & CI    | a. 2        | 2019/02/28   | 226.90         | 153.17       | 19.02         | 28.17         | 7.06            | 6.69           |
| L T D.                                  | Foods        | JASDAQ Standar         | rend of Febru  | 明治アーク監査法          | eA d        | 2019/03/31   | 44.92          | 39.37        | 69.60         | 79.40         | 1.03            | 0.90           |
| 5 Co., Ltd.                             | Foods        | TSE-1st section        | end of Febru   | Ernst & Young St  | hinNihon 2  | 2019/03/31   | 108-78         | 89.99        | 17.47         | 21.11         | 4.57            | 4.57           |
| DUP INC,                                | Foods        | TSE-1st section        | end of Febru   | Deloitte Touche 1 | Tohmats: 2  | 2019/03/31   | 74.98          | 50.44        | 33.88         | 50.36         | 5.33            | 3.92           |
| AILLING CO., LTD.                       | Foods        | <b>TSE-1st section</b> | end of Febru   | Deloitte Touche 1 | Tohmats: 2  | 2019/03/31   | 733.22         | 520.94       | 8.40          | 11.80         | 8.96            | 7.50           |
| .td.                                    | Foods        | TSE-1st section        | end of Febru   | Ernst & Young Sh  | hinNihon (  | 2019/03/31   | 229-65         | 197-28       | 13.10         | 15.20         | 5.37            | 5.82           |
| r.p.                                    | Foods        | TSE-1st section.       | end of Febru   | Deloitte Touche 1 | Tohmats:    | 2018/12/31   | 48-22          | 49.30        | 16.51         | 16.15         | 3.58            | 3.55           |
| rg Co., Ltd.                            | Foods        | TSE-1st section        | end of Febru   | KPMG AZSA & CI    | a. 1        | 2019/03/31   | 133.46         | 115.74       | 7.60          | 8.80          | 8.88            | 9.08           |
| Manufacturing Co., Lt                   | Foods        | TSE-1st section        | end of Febru   | KPMG AZSA & CI    | a. 3        | 2019/03/31   | 93.37          | 67.84        | 20.50         | 28.20         | 2.16            | 1.74           |
| .td.                                    | Foods        | TSE-1st section        | end of Febru   | Deloitte Touche 1 | Tohmats()   | 2019/03/31   | 257.00         | 274.40       | 10.61         | 9.93          | 2.37            | 3.16           |
| Corporation                             | Foods        | TSE-2nd section        | end of Febru   | Deloitte Touche 1 | Tohmats: 1  | 2019/03/31   | 12.81          | -17.16       | 44.96         | **            | 6.86            | 7.76           |
| ining Co., Ltd.                         | Foods        | TSE-1st section        | end of Febru   | <u>整要法人日本</u> 所事  | 務所 2        | 2019/03/31   | 31.00          | 27.66        | 7.50          | 8.40          | 4.76            | 4.40           |
| 1.                                      | Foods        | TSE-1st section        | end of Febru   | Deloitte Touche 1 | Tohmats, 2  | 2019/03/31   | 247.15         | 224.16       | 19.44         | 21.44         | 11.60           | 11.13          |
| LTD.                                    | Foods        | TSE-1st section.       | end of Febru   | 五十時監査法人           | 2           | 2019/03/31   | 96-01          | 122.53       | 25.30         | 19.80         | 4.30            | 6.14           |
| D.                                      | Foods        | TSE-1st section        | end of Febru   | 王诚清新整重法人          | 1           | 2019/03/31   |                | 128.96       |               | 32.92         |                 | 0.57 -         |
| t.d.                                    | Foods        | TSE-1st section        | end of Febru   | Ernst & Young St  | hinNihon 2  | 2019/03/31   | 180.02         | 198.14       | 32.30         | 29.40         | 5.21            | 4.87           |
|                                         | Foods        | TSE-1st section        | end of Febru   | Ernst & Young St  | hinNihan 2  | 2018/12/31   | 53.16          | 36.63        | 43.00         | 62.40         | 3.75            | 2.86           |
| D LTD.                                  | Foods        | TSE-1st section        | end of Febru   | 日宗教家法人            | 1           | 2018/12/31   | 62.17          | 56.64        | 37.09         | 40.71         | 3.50            | 3.43           |
| .td.                                    | Foods        | TSE-1st section.       | end of Febru   | KPMG AZSA & CI    | 0. 2        | 2019/03/31   | 33.15          | 25.17        | 45.91         | 60.50         | 1.27            | 1.09           |
| TD.                                     | Foods        | TSE-1st section        | end of Febru   | Ernet & Young St  | hinNiben 2  | 2018/12/31   | -76.82         | -78.78       |               |               | -2.79           | -2.41          |
|                                         | Foods        | TSE-2nd section        | end of Febru   | Deloitte Touche 1 | Tohmats:    | 2018/12/31   |                | 282.37       |               | 12.20         |                 | 5.32 -         |
| DN .                                    | Foods        | TSE-2nd section        | end of Febru   | 大动物团委任教室          | 注人 2        | 2019/03/31   | 129.77         | 119.21       | 14.48         | 15.76         | 5.66            | 4.94           |
|                                         | Foods        | TSE-1st section        | end of Febru   | Deloitte Touche 1 | Tohmats: 2  | 2019/01/31   |                | 391.91       |               | 12.29         |                 | 9.38 -         |
| D LTD.                                  | Foods        | SSE-Listing            | end of Febru   | 監査法人ハイビス          | 77 3        | 2019/03/31   |                | 8.40         |               | 234.70        |                 | 0.82 -         |
| TD                                      | Funda        | TCF. lat section       | and of Fahres  | Daloitta Tourha 1 | Tohmate.    | 15/50/0101   | 208.78         | 103.76       | 75.00         | \$1.20        | 8.17            | 3.6.1          |
|                                         |              |                        |                |                   |             |              |                |              |               |               |                 | 1              |

D Basic search Company search - Screening  $(\mathbf{1})$ 

① Click the pull-down menu "Stock price search" of the tab "Basic Search".

2 Within the "Stock price search" window, the "Stock price transition" tab will allow you to observe trends in the stock price of your selected companies (up to a maximum of 50) across a period of your choice.

③ Basic Conditions: "*Display settings*": The "number of display items" menu permits you to choose the number of entries to be displayed before tabbing to the next results table; "sort by1" and "sort by2" let you change the sorting protocol; "Select company" lets you select up to 50 companies to compare; "Date/Period" lets you define a start date and end date for the data; and "Display item" permits you to select which data fields will be displayed.

④ Press "Search execution" to display the search results according the settings.

|                   | St                                   | ock p                               | rice                  | tran                     | sitio                            | n                        |                   |                |             |                     |                  |                  |                     |                              | ()<br>()  |
|-------------------|--------------------------------------|-------------------------------------|-----------------------|--------------------------|----------------------------------|--------------------------|-------------------|----------------|-------------|---------------------|------------------|------------------|---------------------|------------------------------|-----------|
|                   | Racia a                              | aarab > St                          | ock price             | transitio                |                                  |                          |                   |                |             |                     |                  |                  |                     |                              |           |
|                   | Dasic s                              | sedicii > Su                        | оск рисе              |                          | 11                               |                          |                   |                |             |                     |                  |                  |                     |                              |           |
| (2)               | Stoc                                 | <u>k price trar</u>                 | nsition               | Stock pr                 | ice rankin                       | 9. I                     |                   |                |             |                     |                  |                  |                     |                              |           |
|                   | Ba                                   | sic conc                            | litions               |                          |                                  |                          |                   |                |             |                     |                  |                  |                     |                              | -         |
| 3                 | Disp                                 | lay settings                        | Nun                   | nber of d                | isplay item                      | ıs 100iter               | ms 🗸              | Sort by1       | Date        | ✓ Descendin         | ✓ Sort b         | y2 Securities co | Ascending           | ~                            |           |
|                   | c                                    | Select<br>ompany                    |                       | Select                   | CI                               | ear                      | Maximum50         | companies      | 5           |                     |                  |                  |                     |                              |           |
|                   | Da                                   | te/Period                           | 2020                  | <b>~</b> /               | 1                                | <ul><li>✓ / 13</li></ul> | <b>∨</b> ~ 2      | 020 🗸          | 2           | ✓ / 13              | ~                |                  |                     |                              |           |
|                   | Dis                                  | play item                           | _Sele                 | ect/desele<br>ening pric | ect all<br>e (yen)               | <b>⊘</b> High            | price (yen)       | <b>√</b> Low p | orice (yen) | <b>√</b> Closing p  | orice (yen)      | ✓Adjusted clos   | sing price [yen]    | <b>√</b> Volume (sh          | ares)     |
|                   |                                      | Save sear                           | ch conditi            | ons                      |                                  |                          |                   |                |             |                     |                  |                  | 4                   |                              |           |
|                   |                                      |                                     |                       |                          |                                  | [ [                      | Download          |                | Reset c     | onditions           | Clear co         | onditions        | Sea                 | arch execution               | 1         |
|                   |                                      |                                     |                       | /                        |                                  |                          |                   |                |             |                     |                  |                  |                     | _                            |           |
| 1 [Sea            | A B<br>rch type] : Stock p           | rice transition                     | U                     | E                        | F                                | G                        | Н                 |                | Company     |                     |                  | PRONEXUS         | I N C. : 7893 TSE   |                              |           |
| 2 [Sea<br>3 [Sort | rch conditions]: (<br>by]: (Date : D | Securities code<br>Descending order | : 7893 TSE ]          | ) AND [Da<br>escode : A  | ate/Period : 2<br>scending order | 020/01/13 ~<br>]         | 2020/02/13 ]      | No.            | Date        | Opening price (yen) | High price (yen) | Low price (yen)  | Closing price (yen) | Adjusted closing price [yen] | Volume (s |
| 5<br>6 [No]       | 企業名<br>[Date]                        | IOpening pric                       | PRO<br>[High price (v | NEXUS<br>Il ow price (v  | INC. : 78                        | 93 TSE<br>[Adjusted clo  | [Volume (shares)] | 1              | 2020/02/12  | 1,186.00            | 1,196.00         | 1,182.00         | 1,186.00            | 1,186.00                     |           |
| 7                 | 1 2020/02                            | /12 1,186.00                        | 1.196.00              | 1,182.00                 | 1,186.00                         | 1,186.00                 | 5,300             | 2              | 2020/02/10  | 1,186.00            | 1,205.00         | 1,183.00         | 1,187.00            | 1,187.00                     |           |
| 9                 | 3 2020/02                            | /07 1,208.00                        | 1,209.00              | 1,193.00                 | 1,187.00                         | 1,205.00                 | 6.800             |                | 2020/02/07  | 1 200 00            | 4 200 00         |                  | 1 205 00            |                              |           |
| 10                | 4 2020/02                            | /06 1,180.00                        | 1,208.00              | 1,180.00                 | 1.208.00                         | 1,208.00                 | 18,800            | 3              | 2020/02/07  | 1,208.00            | 1,209.00         | 1,193.00         | 1,205.00            | 1,205.00                     |           |
| 12                | 6 2020/02                            | /04 1,109.00                        | 1,165.00              | 1,107.00                 | 1,165.00                         | 1,165.00                 | 13.900            | 4              | 2020/02/06  | 1,180.00            | 1,208.00         | 1,180.00         | 1,208.00            | 1,208.00                     |           |
| 13                | 7 2020/02                            | /03 1,124.00                        | 1,159.00              | 1,124.00                 | 1,124.00                         | 1,124.00                 | 16,900            | 5              | 2020/02/05  | 1,170.00            | 1,180.00         | 1,143.00         | 1,180.00            | 1,180.00                     |           |
| 14                | 9 2020/01                            | /30 1,205.00                        | 1,218.00              | 1,171.00                 | 1,187.00                         | 1,187.00                 | 12,900            | 6              | 2020/02/04  | 1,109.00            | 1,165.00         | 1,107.00         | 1,165.00            | 1,165.00                     |           |
| 16                | 10 2020/01                           | /29 1,204.00                        | 1,206.00              | 1,189.00                 | 1,193.00                         | 1,193.00                 | 8.200             | 7              | 2020/02/03  | 1.124.00            | 1.159.00         | 1.124.00         | 1.124.00            | 1.124.00                     |           |
| 1/                | 11 2020/01<br>12 2020/01             | /28 1,222.00<br>/27 1,241.00        | 1,224.00              | 1,188.00                 | 1,201.00                         | 1,201.00                 | 12,000            |                | 2020/02/03  | 1,124.00            | 1,109.00         | 1,124.00         | 1,124.00            | 1,124.00                     |           |
| 19                | 13 2020/01                           | /24 1,260.00                        | 1,261.00              | 1,246.00                 | 1,252.00                         | 1,252.00                 | 8,400             | 8              | 2020/01/31  | 1,205.00            | 1,218.00         | 1,200.00         | 1,201.00            | 1,201.00                     |           |
| 20                | 14 2020/01<br>15 2020/01             | /23 1,258.00<br>/22 1.250.00        | 1,284.00              | 1,256.00                 | 1,256.00                         | 1,256.00                 | 7,900             | 9              | 2020/01/30  | 1,206.00            | 1,206.00         | 1,171.00         | 1,187.00            | 1,187.00                     |           |
| 22                | 16 2020/01                           | /21 1,211.00                        | 1,262.00              | 1,211.00                 | 1,249.00                         | 1,249.00                 | 10,300            | 10             | 2020/01/29  | 1,204.00            | 1,206.00         | 1,189.00         | 1,193.00            | 1,193.00                     |           |
| 23                | 17 2020/01                           | /20 1,201.00                        | 1,208.00              | 1,201.00                 | 1,206.00                         | 1,206.00                 | 5,100             | 11             | 2020/01/28  | 1,222.00            | 1,224.00         | 1,189.00         | 1,201.00            | 1,201,00                     |           |
| 25                | 19 2020/01                           | /16 1,239.00                        | 1,220.00              | 1,213.00                 | 1,213.00                         | 1,200.00                 | 9,700             |                | F0F0/01/50  | 1,222,00            | 1,224,00         | 1,100.00         | 1,201.00            | 1,201.00                     |           |
| 26                | 20 2020/01                           | /15 1,247.00                        | 1,248.00              | 1,232.00                 | 1,248.00                         | 1,248.00                 | 11,500            | 12             | 2020/01/27  | 1,241.00            | 1,241.00         | 1,223.00         | 1,226.00            | 1,226.00                     |           |
| 27                | 21 2020/01                           | /14 1,256.00                        | 1,256.00              | 1,247.00                 | 1,247.00                         | 1,247.00                 | 3,600             | 13             | 2020/01/24  | 1,260.00            | 1,261.00         | 1,246.00         | 1,252.00            | 1,252.00                     |           |

Stock price rankings: Ranks the stock prices on the specified date of the companies filtered by the selected criteria.

(5) Select the date, data type, and number of displayed companies in the "Stock price ranking" box.

6 Press "Search execution" to display the search results according the settings.

| S                                                                                                    | Stock                                                                                                    | pri                                                                                                    | ce ranking                                                                                                    |                                                                                                    |                                                                                                    |                                                                                                    |                                                                                                    |
|----------------------------------------------------------------------------------------------------|----------------------------------------------------------------------------------------------------|----------------------------------------------------------------------------------------------------|----------------------------------------------------------------------------------------------------|----------------------------------------------------------------------------------------------------|----------------------------------------------------------------------------------------------------|----------------------------------------------------------------------------------------------------|----------------------------------------------------------------------------------------------------|
|                                                                                                    |                                                                                                    | F                                                                                                    |                                                                                                    |                                                                                                    |                                                                                                    |                                                                                                    |                                                                                                    |
| Bas                                                                                                    | sic search                                                                                                    | > Stoc                                                                                                    | k price ranking                                                                                                    |                                                                                                    |                                                                                                    |                                                                                                    |                                                                                                    |
| 5                                                                                                    | tock price                                                                                                    | transitio                                                                                                    | n   <u>Stock price ranking</u>                                                                                                    |                                                                                                    |                                                                                                    |                                                                                                    |                                                                                                    |
|                                                                                                    | Basic c                                                                                                    | ondit                                                                                                    | ions                                                                                                    |                                                                                                    |                                                                                                    |                                                                                                    |                                                                                                    |
|                                                                                                    | Date                                                                                                    |                                                                                                    | 2020 🗸 / 2 🗸                                                                                                    | / 13                                                                                                    | ~                                                                                                    | *                                                                                                    |                                                                                                    |
|                                                                                                    | Item                                                                                                    |                                                                                                    | ●Volume (shares) OPr                                                                                                    | ice incre                                                                                                    | ease rat                                                                                                    | e (%)                                                                                                    | ORis                                                                                                    |
|                                                                                                    | Number o<br>display iter                                                                                                    | of<br>ms                                                                                                    | Top ranking 300items 🗸                                                                                                    |                                                                                                    |                                                                                                    |                                                                                                    |                                                                                                    |
|                                                                                                    | Save                                                                                                    | search                                                                                                    | conditions                                                                                                    | Registe                                                                                                    | r to wa                                                                                                    | tch list                                                                                                    |                                                                                                    |
| Ī                                                                                                    |                                                                                                    |                                                                                                    |                                                                                                    |                                                                                                    | Downl                                                                                                    | oad                                                                                                    |                                                                                                    |
|                                                                                                    |                                                                                                    |                                                                                                    | <b>√</b>                                                                                                    |                                                                                                    |                                                                                                    |                                                                                                    |                                                                                                    |
| [Sea<br>[Sea                                                                                                    | A B<br>rch type] : Stock pric<br>rch conditions] : [ [ [                                                                                                    | C<br>e ranking<br>late : 2020/03                                                                                                    | D<br>071 AND (Teen : Volume (sharea)) AND (Teo                                                                                                    | E<br>ranking : 300                                                                                                    | F                                                                                                    | G                                                                                                    | н                                                                                                    |
| [Sea<br>[Sea<br>[Sort                                                                                                    | A B<br>rch type]: Stock pric<br>rch conditions]: [D<br>t by]: [Volume (shu<br>[Securities (                                                                                                    | C<br>e ranking<br>late : 2020/02<br>ares) : Desce<br>cr [Date]                                                                                                    | D<br>07) AND (tem : Volume (shares)) AND (Top<br>org. org.)<br>(Company name)                                                                                                    | E<br>ranking : 300<br>[Industry cate                                                                                                    | F<br>)<br>(Exchanges (                                                                                                    | G<br>[Closing price                                                                                                    | H<br>[Compared w [Ac                                                                                                    |
| [Sea<br>[Sea<br>[Sort                                                                                                    | A B<br>rch type] Stock pric<br>rch conditions] [ D<br>ty] [ Volume (shi<br>] Securities (<br>1 2250<br>2[\$411]                                                                                                    | C<br>e ranking<br>Jate : 2020/02<br>ares) : Desce<br>cr [Date]<br>2020/02/07<br>2020/02/07                                                                                                    | D<br>D07) AND (tem : Volume (shares)) AND (Top<br>doing order)<br>[Company name]<br>A. D. Works Co., Ltd.<br>Mizuhe Financial Group, I                                                                                                    | E<br>ranking : 300<br>[Industry cate<br>Real Estate<br>(Banks                                                                                                    | F<br>)<br>(Exchanges (<br>TSE-1<br>TSE-1                                                                                                    | G<br>[Closing price<br>29.00<br>164.60                                                                                                    | H<br>[Compared w [Ac<br>+1.00<br>-0.10                                                                                                    |
| [Sea<br>[Sea<br>[Sort                                                                                                    | A B mich typa] Stack price conditions] [ Discussions] [ Discussions] [ Securities 1 1 3250 2 8411 3 3202                                                                                                    | C<br>eranking<br>late : 2020/02<br>ares) : Desce<br>cc [Date]<br>2020/02/07<br>2020/02/07<br>2020/02/07                                                                                                    | D<br>207) AND (tem : Volume (shares)) AND (Top<br>ding offs)<br>[Company same]<br>A. D. Works Co., Ltd.<br>Mizuho Financiai Group, I<br>Daitobo Co., Ltd.                                                                                                    | E<br>ranking : 300<br>[Industry cath<br>Real Estate<br>(Banks<br>Fiber Produc                                                                                                    | F<br>)<br>(Exchanges (<br>TSE-1<br>TSE-1<br>TSE-1, NSE                                                                                                    | G<br>[Closing price<br>29.00<br>164.60<br>165.00                                                                                                    | H<br>[Compared w [AA<br>+1.00<br>-0.10<br>+18.00                                                                                                    |
| [Sea<br>[Sea<br>[Sort                                                                                                    | A B<br>inch type] Stock pric<br>ich conditiona] ( C<br>yourne (ah<br>(Securities 1<br>3/200<br>2/5411<br>3/3002<br>4/8306<br>c/0004                                                                                                    | C e ranking<br>ate : 2020/02<br>ares) : De20/02<br>2020/02/07<br>2020/02/07<br>2020/02/07<br>2020/02/07                                                                                                    | D<br>207) AND (tem : Volume (shares)) AND (Top<br>ding oder)<br>Compary name]<br>A. D. Works Co., Ltd.<br>Misuha Fiskecial Group. I<br>Daitobe Co., Ltd.<br>Misubishi UF/ Fiskecial<br>Soft Bioth UF/ Fiskecial                                                                                                    | E<br>ranking : 300<br>[Industry cate<br>Real Estate<br>(Banks<br>Fiber Product<br>(Banks                                                                                                    | F<br>1)<br>TSE-1<br>TSE-1<br>TSE-1, NSE<br>TSE-1, NSE<br>TSE-1, NSE                                                                                                    | G<br>[Closing price<br>29.00<br>164.60<br>165.00<br>579.40                                                                                                    | H<br>[Compared w [A4<br>+1.00<br>-0.10<br>+18.00<br>-1.50<br>-327.00                                                                                                    |
| [Sea<br>[Sea<br>[Soft                                                                                                    | A B<br>Ech type] - Stock price<br>the conditional [ [<br>by] [ Volume (shi<br>1 3250<br>2 3411<br>9 2022<br>4 2036<br>5 9064<br>6 1337                                                                                                    | C<br>eranking<br>bate : 2020/02<br>ares) : Desce<br>cr[Date]<br>2020/02/07<br>2020/02/07<br>2020/02/07<br>2020/02/07<br>2020/02/07                                                                                                    | D<br>107) AND (tem: Yolume (thares)) AND (Top<br>mig order)<br>[Company name]<br>A. D. Works Co., Ltd.<br>Misuba Financial Group, I<br>Daitobo Co., Ltd.<br>Misuba Financial<br>SoftBank Group Corp.<br>NCTFUNDS Nature Schedenberg Inde Echa                                                                                                    | E<br>Industry catt<br>Real Estate<br>(Banks<br>Information :<br>Information :<br>ETF                                                                                                    | F<br>)<br>[Exchanges<br>[756-1<br>TSE-1<br>TSE-1<br>TSE-1<br>TSE-1<br>TSE                                                                                                    | G<br>(Closing price<br>29.00<br>164.60<br>165.00<br>579.40<br>5.064.00<br>858.00                                                                                                    | H<br>(Compared w [Ae<br>+1.00<br>-0.10<br>+18.00<br>-1.50<br>+337.00<br>+3.00                                                                                                    |
| [Sea<br>[Sea<br>[Sort                                                                                                    | A B<br>B<br>B<br>B<br>B<br>B<br>B<br>B<br>B<br>B<br>B<br>B<br>B<br>B                                                                                                    | C<br>eranking<br>tate : 2020/02<br>ares) : Desce<br>cr(Date)<br>2020/02/07<br>2020/02/07<br>2020/02/07<br>2020/02/07<br>2020/02/07<br>2020/02/07                                                                                                    | D<br>2077 AND (tem : Volume (shares)) AND (Top<br>anding own)<br>A. D., Warks Co., Ltd.<br>Mitsuba Financial<br>SoftBank Group Corp.<br>NCKTVNOS Nikka 225 Ocubie Invess Inder Echa<br>ONTSU Co., Ltd.                                                                                                    | E<br>ranking : 300<br>[Industry cat<br>Real Estate<br>(Banks<br>Information<br>n ETF<br>Retail                                                                                                    | F<br>)<br>[Exchanges<br>[756-1<br>TSE-1<br>TSE-1<br>TSE-1<br>TSE-1<br>TSE<br>TSE-2                                                                                                    | G<br>(Closing price<br>29.00<br>164.60<br>165.00<br>579.40<br>5.064.00<br>858.00<br>27.00                                                                                                    | H<br>+1.00<br>-0.10<br>+1800<br>-1500<br>+38.00<br>=0.00                                                                                                    |
| [Sea<br>[Sea<br>[No]                                                                                                    | A B<br>cch type] Stock pric<br>cch conditione] C [D<br>by] (Volume (sh<br>[Securities -<br>1 3250<br>2 \$411<br>3 \$202<br>4 \$306<br>5 \$9684<br>6 \$1357<br>7 7647<br>8 \$4689<br>6 \$1567<br>1 \$4689<br>6 \$1567<br>1 \$4689<br>1 \$4689 | C<br>eranking<br>Jate : 2020/02<br>eranking<br>2020/02/07<br>2020/02/07<br>2020/02/07<br>2020/02/07<br>2020/02/07<br>2020/02/07<br>2020/02/07<br>2020/02/07                                                                                                    | D<br>207) AND (tem 2 Volume (shares)) AND (Top<br>dong oder)<br>2000 approximately<br>A. D. Werks Co., Ltd.<br>Misuba Financial Group, ID<br>aitaba Co., Ltd.<br>Misubiahi UF, Financial<br>SoftBank Group Corp.<br>NUTFUNDS Matz Should investing the Echa<br>ONTSU Co., Ltd.<br>He d Sing Corporation                                                                                                    | E<br>ranking : 300<br>[Industry cat<br>Real Estate<br>(Banks<br>Fiber Produ<br>(Banks<br>Information<br>n ETF<br>Retail<br>Information                                                                                                    | F<br>)<br>[Exchanges (<br>TSE-1<br>TSE-1<br>TSE-1<br>TSE-1<br>TSE-1<br>TSE-1<br>TSE-1<br>TSE-2<br>TSE-2<br>TSE-1                                                                                                    | G<br>[Closing price<br>29.00<br>165.00<br>579.40<br>5564.00<br>858.00<br>27.00<br>437.00                                                                                                    | H<br>+1.00<br>-1.100<br>-1.150<br>+3.000<br>+3.000<br>-8.000<br>-9.000                                                                                                    |
| Sea<br>Sort<br>[No]                                                                                                    | A B<br>ince by p Stack with a<br>to be constioned in C<br>by i (Volume (ab)<br>1 3250<br>2 5411<br>3 2202<br>4 5202<br>4 5202<br>4 5202<br>4 5202<br>4 5202<br>5 5984<br>6 1357<br>7 7647<br>5 4689<br>9 1689<br>10 5347                                                                                                    | e ranking<br>late : 2020/02<br>ares) : Desce<br>c(Date) :<br>2020/02/07<br>2020/02/07<br>2020/02/07<br>2020/02/07<br>2020/02/07<br>2020/02/07<br>2020/02/07<br>2020/02/07<br>2020/02/07                                                                                                    | D<br>2017 AND (tem : Volume (shares)) AND (Top<br>mag order)<br>[Company name]<br>A. D. Works Co., Ltd.<br>Misuba Financial Group. I<br>Daitobo Co., Ltd.<br>Misuba II UFJ Financial<br>SoftBank Group Corp.<br>NUTFUNDS Name Schede Esha<br>ONTSU Co., Ltd.<br>2. Holding Corporation<br>ETro S MMX-LMR-MEN.                                                                                                    | E<br>ranking : 300<br>[Industry cate<br>Real Extate<br>Banks<br>Information in<br>ETF<br>Retail<br>Information in<br>Other (unlist<br>Service                                                                                                    | F<br>15E-1<br>15E-1<br>15E-1<br>15E-1<br>15E-1<br>15E-1<br>15E-1<br>15E-2<br>15E-2<br>15E-1<br>Unlisted<br>JQ-5                                                                                                    | G<br>[Closing price<br>29.00<br>165.00<br>579.40<br>5564.00<br>27.00<br>437.00<br>2.00<br>118.00                                                                                                    | H<br>+1.00<br>-0.10<br>+18.00<br>+337.00<br>+337.00<br>=0.00<br>-8.00<br>=0.00<br>-2.00                                                                                                    |
| [Season of the second second s                                                                                                    | A         B           Ach type]         Stock pricing           If Securities         [Securities           If Securities         [Securities           If Securities         5 (Securities           If Securities         5 (Securities)           If Securities         5 (Securities)           If Securities         5 (Securities)           If Securities         5 (Securities)           If Securities         10 (Securities)           If Securities         11 (Securities)                                                                                                    | C<br>e ranking<br>bate : 2020/00/<br>ares) : Desce<br>c(Date)<br>2020/02/07<br>2020/02/07<br>2020/02/07<br>2020/02/07<br>2020/02/07<br>2020/02/07<br>2020/02/07<br>2020/02/07<br>2020/02/07                                                                                                    | D<br>D<br>D<br>D<br>D<br>D<br>D<br>D<br>D<br>D<br>D<br>D<br>D<br>D                                                                                                    | E<br>ranking : 300<br>Industry cate<br>Real Extate<br>Banks<br>Information in<br>ETF<br>Retail<br>Information in<br>Other (unlis<br>Service<br>Information in                                                                                                    | F<br>]<br>[Exchanges (<br>TSE-1<br>TSE-1, NSE<br>TSE-1, NSE<br>TSE-1<br>TSE-2<br>TSE-1<br>Unlisted<br>JQ-5<br>1                                                                                                    | G<br>[Closing price<br>29.00<br>164.60<br>579.40<br>579.40<br>579.40<br>27.00<br>27.00<br>27.00<br>118.00<br>118.00                                                                                                    | H<br>+1.00<br>-0.10<br>+18.00<br>-1.50<br>+3.70<br>=0.00<br>=0.00<br>=0.00<br>=0.00<br>+2.200                                                                                                    |
| [Sea<br>[Sea<br>[Sort<br>[No]<br>0<br>1<br>1<br>2<br>3<br>3<br>4<br>5<br>5<br>5<br>7<br>7                                                                                                    | A 8<br>ch yag 3 Stock pro-<br>tooddoos 1: 0<br>by 1: Volume (th)<br>15:500<br>2:5411<br>3:520<br>4:5006<br>6:1357<br>7:557<br>8:5066<br>6:1357<br>7:557<br>8:5066<br>6:1357<br>7:557<br>8:5066<br>6:1357<br>7:557<br>8:5066<br>1:5506<br>1:5506                                                                                                    | C.<br>* ranking<br>bate : 2020/02<br>mans) : Desce<br>(Date)<br>2020/02/07<br>2020/02/07<br>2020/02/07<br>2020/02/07<br>2020/02/07<br>2020/02/07<br>2020/02/07<br>2020/02/07<br>2020/02/07<br>2020/02/07<br>2020/02/07                                                                                                    | D<br>207) AND (them i Volume (shares)) AND (Top<br>dong oder)<br>2000 may shared<br>A. D. Werks Co., Ltd.<br>Misuba Fissecial Group. ID<br>34 to b Co., Ltd.<br>Misuba Stank Group Corp.<br>DONTSU Co., Ltd.<br>UNTSU Co., Ltd.<br>2 Holding Corporation<br>Erfs Stmfr2.484m810<br>Broadmedia Corporation<br>SoftBank Corp.                                                                                                    | E<br>ranking : 300<br>Industry cat<br>Real Estate<br>(Banka<br>Information in<br>CTF<br>Retail<br>Information<br>Other (unlist<br>Service<br>Information<br>(Chemistry                                                                                                    | F<br>]<br>[Exchanges (<br>TSE-1<br>TSE-1<br>TSE-1, NSE<br>TSE-1, NSE<br>TSE-1<br>TSE-1<br>Unlisted<br>JQ-S<br>TSE-1<br>TSE-1<br>TSE-1<br>TSE-1                                                                                                    | G<br>(Closing price<br>29.00<br>165.00<br>5.060<br>858.00<br>27.00<br>437.00<br>2.00<br>1.18.00<br>1.18.00<br>7.93.20                                                                                                    | H<br>1.00<br>-0.10<br>-0.10<br>-1.50<br>-1.50<br>-1.50<br>-0.00<br>-0.00                                                                                                    |
| [Sea<br>[Sea<br>[Sort<br>[No]<br>0<br>1<br>2<br>3<br>4<br>5<br>5<br>5<br>7<br>7<br>8<br>9                                                                                                    | A         B           Exch type         Stock price           1250         1250           1250         1250           1510         5564           5107         7547           5105         75841           5105         15634           10531         115634           115634         115604                                                                                                    | C C C C C C C C C C C C C C C C C C C                                                                                                    | D<br>207) AND (tem : Volume (shares)) AND (Top<br>mag order)<br>[Company name]<br>A. D. Works Co., Ltd.<br>Misuba Financial Group. I<br>Daitobo Co., Ltd.<br>Misuba I UFJ Financial<br>SoftBank Group Corp.<br>NCTFUNDS Mature Stockelementeder Exha<br>ONTSU Co., Ltd.<br>2. Holdings Corporation<br>Erros TMM72_MEMB18<br>Broadmedia Corporation<br>SoftBank Corp.<br>Misubaic Chemical Hold<br>Nonura Holdings. Inc.<br>OV TWDES                                                                                                    | E<br>Tanking : 300<br>Industry cat<br>Real Estate<br>Banks<br>Information<br>n ETF<br>Retail<br>Information<br>Other (unlis<br>Service<br>Information<br>(Chemistry)<br>Securities at<br>Paralise into                                                                                                    | F<br>)<br>[Exchanges (<br>TSE-1<br>TSE-1<br>TSE-1, NSE<br>TSE-1<br>TSE-1                                                                                                    | G<br>[Closing price<br>29.00<br>165.00<br>579.40<br>5.064.00<br>27.00<br>138.00<br>1.18.00<br>1.18.00<br>1.56.60<br>1.56.60<br>2.004 m<br>79.320<br>561.60                                                                                                    | H<br>+1.00<br>+1.00<br>+1.00<br>+3.00<br>+3.00<br>+0.00<br>-0.00<br>-2.00<br>-2.00<br>-5.40<br>+2.50<br>-5.40<br>+1.55,00                                                                                                    |
| [Sea<br>[Sea<br>[Sort<br>[No]<br>0<br>1<br>2<br>2<br>3<br>4<br>4<br>5<br>5<br>5<br>5<br>7<br>7<br>8<br>9<br>9<br>0                                                                                                    | A B B Critical Stock Proceedings of the Control of the Control of                                                                                                    | C 2 2 2 2 2 2 2 2 2 2 2 2 2 2 2 2 2 2 2                                                                                                    | D<br>207) AND (Hem: Volume (Maren)) AND (Top<br>Mong order)<br>(Company name)<br>A. D. Works Co., Ltd.<br>Misube Financial<br>SottBank Group Corp.<br>NUTFUNDSMAC250 Additiones<br>Erfs ZmArd_H244 MSM<br>Broadmedia Corporation<br>SoftBank Corp.<br>Misubishi Chemical Holdi<br>Nomura Holdings. Inc.<br>OLYMPUS CORPORATION                                                                                                    | E<br>ranking : 300<br>[Industry calt<br>Real Estate<br>(Banks<br>Information in<br>CTF<br>Retail<br>Information<br>Other (units)<br>Service<br>Information<br>Cother (units)<br>Securities an<br>Precision Int<br>Transportation                                                                                                    | F<br>1<br>1<br>1<br>1<br>1<br>1<br>1<br>1<br>1<br>1<br>1<br>1<br>1                                                                                                    | G<br>29.00<br>164.60<br>579.40<br>579.40<br>579.40<br>579.40<br>53.064.00<br>27.00<br>118.60<br>118.60<br>151.600<br>151.600<br>151.600<br>561.60<br>561.60<br>564.60<br>564.60<br>564.60<br>564.60<br>564.60<br>564.60<br>564.60<br>564.60<br>564.60<br>564.60<br>564.60<br>564.60<br>564.60<br>579.40<br>579.40                                                                                                    | H<br>+1.00<br>-0.10<br>+1.50<br>+1.50<br>+3.00<br>=0.00<br>+2.50<br>+12.50<br>+12.50<br>+2.460<br>+2.460<br>+2.60<br>+7.60                                                                                                    |
| [Sea<br>[Sea<br>[Sort<br>[No]<br>]<br>]<br>]<br>]<br>]<br>]<br>]<br>]<br>]<br>]<br>]<br>]<br>]<br>]<br>]<br>]<br>]<br>]                                                                                                    | A B<br>ch/yej Stock pro-<br>thoremain and the stock pro-<br>stanting of the stock pro-<br>stanting of the stock pro-<br>stanting of the stock pro-<br>stanting of the stock pro-<br>stanting of the stock pro-<br>stanting of the stock pro-<br>stanting of the stock pro-<br>stanting of the stock pro-<br>stanting of the stock pro-<br>stanting of the stock pro-<br>stanting of the stock pro-<br>stanting of the stock pro-<br>tema stock pro-<br>tema stock pro-<br>tema stock pro-<br>tema stock pro-<br>stanting of the stock pro-<br>tema stock pro-<br>tema stock pro-<br>tema stock pro-<br>stanting of the stock pro-<br>tema stock pro-<br>tema stock pro-<br>tema stock pro-<br>stanting of the stock pro-<br>stanting of the stock pro-<br>tema stock pro-<br>stanting of the stock pro-<br>stanting of the stock pro-<br>stanting of the stock pro-<br>tema stock pro-<br>stanting of the stock pro-<br>stanting of the stock pro-<br>stanting of the stock pro-<br>tema stock pro-<br>tema stock pro-tema stock                                                                                                    | C<br>e ranking<br>Jate : 2020/02<br>mms) : Desce<br>2020/02/07<br>2020/02/07<br>2020/02/07<br>2020/02/07<br>2020/02/07<br>2020/02/07<br>2020/02/07<br>2020/02/07<br>2020/02/07<br>2020/02/07<br>2020/02/07<br>2020/02/07<br>2020/02/07                                                                                                    | D<br>207) AND (tem i Volume (shares)) AND (Top<br>dong oder)<br>20 mapsy same)<br>A. 5. Warts Co., Ltd.<br>A. 5. Warts Co., Ltd.<br>Mitsubish Group Corp.<br>NUTFUNDS Matt 25 bould invess index Exha<br>ONTSU Co., Ltd.<br>2 Hold ings Corporation<br>ETFS XMMAL 2804801<br>Erro admedia Corporation<br>SoftBank Corp.<br>SoftBank Corp.<br>Mitsubish Chemical Hold in<br>Nomura Holdings. Inc.<br>OLYMPUS CORPORATION<br>NISSAN MOTOR CO., LTD.<br>KAWAMOTO CORPORATION                                                                                                    | E<br>ranking : 300<br>Bedustry cate<br>Real Estate<br>(Banks<br>Fiber Produi<br>(Banks<br>Information<br>Other (unlis)<br>Service<br>Information<br>(Cher (unlis)<br>Service<br>Information<br>(Cherrites)<br>Fiber Produi<br>Transportat<br>Fiber Produi                                                                                                    | F<br>]<br>[Exchanges  <br>TSE-1<br>TSE-1<br>TSE-2<br>TSE-1<br>TSE-2<br>TSE-1<br>TSE-2<br>TSE-1<br>TSE-2<br>TSE-2<br>TS                                                                                                    | G<br>29.00<br>164.60<br>165.00<br>579.40<br>27.00<br>27.00<br>118.00<br>1.516.00<br>1.516.00                                                                                                    | H<br>+100<br>+100<br>+1800<br>-530<br>-530<br>-800<br>-200<br>-200<br>+1250<br>+1250<br>+1260<br>+1260<br>+100<br>+100                                                                                                    |
| [Sea<br>[Sea<br>[Sort<br>[No]<br>]<br>]<br>]<br>]<br>]<br>]<br>]<br>]<br>]<br>]<br>]<br>]<br>]<br>]<br>]<br>]<br>]<br>]                                                                                                    | A         B           Reth type]         Stock processor           12520         12520           12510         12510           12511         1510           15101         1510           15101         1511           15202         1511           15031         15034           15043         115044           115044         115064           1157021         115722                                                                                                    | C<br>eranking<br>bate : 2020/0/<br>mess) : Decce<br>c(Date)<br>2020/02/07<br>2020/02/07<br>2020/02/07<br>2020/02/07<br>2020/02/07<br>2020/02/07<br>2020/02/07<br>2020/02/07<br>2020/02/07<br>2020/02/07<br>2020/02/07<br>2020/02/07<br>2020/02/07<br>2020/02/07<br>2020/02/07<br>2020/02/07<br>2020/02/07<br>2020/02/07                                                                                                    | D<br>2017 AND (tem : Volume (shares)) AND (Top<br>mag ader))<br>(Company name)<br>A. D. Works Co., Ltd.<br>Misuba Financial Group. In<br>Daitobo Co., Ltd.<br>Misubait UFJ Financial<br>SoftBank Group Corp.<br>NUTFUNDSNet 25 Doble impessible Exha<br>ONTSU Co., Ltd.<br>2. Holdings Corporation<br>Errad media Corporation<br>SoftBank Corp.<br>Misubait Chemical Hold<br>Nonura Holdings. Inc.<br>OLYMPUS CORPORATION<br>NISSAN MOTOR CO., LTD.<br>KAWAMOTO CORPORATION<br>NISSAN MOTOR CO., LTD.                                                                                                    | E<br>ranking : 300<br>Industry cat<br>Real Estate<br>I Banks<br>Information<br>DTher (units<br>Service<br>Information<br>Other (units<br>Service<br>Information<br>Other (units<br>Service)<br>Securities a<br>Precision Int<br>Transportati<br>Fiber Produ<br>Electrical Ec                                                                                                    | F<br>)<br>(Exchanges  <br>TSE-1<br>TSE-1<br>TSE-1, NSE<br>TSE-1, NSE<br>TSE-2<br>TSE-1<br>TSE-1<br>TSE-2<br>TSE-1<br>TSE-2<br>TSE-1<br>TSE-2<br>TSE-1<br>TSE-2<br>TSE-1<br>TSE-2<br>TSE-2<br>T                                                                                                    | G<br>[Closing price<br>29.00<br>164.60<br>579.40<br>579.40<br>27.00<br>27.00<br>1316.00<br>1316.00<br>1316.00<br>1316.00<br>136.00<br>596.10<br>136.00<br>596.10<br>1.700.00<br>1.236.00<br>1.236.00<br>1.25                                                                                                    | H<br>+1.00<br>-0.100<br>-1.180<br>-1.800<br>-3.000<br>-0.000<br>-2.000<br>-2.000<br>-2.000<br>-2.000<br>-2.000<br>-2.000<br>-2.000<br>-1.550<br>-1.550<br>-1.5                                                                                                    |
| [Sea<br>[Sea<br>[Sort<br>[No]<br>]<br>]<br>]<br>]<br>]<br>]<br>]<br>]<br>]<br>]<br>]<br>]<br>]<br>]<br>]<br>]<br>]<br>]                                                                                                    | A         B           A         B           Ch type]         Stock pice           1         Stock pice           1         Stock pice                                                                                                    | C:<br>* ranking<br>hate : 2020/00/<br>ares) : Desce<br>C(Date) : 2020/02/07<br>2020/02/07<br>2020/02/0                                                                                                    | D<br>DD) AND (tem: Volume (shares)) AND (Top<br>Ming def)<br>(Company num)<br>A. D. Works Co., Ltd.<br>Misube Financial<br>SoftBank Group Corp.<br>NUTFUNDSNike325 Oxforming the Excha<br>ONTSU Co., Ltd.<br>DTSU Co., Ltd.<br>Drate and a Corporation<br>SoftBank Group Corporation<br>SoftBank Group Corporation<br>SoftBank Group Corporation<br>SoftBank Group Corporation<br>SoftBank Group Corporation<br>Nissan Moro CorpORATION<br>Nissan Moro CorpORATION<br>Ranasonic Corporation<br>IXTG Holdings, Inc.                                                                                                    | E<br>ranking : 300<br>Real Eatac<br>Banks<br>Information<br>n ETF<br>Retail<br>Information<br>Other (unlis<br>Service<br>Information<br>Comistry<br>Securities ar<br>Precision Int<br>Transportati<br>Fiber Produ<br>Electrical E<br>Othan Coal<br>Bast Fertor                                                                                                    | F<br>)<br>[Exchanges (<br>TSE-1<br>TSE-1<br>TSE-1, NSE<br>TSE-1, NSE<br>TSE-1, NSE<br>TSE-1<br>TSE-1<br>TS                                                                                                    | G<br>[Closing price<br>29.00<br>165.00<br>5.064.00<br>27.00<br>27.00<br>2.00<br>1.18.00<br>7.02<br>561.60<br>2.04.00<br>561.60<br>561.60<br>561.60<br>561.60<br>564.00<br>1.236.00<br>433.00<br>433.00<br>433.00<br>435.00<br>435.                                                                                                    | H<br>+100<br>-0.10<br>+1800<br>-1.80<br>+33700<br>+0.00<br>-2.00<br>+1230<br>+1230<br>+1230<br>+1250<br>+1670<br>+1670<br>+15500<br>-1.550<br>+1.500<br>+1.5000<br>+1.5000<br>+1.50000<br>+1.5000<br>+1.5000<br>+1.50000<br>+1.5000<br>+1.50000<br>+1.50000<br>+ |
| [Sea<br>[Sea<br>[Sort]<br>[Sort] | A 8<br>B 9<br>C 9<br>C 900<br>B 9<br>C 900<br>C 900<br>B 9<br>C 900<br>B 9<br>C 900<br>C 900                                                                               | C = ranking<br>attact = 2020/00/<br>area) I = Desce<br>(Date)<br>2020/02/07<br>2020/02/07<br>20 | D<br>27) AND (tem 2 Volume (shares)) AND (Top<br>Mong oder)<br>Company same]<br>A. D. Norks Co., Ltd.<br>Misube Financial Group. I<br>Daitobo Co., Ltd.<br>Misube Financial Group. Corp.<br>NORT/NNOS Mark 25 Ocole Invess Idea Echa<br>ONTSU Co., Ltd.<br>2 Holdings Corporation<br>Erros Zmarzute读者11<br>Broadmedia Corporation<br>SoftBank Corp.<br>Misubic Chemical Holdi<br>Nomura Holdings. Inc.<br>OLYMPUS CORPORATION<br>NISSAN MOTOR CO., LTD.<br>KAWAMOTO CORPORATION<br>Panasonic Corporation<br>JATG Holdings. Inc.<br>LAND Co., Ltd.<br>LAND Co., Ltd.                                                                                                    | E<br>ranking : 300<br>Industry cat<br>Real Extate<br>(Banks<br>Information of<br>CTF<br>Retail<br>Information<br>Other (unlish<br>Service<br>Information<br>Other (unlish<br>Service)<br>Information<br>Chere (unlish<br>Service)<br>Information<br>Chere (unlish<br>Service)<br>Information<br>Chere (unlish<br>Service)<br>Information<br>Chere (Service)<br>Information<br>Chere (Service)<br>Inform                                                                                                    | F<br>)<br>[Exchanges (<br>TSE-1<br>TSE-1<br>TSE-1, NSE<br>TSE-1, NSE<br>TSE-1<br>TSE-1                                                                                                    | G<br>[Closing price<br>29.00<br>164.60<br>5.064.00<br>27.00<br>2.00<br>1.516.00<br>1.516.00                                                                                                    | H<br>(Compand w [A]<br>-1.00<br>-1.00<br>-1.500<br>-2.00<br>-2.                                                                                                    |
| [Sea<br>[Sea<br>[Sea<br>[Sort<br>]<br>]<br>]<br>]<br>]<br>]<br>]<br>]<br>]<br>]<br>]<br>]<br>]<br>]<br>]<br>]<br>]<br>]<br>]                                                                                                    | A         B           B         Bick program           Control (1)         Bick program           1         Stock program           1         Stock program           1         Stock program           1         Stock program           1         Stock program           1         Stock program           5         Stock program           6         Stock program           1         Stock program           1         Stock p                                                                                                    | C c e ranking<br>bare 1 2020/00/<br>arres) 1 Desce<br>c (Date)<br>3020/102/07<br>2020/102/07<br>2020/102/07<br>2020/102/07<br>2020/102/07<br>2020/102/07<br>2020/102/07<br>2020/102/07<br>2020/102/07<br>2020/102/07<br>2020/102/07<br>2020/102/07<br>2020/102/07<br>2020/102/07<br>2020/102/07<br>2020/102/07<br>2020/102/07<br>2020/102/07<br>2020/102/07<br>2020/102/07                                                                                                    | D<br>DDJ AND (tem: Volume (shares)) AND (Top<br>mag order)<br>Company name]<br>A. D. Works Co., Ltd.<br>Misuba Financial Group. I<br>Daitobo Co., Ltd.<br>Misuba Financial Group. Construction<br>SoftBank Group Corp.<br>NUTFUNDONANC SCOMPORATION<br>Netsubial Corporation<br>SoftBank Gorp.<br>Nissubial Corporation<br>SoftBank Gorp.<br>Nissubial Corporation<br>Nissubial Corporation<br>Nissubial Corporation<br>Nissubial Corporation<br>Nissubial Corporation<br>Nissubial Corporation<br>Nissubial Corporation<br>JXTG Heidings.inc.<br>LAND Co., Ltd.<br>AIFUL CORPORATION<br>JXTG Heidings.inc.<br>LAND Co., Ltd.                                                                                                    | E<br>Industry cat<br>Real Estate<br>idanks<br>Fiber Produ<br>(Banks<br>Information<br>of EF<br>Retail<br>Information<br>of EF<br>Precision In<br>Transportati<br>Fiber Produ<br>Electrical Coll<br>and Coal<br>Real Estate<br>Other Finan<br>Other Coll<br>Sector Produ                                                                                                    | F<br>)<br>(Exchanges  <br>158-1<br>158-1<br>158                                                                                                    | G<br>[Closing price<br>29.00<br>165.60<br>579.40<br>5.564.00<br>27.00<br>118.00<br>118.00<br>118.00<br>118.00<br>118.00<br>118.00<br>118.00<br>118.00<br>118.00<br>11.00<br>00<br>1.256.00<br>1.256.00<br>1.25                                                                                                    | H<br>+100<br>+100<br>+3100<br>+3100<br>+33700<br>+33700<br>+33700<br>+33700<br>+2500<br>+12500<br>+12500<br>+12500<br>+12500<br>+1550<br>+140<br>-550<br>+140<br>-550<br>+140<br>-550<br>+140<br>-550<br>-550<br>-                                                                                                    |
| [Sea<br>[Sea<br>[Sea<br>[Sort]<br>[No]<br>]<br>]<br>]<br>]<br>]<br>]<br>]<br>]<br>]<br>]<br>]<br>]<br>]<br>]<br>]<br>]<br>]<br>]                                                                                                    | A B<br>ch type] Stock pice<br>the conductors] [C by] C Volume (bh<br>Stock pice)<br>1 5200<br>2 5201<br>2 5201<br>2 5201<br>2 5201<br>2 5201<br>2 5200<br>5 5984<br>6 1397<br>7 5477<br>8 4889<br>10 4217<br>11 5445<br>15 5000<br>15 50000<br>15 50000<br>15 5000<br>15 50000<br>15 50000<br>15 500                                                                                                    | C e ranking http://www.internet.com/com/com/com/com/com/com/com/com/com/                                                                                                    | D<br>DD) AND (tem: Volume (shares)) AND (Top<br>Ming def)<br>(Company name)<br>A. D. Works Co., Ltd.<br>Misube Financial Group. I<br>Daitobe Co., Ltd.<br>Misubishi UFJ Financial<br>SoftBank Group Corp.<br>NUTFUNDSNew 250 Automics<br>ONTSU Co., Ltd.<br>Dradmedia Corporation<br>SoftBank Group Corporation<br>SoftBank Group Corporation<br>SoftBank Group Corporation<br>SoftBank Group Corporation<br>Nissan Motor Corporation<br>Nissan Motor Corporation<br>Nissan Motor Corporation<br>XAWAMOTO CORPORATION<br>Panasonic Corporation<br>IXTG Heidings. Inc.<br>LAND Co., Ltd.<br>AIFUL CORPORATION<br>Tokya Electric Power Comp<br>Japan Communications Inc.                                                                                                    | E<br>ranking : 300<br>Industry cast<br>Real Estate<br>(Banks<br>Fiber Produ<br>(Banks<br>Information<br>of Err<br>Retail<br>Information<br>of Err<br>Retail<br>Information<br>Information<br>Cherr (units<br>Service<br>Information<br>Cherr (units)<br>Service<br>Information<br>Electrical E<br>Detectrical E<br>Detectrical E<br>Other Finan<br>Electric Pow<br>Information<br>Electric Pow                                                                                                    | F<br>)<br>[Exchanges (<br>TSE-1)<br>TSE-1, NSE<br>TSE-1, NSE<br>TSE-2, NSE<br>TSE-2<br>TSE-1<br>Unlisted<br>JQ-5<br>TSE-1<br>TSE-1<br>TSE-1<br>TSE-1<br>TSE-1, NSE<br>TSE-1, NSE<br>TSE-                                                                                                    | G<br>[Closing price<br>29.00<br>164.40<br>5.064.00<br>27.00<br>27.00<br>2.00<br>1.316.00<br>2.064.00<br>5.64.00<br>5.64.00<br>5.64.00<br>5.64.00<br>1.236.00<br>4.33.00<br>1.236.00<br>1.236.                                                                                                    | H<br>[Compared w[A]<br>+1.00<br>-0.10<br>+1.800<br>-1.500<br>-0.00<br>+0.00<br>-0.00<br>+1.500<br>+1.500<br>+                                                                                                    |
| [Sea<br>[Sea<br>[Sort<br>0<br>0<br>1<br>2<br>2<br>3<br>4<br>4<br>5<br>5<br>5<br>5<br>5<br>7<br>7<br>8<br>9<br>9<br>0<br>1<br>1<br>2<br>2<br>3<br>4<br>4<br>5<br>5<br>5<br>5<br>5<br>5<br>7<br>8<br>9<br>9<br>0<br>1                                                                                                    | A         B           A         B           Acch type         Steck pice           Account         Difference           1         Steck           1         Steck           1         Steck           1         Steck           1         Steck           1         Steck           1         Steck           5         Steck           6         Steck           6         Steck           6         Steck           1         Steck           1         Steck                                                                                                    | C 2020/02/07/02/07/02/07/07/07/07/07/07/07/07/07/07/07/07/07/                                                                                                    | D<br>07) AND (tem : Volume (shares)) AND (Top<br>mong oder)<br>Company name]<br>A. D. Works Co., Ltd.<br>Misube Financial Group. I<br>Daitobo Co., Ltd.<br>Misubishi UFJ Financial<br>SoftBank Group Corp.<br>NETFUNDS Misubish Chemical Holdi<br>Nomura Holdings. Inc.<br>OLYMPUS CORPORATION<br>Nissbish Chemical Holdi<br>Nomura Holdings. Inc.<br>OLYMPUS CORPORATION<br>Nissbish Corporation<br>Nissbish Corporation<br>Nissbish Corporation<br>Nissbish Chemical Holdi<br>Nomura Holdings. Inc.<br>OLYMPUS CORPORATION<br>Nissbish Corporation<br>Nissbish Corporation<br>Nissbish Corporation<br>Nissbish Corporation<br>Nissbish Corporation<br>Nissbish Corporation<br>Nissbish Corporation<br>AIFUL CORPORATION<br>Tokyo Electric Pewer Comp<br>Takabe Con JWC                                                                                                    | E<br>Industry cat-<br>Real Extate<br>(Banks<br>Information in<br>CTF<br>Retail<br>Information in<br>CTF<br>Retail<br>Information<br>Other (unlist<br>Service<br>Information<br>Service<br>Information<br>Chemistry<br>Securities as<br>Precision information<br>Di and Cata<br>Real Extate<br>Other Finan<br>Electric Pow<br>Information<br>Chemistry<br>Committy<br>Committy                                                                                                    | F<br>1782-1<br>1782-1<br>1<br>1782-1<br>1<br>1782-1<br>1<br>1782-                                                                                                    | 0<br>(Cosing price<br>29000)<br>16500<br>556400<br>556400<br>43700<br>27700<br>43700<br>205400<br>115800<br>205400<br>205400<br>205400<br>205400<br>1125800<br>205400<br>20540000000000                                                                                                    | H<br>(Compared wijk)<br>+100<br>-1100<br>-1100<br>-1100<br>-1100<br>-1100<br>-1100<br>-1000<br>-2000<br>-200                                                                                                    |
| [Sea           [Sea           [Sort           [Sort           [No]           1           2           3           4           5           5           7           8           9           0           1           2           3           4           5           5           7           8           9           0                                                                                                    | A         B           Christian         Stock pro-<br>tocoditional (1)         Stock pro-<br>tocoditional (1)           1         Stock pro-<br>tocoditional (1)         Stock pro-<br>tocoditional (1)           1         Stock pro-<br>ditional                                                                                                    | C C C C C C C C C C C C C C C C C C C                                                                                                    | D<br>D) AND (tem: Volume (thares)) AND (Top<br>migrade))<br>Company name<br>A. D. Works Co., Ltd.<br>Misube Financial Group, I<br>Daitobo Co., Ltd.<br>Misube Financial Group, Corp.<br>NUTFUNDS Name Scheduler<br>Control Co., Ltd.<br>Z Holdings Corperation<br>Broadmedia Corporation<br>Broadmedia Corporation<br>Mitsubishi Chemical Holdi<br>Nonura Holdings. Inc.<br>DL'MPUS CORPORATION<br>MISSAN MOTO CORPORATION<br>DATSON Holdings. Inc.<br>LAND Co., Ltd.<br>AIFUL CORPORATION<br>JXTG Holdings. Inc.<br>LAND Co., Ltd.<br>AIFUL CORPORATION<br>Tokys Elsent Comporation Inc.<br>Corporation Scheduler<br>Communications Inc.<br>Broadmedications Inc.<br>Control Lincorporated<br>TAKARA BIO INC.<br>KOMATSU LTD.                                                                                                    | E<br>ranking : 300<br>Industry cat<br>Real Estate<br>idanks<br>Fiber Produ<br>(Banks<br>Information<br>of EF<br>Retail<br>Information<br>Other (unlis<br>Service<br>Information<br>Other (unlis<br>Service<br>Information<br>Fiber Produ<br>Electrical<br>Othan Ceal<br>Real Estate<br>Other Finan<br>Information<br>Chemistry<br>Chemistry                                                                                                    | F<br>)<br>(Eschanges (<br>1782-1<br>1782-1<br>17                                                                                                    | G<br>(Closing price<br>1900 00<br>1650 00<br>5564 00<br>7700 00<br>2000 200<br>2000 200<br>10150 00<br>10150 00<br>10050 00<br>10050 0000000000                                                                                                    | H<br>(Compared w [A<br>+100<br>-0.10<br>-150<br>+337.00<br>+0.00<br>-2.00<br>-2.00<br>+125.00<br>+125.00<br>+125.00<br>-2.00<br>-2.000<br>-2.00<br>-2.00<br>-2.00<br>-2.00<br>-2.000<br>-2.000                                                                                                    |
| [Seat<br>[Seat<br>[Sort<br>[No]]<br>]<br>]<br>]<br>]<br>]<br>]<br>]<br>]<br>]<br>]<br>]<br>]<br>]<br>]<br>]<br>]<br>]<br>]                                                                                                    | A B<br>ch type) Stock pro-<br>to constant, Stock pro-<br>Benefits and the stock pro-<br>stant stock pro-<br>stock pro-<br>stoc                                                                                                    | C e senting<br>e senting<br>esting<br>2020/02/02/02/02/02/02/02/02/02/02/02/02                                                                                                    | D<br>207) AND (tem : Volume (shares)) AND (Top<br>doing oddr)<br>20 mapy sharel,<br>A. 5. Warks Co., Ltd.<br>M. 5. Warks Co., Ltd.<br>Daitase Co., Ltd.<br>Daitase Co., Ltd.<br>Daitase Co., Ltd.<br>Daitase Co., Ltd.<br>Daitase Co., Ltd.<br>Daitase Co., Ltd.<br>DrifuND Shared South Invest Interest<br>DrifuND Shared South Invest Interest<br>DrifuND South Co., Ltd.<br>SoftBank Corp.<br>SoftBank Corp.<br>NISSAN MOTOR CO., LtD.<br>NISSAN MOTOR CO., LtD.<br>NISSAN MOTOR CO., LtD.<br>NAWAMOTO CORPORATION<br>NISSAN MOTOR CO., LtD.<br>LAND Co., Ltd.<br>AIFUL CORPORATION<br>Tokys Electric Power Comp<br>Japan Communications Inc.<br>ReproCELL Incorporated<br>TAKARA BIO INC.<br>KOMATSU LTD.<br>COMATSU LTD.                                                                                                    | E<br>anking : 300<br>Industry cat<br>Real Extart<br>(Banks<br>Information<br>of ET<br>Retail<br>Information<br>Service<br>Information<br>Chemistry<br>Securities ar<br>Precision Int<br>Chemistry<br>Diard Cother Finan<br>Information<br>Chemistry<br>Chemistry<br>Chemistry<br>Machinery<br>Pharmaceut                                                                                                    | F<br>)<br>(Electropy 1754-1<br>1754-1<br>1754-                                                                                                    | 6<br>(Cosing price)<br>3000<br>3000<br>375440<br>556400<br>27000<br>27000<br>21000<br>114500<br>596400<br>59640<br>30550<br>306400<br>306400<br>30600<br>30600<br>30600<br>30600<br>30600<br>30600<br>30600<br>30600<br>30600<br>30600<br>30600<br>30600<br>30600<br>30600<br>30600<br>30600<br>30600<br>30600<br>30600<br>30600<br>30600<br>3000<br>3000000                                                                                                    | H<br>(Compared w [A]<br>+1.00<br>-1.00<br>+1.500<br>+1.500<br>-2.000<br>=0.000<br>=0.0000<br>=0.0000<br>=0.00000<br>=0.00000<br>=0.00000<br>=0.00000<br>=0.00000<br>=0.00000<br>=0.00000<br>=0.00000<br>=0.00000<br>=0.00000<br>=0.00000<br>=0.00000<br>=0.00000<br>=0.00000<br>=0.00000<br>=0.000000<br>=0.000000<br>=0.000000000<br>=0.000000000<br>=0.0000000000                                                                                                    |
| Sea State State St                                                                                                    | A         B           Exch type         Stock price           1         Stock price           1         Stock pric           1         <                                                                                                    | C C C C C C C C C C C C C C C C C C C                                                                                                    | D<br>DD) AND (tem : Volume (shares)) AND (Top<br>mong oder)<br>Company name]<br>A. D. Works Co., Ltd.<br>Misube Financial Group. I<br>Daitobe Co., Ltd.<br>Misube Financial Group. Co.<br>SoftBank Group Corp.<br>NCTFUNDS Misube Scobeleness inder Exha<br>ONTSU Co., Ltd.<br>Z Heidings Corporation<br>SoftBank Group.<br>State Corporation<br>SoftBank Gero.<br>Misube Scomporation<br>SoftBank Gero.<br>Misube Science Componention<br>Nissubisit Chemical Heidi<br>Nomura Heidings. Inc.<br>OLYMPUS CORPORATION<br>Nissubisit Chemical Heidi<br>Nomura Heidings. Inc.<br>OLYMPUS CORPORATION<br>Nissubisit Chemical Heidi<br>Nomura Heidings. Inc.<br>OLYMPUS CORPORATION<br>Nissubisit Chemical Heidi<br>Nomura Heidings. Inc.<br>Corporation<br>State Heidings. Inc.<br>Componential Incorporated<br>TAKARA BIO INC.<br>KOMATSU LTD.<br>CHUKYO IYAKUHIN CO., LTD.<br>OLIMENT | E<br>Industry cat.<br>Real Estate<br>(Banka<br>Fiber Produ<br>(Banka<br>Information n<br>CTF<br>Retail<br>Information<br>Other (unils<br>Service<br>Information<br>Service<br>Information<br>Chemistry<br>Securities ar<br>Precision Information<br>Chemistry<br>Detrinator<br>Information<br>Estate<br>Chemistry<br>Chemistry<br>Chemis | P<br>)<br>(Exchanges (<br>1785-1)<br>1785-1, NGE<br>1785-1, NGE<br>1785-1<br>1785-1                                                                                                    | G<br>(Closing piece<br>1500 00<br>1500 00<br>2000 02<br>2000 2000<br>2000 2000<br>2000<br>2000 2000<br>2000<br>20000 | H<br>(Compared wijk)<br>+100<br>+100<br>+100<br>+100<br>+100<br>+100<br>+100<br>+100<br>+100<br>+100<br>+100<br>+100<br>+100<br>+100<br>+100<br>+100<br>+100<br>+100<br>+100<br>+100<br>+000<br>+000<br>+100<br>+100<br>+000<br>+00                                                                                                    |
| Sea           [Sea           [Sea     <                                                                                                    | A         B           Chr tyng         Steck spc.           1         Steck spc.           1         Steck spc.           2         Steck spc.           2         Steck spc.           2         Steck spc.           2         Steck spc.           2         Steck spc.                                                                                                    | C C C C C C C C C C C C C C C C C C C                                                                                                    | D<br>D) AND (tem: Volume (thares)) AND (Top<br>migrader))<br>Company new]<br>A. D. Works Co., Ltd.<br>Misube Financial Group. I<br>Daitobe Co., Ltd.<br>Misube Financial Group. I<br>Daitobe Co., Ltd.<br>NTSUB Co., Ltd.<br>Chromora Group Corp.<br>NUTFUNDS New 250-Dolimenes indee Exha<br>ONTSU Co., Ltd.<br>2. Holdings Corporation<br>SoftBank Corp.<br>Missobishi Comporation<br>SoftBank Corp.<br>DUMUS CORPORATION<br>NISSAN MOTO CORPORATION<br>DATA BOID INC.<br>KAWAMOTO CORPORATION<br>JATG Heldings. Inc.<br>LAND Co., Ltd.<br>AIFUL CORPORATION<br>Tokyo Elsever Comp<br>Japan Communications Inc.<br>CHATGO LINC.<br>KOMATGU LTD.<br>CHIKYO LYAKUHN CO., LTD.<br>CHIKYO LYAKUHN CO., LTD.<br>CHIKYO LYAKUHN CO., LTD.<br>CHIKYO LYAKUHN CO., LTD.                                                                                                    | E<br>ranking : 300<br>[Industry cath<br>Real Estate<br>(Banks<br>Information<br>of the Cash<br>Retail<br>Information<br>of the Cash<br>Service<br>Information<br>Chemistry<br>Retail<br>Fiber Produ<br>Electric Part<br>Detectric Part<br>Chemistry<br>Chemistry<br>Chemistry<br>Machiney<br>Palo and Pa<br>Banka                                                                                                    | F<br>)<br>(Eschanges (<br>1782-1<br>1782-1<br>17                                                                                                    | G<br>(Closing price,<br>230,00<br>165,00<br>250,00<br>200,00<br>200,000<br>200,000<br>200,00000000                                                                                                    | H<br>(Compared w [At<br>+100<br>-0.10<br>+1800<br>-1800<br>+0.00<br>+0.00<br>+0.00<br>+0.00<br>+0.00<br>+0.00<br>+0.00<br>+12500<br>+12500<br>+12500<br>+16500<br>+16500<br>+1500<br>+1500                                                                                                    |
| [Sea           [Sea           [Sea           [Sort           [Sort                                                                                                    | A         B           A         B           Construction         Construction           Construction         Construction           Construction<                                                                                                    | Company Company C                                                                                                    | D<br>27) AND (tem 2 Volume (shares)) AND (Top<br>Mong oder)<br>Domsamy name]<br>A. D. Noris Co., Ltd.<br>Misube Financial Group. I<br>Daitobo Co., Ltd.<br>Misube Financial Group. Corr<br>NorthWIDS Name 25 bould measures indee Exha<br>DNTSU Co., Ltd.<br>2 Holdings Corporation<br>ETFS RMA7.24844810<br>Broadmedia Corporation<br>SoftBank Corp.<br>Nissbish Chemical Holdi<br>Nemura Holdings. Inc.<br>OLYMPUS CORPORATION<br>Nissbish Corporation<br>Nissbish Corporation<br>Nissbish Corporation<br>Nissbish Corporation<br>Nissbish Corporation<br>Nissbish Corporation<br>DATFUND Co., Ltd.<br>LAND Co., Ltd.<br>AIFUL CORPORATION<br>Tokyo Electric Power Comp<br>Japan Communications Inc.<br>ReproCELL Incorporated<br>TAKARA BIO INC.<br>KOMATSU LTD.<br>COMATSU LTD.<br>COMATSU LTD.<br>COLUMING Corporation<br>Nissbish Inc.                                        | E<br>ranking : 300<br>Industry cat<br>Real Extate<br>(Banks<br>Information in<br>ETF<br>Retail<br>Information in<br>Other (unital<br>Service<br>Information i<br>Chemistry<br>Securities ar<br>Precision Int<br>Transportati<br>Fiber Produ<br>Diato Cather<br>Finan<br>Information<br>Cher Fister<br>Production<br>Estate<br>Other Finan<br>Information<br>Chemistry<br>Desmistry<br>Paramaceut<br>Publican de<br>Sanks<br>Information                                                                                                    | Р<br>(Бескнарова)<br>ТББ-1<br>ТББ-1<br>ТБС-1<br>ТББ-1<br>ТББ-1<br>Т<br>ТББ-1<br>Т<br>ТББ-1<br>Т<br>ТББ-1<br>Т<br>ТББ-1<br>Т<br>ТББ-1<br>Т<br>ТББ-1<br>Т<br>ТББ-1<br>Т<br>ТББ-1<br>Т<br>ТББ-1<br>Т<br>ТБ-1<br>Т<br>ТБ-1<br>Т<br>Т<br>ТБ-1<br>Т<br>ТБ-1<br>Т<br>ТБ-1<br>Т<br>Т<br>Т<br>Т<br>Т<br>Т<br>Т<br>Т<br>Т<br>Т<br>Т<br>Т<br>Т<br>Т<br>Т<br>Т<br>Т<br>Т<br>Т | 0<br>(Choing paice<br>30 0<br>30 0<br>31 545 00<br>35 00<br>35 00<br>20 00<br>20<br>20 00<br>20<br>20 00<br>20<br>20<br>20<br>20<br>20<br>20<br>20<br>20<br>20<br>20<br>20<br>20<br>2                                                                                                    | H<br>(Compared w [A]<br>-1.00<br>-1.00<br>-1.50<br>-1.50<br>-2.00<br>-2.00<br>-2.                                                                                                    |

(5

ares) 5,300 6,90 6,80 18,800 8,200

13,90

16,900 14,10 12,900 8,200 35,300

8,400

## following message will appear.

| Designated conditions                                                                                                    |                                |
|----------------------------------------------------------------------------------------------------|--------------------------------|
| Search conditions : [ Date : 2020/02/11 ] A<br>Number of display items : 300<br>Sort by : [ Volume (shares) : Descending orc | ND (Item : Volume (shares)) AN |
| Save search conditions                                                                                                    | Register to watch list         |
|                                                                                                    |                                |
|                                                                                                    | Ple                            |

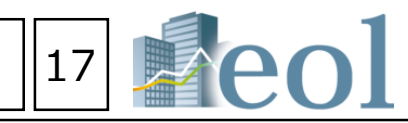

|                                                                                                    |                                                                                                    |                                                                                                    |                                                                                                    |                                                                                                    |                                                                                                    |                                                                                                    |                                                                                                    |                                                                                                    |                                                                                                    |                                                                                                    |                                                                                                    | ?                                                                                                    |
|----------------------------------------------------------------------------------------------------|----------------------------------------------------------------------------------------------------|----------------------------------------------------------------------------------------------------|----------------------------------------------------------------------------------------------------|----------------------------------------------------------------------------------------------------|----------------------------------------------------------------------------------------------------|----------------------------------------------------------------------------------------------------|----------------------------------------------------------------------------------------------------|----------------------------------------------------------------------------------------------------|----------------------------------------------------------------------------------------------------|----------------------------------------------------------------------------------------------------|----------------------------------------------------------------------------------------------------|----------------------------------------------------------------------------------------------------|
|                                                                                                    |                                                                                                    |                                                                                                    |                                                                                                    |                                                                                                    |                                                                                                    |                                                                                                    |                                                                                                    |                                                                                                    |                                                                                                    |                                                                                                    |                                                                                                    |                                                                                                    |
|                                                                                                    |                                                                                                    |                                                                                                    |                                                                                                    |                                                                                                    |                                                                                                    |                                                                                                    |                                                                                                    |                                                                                                    |                                                                                                    |                                                                                                    |                                                                                                    | -                                                                                                    |
|                                                                                                    |                                                                                                    |                                                                                                    |                                                                                                    |                                                                                                    |                                                                                                    |                                                                                                    |                                                                                                    |                                                                                                    |                                                                                                    |                                                                                                    |                                                                                                    |                                                                                                    |
| ing sto                                                                                                    | ock price                                                                                                    | e (yen                                                                                                    | 1)                                                                                                    | 0                                                                                                    | Price re                                                                                                    | duction rate                                                                                                    | (%) OF                                                                                                    | alling p                                                                                                    | orice of st                                                                                                 | ock (yen)                                                                                                    |                                                                                                    |                                                                                                    |
|                                                                                                    |                                                                                                    |                                                                                                    |                                                                                                    |                                                                                                    |                                                                                                    |                                                                                                    |                                                                                                    |                                                                                                    |                                                                                                    |                                                                                                    |                                                                                                    |                                                                                                    |
|                                                                                                    | Financ                                                                                                    | cial da                                                                                                    | ata c                                                                                                    | omp                                                                                                    | arison                                                                                                    |                                                                                                    |                                                                                                    | 6                                                                                                    |                                                                                                    |                                                                                                    |                                                                                                    |                                                                                                    |
| Res                                                                                                    | et con                                                                                                    | ditio                                                                                                    | ns                                                                                                    |                                                                                                    | Cle                                                                                                    | ar conditio                                                                                                    | ons                                                                                                    |                                                                                                    | )<br>Search                                                                                                 | executio                                                                                                    | on                                                                                                    |                                                                                                    |
|                                                                                                    |                                                                                                    |                                                                                                    |                                                                                                    |                                                                                                    |                                                                                                    |                                                                                                    |                                                                                                    |                                                                                                    |                                                                                                    |                                                                                                    |                                                                                                    |                                                                                                    |
|                                                                                                    |                                                                                                    |                                                                                                    |                                                                                                    |                                                                                                    |                                                                                                    |                                                                                                    |                                                                                                    |                                                                                                    |                                                                                                    |                                                                                                    |                                                                                                    |                                                                                                    |
|                                                                                                    |                                                                                                    |                                                                                                    |                                                                                                    |                                                                                                    |                                                                                                    |                                                                                                    |                                                                                                    | ,                                                                                                    |                                                                                                    | -                                                                                                    |                                                                                                    |                                                                                                    |
| 1                                                                                                    | J                                                                                                    | De                                                                                                    | signat                                                                                                    | ted co                                                                                                    | onditions                                                                                                    | AND ( Dem : Volume Orban                                                                                                    | m) AND (Top revising : 3                                                                                                    | 00.1                                                                                                    |                                                                                                    |                                                                                                    |                                                                                                    | -                                                                                                    |
| 1<br>Wance/dec [<br>+3.57                                                                                                    | J<br>Volume (1<br>106.699.4                                                                                                    | De<br>Search<br>Numbe<br>Sort by                                                                                                    | signal<br>conditions<br>or of displa<br>y: [Volur                                                                                                    | ted co<br>s : [ Dete<br>y Roms : 3<br>me (shares                                                                                                    | 2020;02;07 ]<br>100<br>10) : Descending o                                                                                                    | AND [] Elem : Volume (shan<br>der ]                                                                                                    | es) ] AND [Top serving : 3                                                                                                    | 00 ]                                                                                                    |                                                                                                    |                                                                                                    |                                                                                                    | •                                                                                                    |
| 1<br>wance/dec[<br>+3.57<br>-0.07<br>+12.24<br>-0.26                                                                                                    | J<br>Volume ()<br>106.699.4<br>71.098.5<br>36.316.7<br>35.610.7                                                                                                    | De<br>Search<br>Numbu<br>Sort by<br>All4,0                                                                                                    | signal<br>condition<br>or of displa<br>y: [Volur<br>Save se<br>Save se                                                                                                    | ted co<br>s: ( Date<br>y Rems : 3<br>me (shares<br>earch con<br>300 <-                                                                                                    | enditions<br>: 2020;02/07 ]<br>:00<br>:) : Descending o<br>inditions<br>< Previous 1                                                                                                    | AND [ Item : Volume (shan<br>rdar )<br>Register to wat                                                                                                    | es) ] AND [Top remong : 3<br>ch list Fir                                                                                                    | 00 J<br>renciel dete co                                                                                                    | mparison                                                                                                    |                                                                                                    |                                                                                                    | •                                                                                                    |
| I<br>+3.57<br>-0.07<br>+12.24<br>-0.25<br>+7.12<br>+0.35                                                                                                    | J<br>Volume (r<br>106.699.4<br>71.098.6<br>36.316.7<br>35.610.7<br>33.639.6<br>28.466.5                                                                                                    | De<br>Search<br>Numbe<br>Sart by<br>Alb4,0                                                                                                    | signal<br>conditions<br>of displa<br>y: { Volur<br>Save se<br>87 1~<br>No. S                                                                                                  | tect co<br>s : { Dete<br>y Rems : 3<br>me (shares<br>earch con<br>300 <-<br>iecunities<br>code                                                                                                    | enditions<br>: 2020;02,073<br>0) : Descending on<br>ditions<br>< Previous 1<br>Date                                                                                                    | AND [ Dem : Volume (chen<br>cer )<br>Register to wat<br>Y14 <u>Best &gt;&gt;</u><br>Company name                                                                                                    | ns) AND (Top resting : 3<br>ch list Fir<br>Industry category (TSE)                                                                                                    | 00 )<br>nanciel deta co<br>Eixchanges<br>(Listing)                                                                                                    | Closing price<br>(yan)                                                                                      | Compared with<br>the previous day<br>(year)                                                                              | Advance/decline<br>rsbo (%)                                                                                    | Volume (shares)                                                                                                    |
| I<br>+3.57<br>+0.07<br>+12.24<br>+0.56<br>+7.12<br>+0.35<br>=0.00<br>-1.60<br>=0.00                                                                                                    | J<br>Volume (<br>106.699.4<br>71.098.5<br>36.316.7<br>35.610.7<br>35.639.5<br>28.496.5<br>27.775.<br>21.392.4<br>14.366.5                                                                                                    | De<br>Search<br>Sant by<br>Alb4,0                                                                                                    | signal<br>conditions<br>or of display<br>y: [Velur<br>Save so<br>67 1~<br>No. 5<br>1                                                                                          | ted co<br>s : ( Dete<br>y items : 3<br>me (phanes<br>earch con<br>300 < 4<br>iecurities<br>code<br>3250                                                                                                    | Date     Date     Date     Date     Date     Date     Date     Date     Date     Date     Date     Date                                                                                                    | AND [ Item   Vilume (plan<br>der )<br>Register to wet<br>)<br>//4 <u>taut &gt;&gt;</u><br>Company name<br><u>A. D. Warks C.</u><br><u>Ga.s. L.E.d.</u>                                                                                                    | n) 3. AND [Top review] : 3<br>ch list Fir<br>Industry category (TBE)<br>Real Extate                                                                                                    | 00 )<br>eenciel dete co<br>Exchanges<br>(Listing)<br>TSE-1                                                                                                    | reparison<br>Clasing price<br>(yen)<br>29.00                                                                | Compared with<br>the previous day<br>(yerr)<br>+1.00                                                                     | Advence/decline<br>ratio (%)<br>+3.57                                                                          | Volume (shares)<br>106,699,400                                                                                                    |
| I<br>+3.57<br>-0.07<br>+12.24<br>+0.35<br>=0.00<br>-1.80<br>=0.00<br>-1.67<br>+0.83                                                                                                    | J<br>Volume (*<br>106.699.4<br>35.610.7<br>35.610.7<br>35.639.6<br>27.775.1<br>21.392.4<br>14.366.2<br>12.233.5<br>12.842.5                                                                                                    | De<br>Search<br>Number<br>Sect 51                                                                                                    | signal<br>condition<br>of display<br>y: [ Yolur<br>Seve sr<br>87 1~<br>No. 5<br>1<br>1<br>2                                                                                   | ted co<br>s: [Dete<br>w barns: 2:<br>barns: 2:<br>search cor<br>300 <<br>300 <<br>3250<br>8411                                                                                                    | conditions     conditions     conditions     conditions     conditions     conditions     conditions     conditions     conditions     conditions     conditions     conditions     conditions     conditions     conditions                                                                                                        | AND [ Dem   Volume (Marrier)<br>Register to wat<br>Volume (Marrier)<br>/14 Statt.bc<br>Company name<br>A. D. Works C<br>A. L. L. C. Marrier<br>Restaurch Company<br>Restaurch Company                                                                                                    | n)] AND [Top resong 1 ]<br>ch list Fir<br>Industry category (TSE)<br>Real Extate<br>Banks                                                                                                 | 00 )<br>Henciel data co<br>Eixchenges<br>(Listing)<br>TSE-1<br>TSE-1                                                                                                    | Instantion<br>Classing price<br>(ven)<br>28.00<br>164.60                                                    | Compared with<br>the previous day<br>(vers)<br>+1.00<br>-0.19                                                            | Advance/decine<br>ratio (%)<br>+3.57<br>-0.07                                                                  | Volume (shares)<br>106,699,400<br>71,098,900                                                                                                    |
| Vance/dec [<br>+3.57<br>-0.07<br>+12.24<br>+7.12<br>+7.12<br>+0.35<br>=0.00<br>-1.67<br>+0.83<br>-0.80<br>+0.46<br>+9.90                                                                                                    | J<br>Volume (†<br>106.699,<br>36.316,<br>36.316,<br>33.639,<br>28.496,<br>27.775,<br>21.392,4<br>14.366,3<br>13.239,2<br>12.822,5<br>12.822,5<br>12.822,5<br>12.822,5                                                                                                    | De<br>Search<br>Number<br>Sert b<br>All4,0                                                                                                    | signat           n condition           or of display           Seve sr           187           1           2           3                                                      | ted co<br>s: [ Dete<br>y tens: 2<br>me (vhares<br>eerch cor<br>300 <(<br>code<br>3250<br>8411<br>3202                                                                                                    | Anditions     Additions     Additions      Additions      Previous     1     Date     2020/02/07     2020/02/07     2020/02/07                                                                                                    | AND [ Dem : Yourne (plan<br>ser )<br>Register to wat<br>in the second second second second<br>for the second second second second second<br>dem in the second second                                                                                                    | n) 3 AND (Top newing : 3<br>ch list Pic<br>Industry category (TSE)<br>Real Extrate<br>Banks<br>Fiber Products                                                                             | 00)<br>enciel dete co<br>(Listing)<br>TSE-1<br>TSE-1,<br>NSE-1,                                                                                                    | mparison<br>Classing price<br>(yeer)<br>28.00<br>164.60<br>165.00                                           | Compared with<br>the previous day<br>(yes)<br>+1.00<br>-0.10<br>+18.00                                                   | Advence/decline<br>ratio (%)<br>+3.37<br>-0.07<br>+12.24                                                       | *<br>Volume (shares)<br>106,699,400<br>71,098,900<br>36,316,700                                                                                                    |
| Nance/dec [<br>+3.57<br>-0.07<br>+12.24<br>+0.25<br>+7.12<br>=0.00<br>-1.85<br>=0.00<br>-1.67<br>+0.83<br>-0.80<br>+0.46<br>+0.46<br>+9.90<br>-1.31<br>+10.24<br>+10.24                                                                                                    | J<br>Volume ()<br>106.699.4<br>71.008.5<br>36.516.7<br>35.610.7<br>35.610.7<br>35.610.7<br>35.610.7<br>35.610.7<br>35.610.7<br>35.610.7<br>35.610.7<br>35.610.7<br>31.650.7<br>12.922.5<br>12.922.5    | Dee<br>Senth<br>Numer<br>Sent by<br>All4,0<br>C<br>C<br>C                                                                                                    | signal           a condition           a condition           Save si           67           1           2           3           4                                             | bed co<br>s: [Determs]: 2<br>provide the second second | Constant of the second second se | AD ( Den : Vouve (man<br>er )<br>Register to wel<br>)<br>//4 Statt.bc<br>Company name<br>A. D. Warks C<br>South C. South<br>South C. South<br>Company name<br>A. D. Warks C<br>South C. South<br>South C. South<br>Company and<br>C. South C. South<br>South C. South<br>C. South C. South<br>C. South C. South C. South<br>C. South C. South C. South<br>C. South C. South C. South C. South<br>C. South C. South C. South C. South C. South C. South<br>C. South C. South C.                                                                                                    | n() AND (Top newing : )<br>ich list Fir<br>Industry category (TSE)<br>Real Extate<br>Banks<br>Fiber Products<br>Banks                                                                     | 00)<br>enciel date co<br>(Listing)<br>TSE-1<br>TSE-1<br>TSE-1<br>TSE-1<br>TSE-1<br>TSE-1<br>TSE-1                                                                                                    | rmparison<br>Closing price<br>(yer)<br>29.00<br>164.60<br>165.00<br>579.40                                  | Compared with<br>the previous day<br>(yes)<br>+1.00<br>-0.19<br>+18.00<br>-1.50                                          | Advence/decine<br>ratio (%)<br>+3.57<br>-0.07<br>+12.24<br>-0.35                                               | Volume (shares)     106,699,400     71,096,000     26,316,700                                                                                                    |
| 1<br>+357<br>+007<br>+1224<br>+357<br>+1224<br>+037<br>+000<br>-180<br>-180<br>-180<br>-080<br>-080<br>+084<br>+084<br>+084<br>+084<br>+084<br>+084<br>+084<br>+                                                                                                    | J<br>Volume ()<br>106.699.<br>36.316.7<br>33.699.6<br>27.775.<br>14.366.2<br>14.366.2<br>12.522.6<br>11.276.2<br>11.2642.6<br>11.276.2<br>11.2642.6<br>11.275.1<br>11.690.0<br>11.275.1                                                                                                    | Dee<br>Secreto<br>Sort IS<br>Alika, O<br>C<br>C<br>C<br>C<br>C<br>C<br>C<br>C<br>C<br>C<br>C<br>C<br>C<br>C<br>C<br>C<br>C<br>C<br>C                                                                                                    | signat<br>construction<br>or of display<br>Save so<br>887 1~<br>No. 5<br>1<br>2<br>3<br>4<br>5                                                                                | ted co<br>: Cote<br>v tens : 3<br>code<br>code<br>3250<br>6411<br>3202<br>8306<br>9984                                                                                                    | Constanting on the second second | AND [ Dem : Vouve (plan<br>ser ]<br>Register to wat<br>V /14 YastL22<br>Company name<br>A. D. Warks C<br>A. D. Warks C<br>Milling C<br>Dailaba C<br>A. D. Warks C<br>Milling C<br>Milling C<br>Company name<br>A. D. Warks C<br>Company name<br>Salaba C<br>Salaba C<br>Salaba                                                                                                    | n) 3 AND (Top news) = 3<br>ch lat Fre<br>Industry category (TBE)<br>Real Extent<br>Banks<br>Fiber Products<br>Banks<br>Deformation and<br>Commonication                                   | 00 J<br>Exchanges<br>(Listing)<br>TSE-1<br>TSE-1<br>TSE-1<br>TSE-1<br>TSE-1<br>TSE-1<br>TSE-1                                                                                                    | Clasing price<br>(yer)<br>29.00<br>164.00<br>165.00<br>579.40<br>5,044.00                                   | Composed with<br>the process day<br>(yes)<br>+1.00<br>-0.10<br>+18.00<br>-1.50<br>-1.50<br>+137.00                       | Advence/decline<br>netio (%)<br>+2.37<br>-0.07<br>+12.24<br>-0.36<br>+7.12                                     | Volume (thures)<br>106,499,400<br>26,316,700<br>35,410,700<br>33,439,900                                                                                                    |
| 1<br>+accelder ()<br>+357<br>+007<br>+1224<br>+2124<br>+2124          | J<br>Volume ()<br>06.699.4<br>71.098.5<br>28.496.7<br>28.496.7<br>21.392.4<br>21.392.4<br>21.392.4<br>21.392.4<br>21.392.4<br>21.392.4<br>21.392.4<br>21.392.4<br>21.392.4<br>21.392.4<br>21.392.4<br>21.292.4<br>21.292.4     | De<br>Sercho<br>Succession<br>Ser by<br>Alike,O                                                                                                    | signat<br>condition<br>or of signature<br>Save si<br>187 1~<br>1<br>2<br>3<br>4<br>5<br>6                                                                                     | bed co           s:         [ Date           my Zens;         2:           my Zens;         2:           arch cor         3:           3:00            ::::::::::::::::::::::::::::::::::::                                                                                                    |                                                                                                    | AND [ Den : Yourse (plan<br>ser )<br>Register to wat                                                                                                    | n) 3 ANO (Try newny 1 3<br>ch list Pro<br>Industry category (TBE)<br>Read Estate<br>Banks<br>Fiber Products<br>Banks<br>Enformation and<br>Enformation and<br>ETF                         | 00)<br>ancial data co<br>Ecchanges<br>TSE-1<br>TSE-1<br>TSE-1<br>TSE-1<br>TSE-1<br>TSE-1<br>TSE-1<br>TSE-1<br>TSE-1<br>TSE-1                                                                                                    | Clasing price<br>(yer)<br>28.00<br>164.00<br>55,04.00<br>5,04.00<br>858.00                                  | Compared with<br>the process day<br>(we)<br>+1.00<br>+18.00<br>-1.50<br>+337.00<br>+337.00                               | Advence/decline<br>retio (%)<br>+2.57<br>-0.67<br>+12.24<br>-0.26<br>+7.12<br>+0.33                            | Volume (shares)     106,499,400     71,698,900     35,410,700     33,439,900     28,496,386                                                                                                    |
| I<br>+357<br>+227<br>+227<br>+712<br>+712<br>+712<br>+712<br>+712<br>+71                                                                                                    | J<br>Volume ()<br>06.699.4<br>71.008.6<br>33.615.7<br>33.615.7<br>33.615.7<br>33.615.7<br>21.392.5<br>21.392.5<br>21.392.5<br>21.392.5<br>21.392.5<br>21.392.5<br>21.392.5<br>21.392.5<br>21.392.5<br>21.392.5<br>21.392.5<br>21.392.5<br>21.392.5<br>21.392.5<br>21.392.5<br>21.495.5<br>11.495.5<br>11.495.5     | Dee<br>Berch<br>Sorte<br>Sorte<br>So | signal           sendition           seve se           87           1           2           3           4           5           6           7                                 | ted co           : Data           : Chara           whens: :           whens: :           asrch con           asrch con                                                                                                    | associations           association           association                                                                                                    | AND [ Dam   Volume (Mam<br>er )<br>Register to wat<br>y /14 Sunt >><br>Company name<br>A. D. Warks C<br>Company name<br>A. D. Warks C<br>A. LIA.<br>Dailaka C<br>A. LIA.<br>Dailaka C<br>A. LIA.<br>Dailaka C<br>A. LIA.<br>Dailaka C<br>A. LIA.<br>Dailaka C<br>A. LIA.<br>Dailaka C<br>A. LIA.<br>Dailaka C<br>A. LIA.<br>Dailaka C<br>A. LIA.<br>Dailaka C<br>A. LIA.                                                                                                    | n) 3. AND [Top menns 1: 3<br>ch list File<br>Industry category (TSE)<br>Real Existe<br>Earlis<br>Earlis<br>Earlis<br>Earlis<br>Earlis<br>Earlis<br>Earlis<br>Earlis<br>Earlis<br>Earlis   | Exchanges           Exchanges           (Lamg)           TSE-1           TSE-1           TSE-1           TSE-1           TSE-1           TSE-1           TSE-1           TSE-1           TSE-1           TSE-1           TSE-1           TSE-1           TSE-1           TSE-1           TSE-2 | Internation<br>Classing price<br>(ym)<br>28.00<br>164.60<br>165.00<br>579.40<br>5,044.00<br>888.00<br>22.00 | Compared with<br>Compared with<br>(yes)<br>+11.00<br>-0.10<br>-1.150<br>-1.150<br>+137.00<br>+13.00<br>-1.00<br>-1.00    | Advence/decline<br>ratio (%)<br>+1.57<br>-0.07<br>+12.34<br>-0.36<br>+7.12<br>+0.35<br>+0.35<br>+0.35          | Volume (shares)<br>106,499,400<br>71,098,600<br>35,410,700<br>33,439,900<br>28,490,586<br>27,272,100                                                                                                    |
| I<br>+357<br>+157<br>-007<br>+1224<br>+112<br>+008<br>=000<br>-160<br>-080<br>=000<br>-1.80<br>=000<br>-1.80<br>+0.80<br>+0.80<br>+0.80<br>+0.80<br>+0.80<br>+0.80<br>+0.81<br>+0.81<br>+0.81<br>+0.81<br>+0.92<br>+0.81<br>+0.92<br>+0.92<br>+0 | 3<br>Volume (<br>06.699.4<br>71.090.4<br>35.610.5<br>35.610.5<br>35.610.5<br>35.610.5<br>35.610.5<br>13.820.5<br>13.820.5<br>14.820.5<br>14.820.5<br>14.820.5<br>14.820.5<br>14.820.5<br>14.820.5<br>14.820.5<br>1 | Dee<br>Serch Summer<br>Soft to<br>Soft to<br>Soft                                                                                                    | signal           construer           construer           Save sr           87           1           2           3           4           5           6           7           8 | ted co           :: Dete           withms:::Dete           withms::Dete           3200           4110           3202           8306           9984           1357           7647           4609                                                                                                    | nditions                                                                                                    | AD ( Item : Youve (mar-<br>er )<br>Register to well<br>)<br>// 4 Item 22<br>Company name<br>A. D. Warks C<br>A. Ital<br>Company name<br>A. D. Warks C<br>A. Ital<br>A. Ital<br>A. | n() AND (Transming : )<br>child Pro-<br>loduatry category (TSE)<br>Real Extente<br>Banks<br>Fiber Products<br>Banks<br>Enformation and<br>Communication<br>ETF<br>Retail<br>Communication | Ectores<br>Ectores<br>TIR-1<br>TIR-1<br>TIR-1<br>TIR-1<br>TIR-1<br>TIR-1<br>TIR-1<br>TIR-1<br>TIR-1<br>TIR-1<br>TIR-1<br>TIR-1<br>TIR-1<br>TIR-1<br>TIR-1<br>TIR-1<br>TIR-1<br>TIR-1<br>TIR-1                                                                                                  | rmparison<br>Clustry price<br>29.00<br>184.60<br>1164.60<br>5,064.00<br>838.00<br>27.00<br>437.00           | Compared with<br>the previous day<br>(we)<br>+1.00<br>-0.10<br>+18.00<br>+137.00<br>+337.00<br>+337.00<br>40.00<br>40.00 | Advence/dective<br>resio (%)<br>+3.57<br>-0.07<br>+12.24<br>+2.24<br>+0.35<br>+7.12<br>+0.35<br>+0.00<br>-1.80 | ✓     ✓     ✓     ✓     ✓     ✓     ✓     ✓     ✓     ✓     ✓     ✓     ✓     ✓     ✓     ✓     ✓     ✓     ✓     ✓     ✓     ✓     ✓     ✓     ✓     ✓     ✓     ✓     ✓     ✓     ✓     ✓     ✓     ✓     ✓     ✓     ✓     ✓     ✓     ✓     ✓     ✓     ✓     ✓     ✓     ✓     ✓     ✓     ✓     ✓     ✓     ✓     ✓     ✓     ✓     ✓     ✓     ✓     ✓     ✓     ✓     ✓     ✓     ✓     ✓     ✓     ✓     ✓     ✓     ✓     ✓     ✓     ✓     ✓     ✓     ✓     ✓     ✓     ✓     ✓     ✓     ✓     ✓     ✓     ✓     ✓     ✓     ✓     ✓     ✓     ✓     ✓     ✓     ✓     ✓     ✓     ✓     ✓     ✓     ✓     ✓     ✓     ✓     ✓     ✓     ✓     ✓     ✓     ✓     ✓     ✓     ✓     ✓     ✓     ✓     ✓     ✓     ✓     ✓     ✓     ✓     ✓     ✓     ✓     ✓     ✓     ✓     ✓     ✓     ✓     ✓     ✓     ✓     ✓     ✓     ✓     ✓     ✓     ✓     ✓     ✓     ✓     ✓     ✓     ✓     ✓     ✓     ✓     ✓     ✓     ✓     ✓     ✓     ✓     ✓     ✓     ✓     ✓     ✓     ✓     ✓     ✓     ✓     ✓     ✓     ✓     ✓     ✓     ✓     ✓     ✓     ✓     ✓     ✓     ✓     ✓     ✓     ✓     ✓     ✓     ✓     ✓     ✓     ✓     ✓     ✓     ✓     ✓     ✓     ✓     ✓     ✓     ✓     ✓     ✓     ✓     ✓     ✓     ✓     ✓     ✓     ✓     ✓     ✓     ✓     ✓     ✓     ✓     ✓     ✓     ✓     ✓     ✓     ✓     ✓     ✓     ✓     ✓     ✓     ✓     ✓     ✓     ✓     ✓     ✓     ✓     ✓     ✓     ✓     ✓     ✓     ✓     ✓     ✓     ✓     ✓     ✓     ✓     ✓     ✓     ✓     ✓     ✓     ✓     ✓     ✓     ✓     ✓     ✓     ✓     ✓     ✓     ✓     ✓     ✓     ✓     ✓     ✓     ✓     ✓     ✓     ✓     ✓     ✓     ✓     ✓     ✓     ✓     ✓     ✓     ✓     ✓     ✓     ✓     ✓     ✓     ✓     ✓     ✓     ✓     ✓     ✓     ✓     ✓     ✓     ✓     ✓     ✓     ✓     ✓     ✓     ✓     ✓     ✓     ✓     ✓     ✓     ✓     ✓     ✓     ✓     ✓     ✓     ✓     ✓     ✓     ✓     ✓     ✓     ✓     ✓     ✓     ✓     ✓     ✓     ✓     ✓     ✓     ✓     ✓     ✓     ✓     ✓     ✓     ✓     ✓     ✓     ✓     ✓     ✓     ✓     ✓     ✓     ✓     ✓     ✓     ✓     ✓     ✓     ✓ |

X If the stock market was closed on the selected date, and thus no data is available for it, the

|                                        | - |
|----------------------------------------|---|
| ND ( Top ranking : 300 )               |   |
|                                        |   |
| Financial data comparison              |   |
| No hit                                 |   |
| No relevant record is on file.         |   |
| lease change conditions and try again. |   |
|                                        |   |

|                        |                            | · · ·                                                                                                    |                                                                                                    |                                                                               |                                                         |                                                      |                                                                                                    |  |  |  |
|------------------------|----------------------------|----------------------------------------------------------------------------------------------------|----------------------------------------------------------------------------------------------------|-------------------------------------------------------------------------------|---------------------------------------------------------|------------------------------------------------------|----------------------------------------------------------------------------------------------------|--|--|--|
| L Search by document   | Search ł                   | by document                                                                                                    |                                                                                                    |                                                                               |                                                         |                                                      | Ω.                                                                                                    |  |  |  |
|                        | Document search :          | > Search by document                                                                                                    |                                                                                                    |                                                                               |                                                         |                                                      |                                                                                                    |  |  |  |
| Le Documents on record | Document                   | All docurreints                                                                                                    |                                                                                                    |                                                                               |                                                         |                                                      | Go to search exar                                                                                                    |  |  |  |
|                        | Basic cond                 | itions                                                                                                    |                                                                                                    |                                                                               |                                                         |                                                      | -                                                                                                    |  |  |  |
|                        | Search history             | -Not selected -                                                                                                    | display                                                                                                    |                                                                               |                                                         |                                                      | L                                                                                                    |  |  |  |
|                        | Display settings           | Number of display items 1001eers Sort by 1 Securities co                                                                                     | scending V Sort by2 -Not selecte V                                                                            | Ascending 🖌 Sort by                                                           | 3 -Not selecter                                         | Ascending                                            | 2                                                                                                    |  |  |  |
|                        | Date/Period                | Submission date () Date of registration () Book closing date (or     2019 () / 2 () / 14 () ~ 2020 () / 2                                    | ly for Securities Report, Semiannual P                                                                        | Report, Quarterly Re                                                          | sort)                                                   |                                                      |                                                                                                    |  |  |  |
|                        |                            | Disclosure document list (PDF)                                                                                                    |                                                                                                    |                                                                               |                                                         |                                                      |                                                                                                    |  |  |  |
|                        |                            | Securities Report/Quarterly Report/Other statutory disclosure d                                                                              | xuments                                                                                                    | Attachments                                                                   | Amendment                                               | Splt                                                 | Financial Statements/Other timely disclosure documents                                                                                                    |  |  |  |
|                        |                            | Securities Report                                                                                                    |                                                                                                    | Attachments                                                                   | Amendment                                               | □ Split                                              | Phancal statements                                                                                                    |  |  |  |
|                        |                            | 🗆 Q1 Report                                                                                                    |                                                                                                    | Attachments                                                                   | C<br>Amendment                                          | □ Split                                              | Earnings projection revision                                                                                                    |  |  |  |
|                        |                            | Q2 Report/Semiannual Report                                                                                                    |                                                                                                    | Attachments                                                                   | C<br>Amendment                                          | □ Split                                              | Dividend forecasts and etc.                                                                                                    |  |  |  |
|                        |                            | Q3 Report                                                                                                    |                                                                                                    | Attachments                                                                   | Amendment                                               | □ Split                                              | lsauance of stocks/share options                                                                                                    |  |  |  |
|                        |                            | Q4 Report                                                                                                    |                                                                                                    | Attachments                                                                   | Amendment                                               |                                                      | Stock buyback                                                                                                    |  |  |  |
|                        |                            | QS Report                                                                                                    |                                                                                                    | Attachments                                                                   | Amendment                                               |                                                      | Addition/Amendment to disclosed materials                                                                                                    |  |  |  |
|                        |                            | Prospectus (Initial public offering only)                                                                                                    |                                                                                                    |                                                                               | Amendment                                               |                                                      | Finishing and the second second |  |  |  |
|                        |                            | Convocation Notice (Business Report)                                                                                                    |                                                                                                    |                                                                               |                                                         |                                                      | Amendment/addition to numerical data                                                                                                    |  |  |  |
| (4)                    |                            | Articles of Incorporation                                                                                                    |                                                                                                    |                                                                               |                                                         |                                                      | Corporate Governance                                                                                                    |  |  |  |
| •                      | •                          | Securities Registration Statement                                                                                                    |                                                                                                    | Attachments                                                                   | C<br>Amendment                                          |                                                      | Other disclosure documents Nammu down titles of other timely disclosure documents                                                                                                    |  |  |  |
|                        |                            | Extraordinary Report                                                                                                    |                                                                                                    | Attachments                                                                   | Amendment                                               |                                                      | Search using search expressions                                                                                                    |  |  |  |
|                        |                            | Shelf Registration Statement/Supplementary materials for Shelf                                                                               | Registration Statement                                                                                        | Attachments                                                                   | C<br>Amendment                                          |                                                      | AND OK NOT                                                                                                    |  |  |  |
|                        |                            | Tender Offer Notification/Tender Offer Withdrawal Notice/Tender                                                                              | r Offer Report                                                                                                | Attachments                                                                   | Amendment                                               |                                                      | Convocation Notice                                                                                                    |  |  |  |
| displayed items can    |                            | Status report Purchaser Shares, self                                                                                                    |                                                                                                    | Attachments                                                                   | Amendment                                               |                                                      |                                                                                                    |  |  |  |
| Itered according to    | Document                   | Large Shareholding Report/Change Report                                                                                                    |                                                                                                    | Attachments                                                                   | Amendment                                               |                                                      |                                                                                                    |  |  |  |
| document type          |                            | Confirmation                                                                                                    |                                                                                                    | Attachments                                                                   |                                                         |                                                      |                                                                                                    |  |  |  |
| cified in step ②.      |                            | Status report to the Parent Company                                                                                                    |                                                                                                    |                                                                               |                                                         |                                                      |                                                                                                    |  |  |  |
|                        |                            | Attached documentation (reports, notice of resolutions, minute                                                                               | s of meeting, others)                                                                                         | Atachments                                                                    | Amenoment                                               |                                                      |                                                                                                    |  |  |  |
|                        |                            | Carlosure document http://mt.)                                                                                                    |                                                                                                    |                                                                               |                                                         |                                                      |                                                                                                    |  |  |  |
|                        |                            | Securities Report/Quarterly Report/Other statutory disclosure                                                                                | documents                                                                                                    |                                                                               |                                                         |                                                      |                                                                                                    |  |  |  |
|                        |                            | Securities Report                                                                                                    | Amendment                                                                                                    | Table of o<br>Specif                                                          | y split                                                 | selected-                                            |                                                                                                    |  |  |  |
|                        |                            | Securities Report (REIT only)                                                                                                    | Amendment                                                                                                    | Table of o<br>Specif                                                          | y split                                                 | selected-                                            |                                                                                                    |  |  |  |
|                        |                            | Semiannual Report                                                                                                    | Amendment                                                                                                    | Specif<br>Table of c                                                          | ontents -                                               | selected.                                            |                                                                                                    |  |  |  |
|                        |                            | Securities Registration Statement                                                                                                    | Amendment                                                                                                    | Table of o                                                                    | v split                                                 | selected-                                            |                                                                                                    |  |  |  |
|                        |                            | Extraordinary Report                                                                                                    | Amendment                                                                                                    | Table of o<br>Specif                                                          | ontents - No                                            | selected-                                            |                                                                                                    |  |  |  |
|                        |                            | Internal Control Report                                                                                                    | Amendment                                                                                                    | Table of o<br>Specif                                                          | ontents - No                                            | selected-                                            |                                                                                                    |  |  |  |
|                        |                            | Enancial data(CSV)                                                                                                    |                                                                                                    |                                                                               |                                                         |                                                      |                                                                                                    |  |  |  |
|                        |                            | Financial data     Securities Report                                                                                                    |                                                                                                    |                                                                               |                                                         |                                                      |                                                                                                    |  |  |  |
|                        |                            | Q1 Report                                                                                                    |                                                                                                    |                                                                               |                                                         |                                                      |                                                                                                    |  |  |  |
|                        |                            | Q2 Report                                                                                                    |                                                                                                    |                                                                               |                                                         |                                                      |                                                                                                    |  |  |  |
|                        |                            | Q3 Report                                                                                                    |                                                                                                    |                                                                               |                                                         |                                                      |                                                                                                    |  |  |  |
|                        | Filtering o                | conditions                                                                                                    |                                                                                                    |                                                                               |                                                         |                                                      |                                                                                                    |  |  |  |
|                        | Select/deselec             | tal                                                                                                    |                                                                                                    |                                                                               |                                                         |                                                      |                                                                                                    |  |  |  |
|                        | Company nam                | e   Industry category (TSE)   Industry category (Toyo Keizai)   Indus<br>  Multiple business segments   Date of establishment   Listing date | ry category (FACTSET)   Listed marked<br>Date of delisting   <u>Representative dim</u>                        | et   <u>Book closing mor</u>                                                  | ith   <u>Accounting</u>                                 | i method   G                                         | Consolidated/Non-consolidated   Headquarter location   Branch offices   Business segment<br>skik.consocation   Transfer agent   List of presence of specified items   Going concern   Watch list                                                                                                    |  |  |  |
|                        | Other line iter            | 15                                                                                                    |                                                                                                    |                                                                               |                                                         |                                                      |                                                                                                    |  |  |  |
|                        | Company name               | Multiple (English) company names (or securities codes/EDINET codes) o                                                                        | an be entered. Piezai Display results i                                                                       | in order of entered se                                                        | curities/EDINET                                         | codes                                                |                                                                                                    |  |  |  |
|                        | Industry<br>category (TSE) | Select/deselect all @included OExcluded<br>Pithery, Agriculture and Forestry                                                                 | nFoodsFiber Products<br>AachineryElectifical Equipment<br>portationWarehousing and Hart<br>REITETFAeset liqui | Pulp and Paper<br>Transportation<br>bor Transportation Se<br>id securities/VF | Chemistry<br>Equipment<br>rvices Inf<br>Other (unlisted | Pharma<br>Precision In<br>ormation and<br>companies) | anaticalD01 and Coal ProductsD04artsGaats and Stone Product<br>nthumentsDher Manufactured ProductsD8atric Power and Coa<br>D4atrixD8atrixD8atrix                                                                                                    |  |  |  |
|                        | Listed market              | -Not selected-                                                                                                    | •                                                                                                    |                                                                               |                                                         |                                                      |                                                                                                    |  |  |  |
|                        | Book closing month         | Included OExcluded           Ianuary         February         March         April         May                                                | _]une _]ulyA                                                                                                  | ugust 🖂 Septemb                                                               | er 🛛 Octobe                                             | Nover                                                | nizer December                                                                                                    |  |  |  |
|                        | Audit                      | Select/deselect all (4 major audit corporation)                                                                                              |                                                                                                    |                                                                               |                                                         |                                                      |                                                                                                    |  |  |  |
|                        | Corporation                |                                                                                                    | & Young ShinNihon LLC Deloitte To                                                                             | ouche Tohmatsu LLC                                                            | Other - Audit o                                         | orporation O                                         | Rher (No selection)                                                                                                    |  |  |  |
|                        | watch ist                  | - AR SOCIES                                                                                                    | •                                                                                                    |                                                                               | Powerle                                                 | ad careth or                                         | enite (AII) (Posselond search results (AII) (Posselond selected dos mente                                                                                                    |  |  |  |
|                        | Stup reach could           | tions Register to watch list                                                                                                    |                                                                                                    |                                                                               | DOWNER                                                  | au searunne                                          | and (A) command and criticated (A) command account documental Developed developed developed                                                                                                    |  |  |  |

[Filter documents by selecting your desired document types (e.g., "quarterly reports").]

① In the tab "Document Search", click the pull-down menu "Search by document".

② In the "Document Conditions" menu, select the desired document type (e.g., quarterly reports). If you desire to display more than one document type, select "All documents" to cause an advanced selection screen to appear in ④ below. .

③ Set up the display settings and the search criteria for the target documents.

④ If "All documents" was selected in ② (above), you will see an advanced menu permitting you to select multiple document types and conditions simultaneously.

5 Click "Search execution".

#### Search results

6 Click the company name to display the corporate information summary.

⑦ When you click the document name, the original text of the document will be displayed.

⑧ Select the checkboxes for the companies to download their documents in bulk.

|   | De                                | esign                                             | ated co                                      | onditio                                  | ns                                                   |                                                |                           |                      |
|---|-----------------------------------|---------------------------------------------------|----------------------------------------------|------------------------------------------|------------------------------------------------------|------------------------------------------------|---------------------------|----------------------|
|   | Searci<br>2020/<br>Numb<br>Sort b | h conditio<br>(02/13 )<br>ber of dis<br>by : ( Se | ons : (Doci<br>play items :<br>curities code | ument condit<br>100items<br>e : Ascendin | ions : All documents ) AND ( Document s<br>g order ) | election : Other dis                           | closure docum             | nents (PDF) 【Title   |
| S | Save s<br>Fi                      | search o<br>inancial<br>compari                   | conditions<br>data<br>ison                   | Register t                               | to watch list                                        | wnload search re<br>(3 sx)<br>wnload checked o | esults (All)<br>locuments | Download sear<br>(.c |
| 8 | A 115                             | 4 1~                                              | 100 <<                                       | Previous 1                               | ✓ /2 <u>Next &gt;&gt;</u>                            | _                                              |                           |                      |
|   | ON                                | No.                                               | Securities<br>code                           | EDINET<br>code                           | Company name                                         | Submission<br>date                             | Time                      | Book closing<br>date |
|   |                                   | 1                                                 | 1981                                         | E00189                                   | <u>KYOWANISSEI CO. L</u><br>TD.                      | 2020/02/04                                     | 17:00                     |                      |
|   |                                   | 2                                                 | <del>1983</del>                              | E00200                                   | TOSHIBA PLANT SYSTEMS &<br>SERVICES                  | 2020/01/08                                     | 17:00                     |                      |
|   |                                   | 3                                                 | 2122                                         | E05623                                   | <u>Interspace Co.∖Lt</u><br><u>d.</u>                | 2020/01/27                                     | 17:00                     |                      |
|   |                                   | 4                                                 | 2130                                         | E05153                                   | <u>Members Co.、Ltd.</u>                              | 2020/02/06                                     | 17:00                     |                      |
|   |                                   | 5                                                 | 2130                                         | E05153                                   | <u>Members Co.、 Ltd.</u>                             | 2020/02/06                                     | 17:00                     |                      |
|   |                                   | 6                                                 | 2130                                         | E05153                                   | <u>Members Co.、 Ltd.</u>                             | 2020/02/06                                     | 17:00                     |                      |
| ļ | <b></b>                           | 7                                                 | 2130                                         | E05153                                   | Members Co.、 Ltd.                                    | 2020/02/06                                     | 17:00                     |                      |

Re

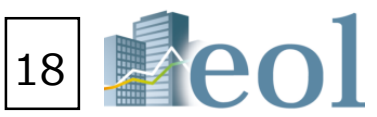

|                    |                   |                                        |                   |                        | -                          |
|--------------------|-------------------|----------------------------------------|-------------------|------------------------|----------------------------|
| (PDF) 【Title :     | :「法定」Inc          | luding] ) AND ( Date/Peri              | od : Submission   | date 2019/02/14 $\sim$ |                            |
| nload sear<br>(.c  | ch results<br>sv) | (All) Download selected<br>as a single | d documents file. |                        |                            |
| (7)                |                   |                                        |                   |                        |                            |
| ok closing<br>date |                   |                                        |                   | Report                 |                            |
|                    | 人法定               | <u>事前開示書類(会社分割)</u>                    | (東京ガスパイフ          | 「ネットワーク株式              | <u>会社)</u>                 |
|                    | 人法定               | <u>事前開示書類(特別支配株</u>                    | 主による株式等売          | 渡請求に係る承認               | ) (株式会                     |
|                    | 人法定               | <u>事前開示書類(会社分割)</u>                    | (株式会社TAG          | <u>STUDIO)</u>         |                            |
|                    | 人法定               | <u>事前開示書類(合併)(株</u> 5                  | 式会社エンゲージ          | ジント・ファース               | Ы                          |
|                    | 人法定               | 事前開示書類(合併)(株1                          | 式会社メンバース          | <u>(キャリア)</u>          |                            |
|                    | 人法定               | <u>事前開示書類(合併)(株</u> 5                  | 式会社メンバース          | <u>(エッジ)</u>           |                            |
|                    | 2 法定              | <u>事前開示書類(合併)(株</u> 7                  | 式会社メンバース          | <u>データアドベンチ</u>        | <u>†7—)</u><br><b>&gt;</b> |
| et conditi         | ions              | Clear conditions                       | Sea               | arch execution         |                            |

| Full Text Key Word Search Function: Full Text Se                                                                                                    | arch $>$ Full Text Search                                                                                                    | 19                                                                                                    | eol                                                               |
|----------------------------------------------------------------------------------------------------|----------------------------------------------------------------------------------------------------|----------------------------------------------------------------------------------------------------|-------------------------------------------------------------------|
| <ul> <li>I Full-text search</li> <li>Full-text search</li> <li>Full-text search</li> <li>In the tab "Full text search", click the pull</li> <li>Select a search method.</li> <li>Enter a keyword, and select date/period (e.g., "quarterly report").</li> <li>Click the button "Table of content-select titles/disclosed items (e.g., "management")</li> </ul>                                                                                                    | the exact data you need. ]<br>II-down menu "Full text search".<br>I as well as the desired document type<br>tion" to select the desired<br>ssues") .                     | *Local search" (Collocation search) : Specifies the maximum number of characters/spaces between each key word. •Local search •Local search<                                                                                                    |                                                                   |
| S Click "Search execution".      Full-text search      Full-text search      @Basic mode      Opetails setting mode      Basic conditions      Search history      Not selected-      List display                                                                                                    | Co to search examples                                                                                                    | Range-specified search     Range-specified search     Keyword     Veryood     Numerical value     At or over     Numerical value     Numerical value     Image: specified search     Keyword     Veryood     Submission date     Book closing date     Submission date     Submission date                                                                                                    | lay window<br>nload settings.<br>ad documents<br>d in ⑥ in bulk . |
| Ibiplay setting       Number of display Nems       Sort by 1 sore       Descender       Sort by 2 -ket selects       Accenter         If ull-text keyword search       Clocal search       Range-specified search         If ull-text keyword search       If ull-text keyword search       If ull-text keyword search         If ull-text keyword search       If ull-text keyword search       If ull-text keyword search         If ull-text keyword search       If ull-text keyword search       If ull-text keyword search         If ull-text keyword search       If ull-text keyword search       If ull-text keyword search         If ull-text keyword search       If ull-text keyword search       If ull-text keyword search         If ull-text keyword       If ull-text keyword search       If ull-text keyword search         If ull-text keyword       If ull-text keyword       If ull-text keyword search         If users of the Not       If unll-text keyword       If ull-text keyword         If users of the Not       If ull-text keyword       If ull-text keyword         If users of the Not       If ull-text keyword       If ull-text keyword       If ull-text keyword         If users of the Not       If users of the Not       If users of the Not       If ull-text keyword         If users of the Not       If users of the Not       If ulll-text keyword       If ull-text key                                                                                                    | Sort by3 Not selected<br>Book closing date, Others: Submission date<br>ble of contents - Settings<br>selected-<br>elected-<br>elected-<br>elected-<br>conditions         | Sector Resource       Image: Control of Control of Control |                                                                   |
| Image: Contract of the second of the second of the sec | isplayed search results is<br>wrking the checkboxes with a<br>ch display checked document",<br>nother window for printing.<br>arately by directly clicking<br>nt" field. |                                                                                                    |                                                                   |

timesSearch results can be displayed vertically for printing or horizontally for viewing.

R. FTRIL CELLS ADDITION (LINE CO., LUNIED COMMINICATION CONTROL ADDITION COMMINICATION COMMINICAT

## 9 Download all search results. Download the list of corresponding companies in Excel/CSV files.

### Comparison Function: Compare Companies Added to Watch List > Corporate Information

[View and compare summarized information of companies added to watch lists.]

\*Maximum number of companies that can be added to a group of the watch list will be displayed.

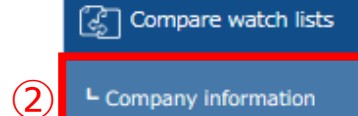

① Add the company to the watch list in advance. XPlease see the prior instructions on page 13:

["Result Filtering: Basic Search > Company Search (Add to Watch List)"]

2 Click the pull-down menu "Cooperate information" of the tab "Compare watch lists".

③ Select the group of companies you want to compare by using the drop-down list "Select watch list group".

④ Select the field you want to compare companies across by using the drop-down list "Select comparison" item".

Items (field) available for comparison

 Corporate basic information Business segment information Sales by segment

• Oversea sales

 Stock price chart Stock price related information

(5) Click the button "Update".

6 Click the button "Print this page" to display the page layout for printing.

#### Business segment information (pie charts)

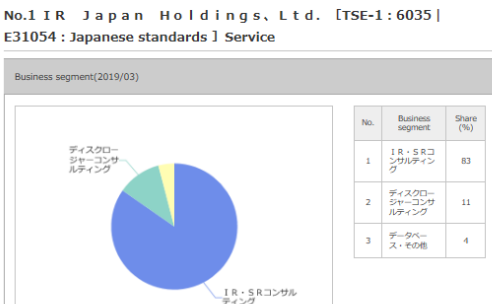

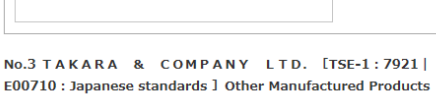

IR・SRコンサルティング
 ディスクロージャーコンサルティング
 データペース・その他

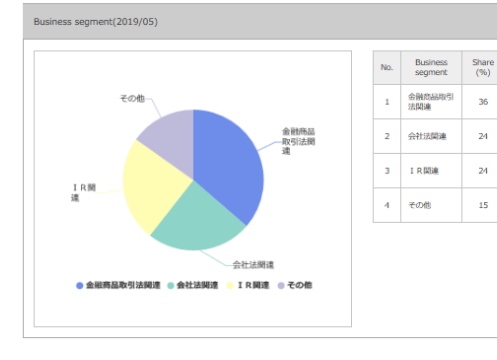

#### • Sales by segment : 5-year trends

|     |                                              |                                                                                                    |                                                                                                    |                                                                                                    | Ŭ                                                                                                    |                                                                      |                                                                                                    |                                   |                                                                      |                    |
|-----|----------------------------------------------|----------------------------------------------------------------------------------------------------|----------------------------------------------------------------------------------------------------|----------------------------------------------------------------------------------------------------|----------------------------------------------------------------------------------------------------|----------------------------------------------------------------------|----------------------------------------------------------------------------------------------------|-----------------------------------|----------------------------------------------------------------------|--------------------|
| Cor | mpare watch lists > Compa                    | any information                                                                                                    |                                                                                                    |                                                                                                    |                                                                                                    | No.1 I R Japan<br>E31054 : Japanese st                               | Holdings, Ltd. [TSE-1:6035 <br>indards] Service                                                                                                    | No.2<br>stan                      | 2 PRONEXUS II<br>ndards ] Other Manuf                                | NC. [T<br>factured |
| 3)  | Currency switch                              |                                                                                                    | 4                                                                                                    | 5                                                                                                    | 6                                                                                                    | Salasi by segment [ Linit : yen in<br>transition                     | I J-Rive Same * Sake Rights are reference values calculated fr<br>ratios.                                                                                                    | sm Salos<br>transl                | is by segment [ Unit : yen mil ]-1<br>otion<br>30,000                | five term          |
| S   | elect watch list group                       | Group01 - [04/30] No name set.                                                                                                    | Select<br>comparison<br>item                                                                                                    | p information                                                                                                    | Print this page                                                                                                    | 4.00<br>3.00                                                         |                                                                                                    |                                   | 30,000<br>10,000                                                     |                    |
| s   | ecurities code: EDINET code,<br>Company name | 6035:E31054<br>IR Japan Holdings, Ltd.                                                                                                    | 7893:E00716<br>PRONEXUS INC.                                                                                                    | 7921:E00710<br>TAKARA & COMPANY LTD.                                                                                                    | 7833:E05512<br>IFIS JAPAN LTD.                                                                                                    | ank-ea                                                               | 2017/18 2017/08 2017/08 2016/03 20                                                                                                    |                                   | 1414-08                                                              | 2014/43            |
|     | Securities code                              | 6035                                                                                                    | 7893                                                                                                    | 7921                                                                                                    | 7833                                                                                                    | 18-5835559757<br>97300-59-35459757                                   | 2,535         3,831         3,889           555         557         646                                                                                                    | 4,005 2,18,000                    | 1017 × 2.7005マー第8<br>1019 × 2.7005マー第8                               | 1,5                |
|     | EDINET code                                  | E31054                                                                                                    | E00716                                                                                                    | E00710                                                                                                    | E05512                                                                                                    | No 3 TAKADA A                                                        | COMPANY   TD. [TSE-1:2021]                                                                                                    | 7-9<br>No.4                       |                                                                      | 21                 |
|     | Company name                                 | IR Japan Holdings, Ltd.                                                                                                    | PRONEXUS INC.                                                                                                    | TAKARA & COMPANY LTD.                                                                                                    | IFIS JAPAN LTD.                                                                                                    | E00710 : Japanese st<br>Seles by segment [ Unit : yen i<br>terretion | I ) Other Manufactured Products     State figures are reference values catculated in     refue.                                                                                                    | stand<br>tan                      | dards ] Other Manufa<br>is by segment [ Linit : yes mil ]-<br>mition | actured            |
|     | English name (translated)                    | IR Japan Holdings, Ltd.                                                                                                    | PRONEXUS INC.                                                                                                    | TAKARA & COMPANY LTD.                                                                                                    | IFIS JAPAN LTD.                                                                                                    | 20,000<br>90,000                                                     |                                                                                                    |                                   | 1,00                                                                 |                    |
|     | Representative director name                 | Shiro Terashita                                                                                                    | Takeshi Ueno                                                                                                    | Seiichiro Akutsu                                                                                                    | Kazuharu Ohsawa                                                                                                    | 14,800<br>12,800<br>14,800<br>14,800                                 |                                                                                                    |                                   |                                                                      |                    |
|     | Industry category (TSE)                      | Service                                                                                                    | Other Manufactured Products                                                                                                    | Other Manufactured Products                                                                                                    | Other Manufactured Products                                                                                                    | 4.00<br>4.00<br>1.00<br>2040                                         | 95-46 95-26 154-8 154-8                                                                                                    |                                   | 1,000                                                                | 29-6-12            |
| D   | ndustry category (Toyo Keizai)               | Wide category : <u>Financial services</u> Medium category : <u>Financial</u><br><u>services</u> Narrow category : <u>Financial services</u> Detailed<br>category : <u>Disclosure support</u> | Wide category : <u>Financial services</u> Medium<br>category : <u>Financial services</u> Narrow<br>category : <u>Financial services</u> Detailed<br>category : <u>Disclosure support</u> | Wide category : <u>Financial services</u> Medium<br>category : <u>Financial services</u> Narrow<br>category : <u>Financial services</u> Detailed<br>category : <u>Disclosure support</u> | Wide category : Financial services         Medium category : Financial           services         Narrow category : Financial services         Detailed category :           Disclosure support | Signer une<br>Ministration<br>Ministration                           | 2014/15         201/05         201/05         201/05         201           4.001         5.124         4.005         5.002         5.002           3.008         5.002         3.006         4.005         5.002 | 405 2752<br>4.52 2752<br>4.36 743 | lagnet nets<br>19743333-37- <b>78</b><br>2454723-55 <b>78</b>        | 2014/12            |
|     | Website URL                                  |                                                                                                    | http://www.pronexus.co.jp/home/                                                                                                    | http://www.takara-print.co.jp/                                                                                                    | http://www.ifis.co.jp/                                                                                                    | 1100                                                                 | λ.614 3,867 3,396 4,336<br>- 3,987 2,321 2,229                                                                                                    | 4.381 562.994<br>2,728 1179       | 1078<br>//2-5-52 <b>年8</b>                                           |                    |
|     | Listed market                                | TSE-1                                                                                                    | TSE-1                                                                                                    | TSE-1                                                                                                    | TSE-1                                                                                                    |                                                                      | Lett a constant                                                                                                    |                                   |                                                                      |                    |
| c   | Consolidated/Non-consolidated                | Consolidated                                                                                                    | Consolidated                                                                                                    | Consolidated                                                                                                    | Consolidated                                                                                                    | -                                                                    |                                                                                                    | 2751<br>1177                      | 854993-665<br>8974350<br>934-665                                     | 1,00               |
|     |                                              |                                                                                                    |                                                                                                    |                                                                                                    |                                                                                                    | -                                                                    |                                                                                                    |                                   |                                                                      |                    |

### Company information

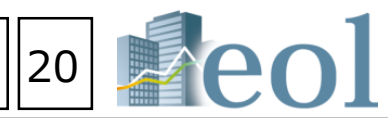

No.2 PRONEXUS INC. [TSE-1:7893 | E00716 : Japanese standards ] Other Manufactured Products

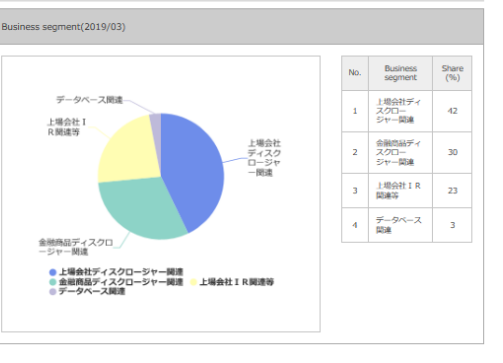

36

24

15

No.4 I F I S J A P A N L T D. [TSE-1:7833 | E05512: Japan standards ] Other Manufactured Products

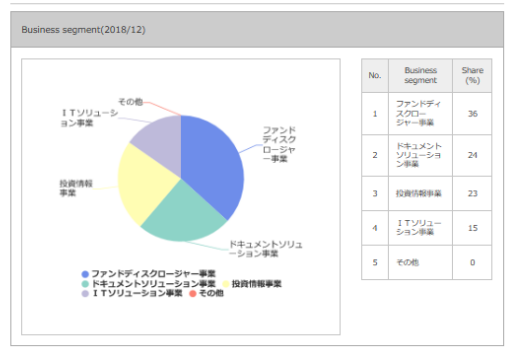

#### · Latest stock-price related information

#### SE-1:7893 | E00716: Japanese

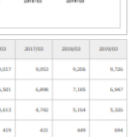

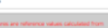

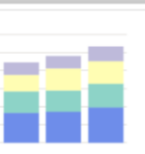

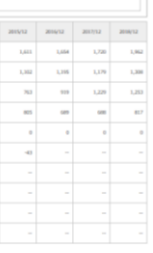

## No.1 IR Japan Holdings, Ltd. [TSE-1:6035

|                                           |                  |                   |                                                                | (Results)      | [Forecast]   |
|-------------------------------------------|------------------|-------------------|----------------------------------------------------------------|----------------|--------------|
| Opening price (yen)                       |                  | 6,290.00          | Price-earnings ratio (PDR) [-foid]                             | 118.93         | 53.28        |
| High price (yen)                          |                  | 6,560.00          | Price book-value ratio (PBR) [-fold]                           | 28.99          |              |
| Low price (yen)                           |                  | 6,220.00          | Price sales ratio (PSR) (-fold)                                | 24.09          | 16.38        |
| Closing price (yen)                       | 6,               | 520.00 <b>a</b> r | Price operating CF ratio (PCFR) [-fold]                        | 86.00          |              |
| Compared with the pre-<br>vicus day       | +230.00ym        | +3.65%            | Profit attributable to owners of parent p er share (EPS) (yen) | 54,82          | 122.37       |
| Volume (shares)                           |                  | 180,300           | Earnings per share after adjustment (ye $n$ )                  |                |              |
| Yearhigh (yen)                            | 6,560.00 (20     | 20/02/13)         | Dividend per share (DPS) [yen]                                 | 38.00          | 55.00        |
| Year low (yen)                            | 4,780.00 (20     | 20/01/08)         | Dividend yield [%]                                             | 0.58           | 0.84         |
| Number of shares per u nit                |                  | 100               | Net assets per share (BPS) (yen)                               | 224.87         |              |
| Total number of issued shares (shares)    | 1                | 7,833,810         | Operating CF per share (CFPS) (yen)                            | 75.81          |              |
| Total market capitalizati<br>on (yen mil) |                  | 116,276           | RDE [%]                                                        | 25.70          |              |
| Dividend payment start<br>date            | 2                | 319/06/26         | RDA (%)                                                        | 20.25          |              |
| Shareholders' meeting date                | 2                | 119/06/25         | Net assets ratio [%]                                           | 79.40          |              |
|                                           |                  |                   | (Results) : 2019/03                                            | 8 ∕ (Forecas   | z) : 2020/03 |
| Indicators based on the ra                | mber of shares i | are not retro     | actively revised regardless of changes in the                  | number of shar | es.          |

### NO.3 TAKARA & COMPANY LTD. [TSE-1:792

|                                            |          |                       |                                                               | (Results) | (Forecard) |
|--------------------------------------------|----------|-----------------------|---------------------------------------------------------------|-----------|------------|
| Opening price (yen)                        |          | 1,706.00              | Price-earnings ratio (PER) [-fold]                            | 15.41     | 14.67      |
| High price (yen)                           |          | 1,711.00              | Price book-value ratio (PBR) [-fold]                          | 1.27      |            |
| Low price (yer)                            |          | 1,694.00              | Price sales ratio (PSR) (-fold)                               | 1.21      | 1.15       |
| Closing price (yer)                        | 1,3      | 105.00 <del>+</del>   | Price operating CF ratio (PCPR) [-fold]                       | 12.25     |            |
| Compared with the previo<br>us day         | -2.00yen | -0.12%                | Profit attributable to owners of parent per share (EPS) [pen] | 110.63    | 116.23     |
| Volume (shares)                            |          | 10,600                | Earnings per share after adjustment. [ye n]                   |           |            |
| Vearhigh (yen)                             | (20)     | 1,755.00              | Dividend per share (DPS) [yen]                                | 50.00     | 54.00      |
| Vear low (yen)                             | (20)     | 1,669.00<br>20/01/28) | Dividend yield [%]                                            | 2.93      | 3.17       |
| Number of shares per unit                  |          | 100                   | Not assets per share (BPS) $\{\gamma en\}$                    | 1,342.03  |            |
| Total number of issued sh<br>ares (shares) | 1        | 2,936,793             | Operating OF per share (OFPS) (yen)                           | 129.14    |            |
| Total market capitalizatio<br>n Tyen mi()  |          | 22,057                | RDE (%)                                                       | 8.50      |            |
| Dividend payment start d<br>ate            | 2        | 19/08/02              | RDA [%]                                                       | 5.88      |            |
| Shareholders' meeting da te                | 2        | 119/08/23             | Net assets ratio [%]                                          | 67.60     |            |

#### No.2 PRONEXUS INC. [TSE-1:7893

|                                           |          |                    |                                                               | (Results) | (Forecast) |
|-------------------------------------------|----------|--------------------|---------------------------------------------------------------|-----------|------------|
| Opening price (yen)                       |          | 1,183.00           | Price-earnings ratio (PER) (-fold)                            | 16.79     | 17.0       |
| High price (yen)                          |          | 1,195.00           | Price book-value ratio (PBR) [-fold]                          | 1.49      |            |
| Low price (yen)                           |          | 1,182.00           | Price sales ratio (PSR) [-fold]                               | 1.59      | 1.5        |
| Closing price (yen)                       | 1,       | 195.00 🔶           | Price operating CF ratio (PCFR) [-fold]                       | 16.22     |            |
| Compared with the previous day            | +9.00yen | +0.75%             | Profit attributable to owners of parent per shore (EPS) (yen) | 71.19     | 67.9       |
| Volume (shares)                           |          | 4,800              | Earnings per share after adjustment. [ye n]                   |           |            |
| Year high (yen)                           | (20      | 1,294.00 20/01/23) | Dividend per share (DPS) [yen]                                | 30.00     | 30.0       |
| Year low (yen)                            | (20      | 1,107.00           | Dividend yield [%]                                            | 2.51      | 2.5        |
| Number of shares per un g                 |          | 100                | Net assets per share (BPS) [yen]                              | 800.41    |            |
| Total number of issued s<br>harm (sharm)  | 3        | 0,716,688          | Operating CF per share (CFPS) (yen)                           | 72.67     |            |
| Total market capitalizatio<br>n (yen mil) |          | 36,706             | ROE (%)                                                       | 9.10      |            |
| Dividend payment start<br>date            | 2        | 009/06/05          | R0A [%]                                                       | 6.80      |            |
| Shareholders' meeting d                   | 2        | 029/06/25          | Net assets ratio (%)                                          | 75.60     |            |

### No.4 IFIS JAPAN LTD. [TSE-

|                                            |             |           |                                                               | (Results) | [Forecast] |
|--------------------------------------------|-------------|-----------|---------------------------------------------------------------|-----------|------------|
| Opening price (yen)                        |             | 730.00    | Price-earnings ratio (PER) [-fold]                            | 12.03     | 11.5       |
| High price (yen)                           |             | 733.00    | Price book-value ratio (PBR) [-fold]                          | 1.68      |            |
| Low price (yen)                            |             | 710.00    | Price sales ratio (PSR) (-fold)                               | 1.31      | 1.         |
| Closing price (yen)                        |             | 100.00 M  | Price operating CF ratio (RCHR) [-fold]                       | 12.65     |            |
| Compared with the previous day             | -20.00yen   | -2.74%    | Profit attributable to owners of parent per share (EPS) [yen] | 59.02     | 61.        |
| Volume (shares)                            |             | 8,900     | Earnings per share after adjustment. Eye $n_{\rm c}^2$        |           |            |
| Year high (yen)                            | 777.00 (20) | 20/01/22) | Dividend per share (DPS) [yen]                                | 18.00     | 19.        |
| Year low (yen)                             | 700.00 (20) | 20/01/28) | Dividend yield [%]                                            | 2.54      | 2.0        |
| Number of shares per un<br>It              |             | 100       | Net assets per share (8PS) [yen]                              | 421.94    |            |
| Total number of issued s<br>hanes (shares) | 1           | ,242,000  | Operating OF per share (OFPS) [yen]                           | 56.14     |            |
| Total market capitalizatio<br>n (yen mil)  |             | 7,271     | RDE (%)                                                       | 14.90     |            |
| Dividend payment start<br>date             | 20          | 20/03/23  | RDA (%)                                                       | 12.11     |            |
| Shareholders' meeting d<br>ate             | 25          | 20/03/19  | Net assets ratio [%]                                          | 83.30     |            |

Download Function for Data Comparison: Compare Companies Added to Watch Lis > Compare Summarized/Detailed Financial Data

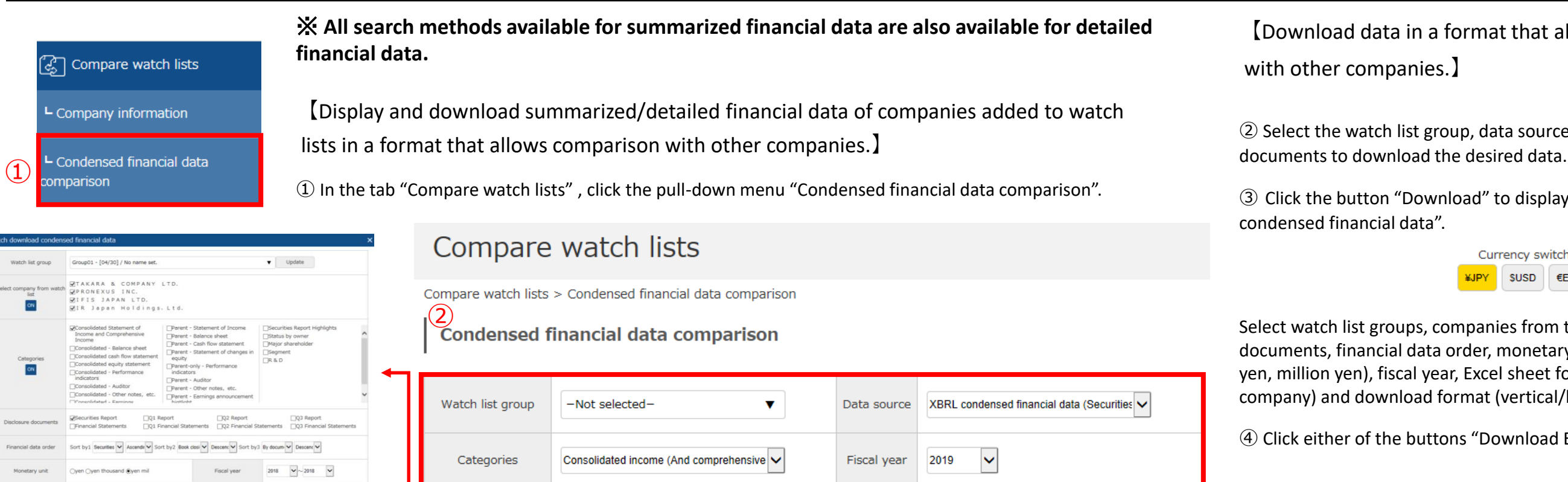

| đ | A             | в             | C            | D            | E            | +            | G            | н             | . 1          | 3            | к            | L            |
|---|---------------|---------------|--------------|--------------|--------------|--------------|--------------|---------------|--------------|--------------|--------------|--------------|
| 1 | Securities co | 6035          | 6035         | 6035         | 7833         | 7833         | 7833         | 7893          | 7893         | 7893         | 7921         | 7921         |
| 2 | EDINET code   | E31054        | E31054       | E31054       | E05512       | E05512       | E05512       | E00716        | E00716       | E00716       | E00710       | E00710       |
| 3 | Company na    | IR Jap        | IR Jap       | IR Jap       | IFIS J       | IFIS J       | IFIS J       | PRONEX        | PRONEX       | PRONEX       | TAKARA       | TAKAR        |
|   | Disclosure d  | Securities Re | Securities R | Securities R | Securities R | Securities R | Securities R | eSecurities R | Securities R | Securities R | Securities R | Securities R |
|   | Book closing  | 2018/03/31    | 2017/03/31   | 2016/03/31   | 2018/12/31   | 2017/12/31   | 2016/12/31   | 2018/03/31    | 2017/03/31   | 2016/03/31   | 2018/05/31   | 2017/05/31   |
|   | Submission #  | 2018/06/27    | 2017/06/27   | 2016/06/27   | 2019/03/22   | 2018/03/26   | 2017/03/27   | 2018/06/28    | 2017/06/29   | 2016/06/29   | 2018/08/24   | 2017/08/25   |
|   | Amendment     |               | **           | **           |              | **           |              | **            | **           | **           | **           | 2017/09/25   |
|   | Consolidate   | d income (A   | nd comprehe  | nsive incom  | e) statemen  | summary      |              |               |              |              |              |              |
| 0 | Sales, incom- | 4.133         | 3,836        | 3,469        | 5,450        | 4.916        | 4,596        | 22,454        | 21,556       | 20.971       | 15.792       | 15,156       |
| 1 | Cost of sales | 1.045         | 1.104        | 1.092        | 3.267        | 2.898        | 2.810        | 13.414        | 12.825       | 12.480       | 9.532        | 9.069        |
| 2 | Net gross pr  | 3.088         | 2.732        | 2.376        | 2.183        | 2.018        | 1.785        | 9.040         | 8.730        | 8.491        | 6.260        | 6.08         |
| 3 | Gross profit[ | 3.088         | 2,732        | 2.376        | 2,183        | 2.018        | 1.785        | 9.040         | 8.730        | 8,491        | 6.260        | 6.08         |
| 4 | Selling, gene | 1.931         | 1.722        | 1.595        | 1.350        | 1.334        | 1.197        | 6.503         | 6.367        | 6.265        | 4.725        | 4.61         |
| 5 | Operating pr  | 1.156         | 1.009        | 780          | 833          | 683          | 588          | 2.536         | 2.362        | 2.226        | 1.534        | 1.47         |
| 5 | Non-operatir  | 3             | 1            | 1            | 6            | 3            | 7            | 375           | 207          | 103          | 148          | 130          |
| ŕ | Non-operatir  | 3             | 2            | 2            | 1            | 2            | 3            | 23            | 21           | 74           | 3            |              |
| 8 | Ordinary pro  | 1.157         | 1.008        | 779          | 838          | 684          | 592          | 2.889         | 2,548        | 2.255        | 1.679        | 1.604        |
| 9 | Extraordinary | 22            | 96           |              |              |              | 9            | 475           | 92           | 904          | 13           | 43           |
| 2 | Extraordinary |               | 80           | 25           | 0            | 9            | 11           | 629           | 25           | 691          | 1            | 21           |
|   | Profit before | 1,179         | 1,024        | 754          | 838          | 675          | 590          | 2.734         | 2.615        | 2.468        | 1.690        | 1.625        |
| 2 | Corporation   | 358           | 329          | 309          | 289          | 241          | 216          | 862           | 811          | 788          | 553          | 523          |
| i | Income befor  | 821           | 694          | 445          | 549          | 433          | 373          | 1.872         | 1.804        | 1.680        | 1.136        | 1.102        |
| 1 | Net profit(ye |               |              |              |              |              |              |               |              |              | 26           | 20           |
| 5 | Minority inte | 821           | 694          | 445          | 549          | 433          | 373          | 1.872         | 1,804        | 1,680        | 1,110        | 1.082        |
| 6 | Other compr   | 0             | 1            | 0            | -5           | 1            | -5           | 220           | 14           | 40           | 181          | 554          |
| 7 | Comprehens    | 821           | 696          | 445          | 545          | 435          | 368          | 2.092         | 1.819        | 1.720        | 1.318        | 1.656        |
| 9 | Consolidate   | d balance st  | heet summar  | y            |              |              |              |               |              |              |              |              |
| 0 | Assets[yen n  | 4,589         | 3,847        | 3,986        | 4,511        | 3,916        | 3,614        | 29,137        | 28,360       | 27,624       | 19,845       | 18,63        |
| i | Current asse  | 3.274         | 2.756        | 2.871        | 3.785        | 3.051        | 2,657        | 17.633        | 16.472       | 15.152       | 11.037       | 10,470       |
| 2 | Quick assets  | 3.075         | 2.517        | 2.709        | 3.652        | 2.922        | 2.524        | 16.544        | 15.509       | 14.344       | 9.975        | 9.42         |
| 3 | Cash and de   | 2.328         | 1,907        | 1.849        | 3.127        | 2,448        | 2.020        | 11,736        | 10,737       | 7.114        | 6,751        | 6.59         |
| 4 | Inventories[) | 14            | 11           | 24           | 45           | 50           | 62           | 443           | 444          | 364          | 871          | 84           |
| 5 | Short-term lo |               |              |              | **           |              |              |               |              |              |              | **           |

| 9                       |                      |                       |                                 |                |                 |                    |                          |        |
|-------------------------|----------------------|-----------------------|---------------------------------|----------------|-----------------|--------------------|--------------------------|--------|
|                         |                      | Consolidat            | ed income (An                   | d comprehensiv | e income) state | ment summary       | ·                        |        |
| Select starting<br>year | 2015 🖌 do            | Select<br>cument name | Securities Report               |                | Select item     | Sales, income from | m operational and ordina | Update |
| 30,000                  |                      |                       |                                 |                |                 |                    |                          |        |
| 20,000                  |                      |                       | •                               |                |                 |                    |                          |        |
|                         |                      |                       |                                 |                |                 | -                  | +                        |        |
| 0                       | 2015                 |                       | 2016                            | 2017           |                 | 2018               | 2019                     |        |
| :                       | TAKARA &<br>IR Japan | COMPANY<br>Holding    | LTD. [7921] -<br>s, Ltd. [6035] | PRONEXUS       | INC. [7893] 🗰 I | FIS JAPAN          | LTD. [7833]              |        |
|                         | Company              | y name                |                                 | 2015           | 2016            | 2017               | 2018                     | 2019   |
| TAKARA &                | COMPANY              | L T D. [7921          | 1                               | 13,469         | 14,669          | 15,156             | 15,792                   | 18,25  |
|                         |                      |                       |                                 |                |                 |                    |                          |        |

|        | Categor | ries C             | onsolidated incon                    | ne (And comprehensive                                               | scal year 201           | 9                                 |                     |                         |                                                                                 |                            |                            |
|--------|---------|--------------------|--------------------------------------|---------------------------------------------------------------------|-------------------------|-----------------------------------|---------------------|-------------------------|---------------------------------------------------------------------------------|----------------------------|----------------------------|
| Disclo | sure do | ocuments           | ] Securities Rep<br>] Financial Stat | oort 🗌 Q1 Report 📄 Q2 Report/Se<br>ements 🗌 Q1 Financial Statements | miannual Repor          | t 🗌 Q3 Rep<br>al Statement        | ort<br>s 🔲 Q3 Finan | cial Stateme            | nts                                                                             |                            |                            |
|        |         |                    |                                      | 3                                                                   | Downlo                  | ad                                | Update ta<br>co     | ble with the<br>ontents | set 5                                                                           |                            |                            |
|        |         |                    |                                      |                                                                     |                         |                                   |                     |                         |                                                                                 |                            | 6                          |
| XB     | RL con  | densed fin         | ancial data (S                       | Securities Report based/historic                                    | cal) Consolid           | lated incom                       | ne (And com         | prehensive              | e income) stat                                                                  | tement sumr                | mary                       |
| -[     | S       | Show selected      | d chart in anoth                     | er window Change sortir                                             | ng : - Not selected     | I- 🗸                              | Ascending or        | der 🔵 Desce             | ending order                                                                    | Change sortin              | g                          |
| 7      | No.     | Securities<br>code | EDINET code                          | 8<br>Company name                                                   | Disclosure<br>documents | Book<br>closing year<br>and month | Submission<br>date  | Amendment<br>date       | Sales, income<br>from<br>operational and<br>ordinary<br>activities [yen<br>mil] | Cost of sales<br>[yen mil] | Net gross pro<br>[yen mil] |
|        | 1       | 7921               | E00710                               | <u>TAKARA &amp; COMPANY</u><br>LTD.                                 | Securities<br>Report    | 18/05                             | 2018/08/24          | //                      | 15,792                                                                          | 9,532                      | 6,260                      |
|        | 2       | 7893               | E00716                               | <u>PRONEXUS INC.</u>                                                | Securities<br>Report    | 18/03                             | 2018/06/28          | //                      | 22,454                                                                          | 13,414                     | 9,040                      |
|        | 3       | 7833               | E05512                               | <u>IFIS JAPAN LTD.</u>                                              | Securities<br>Report    | 18/12                             | 2019/03/22          | //                      | 5,450                                                                           | 3,267                      | 2,183                      |
|        | 4       | 6035               | E31054                               | <u>IR Japan Holding</u><br><u>s、Ltd.</u>                            | Securities<br>Report    | 18/03                             | 2018/06/27          | //                      | 4,133                                                                           | 1,045                      | 3,088                      |
| <      |         |                    | 1                                    |                                                                     |                         | 1                                 |                     | 1                       |                                                                                 |                            | >                          |

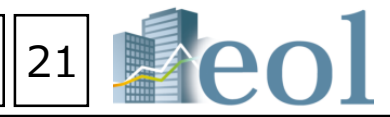

```
Download data in a format that allows comparisons
```

② Select the watch list group, data source, categories, fiscal year, and disclosure

③ Click the button "Download" to display the window "Batch download

| Cur  | rency sv | vitch |
|------|----------|-------|
| ¥JPY | SUSD     | €EUR  |

compared at once.)

Select watch list groups, companies from the watch list, categories, disclosure documents, financial data order, monetary order of magnitude (e.g., yen, thousand yen, million yen), fiscal year, Excel sheet format (1 sheet batch/ multiple sheets per company) and download format (vertical/horizontal format).

```
④ Click either of the buttons "Download Excel" or "Download CSV".
```

```
Display summarized financial statements,
performance indicators, etc., in comparison
charts by using a format that permits
comparison with other companies.
(5) Select watch list groups, data source,
categories, fiscal year, and disclosure document type
and then click the button "Update table with the set
contents".
6 Display the results found according to the settings
in (5).
\bigcirc Put a \checkmark in the checkboxes for the companies you
want to display in comparison charts.
8 Click the button "Show selected chart in another
window". Comparison charts will be displayed in a pop-
up window. (Up to 5 companies at most can be
```

(9) Charts can be updated by selecting the starting year, document name, accounting item (e.g., gross profit).

#### Industry Analysis Function : Industry Analysis >**Rankings Summary**

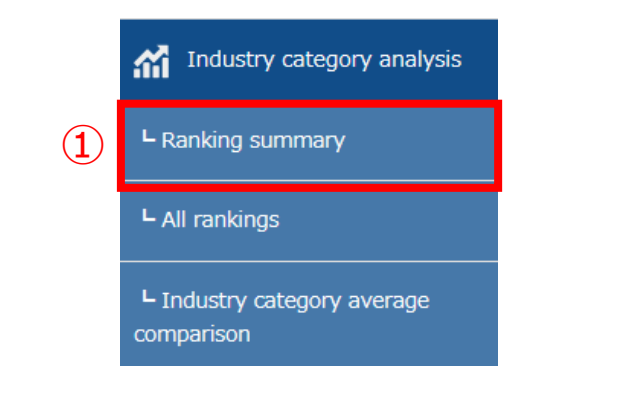

### Ranking (Summary)

Industry category analysis > Ranking (Summary)

#### Ranking (Summary)

(2)

| Industry<br>category type | Financial data (Securities Report based) - TSE industry category | Industry<br>category<br>selection | Fishery, Agriculture and Forestry |                              |
|---------------------------|------------------------------------------------------------------|-----------------------------------|-----------------------------------|------------------------------|
| Select fiscal<br>year     | Most recent year                                                 | Listed market                     | -Not selected-                    | Number of display items 20 🗸 |
|                           |                                                                  |                                   | (A) Downlo                        | Indate table with the set    |

Ranking by item[ Aggregation period: 2018/11/01 ~ 2019/10/31 ] [Industry category (TSE- Industries): Fishery, Agriculture and Forestry / All11items

|   | 売上高 [百万円]                                    |           |           |             | 売上総利益 [百万円] |   |                                              |           | 當業利益[百万円] |             |  |   |                                              |           |           |            |  |  |  |
|---|----------------------------------------------|-----------|-----------|-------------|-------------|---|----------------------------------------------|-----------|-----------|-------------|--|---|----------------------------------------------|-----------|-----------|------------|--|--|--|
| 1 | <u>Maruha Nichiro Co</u><br><u>rporation</u> | 03/<br>31 | TSE<br>-1 | 922,<br>468 | 1           | 1 | <u>NIPPON SUISAN KAI</u><br><u>SHA, LTD.</u> | 03/<br>31 | TSE<br>-1 | 138,<br>725 |  | 1 | <u>Maruha Nichiro Co</u><br><u>rporation</u> | 03/<br>31 | TSE<br>-1 | 21,7<br>58 |  |  |  |
| 2 | <u>NIPPON SUISAN KAI</u><br><u>SHA, LTD.</u> | 03/<br>31 | TSE<br>-1 | 712,<br>111 | 2           | 2 | <u>Maruha Nichiro Co</u><br><u>rporation</u> | 03/<br>31 | TSE<br>-1 | 123,<br>849 |  | 2 | <u>NIPPON SUISAN KAI</u><br><u>Sha, Ltd.</u> | 03/<br>31 | TSE<br>-1 | 21,6<br>85 |  |  |  |
| 3 | <u>KYOKUYO CO., LTD.</u>                     | 03/<br>31 | TSE<br>-1 | 256,<br>151 | з           | 3 | <u>SAKATA SEED CORPO</u><br><u>RATION</u>    | 05/<br>31 | TSE<br>-1 | 35,4<br>26  |  | 3 | <u>SAKATA SEED CORPO</u><br><u>RATION</u>    | 05/<br>31 | TSE<br>-1 | 7,71<br>7  |  |  |  |
| 4 | <u>HOKUTO CORPORATIO</u><br><u>N</u>         | 03/<br>31 | TSE<br>-1 | 70,1<br>83  | 4           | 4 | <u>KYOKUYO CO., LTD.</u>                     | 03/<br>31 | TSE<br>-1 | 23,7<br>05  |  | 4 | <u>KYOKUYO CO., LTD.</u>                     | 03/<br>31 | TSE<br>-1 | 3,83<br>1  |  |  |  |
| 5 | <u>SAKATA SEED CORPO</u><br><u>RATION</u>    | 05/<br>31 | TSE<br>-1 | 62,7<br>46  | 5           | 5 | <u>HOKUTO CORPORATIO</u><br><u>N</u>         | 03/<br>31 | TSE<br>-1 | 19,0<br>38  |  | 5 | <u>hokuto corporatio</u><br><u>N</u>         | 03/<br>31 | TSE<br>-1 | 3,50<br>3  |  |  |  |
| 6 | <u>KANEKO SEEDS CO.,</u><br><u>LTD.</u>      | 05/<br>31 | TSE<br>-1 | 58,5<br>92  | 6           | 6 | KANEKO SEEDS CO.,<br>LTD.                    | 05/<br>31 | TSE<br>-1 | 9,37<br>7   |  | 6 | <u>AXYZ CO., Ltd</u>                         | 06/<br>30 | JQ<br>-S  | 2,43<br>1  |  |  |  |
|   |                                              |           |           |             |             |   |                                              |           |           |             |  |   |                                              |           |           |            |  |  |  |

[Rankings by industry can be viewed in this menu.]

"Listed market" (stock exchange) and "Number of displayed items". List of industry category type

- Financial data (based on Yuho reports) TSE industry category
- Financial data (based on Yuho reports) Toyo Keizai industry category
- Financial data (based on Yuho reports) FACTSET industry category
- Data of latest earnings report (latest earnings report data)) TSE industry category
- Data of latest earnings report Toyo Kezai industry category
- Data of latest earnings report FACTSET industry category
- Stock price information (based on latest closing price) TSE industry category

③ Click the button "Update table with the set contents".

 $(\mathbf{3})$ 

- Sales (million yen) Gross margin (million yen) Operating profit (million yen)
- Ordinary profit (million yen) Net profit (pre-tax) for the period (million yen)
- Net Income attributable to owners of parent company (million yen) Total assets (million yen)
- Interest-bearing liabilities (million yen) Total net assets (million yen)
- Cash flows from operating activities (million yen) Cash flows from investment activities (million yen)
- Cash flows from financing activities (million yen) Year-end cash and cash equivalents (million yen)
- Earnings per share distributed to shareholders of parent company (yen)
- Return on equity (ROE)(%) Return on assets (ROA)(%) Shareholder equity ratio (%)
- Number of employees (individuals)
   Average annual wages (thousand yen)
   Average age (years old)
- Average duration of employment (year) Overseas sales ratio (%)
- [ Example of displayed items : Data of latest earnings report TSE industry category ]
- Actual sales
   Forecasted sales
   Forecasted sales growth rate
   Actual ordinary profit
- Forecasted ordinary profit Forecasted ordinary profit growth rate
- Actual profit distributed to shareholders of parent company
- Forecasted profit distributed to shareholders of parent company
- Forecasted growth rate of profit distributed to shareholders of parent company
- Actual earnings per share distributed to shareholders of parent company Actual dividend per share
- Forecasted dividend per share Actual dividend yield Actual operating cash flow per share
- ④ Click the button "download in vertical format" to download rankings in Excel files.

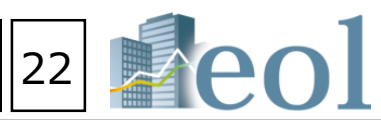

- ① Click the pull-down menu "Ranking summary" of the tab "Industry category analysis".
- 2 Select desired "Industry category type (e.g., TSE industry category)", "Industry type", "Fiscal year",

- [Example of displayed items : Financial data (based on Yuho reports) TSE industry category ]

### Industry Analysis Function : Industry Analysis > Compare to Industry Average

|   | Industry category analysis            |
|---|---------------------------------------|
|   | ⊢ Ranking summary                     |
|   | L All rankings                        |
| 1 | Lindustry category average comparison |

[Compare with industry average.]

① Click the pull-down menu "Industry category comparison" of the tab "Industry category analysis".

② Select "Industry category type", "Fiscal year" and "Financial statement".

③ Click the button "Update table with the set contents".

④ Put a  $\checkmark$  into checkboxes for the desired industry types.

(5) Display comparison charts for the selected industry types (up to 5 types at most).

The button "Display comparison chart in a new window" allows users to change the starting year and accounting items.

6 Download the displayed content in Excel format.

Industry category analysis > Industry category average comparison

Industry category average comparison

| 2 | Industry category type | TSE - Industry category | Select fiscal year | 2018Year 🗸 | Select financial statement | Consolidated income (And comprehensive income) statement summary |
|---|------------------------|-------------------------|--------------------|------------|----------------------------|------------------------------------------------------------------|
|   | Change sorting         | Industry category code  | ending order       |            |                            |                                                                  |

|    |                              |                                                          |             |                        |                        |                                                                 |                           |                               | 6                                   | Download in (.x          | vertical format<br>lsx)       | Display compa<br>w          | arison chart in nev<br>indow           | W Update t                            | able with the set contents                    | 3                                                                                                    |                                                                     |
|----|------------------------------|----------------------------------------------------------|-------------|------------------------|------------------------|-----------------------------------------------------------------|---------------------------|-------------------------------|-------------------------------------|--------------------------|-------------------------------|-----------------------------|----------------------------------------|---------------------------------------|-----------------------------------------------|----------------------------------------------------------------------------------------------------|---------------------------------------------------------------------|
| No | Industry<br>category<br>code | Industry category<br>name                                | Sales [百万円] | Cost of sales<br>[百万円] | Gross profit [百<br>万円] | Selling,<br>general and<br>administrative<br>expenses [百万<br>円] | Operating<br>profit [百万円] | Non-operating<br>profit [百万円] | Non-operating<br>expenses [百万<br>円] | Ordinary profit<br>[百万円] | Extraordinary<br>profit [百万円] | Extraordinary<br>loss [百万円] | Profit before<br>income taxes<br>[百万円] | Corporation<br>taxes-current<br>[百万円] | Corporation a<br>taxes-deferred n<br>[百万円] ir | ti<br>o<br>nt                                                                                                    |                                                                     |
| 1  | 0050                         | Fishery,<br>Agriculture and<br>Forestry<br>[11companies] | 189,780     | 156,709                | 33,070                 | 26,839                                                          | 6,231                     | 1,166                         | 561                                 | 6,836                    | 811                           | 813                         | 6,834                                  | 2,000                                 | 25                                            |                                                                                                    |                                                                     |
| 2  | 1050                         | Mining<br>[7companies]                                   | 206,971     | 133,487                | 73,483                 | 20,929                                                          | 52,553                    | 9,946                         | 5,956                               | 56,543                   | 1,198                         | 27,547                      | 29,851                                 | 45,456                                | -523                                          | A<br>1 Fiscal year                                                                                                    | B<br>2018                                                           |
| 3  | 2050                         | Construction<br>[178companies]                           | 219,356     | 185,895                | 33,459                 | 18,002                                                          | 15,457                    | 1,204                         | 622                                 | 16,038                   | 1,156                         | 1,082                       | 16,036                                 | 4,875                                 | 133                                           | 2<br>3 Consolidated income (And con<br>4 Industry category name<br>5 Fishery, Agriculture and Fore<br>6 Mining                                    | nprehensive income) stateme<br>Number of compa Sale<br>stry 11<br>7 |
| 4  | 3050                         | Foods<br>[127companies]                                  | 254,300     | 163,489                | 90,810                 | 72,183                                                          | 18,626                    | 1,873                         | 1,153                               | 19,346                   | 738                           | 782                         | 19,251                                 | 5,305                                 | 3                                             | 7 Construction<br>8 Foods<br>9 Fiber Products<br>10 Pulp and Paper<br>11 Chemistry                                                                | 178<br>127<br>54<br>26<br>214                                       |
| 5  | 3100                         | Fiber Products<br>[54companies]                          | 111,310     | 78,950                 | 32,359                 | 25,224                                                          | 7,141                     | 1,061                         | 1,034                               | 7,168                    | 1,115                         | 1,239                       | 6,898                                  | 1,809                                 | 82                                            | 12 Pharmaceutical<br>13 Oil and Coal Products<br>14 Rubber Products<br>15 Glass and Stone Product<br>16 Iron, steel                               | 67<br>11<br>19<br>58<br>48                                          |
| 6  | 3150                         | Pulp and Paper<br>[26companies]                          | 221,109     | 176,476                | 44,632                 | 37,529                                                          | 7,103                     | 2,445                         | 2,174                               | 7,374                    | 2,001                         | 2,474                       | 6,966                                  | 1,956                                 | 629                                           | 17 Nonferrous Metals<br>18 Metal Products<br>19 Machinery<br>20 Electrical Equipment                                                              | 36<br>93<br>234<br>256                                              |
| 7  | 3200                         | Chemistry<br>[214companies]                              | 203,055     | 135,990                | 67,065                 | 46,891                                                          | 20,173                    | 2,442                         | 1,406                               | 21,209                   | 665                           | 1,520                       | 20,456                                 | 5,512                                 | -383                                          | 21 Irransportation Equipment<br>22 Precision Instruments<br>23 Other Manufactured Products<br>24 Electric Power and Gas<br>25 Land Transportation | 50<br>51<br>24<br>66                                                |
| 8  | 3250                         | Pharmaceutical<br>[67companies]                          | 221,175     | 82,399                 | 145,502                | 111,919                                                         | 30,675                    | 2,942                         | 3,033                               | 30,646                   | 528                           | 339                         | 30,708                                 | 7,734                                 | -94                                           | 26 Marine Transportation<br>27 Air Transportation<br>28 Warehousing and Harbor Tran<br>29 Information and Communicatio<br>30 Wholesaler           | 13<br>5<br>isporte 38<br>0n 433<br>335                              |
| 9  | 3300                         | Oil and Coal<br>Products<br>[11companies]                | 1,741,111   | 1,540,282              | 200,829                | 124,075                                                         | 76,753                    | 13,435                        | 6,371                               | 83,817                   | 3,587                         | 5,566                       | 81,876                                 | 22,080                                | -138                                          | 31 Retail                                                                                                    | 362                                                                 |
|    |                              |                                                          |             |                        | 1                      |                                                                 |                           |                               |                                     |                          |                               | 1                           |                                        |                                       |                                               | -                                                                                                    |                                                                     |

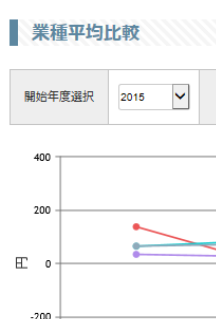

業種名 水産・農林業 鉱業

建設業

食料品 繊維製品

Peol

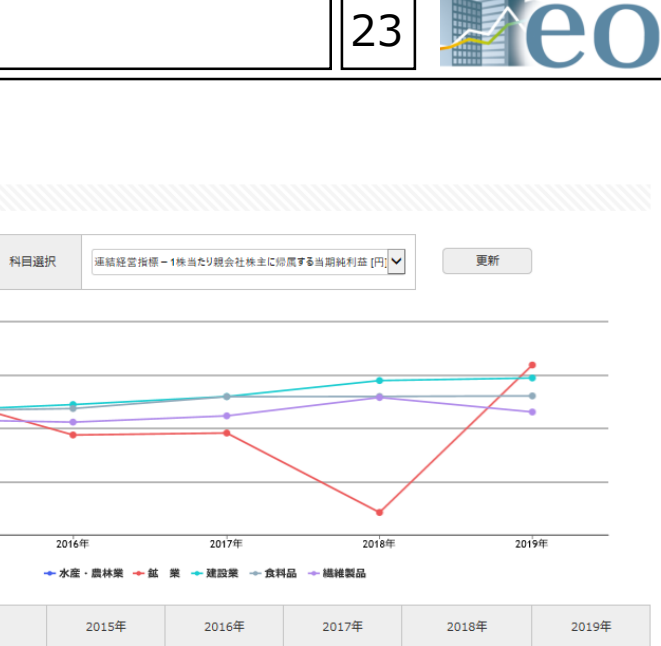

| 2015年 | 2016年 | 2017年 | 2018年 | 2019年 |
|-------|-------|-------|-------|-------|
|       |       |       |       |       |
| 137   | -25   | -18   | -315  | 237   |
| 64    | 89    | 119   | 179   | 188   |
| 64    | 74    | 119   | 119   | 121   |
| 33    | 23    | 47    | 115   | 61    |
|       | A     |       |       |       |

(5)

|  | _ |   |
|--|---|---|
|  |   |   |
|  |   |   |
|  |   |   |
|  |   | , |
|  | 1 |   |

|           |                  |                   | ·                 |                   |                   |                  |                   |                   |                    |
|-----------|------------------|-------------------|-------------------|-------------------|-------------------|------------------|-------------------|-------------------|--------------------|
| С         | D                | E                 | F                 | G                 | н                 | 1                | J                 | К                 | L                  |
|           |                  |                   |                   |                   |                   |                  |                   |                   |                    |
| summary   |                  |                   |                   |                   |                   |                  |                   |                   |                    |
| 百万円」      | Cost of sales[百万 | Gross profit[百万FS | elling, general a | Operating profit[ | ENon-operating pr | Non-operating ex | Ordinary profit[百 | Extraordinary pro | Extraordinary loss |
| 189,780   | 156,709          | 33.070            | 26,839            | 6.231             | 1,166             | 561              | 6,836             | 811               | 813                |
| 206,971   | 133.487          | 73.483            | 20.929            | 52.553            | 9,946             | 5,956            | 56,543            | 1.198             | 27,547             |
| 219,356   | 185.895          | 33.459            | 18.002            | 15.457            | 1.204             | 622              | 16.038            | 1.156             | 1.082              |
| 254.300   | 163.489          | 90.810            | 72.183            | 18.626            | 1.873             | 1.153            | 19.346            | 738               | 782                |
| 111.310   | 78.950           | 32.359            | 25.224            | 7.141             | 1.061             | 1.034            | 7.168             | 1.115             | 1.239              |
| 221.109   | 176.476          | 44.632            | 37.529            | 7.103             | 2.445             | 2.174            | 7.374             | 2.001             | 2.474              |
| 203.055   | 135.990          | 67.065            | 46,891            | 20.173            | 2.442             | 1.406            | 21,209            | 665               | 1.520              |
| 221,175   | 82,399           | 145,502           | 111,919           | 30,675            | 2,942             | 3,033            | 30,646            | 528               | 339                |
| 1,741,111 | 1,540,282        | 200,829           | 124,075           | 76,753            | 13,435            | 6,371            | 83,817            | 3,587             | 5,566              |
| 372,230   | 248,798          | 123,432           | 88,724            | 34,707            | 2,992             | 4,816            | 32,883            | 4,150             | 2,961              |
| 135,756   | 97,494           | 38,262            | 24,885            | 13,376            | 1,410             | 1,419            | 13,366            | 1,340             | 846                |
| 357,033   | 305,770          | 51,262            | 34,610            | 16,651            | 6,785             | 4,926            | 18,510            | 2,140             | 2,262              |
| 371,646   | 309,641          | 62,005            | 39,358            | 22,646            | 4,818             | 4,822            | 22,642            | 1,731             | 3,927              |
| 95,739    | 72,493           | 23,245            | 17,036            | 6,209             | 957               | 739              | 6,426             | 314               | 1,385              |
| 151,260   | 109,409          | 41,850            | 28,796            | 13.056            | 1,897             | 1,506            | 13,447            | 1,592             | 882                |
| 339,214   | 239.711          | 99.502            | 75,509            | 23.992            | 2,449             | 1.795            | 24,645            | 4.633             | 2,699              |
| 1.118.947 | 889.185          | 229.761           | 141.162           | 88.599            | 18.630            | 18.227           | 89.002            | 1.287             | 3.856              |
| 113.305   | 60.080           | 53.225            | 40.289            | 12.935            | 746               | 923              | 12.757            | 614               | 727                |
| 109.552   | 76,401           | 33.150            | 25.637            | 7.511             | 995               | 614              | 7,892             | 1.732             | 1.603              |
| 1,026,320 | 223,740          | 905,127           | 848,454           | 56,672            | 9,661             | 15,698           | 50,636            | 39,115            | 24,871             |
| 373,605   | 224,638          | 240,225           | 200,760           | 39,464            | 2,904             | 4,931            | 37,438            | 4,681             | 6,387              |
| 416,034   | 519,153          | 136,489           | 130,084           | 6,404             | 5,674             | 5,756            | 6,323             | 8,688             | 11,421             |
| 857,679   | 513,153          | 472,814           | 387,293           | 85,519            | 5,441             | 9,264            | 81,696            | 13,107            | 4,317              |
| 78,558    | 68,731           | 11,735            | 8,187             | 3,548             | 596               | 295              | 3,848             | 311               | 249                |
| 141,129   | 64,437           | 77,069            | 57,754            | 19,490            | 2,702             | 4,566            | 17,692            | 434               | 1,198              |
| 291,957   | 251,760          | 40.196            | 30,966            | 9,229             | 6.229             | 1,622            | 13.836            | 377               | 755                |
| 210.375   | 133.632          | 76.743            | 67.170            | 9.566             | 894               | 603              | 9.859             | 736               | 1.900              |

### Segment Information Search Function: Search by Theme > Search by Business Segment or Company Location

[Search for segment information in Yuho reports.]

① Click the pull-down menu "Segment search" of the tab "Search by theme". Theme search ② Select display settings, company name, \*segment type, account closing date and numerical values in "Basic conditions" box. └ Corporate governance search \*Segment type (1)└ Segment search Business segment: select business segment and products/goods handled Geographical segments: select country/region

③ Additional filtering criteria can be added.

(4) Click "Search execution".

### Segment search

#### Theme search > Segment search

| Basic condit                                                                     | Go to search example:                                                                                                    | C | ] 3                                                           | Display<br>Original<br>text                                                                                                    |
|----------------------------------------------------------------------------------|----------------------------------------------------------------------------------------------------|---|---------------------------------------------------------------|----------------------------------------------------------------------------------------------------|
| Search history                                                                   | - Not selected - List display                                                                                                    | E | ] 4                                                           | Display                                                                                                    |
| Display settings                                                                 | Number of display items 100items 🗸 Sort by1 Securities co 🗸 Ascending 🗸 Sort by2 -Not selecte 🗸 Ascending 🗸 Sort by3 -Not selecte 🗸 Ascending                                                                                                    |   | ] 5                                                           | Display<br>original<br>text                                                                                                    |
| Company name                                                                     | Multiple (English) company names (or securities codes/EDINET codes) can be entered. Please                                                                                                    |   | ] 6                                                           | Display<br>Original                                                                                                    |
| Segment type                                                                     | Business segment  Business lines, merchandise, manufactured products Business lines, merchandise, manufactured products Business lines, merchandise, manufactured products Business lines, merchandise, manufactured products Business lines, merchandise, manufactured products                                                                                                    |   | ] 7                                                           | Display<br>Original<br>text                                                                                                    |
| Book closing<br>date                                                             | 2018 V / 11 V ~ 2019 V / 10 V / 31 V                                                                                                    |   | ] 8                                                           | Display                                                                                                    |
| Numerical conditions                                                             | Conditions1 :       - Not selected -       -         Conditions2 :       - Not selected -       -                                                                                                    | ( | 5,                                                            | Display<br>original                                                                                                    |
| Filtering cor                                                                    | nditions -                                                                                                    |   | • 886 ×                                                       | 1                                                                                                    |
| Select/deselect al<br>Industry category<br>Headquarter local<br>Lead underwriter | Image: Construct the second second |   | 5<br>10<br>10<br>10<br>10<br>10<br>10<br>10<br>10<br>10<br>10 | Валания         Валания           9-770-288         Валания           100         Валания           100         Валания |
| Industry<br>category (TSE)                                                       | Select/deselect all Included Excluded  Fishery, Agriculture and Forestry Mining Construction Foods Fiber Products Pulp and Paper Chemistry Pharmaceutical Oil and Coal Products Rubber Products Glass and Stone Product Iron, steel Nonferrous Metals Metal Products Machinery Electrical Equipment Transportation Equipment Precision Instruments Other Manufactured Products Electric Power and Gas Land Transportation Marine Transportation Air Transportation Warehousing and Harbor Transportation Services Information and Communication Wholesaler Retail Banks Securities and Commodity Futures Insurance Other Financial Real Estate Service REIT ETF Asset liquid securities/VF Other (unlisted companies)                                                                                                    | Ļ |                                                               |                                                                                                    |
|                                                                                  | Reset conditions Clear conditions Search execution                                                                                                    |   |                                                               | - (中部)<br>- (中部)<br>- (中部)<br>- (日本)                                                                                                    |

information.

⑦ Download all search results in Excel/CSV format.

Financial data

Book closin

E00233 2019/03/31

2340 E04727 2019/03/31

2715 E02941 2019/03/31

2792 E03424 2019/05/31

3441 E02121

3659 E25850

E00664

3952 E00681 2019/03/31

3944

TAISEI ONCHO CO

<u>GOKURAKUYU HOLDIN</u> GS CO., LTD.

<u>Elematec Corporat</u> <u>ion</u>

HONEYS HOLDINGS C

SANNO Co., Ltd.

<u>Furubayashi Shiko</u> <u>Co., Ltd.</u>

CHUOH PACK INDUST

2018/12/31 NEXON Co., Ltd.

3439 E02491 2019/06/30 Mitsuchi Corporat

2019/07/31

2019/03/31

: [ Book closing date : 2018/11/01 ~ 2019/10/31 ] AND [ S

✓ /1 Next>>

ities EDINET

1904

**Designated conditions** 

Sort by : ( Securities code : Ascending order

All81 1~81

ON

(6)

Save search conditions Register to watch list

<< Previous 1

original text

original text

|                                                                                                    |                                                                                                    | 日本         日本                                                                                                    |                                                                                                    |                                                                                                    |                                                                                                    |                                                                                                    |                                                                                                    |                                                                                                    |                                                                                                    |                                                                                                    |                                                |                                                                               |                |
|----------------------------------------------------------------------------------------------------|----------------------------------------------------------------------------------------------------|----------------------------------------------------------------------------------------------------|----------------------------------------------------------------------------------------------------|----------------------------------------------------------------------------------------------------|----------------------------------------------------------------------------------------------------|----------------------------------------------------------------------------------------------------|----------------------------------------------------------------------------------------------------|----------------------------------------------------------------------------------------------------|----------------------------------------------------------------------------------------------------|----------------------------------------------------------------------------------------------------|------------------------------------------------|-------------------------------------------------------------------------------|----------------|
| Bit         Control         Link         Junc           Statistic         Statistic         <                                                                                                    | Control         Control         Control <t< th=""><th>Construction         Construction         Construction</th><th></th><th></th><th></th><th></th><th></th><th></th><th></th><th></th><th></th><th></th><th>X</th></t<>                                                                                                    | Construction         Construction                                                                                                    |                                                                                                    |                                                                                                    |                                                                                                    |                                                                                                    |                                                                                                    |                                                                                                    |                                                                                                    |                                                                                                    |                                                |                                                                               | X              |
|                                                                                                    |                                                                                                    | Link     Link                                                                                                    | 280- (190<br>8 285                                                                                                    | 4) (60023<br>2.5.8.8                                                                                                    | 33)                                                                                                    | 業種 ()<br>部)                                                                                                    | •                                                                                                    | Const                                                                                                    | nuttion                                                                                                    |                                                                                                    | 100                                            | JASE                                                                          | paq            |
|                                                                                                    |                                                                                                    |                                                                                                    |                                                                                                    | SA:SE                                                                                                    | <b>王</b> 人                                                                                                    | M781                                                                                                    | 8 NI<br>20                                                                                                    | 西証券報告<br>19年03月:                                                                                          | 書 (HT<br>51日 (決                                                                                                    | ML)<br>脾豆)                                                                                                    | 82                                             | セグメント衛                                                                        | es (25)        |
| Image: Image:                                                                                                    |                                                                                                    |                                                                                                    |                                                                                                    | 日お焼                                                                                                    | ( 11<br>3                                                                                                    | T :<br>296                                                                                                    | ~                                                                                                    | 8                                                                                                    | 1                                                                                                    | 1¥ 1Q                                                                                                    | -                                              | 1Q 1Y                                                                         | A)<br>Google#E |
| $ \begin{array}{c} 1 \\ 1 \\ 1 \\ 1 \\ 1 \\ 1 \\ 1 \\ 1 \\ 1 \\ 1 $                                                                                                    | 1         1         1         1         1         1         1         1         1         1         1         1         1         1         1         1         1         1         1         1         1         1         1         1         1         1         1         1         1         1         1         1         1         1         1         1         1         1         1         1         1         1         1         1         1         1         1         1         1         1         1         1         1         1         1         1         1         1         1         1         1         1         1         1         1         1         1         1         1         1         1         1         1         1         1         1         1         1         1         1         1         1         1         1         1         1         1         1         1         1         1         1         1         1         1         1         1         1         1         1         1         1         1         1         1         1         1                                                                                                            | 1         1         1000000000000000000000000000000000000                                                                                                    |                                                                                                    |                                                                                                    | _                                                                                                    |                                                                                                    | _                                                                                                    |                                                                                                    |                                                                                                    |                                                                                                    |                                                |                                                                               |                |
| Bitters G         Image: Control of the second second                                                                                                    | CODE 0.001         TOTAL         COLUMN         TOTAL         COLUMN         COLUMN         COLUM                                                                                                    | Bitters G         Image: state of the state of the |                                                                                                    | わ設立した(2)<br>(0) (10)(A PRIV<br>(体止を決定し<br>として副構工)                                                                                                    | 単単位であ<br>WITE LIME<br>ており、日                                                                                                    | NU、 第三日<br>ND (イン)<br>和前に向けた                                                                                                    | 0.81<br>9.81<br>9.81                                                                                                    | ついて各地<br>Disacted PH<br>連めており                                                                             | 戦の治滅の<br>LIPPINES<br>ます。                                                                                                    | 10800 13                                                                                                    | まし き                                           | あおおち<br>につきまし                                                                 | - 1            |
| Bits         88         88         98         97         2112         97         98         98           CB10         TAR         610.03         510.02         510.02         510.02         510.02         510.02         510.02         510.02         510.02         510.02         510.02         510.02         510.02         510.02         510.02         510.02         510.02         510.02         510.02         510.02         510.02         510.02         510.02         510.02         510.02         510.02         510.02         510.02         510.02         510.02         510.02         510.02         510.02         510.02         510.02         510.02         510.02         510.02         510.02         510.02         510.02         510.02         510.02         510.02         510.02         510.02         510.02         510.02         510.02         510.02         510.02         510.02         510.02         510.02         510.02         510.02         510.02         510.02         510.02         510.02         510.02         510.02         510.02         510.02         510.02         510.02         510.02         510.02         510.02         510.02         510.02         510.02         510.02         510.02         5                                                                                                    | Bits         Image: Bits         Bits         Bits         Core         Source         Bits         Bits                                                                                                    | B         H         H                                                                                                    | 中国法系基<br>日本<br>日本<br>日本<br>日本<br>日本<br>日本<br>日本<br>日本<br>日本<br>日本                                                                                                    | <ol> <li>「フィリ<br/>ステムス株式」</li> <li>との売上二、1</li> <li>オケジェント1</li> <li>ります。</li> <li>村田はに、営業1</li> <li>部(自由たび)</li> <li>との売上二、1</li> <li>約(日本)(7年4月)</li> </ol>                                                                                                    | ビンJ おJ<br>会社におし<br>利益又はH<br>の会計活用<br>利益ペーJ<br>希望美はH<br>刊益又はH<br>1日 第2                                                                                                    | 14日とした約<br>205「オーフ」<br>っては決議<br>した、交産、<br>日の方法は、<br>れたの新語であ<br>いたの新語であ<br>いたの新語であ<br>いたの新語であ<br>いたの新語であ<br>いたの新語であ<br>いたの新語であ<br>いたの<br>の方法は、<br>の<br>の方法は、<br>の<br>の<br>の<br>の<br>の<br>の<br>の<br>の<br>の<br>の<br>の<br>の<br>の<br>の<br>の<br>の<br>の<br>の<br>の                                                                                                    | (株利のセ<br>(トラリア)<br>(事事長の<br>「通信時<br>いります。<br>に思っい<br>見保その<br>(日)                                                                                                    | グメントか<br>1 のちつを<br>ほか、24歳<br>他の時日の<br>務議表内4년<br>ております。<br>他の時日の                                           | ら構成され<br>勝者をクリ<br>発動器での<br>書語の質問<br>のための構<br>。<br>書語に関う                                                                                                    | いており、<br>(シトとして)<br>(明道をして)<br>(分派<br>(本))<br>(分明編<br>(合明編                                                                                                    | 日本〕、<br>わります<br>あります<br>唐な春は                   | (+B) .<br>1 ICB/7-5                                                           |                |
| Other         Date         Control         Control <thcontrol< th=""> <thcontrol< th=""> <thcontro< td=""><td>Alta         Tale         State         State         S</td><td>Colume         Factor         Colume         Factor         Colume         Colume         Colum         <thcolum< th="">         Colum</thcolum<></td><td>● (株成長高)<br/>● (本成長高)<br/>● (本成長元)<br/>● (本成長元)<br/>● (本)<br/>● (本)<br/>● (-)(-)(-)(-)(-)(-)(-)(-)(-)(-)(-)(-)(-)(</td><td><ol> <li>「フィリ」</li> <li>ステムス株式</li> <li>との売上菜、1</li> <li>第455メント</li> <li>ります。</li> <li>利益は、営業1</li> <li>即収益および引</li> <li>との売上菜、1</li> <li>株2017年4月</li> </ol></td><td>ビンJ おJ<br/>会社におい<br/>料価又はH<br/>の会計303<br/>料価ペーン3<br/>新型高はH<br/>料価又はH<br/>1日 第2</td><td>##とした#<br/>はび「オーフ」<br/>いては読成]<br/>総元、交産、<br/>回の方法は、<br/>200歳 値でま<br/>に増え込金明<br/>に考えり面明<br/>をした。交産、<br/>010年 3月11</td><td>NANのセントラリア<br/>(本事業者の<br/>「通信時<br/>いります。<br/>に思っい<br/>見保その<br/>(日)<br/>(日)<br/>(日)</td><td>ジメントか<br/>1 の6 つも<br/>ほか、決議<br/>後の時間の<br/>務議表の成<br/>ております。<br/>他の時間の</td><td>ら構成され<br/>等者をクリ<br/>素価の気容<br/>のための構<br/>。<br/>去価に関う</td><td>っており、<br/>ペントとして<br/>「東高をして<br/>にかま<br/>取まとなる最<br/>でる情報</td><td>日本」、<br/>あります<br/>あります<br/>唐な春福<br/>その鹿</td><td>(#2) .<br/>1 ICBU &amp;</td><td></td></thcontro<></thcontrol<></thcontrol<>                                                                                                    | Alta         Tale         State         State         S                                                                                                    | Colume         Factor         Colume         Factor         Colume         Colume         Colum <thcolum< th="">         Colum</thcolum<>                                                                                                    | ● (株成長高)<br>● (本成長高)<br>● (本成長元)<br>● (本成長元)<br>● (本)<br>● (本)<br>● (-)(-)(-)(-)(-)(-)(-)(-)(-)(-)(-)(-)(-)(                                                                                                    | <ol> <li>「フィリ」</li> <li>ステムス株式</li> <li>との売上菜、1</li> <li>第455メント</li> <li>ります。</li> <li>利益は、営業1</li> <li>即収益および引</li> <li>との売上菜、1</li> <li>株2017年4月</li> </ol>                                                                                                    | ビンJ おJ<br>会社におい<br>料価又はH<br>の会計303<br>料価ペーン3<br>新型高はH<br>料価又はH<br>1日 第2                                                                                                    | ##とした#<br>はび「オーフ」<br>いては読成]<br>総元、交産、<br>回の方法は、<br>200歳 値でま<br>に増え込金明<br>に考えり面明<br>をした。交産、<br>010年 3月11                                                                                                    | NANのセントラリア<br>(本事業者の<br>「通信時<br>いります。<br>に思っい<br>見保その<br>(日)<br>(日)<br>(日)                                                                                                    | ジメントか<br>1 の6 つも<br>ほか、決議<br>後の時間の<br>務議表の成<br>ております。<br>他の時間の                                            | ら構成され<br>等者をクリ<br>素価の気容<br>のための構<br>。<br>去価に関う                                                                                                    | っており、<br>ペントとして<br>「東高をして<br>にかま<br>取まとなる最<br>でる情報                                                                                                    | 日本」、<br>あります<br>あります<br>唐な春福<br>その鹿            | (#2) .<br>1 ICBU &                                                            |                |
| COLD         D ALOUND         COLD         D ALOUND         COLD <td>All         Constraint         Constraint<td>data         et al., and and an analysis         and an analysis         and an analysis         and analysis         and analysis</td><td>Ruska (Pelli), 1(ソア<br/>Likiug (A. Astronomic State)<br/>Calling (A. Astronomic State)<br/>Calling (A. Astrono</td><td></td><td>ビンJ おJ<br/>会社におい<br/>料価又は別<br/>の会計30日<br/>料価 ページ<br/>相価又は別<br/>1日 第2<br/>米価</td><td>日本<br/>した<br/>また「オース<br/>っては決議]<br/>した。交産。<br/>しの方法は、<br/>れの方法は、<br/>れの方法は、<br/>れの方法は、<br/>れの方法は、<br/>れの方法は、<br/>れの方法は、<br/>れの方法は、<br/>れの方法は、<br/>れの方法は、<br/>れの方法は、<br/>れの方法は、<br/>の<br/>の<br/>の<br/>の<br/>の<br/>の<br/>の<br/>の<br/>の<br/>の<br/>の<br/>の<br/>の</td><td>(は) のセンド<br/>(1) うりの<br/>(1) うりの<br/>(1) うりの<br/>(1) ますの<br/>(1) ますのの<br/>(1) ますの<br/>(1) ますの<br/>(1) ますの<br/>(1) ますの<br/>(1) ますの<br/>(1) ますの<br/>(1) ますの<br/>(1) ますの<br/>(1) ますの<br/>(1) ますの<br/>(1) ますの<br/>(1) ますの)(1) ますの<br/>(1) ますの<br/>(1) ますの)(1) ますの<br/>(1) ますの<br/>(1) ますの)(1) ますの<br/>(1) ますの)(1) ますの<br/>(1) ますの)(1) ますの<br/>(1) ますの)(1) ますの)(1) ますの(1) ますの)(1) ますの)(1) ますの)(1) ますの)(1) ますの)(1) ますの)(1) ますの(</td><td>グメントか<br/>1 の6 つ形<br/>ほか、2000<br/>株舗表の45<br/>でおります。<br/>他の時日の<br/>ト<br/>フィッピン</td><td>ら構成され<br/>等者をクッ<br/>等機器での<br/>素語の描述<br/>ま語の描述<br/>ま語の描述<br/>ま語の描述<br/>ま語の描述<br/>ま語の描述<br/>ま<br/>語の描述<br/>ま<br/>語の描述<br/>ま<br/>語の描述<br/>ま<br/>語の描述<br/>ま<br/>語の描述<br/>ま<br/>語の描述<br/>ま<br/>語の描述<br/>ま<br/>語の<br/>ま<br/>語の<br/>で<br/>の<br/>の<br/>の<br/>の<br/>の<br/>の<br/>の<br/>の<br/>の<br/>の<br/>の<br/>の<br/>の</td><td>hており、<br/>パントとして<br/>)構造をして<br/>たか法<br/>家水となる最<br/>「る情報<br/>単</td><td>日本)、<br/>あります<br/>あります<br/>第位書は<br/>その記<br/>(面)</td><td>(+⊞) .<br/>; ::::8175<br/>; ::::8175</td><td></td></td> | All         Constraint         Constraint <td>data         et al., and and an analysis         and an analysis         and an analysis         and analysis         and analysis</td> <td>Ruska (Pelli), 1(ソア<br/>Likiug (A. Astronomic State)<br/>Calling (A. Astronomic State)<br/>Calling (A. Astrono</td> <td></td> <td>ビンJ おJ<br/>会社におい<br/>料価又は別<br/>の会計30日<br/>料価 ページ<br/>相価又は別<br/>1日 第2<br/>米価</td> <td>日本<br/>した<br/>また「オース<br/>っては決議]<br/>した。交産。<br/>しの方法は、<br/>れの方法は、<br/>れの方法は、<br/>れの方法は、<br/>れの方法は、<br/>れの方法は、<br/>れの方法は、<br/>れの方法は、<br/>れの方法は、<br/>れの方法は、<br/>れの方法は、<br/>れの方法は、<br/>の<br/>の<br/>の<br/>の<br/>の<br/>の<br/>の<br/>の<br/>の<br/>の<br/>の<br/>の<br/>の</td> <td>(は) のセンド<br/>(1) うりの<br/>(1) うりの<br/>(1) うりの<br/>(1) ますの<br/>(1) ますのの<br/>(1) ますの<br/>(1) ますの<br/>(1) ますの<br/>(1) ますの<br/>(1) ますの<br/>(1) ますの<br/>(1) ますの<br/>(1) ますの<br/>(1) ますの<br/>(1) ますの<br/>(1) ますの<br/>(1) ますの)(1) ますの<br/>(1) ますの<br/>(1) ますの)(1) ますの<br/>(1) ますの<br/>(1) ますの)(1) ますの<br/>(1) ますの)(1) ますの<br/>(1) ますの)(1) ますの<br/>(1) ますの)(1) ますの)(1) ますの(1) ますの)(1) ますの)(1) ますの)(1) ますの)(1) ますの)(1) ますの)(1) ますの(</td> <td>グメントか<br/>1 の6 つ形<br/>ほか、2000<br/>株舗表の45<br/>でおります。<br/>他の時日の<br/>ト<br/>フィッピン</td> <td>ら構成され<br/>等者をクッ<br/>等機器での<br/>素語の描述<br/>ま語の描述<br/>ま語の描述<br/>ま語の描述<br/>ま語の描述<br/>ま語の描述<br/>ま<br/>語の描述<br/>ま<br/>語の描述<br/>ま<br/>語の描述<br/>ま<br/>語の描述<br/>ま<br/>語の描述<br/>ま<br/>語の描述<br/>ま<br/>語の描述<br/>ま<br/>語の<br/>ま<br/>語の<br/>で<br/>の<br/>の<br/>の<br/>の<br/>の<br/>の<br/>の<br/>の<br/>の<br/>の<br/>の<br/>の<br/>の</td> <td>hており、<br/>パントとして<br/>)構造をして<br/>たか法<br/>家水となる最<br/>「る情報<br/>単</td> <td>日本)、<br/>あります<br/>あります<br/>第位書は<br/>その記<br/>(面)</td> <td>(+⊞) .<br/>; ::::8175<br/>; ::::8175</td> <td></td> | data         et al., and and an analysis         and an analysis         and an analysis         and analysis         and analysis                                                                                                    | Ruska (Pelli), 1(ソア<br>Likiug (A. Astronomic State)<br>Calling (A. Astronomic State)<br>Calling (A. Astrono                                                                                                    |                                                                                                    | ビンJ おJ<br>会社におい<br>料価又は別<br>の会計30日<br>料価 ページ<br>相価又は別<br>1日 第2<br>米価                                                                                                    | 日本<br>した<br>また「オース<br>っては決議]<br>した。交産。<br>しの方法は、<br>れの方法は、<br>れの方法は、<br>れの方法は、<br>れの方法は、<br>れの方法は、<br>れの方法は、<br>れの方法は、<br>れの方法は、<br>れの方法は、<br>れの方法は、<br>れの方法は、<br>の<br>の<br>の<br>の<br>の<br>の<br>の<br>の<br>の<br>の<br>の<br>の<br>の                                                                                                    | (は) のセンド<br>(1) うりの<br>(1) うりの<br>(1) うりの<br>(1) ますの<br>(1) ますのの<br>(1) ますの<br>(1) ますの<br>(1) ますの<br>(1) ますの<br>(1) ますの<br>(1) ますの<br>(1) ますの<br>(1) ますの<br>(1) ますの<br>(1) ますの<br>(1) ますの<br>(1) ますの)(1) ますの<br>(1) ますの<br>(1) ますの)(1) ますの<br>(1) ますの<br>(1) ますの)(1) ますの<br>(1) ますの)(1) ますの<br>(1) ますの)(1) ますの<br>(1) ますの)(1) ますの)(1) ますの(1) ますの)(1) ますの)(1) ますの)(1) ますの)(1) ますの)(1) ますの)(1) ますの( | グメントか<br>1 の6 つ形<br>ほか、2000<br>株舗表の45<br>でおります。<br>他の時日の<br>ト<br>フィッピン                                    | ら構成され<br>等者をクッ<br>等機器での<br>素語の描述<br>ま語の描述<br>ま語の描述<br>ま語の描述<br>ま語の描述<br>ま語の描述<br>ま<br>語の描述<br>ま<br>語の描述<br>ま<br>語の描述<br>ま<br>語の描述<br>ま<br>語の描述<br>ま<br>語の描述<br>ま<br>語の描述<br>ま<br>語の<br>ま<br>語の<br>で<br>の<br>の<br>の<br>の<br>の<br>の<br>の<br>の<br>の<br>の<br>の<br>の<br>の | hており、<br>パントとして<br>)構造をして<br>たか法<br>家水となる最<br>「る情報<br>単                                                                                                    | 日本)、<br>あります<br>あります<br>第位書は<br>その記<br>(面)     | (+⊞) .<br>; ::::8175<br>; ::::8175                                            |                |
| (1.98)     (1.98)     (1.98)     (1.98)     (1.98)     (1.98)     (1.98)     (1.98)     (1.98)     (1.98)     (1.98)     (1.98)     (1.98)     (1.98)     (1.98)     (1.98)     (1.98)     (1.98)     (1.98)     (1.98)     (1.98)     (1.98)     (1.98)     (1.98)     (1.98)     (1.98)     (1.98)     (1.98)     (1.98)     (1.98)     (1.98)     (1.98)     (1.98)     (1.98)     (1.98)     (1.98)     (1.98)     (1.98)     (1.98)     (1.98)     (1.98)     (1.98)     (1.98)     (1.98)     (1.98)     (1.98)     (1.98)     (1.98)     (1.98)     (1.98)     (1.98)     (1.98)     (1.98)     (1.98)     (1.98)     (1.98)     (1.98)     (1.98)     (1.98)     (1.98)     (1.98)     (1.98)     (1.98)     (1.98)     (1.98)     (1.98)     (1.98)     (1.98)     (1.98)     (1.98)     (1.98)     (1.98)     (1.98)     (1.98)     (1.98)     (1.98)     (1.98)     (1.98)     (1.98)     (1.98)     (1.98)     (1.98)     (1.98)     (1.98)     (1.98)     (1.98)     (1.98)     (1.98)     (1.98)     (1.98)     (1.98)     (1.98)     (1.98)     (1.98)     (1.98)     (1.98)     (1.98)     (1.98)     (1.98)     (1.98)     (1.98)     (1.98)     (1.98)     (1.98)     (1.98)     (1.98)     (1.98)     (1.98)     (1.98)     (1.98)     (1.98)     (1.98)     (1.98)     (1.98)     (1.98)     (1.98)     (1.98)     (1.98)     (1.98)     (1.98)     (1.98)     (1.98)     (1.98)     (1.98)     (1.98)     (1.98)     (1.98)     (1.98)     (1.98)     (1.98)     (1.98)     (1.98)     (1.98)     (1.98)     (1.98)     (1.98)     (1.98)     (1.98)     (1.98)     (1.98)     (1.98)     (1.98)     (1.98)     (1.98)     (1.98)     (1.98)     (1.98)     (1.98)     (1.98)     (1.98)     (1.98)     (1.98)     (1.98)     (1.98)     (1.98)     (1.98)     (1.98)     (1.98)     (1.98)     (1.98)     (1.98)     (1.98)     (1.98)     (1.98)     (1.98)     (1.98)     (1.98)     (1.98)     (1.98)     (1.98)     (1.98)     (1.98)     (1.98)     (1.98)     (1.98)     (1.98)     (1.98)     (1.98)     (1.98)     (1.98)     (1.98)     (1.98)     (1.98)     (1.98)     (1.98)     (1.98)                                                                                                        | 1.500         ●         ●         ●         ●         ●         ●         ●         ●         ●         0.002         ●         0.002         ●         0.002         ●         0.002         ●         0.002         ●         0.002         ●         0.002         ●         0.002         ●         0.002         ●         0.002         ●         0.002         ●         0.002         ●         0.002         ●         0.002         ●         0.002         ●         0.002         ●         0.002         ●         0.002         ●         0.002         ●         0.002         ●         0.002         ●         0.002         ●         0.002         ●         0.002         ●         0.002         ●         0.002         ●         0.002         ●         0.002         ●         0.002         ●         0.002         ●         0.002         ●         0.002         ●         0.002         ●         0.002         ●         0.002         ●         0.002         ●         0.002         ●         0.002         ●         0.002         ●         0.002         ●         0.002         ●         0.002         ●         0.002         ●         0.002 <t< td=""><td>0.688         #         4.68.20         5.88.20         2.68.07         3.64.0         -         -         0.88.20         -         0.88.20           0.97.9         1.97.9         1.98.08         1.98.00         1.96.00         2.64.01         2.68.01         1.98.00         -         1.88.00         -         1.08.00         -         1.08.00         -         1.08.00         -         1.08.00         -         1.08.00         -         1.08.00         -         1.08.00         -         1.08.00         -         1.08.00         -         1.08.00         -         1.08.00         -         1.08.00         -         1.08.00         -         1.08.00         -         1.08.00         -         1.08.00         -         1.08.00         -         1.08.00         -         1.08.00         -         1.08.00         -         1.08.00         -         1.08.00         -         1.08.00         -         1.08.00         -         1.08.00         -         1.08.00         -         1.08.00         -         1.08.00         -         1.08.00         -         1.08.00         -         1.08.00         -         1.08.00         -         1.08.00         -         1.08.00         -         <td< td=""><td>Read AS     [中枢法、「インド</td><td>1. (フィリ)<br/>ステムス株式<br/>との売上高 1<br/>素セグメント・<br/>ります。<br/>酸切量および引<br/>との売上高 1<br/>株3017年4月</td><td>ビン1 およ<br/>会社におし<br/>料価又は約<br/>の会計30日<br/>料価スは約<br/>料価又は約<br/>1日 至3<br/>米価<br/>1日 至3<br/>米価</td><td>(1) 日本<br/>(1) (1) (1) (1) (1) (1) (1) (1) (1) (1)</td><td>(トラリア)<br/>(本事業長の<br/>「通信時<br/>いります、<br/>に思うしい<br/>支援その<br/>(日)<br/>をセラメン<br/>インド<br/>11.1ml</td><td>グメントか<br/>1 0 6 7 毛<br/>ほか、決議<br/>他の時間の<br/>務議表作成<br/>ております。<br/></td><td>ら構成され<br/>新造をグノ<br/>男務語等3<br/>金額のための構<br/>古語に関う<br/>チースト<br/>ラジア</td><td>Nでおり、<br/>(シトとして)<br/>(地路をして)<br/>(か)<br/>(か)<br/>(か)<br/>(た)()、(2)<br/>(た)()、(2)</td><td>日本」、<br/>あります<br/>あります<br/>第位参ぶ<br/>その記<br/>1回</td><td>「中国」、<br/>3 における<br/>単合、平用:<br/>単単<br/>11.105.129</td><td></td></td<></td></t<>                                                                                                    | 0.688         #         4.68.20         5.88.20         2.68.07         3.64.0         -         -         0.88.20         -         0.88.20           0.97.9         1.97.9         1.98.08         1.98.00         1.96.00         2.64.01         2.68.01         1.98.00         -         1.88.00         -         1.08.00         -         1.08.00         -         1.08.00         -         1.08.00         -         1.08.00         -         1.08.00         -         1.08.00         -         1.08.00         -         1.08.00         -         1.08.00         -         1.08.00         -         1.08.00         -         1.08.00         -         1.08.00         -         1.08.00         -         1.08.00         -         1.08.00         -         1.08.00         -         1.08.00         -         1.08.00         -         1.08.00         -         1.08.00         -         1.08.00         -         1.08.00         -         1.08.00         -         1.08.00         -         1.08.00         -         1.08.00         -         1.08.00         -         1.08.00         -         1.08.00         -         1.08.00         -         1.08.00         -         1.08.00         - <td< td=""><td>Read AS     [中枢法、「インド</td><td>1. (フィリ)<br/>ステムス株式<br/>との売上高 1<br/>素セグメント・<br/>ります。<br/>酸切量および引<br/>との売上高 1<br/>株3017年4月</td><td>ビン1 およ<br/>会社におし<br/>料価又は約<br/>の会計30日<br/>料価スは約<br/>料価又は約<br/>1日 至3<br/>米価<br/>1日 至3<br/>米価</td><td>(1) 日本<br/>(1) (1) (1) (1) (1) (1) (1) (1) (1) (1)</td><td>(トラリア)<br/>(本事業長の<br/>「通信時<br/>いります、<br/>に思うしい<br/>支援その<br/>(日)<br/>をセラメン<br/>インド<br/>11.1ml</td><td>グメントか<br/>1 0 6 7 毛<br/>ほか、決議<br/>他の時間の<br/>務議表作成<br/>ております。<br/></td><td>ら構成され<br/>新造をグノ<br/>男務語等3<br/>金額のための構<br/>古語に関う<br/>チースト<br/>ラジア</td><td>Nでおり、<br/>(シトとして)<br/>(地路をして)<br/>(か)<br/>(か)<br/>(か)<br/>(た)()、(2)<br/>(た)()、(2)</td><td>日本」、<br/>あります<br/>あります<br/>第位参ぶ<br/>その記<br/>1回</td><td>「中国」、<br/>3 における<br/>単合、平用:<br/>単単<br/>11.105.129</td><td></td></td<>                                                             | Read AS     [中枢法、「インド                                                                                                    | 1. (フィリ)<br>ステムス株式<br>との売上高 1<br>素セグメント・<br>ります。<br>酸切量および引<br>との売上高 1<br>株3017年4月                                                                                                    | ビン1 およ<br>会社におし<br>料価又は約<br>の会計30日<br>料価スは約<br>料価又は約<br>1日 至3<br>米価<br>1日 至3<br>米価                                                                                            | (1) 日本<br>(1) (1) (1) (1) (1) (1) (1) (1) (1) (1)                                                                                                    | (トラリア)<br>(本事業長の<br>「通信時<br>いります、<br>に思うしい<br>支援その<br>(日)<br>をセラメン<br>インド<br>11.1ml                                                                                                    | グメントか<br>1 0 6 7 毛<br>ほか、決議<br>他の時間の<br>務議表作成<br>ております。<br>                                               | ら構成され<br>新造をグノ<br>男務語等3<br>金額のための構<br>古語に関う<br>チースト<br>ラジア                                                                                                    | Nでおり、<br>(シトとして)<br>(地路をして)<br>(か)<br>(か)<br>(か)<br>(た)()、(2)<br>(た)()、(2)                                                                                                    | 日本」、<br>あります<br>あります<br>第位参ぶ<br>その記<br>1回      | 「中国」、<br>3 における<br>単合、平用:<br>単単<br>11.105.129                                 |                |
|                                                                                                    | Official<br>(77.7)         Operation<br>(77.7)         Operation (77.7)         Operation (77.7)         Operation (77.7) </td <td></td> <td>Rude AD</td> <td>I. (フィリ)     ステムス構成     との楽上高 1     素セグスント     ります。     利益は 営業     教授の意志よび     たの楽上高 1     教授の意志よび     たの楽上高 1     教授     和信(4)     和目     日本     日本</td> <td>ビン1 およ<br/>会社におい<br/>料価又は約<br/>料価又は約<br/>料価又は約<br/>料価又は約<br/>1日 至2<br/>米価<br/>トリバ 121<br/>-</td> <td>Ball としため<br/>はび「オーコ」、<br/>ては決定してま<br/>した。交産、<br/>都の方法は、<br/>れた、交産、<br/>かかまは、<br/>れた、交産、<br/>かかまは、<br/>れた、<br/>を、<br/>のかまは、<br/>れた、<br/>のかまは、<br/>れた、<br/>のかまは、<br/>の方法は、<br/>の方法は、<br/>の方法は、<br/>の方法は、<br/>のうまは、<br/>のうまは、<br/>のうる。<br/>のうる。<br/>のうる。</td> <td>NULL NULL NULL NULL NULL NULL NULL NULL</td> <td>グメントか<br/>1 のらつ毛<br/>20人 決議<br/>他の時日の<br/>予<br/>た<br/>フィリビン<br/>-<br/>-<br/>-</td> <td>ら構成され<br/>時間をグノ<br/>昇鉄器 年の<br/>会談の営工<br/>のための構<br/>。<br/>去読に開り<br/>・<br/>・<br/>・<br/>・<br/>・<br/>・<br/>・</td> <td>1ており、<br/>(ソトとして<br/>(和高をして<br/>に対点<br/>たとなる最<br/>たう情報<br/>た 391、ロネ<br/>ー</td> <td>日本)<br/>あります<br/>あります<br/>第位者は<br/>* の記<br/>1回<br/>-</td> <td>(#8) .<br/>3 (28)75<br/>#<br/>#<br/>10,751,12<br/>-</td> <td></td>                                                                                                    |                                                                                                    | Rude AD                                                                                                    | I. (フィリ)     ステムス構成     との楽上高 1     素セグスント     ります。     利益は 営業     教授の意志よび     たの楽上高 1     教授の意志よび     たの楽上高 1     教授     和信(4)     和目     日本     日本 | ビン1 およ<br>会社におい<br>料価又は約<br>料価又は約<br>料価又は約<br>料価又は約<br>1日 至2<br>米価<br>トリバ 121<br>-                                                                                            | Ball としため<br>はび「オーコ」、<br>ては決定してま<br>した。交産、<br>都の方法は、<br>れた、交産、<br>かかまは、<br>れた、交産、<br>かかまは、<br>れた、<br>を、<br>のかまは、<br>れた、<br>のかまは、<br>れた、<br>のかまは、<br>の方法は、<br>の方法は、<br>の方法は、<br>の方法は、<br>のうまは、<br>のうまは、<br>のうまは、<br>のうまは、<br>のうまは、<br>のうまは、<br>のうまは、<br>のうまは、<br>のうまは、<br>のうまは、<br>のうまは、<br>のうまは、<br>のうまは、<br>のうまは、<br>のうまは、<br>のうまは、<br>のうまは、<br>のうまは、<br>のうまは、<br>のうまは、<br>のうまは、<br>のうまは、<br>のうまは、<br>のうまは、<br>のうまは、<br>のうまは、<br>のうまは、<br>のうまは、<br>のうまは、<br>のうまは、<br>のうまは、<br>のうまは、<br>のうまは、<br>のうる。<br>のうる。<br>のうる。                                                                                                    | NULL NULL NULL NULL NULL NULL NULL NULL                                                                                                    | グメントか<br>1 のらつ毛<br>20人 決議<br>他の時日の<br>予<br>た<br>フィリビン<br>-<br>-<br>-                                      | ら構成され<br>時間をグノ<br>昇鉄器 年の<br>会談の営工<br>のための構<br>。<br>去読に開り<br>・<br>・<br>・<br>・<br>・<br>・<br>・                                                                                                    | 1ており、<br>(ソトとして<br>(和高をして<br>に対点<br>たとなる最<br>たう情報<br>た 391、ロネ<br>ー                                                                                                    | 日本)<br>あります<br>あります<br>第位者は<br>* の記<br>1回<br>- | (#8) .<br>3 (28)75<br>#<br>#<br>10,751,12<br>-                                |                |
| 07/2/10/00 100/00 2000 2000 2000 2000 2000                                                                                                    |                                                                                                    |                                                                                                    | NEREST         (Pell, 1/07)           NEREST         (S. BAT-27)           S (SER)         (S. BAT-27)           S (SER)         (S. BAT-27)           S (SER)         (S. BAT-27)           S (SER)         (S. SER)           S (SER)         (S. SER)                                                                                                    | 1. 「フィリ、     フィリ、     ステレス時点)     との売上菜、     ト<br>私ビジスント・     リまず。<br>料価は、営業5<br>都の行車本より     との売上菜、<br>本の行車本具<br>年間<br>年間<br>4.45.33<br>4.45.33<br>4.45.45<br>4.45.33<br>4.45.45<br>4.45.33<br>4.45.45<br>4.45.33<br>4.45.45<br>4.45.45.                                                                                                    | ビン1 およ<br>会社におし<br>料価又は別<br>の会計知知<br>料価スページの<br>都帯高され<br>料価又は別<br>1日 至30<br>米価<br>下口<br>下口<br>下口<br>下口<br>下口<br>下口<br>下口<br>下口<br>下口<br>下口<br>下口<br>下口<br>下口                  | 福祉とした成<br>はび「オーコ」、<br>ては決定してま<br>した。交産、<br>動の方法は、<br>2の単値でま<br>時間の方法は、<br>2の単値でま<br>時間の方法は、<br>2の単値です<br>100年3月1<br>日<br>100年4月<br>10日年1日、<br>10日年1日、<br>10日年1日<br>11日<br>11日<br>11日<br>11日<br>11日<br>11日<br>11日<br>11日<br>11日                                                                                                    | (注対のでに)<br>(注意要素の)<br>実績その<br>に通信時<br>(以ます、)<br>(日)<br>をセラメン<br>インド<br>川、(福)<br>一<br>二、(福)                                                                                                    | グメントか<br>1 のらつ毛<br>200、 (448)<br>他の時日の<br>でおります。<br>他の時日の<br>ト<br>フィリビン<br>-<br>-<br>-                    | ら構成され<br>時間をグノ<br>昇鉄器 年の<br>金額の気がの構<br>っ<br>去額に関う<br>・<br>・<br>・<br>・<br>・<br>・<br>・<br>・<br>・<br>・<br>・<br>・<br>・<br>・<br>・<br>・<br>・<br>・<br>・                                                                                                    | 1ており、<br>(ソトとして)<br>構成をして<br>た法<br>たか法<br>たりに口が<br>ー<br>たりに口が<br>ー                                                                                                    | 日本)<br>あります<br>あります<br>使な意味<br>(注)<br>         | (4)()<br>()<br>()<br>()<br>()<br>()<br>()<br>()<br>()<br>()<br>()<br>()<br>() |                |
| 14.75.27 FRE 14.70.10 4.64.07 L145.50 55.90 20.90 20.40 45.00 55.64 45.00.00                                                                                                    | 12 X 12 X 12 X 12 X 12 X 12 X 12 X 12 X                                                                                                    | 07 FU-FBR 1276 70 221.02 96.19 21.52 1.10 70.70 1.10.10 - 15.05.00                                                                                                    | NARAS         PARE         PARE <t< td=""><td>1、「フィリ、<br/>フィレス株式)     との英王よう     ドレスシント     リます。     利益は、営業     御史     北京市     北京市     北京市     北京市     北京市     北京市     北京市     北京市     北京市     北京市     北京市     北京市     北京市     北京市     北京市     北京市     北京市     北京市     北京市     北</td><td>ビンゴ およ<br/>会社におい<br/>料価又は別<br/>の会計協問<br/>料価 ページ<br/>新学業は別<br/>料価 又は別<br/>利田 王 正<br/>米価<br/>下<br/>下<br/>下<br/>下<br/>二<br/>下<br/>二<br/>下<br/>二<br/>下<br/>二<br/>二<br/>二<br/>二<br/>二<br/>二<br/>二<br/>二<br/>二</td><td><ul> <li>福祉した成<br/>2017 (オーン)<br/>マロン(オーム)</li> <li>マロン(オーム)</li> <li>マロン(オーム)<td>純利のセセント<br/>「「「「「「「」」」<br/>、「」」<br/>、「」<br/>、「」」<br/>、「」」<br/>、「」」<br/>、「」」<br/>、「」」<br/>、「」」<br/>、「」」<br/>、「」」<br/>、「」」<br/>、「」」<br/>、「」」<br/>、「」」<br/>、「」」<br/>、「」」<br/>、「」」<br/>、「」」<br/>、「」」<br/>、「」」<br/>、「」」<br/>、「」」<br/>、「」」<br/>、「」」<br/>、「」」<br/>、「」」<br/>、「」」<br/>、「」<br/>、 「」<br/>、 「」<br/>、 「」<br/>、 「」<br/>、 「」<br/>、 「」<br/>、 、 、 、 、 、 、 、 、 、 、 、 、 、 、 、 、 、</td><td>ヴェントか<br/>1 の6つ当<br/>ほか、海綿<br/>他の時日の<br/>務議者の成<br/>ております。<br/>他の時日の<br/>ト<br/>フィッピン<br/>-<br/>-<br/>-<br/>二<br/>二品 417</td><td>ら構成され<br/>構造さクノ<br/>昇機器 年の<br/>会長の回転<br/>合構の<br/>合構の<br/>合構の<br/>のための構<br/>・<br/>合計の<br/>合計の<br/>合い<br/>の<br/>ための構<br/>・<br/>合い<br/>の<br/>たのの<br/>の<br/>合い<br/>の<br/>に<br/>同<br/>う<br/>シア<br/>-<br/>-<br/>-<br/>-<br/>-<br/>-<br/>-<br/>-<br/>-<br/>-<br/>-<br/>-<br/>-</td><td>1178月,<br/>(ソトとして)<br/>(明道をして<br/>たが正<br/>たのに回<br/>し、別に回<br/>この<br/>11,301,回<br/>この<br/>11,301,回<br/>21回,501</td><td>日本)</td><td>1483.<br/>1 CBUS<br/>1 CBUS<br/>1 CBUS<br/>10.00.12<br/>10.00.12<br/>10.00.12</td><td></td></li></ul></td></t<> | 1、「フィリ、<br>フィレス株式)     との英王よう     ドレスシント     リます。     利益は、営業     御史     北京市     北京市     北京市     北京市     北京市     北京市     北京市     北京市     北京市     北京市     北京市     北京市     北京市     北京市     北京市     北京市     北京市     北京市     北京市     北                                                                                                    | ビンゴ およ<br>会社におい<br>料価又は別<br>の会計協問<br>料価 ページ<br>新学業は別<br>料価 又は別<br>利田 王 正<br>米価<br>下<br>下<br>下<br>下<br>二<br>下<br>二<br>下<br>二<br>下<br>二<br>二<br>二<br>二<br>二<br>二<br>二<br>二<br>二 | <ul> <li>福祉した成<br/>2017 (オーン)<br/>マロン(オーム)</li> <li>マロン(オーム)</li> <li>マロン(オーム)<td>純利のセセント<br/>「「「「「「「」」」<br/>、「」」<br/>、「」<br/>、「」」<br/>、「」」<br/>、「」」<br/>、「」」<br/>、「」」<br/>、「」」<br/>、「」」<br/>、「」」<br/>、「」」<br/>、「」」<br/>、「」」<br/>、「」」<br/>、「」」<br/>、「」」<br/>、「」」<br/>、「」」<br/>、「」」<br/>、「」」<br/>、「」」<br/>、「」」<br/>、「」」<br/>、「」」<br/>、「」」<br/>、「」」<br/>、「」」<br/>、「」<br/>、 「」<br/>、 「」<br/>、 「」<br/>、 「」<br/>、 「」<br/>、 「」<br/>、 、 、 、 、 、 、 、 、 、 、 、 、 、 、 、 、 、</td><td>ヴェントか<br/>1 の6つ当<br/>ほか、海綿<br/>他の時日の<br/>務議者の成<br/>ております。<br/>他の時日の<br/>ト<br/>フィッピン<br/>-<br/>-<br/>-<br/>二<br/>二品 417</td><td>ら構成され<br/>構造さクノ<br/>昇機器 年の<br/>会長の回転<br/>合構の<br/>合構の<br/>合構の<br/>のための構<br/>・<br/>合計の<br/>合計の<br/>合い<br/>の<br/>ための構<br/>・<br/>合い<br/>の<br/>たのの<br/>の<br/>合い<br/>の<br/>に<br/>同<br/>う<br/>シア<br/>-<br/>-<br/>-<br/>-<br/>-<br/>-<br/>-<br/>-<br/>-<br/>-<br/>-<br/>-<br/>-</td><td>1178月,<br/>(ソトとして)<br/>(明道をして<br/>たが正<br/>たのに回<br/>し、別に回<br/>この<br/>11,301,回<br/>この<br/>11,301,回<br/>21回,501</td><td>日本)</td><td>1483.<br/>1 CBUS<br/>1 CBUS<br/>1 CBUS<br/>10.00.12<br/>10.00.12<br/>10.00.12</td><td></td></li></ul> | 純利のセセント<br>「「「「「「「」」」<br>、「」」<br>、「」」<br>、「」」<br>、「」」<br>、「」」<br>、「」」<br>、「」」<br>、「」」<br>、「」」<br>、「」」<br>、「」」<br>、「」」<br>、「」」<br>、「」」<br>、「」」<br>、「」」<br>、「」」<br>、「」」<br>、「」」<br>、「」」<br>、「」」<br>、「」」<br>、「」」<br>、「」」<br>、「」」<br>、「」」<br>、「」」<br>、「」」<br>、「」」<br>、「」」<br>、「」」<br>、「」」<br>、「」」<br>、「」」<br>、「」」<br>、「」」<br>、「」<br>、「」」<br>、「」」<br>、「」」<br>、「」」<br>、「」」<br>、「」」<br>、「」」<br>、「」」<br>、「」」<br>、「」」<br>、「」」<br>、「」」<br>、「」」<br>、「」」<br>、「」」<br>、「」」<br>、「」」<br>、「」」<br>、「」」<br>、「」」<br>、「」」<br>、「」」<br>、「」」<br>、「」」<br>、「」」<br>、「」<br>、 「」<br>、 「」<br>、 「」<br>、 「」<br>、 「」<br>、 「」<br>、 、 、 、 、 、 、 、 、 、 、 、 、 、 、 、 、 、                                                                                                     | ヴェントか<br>1 の6つ当<br>ほか、海綿<br>他の時日の<br>務議者の成<br>ております。<br>他の時日の<br>ト<br>フィッピン<br>-<br>-<br>-<br>二<br>二品 417 | ら構成され<br>構造さクノ<br>昇機器 年の<br>会長の回転<br>合構の<br>合構の<br>合構の<br>のための構<br>・<br>合計の<br>合計の<br>合い<br>の<br>ための構<br>・<br>合い<br>の<br>たのの<br>の<br>合い<br>の<br>に<br>同<br>う<br>シア<br>-<br>-<br>-<br>-<br>-<br>-<br>-<br>-<br>-<br>-<br>-<br>-<br>-                                   | 1178月,<br>(ソトとして)<br>(明道をして<br>たが正<br>たのに回<br>し、別に回<br>この<br>11,301,回<br>この<br>11,301,回<br>21回,501                                                                                                    | 日本)                                            | 1483.<br>1 CBUS<br>1 CBUS<br>1 CBUS<br>10.00.12<br>10.00.12<br>10.00.12       |                |
| 97.52+99 0.274.70 2.20.50 96.10 21.50 5.00 00.70 0.00.10 - 0.05.10                                                                                                    |                                                                                                    |                                                                                                    | NRMAR         IPARE_IC_0           NRMAR         S. (2012-2)           S. (2012-2)         S. (2012-2)           S. (2012-1)         S. (2012-1)           S. (2012-1)         S. (2012-1)           S. (2012-1)         S. (2                                                                                                    | 1、「フィリ」<br>ステム2時式1<br>との用土工「<br>生だズメント」<br>ります。<br>料価は、営業(<br>酸の濃加よび)<br>との用土工業(<br>数の濃加よび)<br>本の用土工業(<br>4.01.10)<br>上の1.01<br>上の1.01<br>上の1.01<br>上の1.01<br>上の1.01<br>上の用土工業(<br>4.01.10)                                                                                                    | ビンゴ およ<br>会社におい<br>料価又は別<br>の会計30日<br>料価マーン5<br>影響単立2月<br>料価又は別<br>料価又は別<br>料価又は別<br>料価又は別<br>料価又は別<br>料価又は別<br>料価又は別<br>料価又は別<br>料価又は別<br>料価又は別<br>料価又は別                     | 福田とした成<br>2015 [オー2:2]<br>マでは読通<br>単先、交差、<br>副の方法は、2<br>2の後 値であ<br>単成式分布的<br>数先、交差<br>1018年3月1<br>単<br>単位<br>二<br>二 705. 017<br>-<br>二<br>二 705. 017<br>-<br>二<br>二 705. 017<br>-<br>二<br>二<br>1145.540                                                                                                    | ・<br>は別ので<br>にする美しいである。<br>ま使その<br>にはます。<br>いいます。<br>いいます。<br>に思想でしい<br>ませった。<br>ませんの<br>には、<br>ないで、<br>、いいで、<br>、いいで、<br>、<br>、いいで、<br>、いいで、<br>、いいで、<br>、いいで、<br>、いいで、<br>、いいで、<br>、いいで、<br>、いいで、<br>、、<br>、いいで、<br>、いいで、<br>、いいで、<br>、いいで、<br>、いいで、<br>、いいで、<br>、いいで、<br>、いいで、<br>、いいで、<br>、、<br>、、<br>、、<br>、、<br>、、<br>、、<br>、、<br>、、<br>、、                                                                                                    | ヴェントか<br>1 の6つ宅<br>ほか、海線<br>他の時間の<br>務議表の紙<br>ております。<br>他の時間の<br>フィリビン<br>                                | ら構成され<br>構造さてジン<br>算機器等は<br>会長の留<br>のための得<br>。<br>士徳に関う<br>・<br>・<br>・<br>・<br>・<br>・<br>・<br>・<br>・<br>・<br>・<br>・<br>・<br>・<br>・<br>・<br>・<br>・<br>・                                                                                                    | 111日月、<br>(シドとして)<br>(地域をして)<br>(分析紙<br>(本))(日本)<br>(本))(日本)<br>(年))(日本)<br>(年))(日本)<br>(年))(1)(1)(1)(1)(1)(1)(1)(1)(1)(1)(1)(1)(1 | 日本)                                            | 1 ChU5                                                                        |                |

**Ga** ?

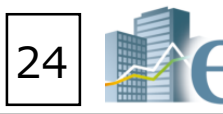

### (5) Display all items by using the scrollbar on the bottom of the search result window to scroll right. 6 Click "Display original text" to show the corresponding company's original text concerning segment

中国 OR 中華人民共和国

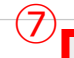

vnload search results (All)(.xlsx) Download search results (All)(.csv

|              | Reset conditi        | ons Clear con            | conditions Search execution             |                                             |    |  |  |  |  |
|--------------|----------------------|--------------------------|-----------------------------------------|---------------------------------------------|----|--|--|--|--|
|              |                      |                          |                                         | >                                           |    |  |  |  |  |
| 中国           | 1,939                | 15.749                   | 1,939                                   | 15.749                                      |    |  |  |  |  |
| 中国           | 4,583                | 27.281                   | 3,587                                   | 21.354                                      |    |  |  |  |  |
| 中国           | 3,327                | 1.311                    | 3,327                                   | 1.311                                       |    |  |  |  |  |
| 中国           | 1,516                | 21.341                   | 1,516                                   | 21.341                                      |    |  |  |  |  |
| 中国           | 463                  | 2.861                    | 463                                     | 3.177                                       |    |  |  |  |  |
| 中国           | 1,249                | 2.434                    | 1,103                                   | 2.218                                       |    |  |  |  |  |
| 中国           | 53,227               | 29.022                   | 42,046                                  | 22.925                                      |    |  |  |  |  |
| 中国           | 4,481                | 28.025                   | 4,481                                   | 28.025                                      |    |  |  |  |  |
| 中国           | 3,100                | 5.652                    | 3,100                                   | 5.652                                       |    |  |  |  |  |
| Segment name | Total sales<br>[百万円] | Total sales ratio<br>[%] | Sales to external<br>customers<br>[百万円] | Sales to external<br>customers ratio<br>[%] | It |  |  |  |  |
|              |                      |                          |                                         |                                             |    |  |  |  |  |

|                 |                                                                                                    |                                                                                                    |                                                                                                    |                                                                                                    |                                                               |                                                                                                    |                                                                            |                                                                                                    |                                                                                                    |                                                                                                    |                                                                                                    | · · · ·                                                                                                    |                                                                                                    |                                                                                                    | - R                                                                                                    |
|-----------------|----------------------------------------------------------------------------------------------------|----------------------------------------------------------------------------------------------------|----------------------------------------------------------------------------------------------------|----------------------------------------------------------------------------------------------------|---------------------------------------------------------------|----------------------------------------------------------------------------------------------------|----------------------------------------------------------------------------|----------------------------------------------------------------------------------------------------|----------------------------------------------------------------------------------------------------|----------------------------------------------------------------------------------------------------|----------------------------------------------------------------------------------------------------|----------------------------------------------------------------------------------------------------|----------------------------------------------------------------------------------------------------|----------------------------------------------------------------------------------------------------|----------------------------------------------------------------------------------------------------|
| メント検索           |                                                                                                    |                                                                                                    |                                                                                                    | 10                                                                                                    |                                                               |                                                                                                    | 110 1 0                                                                    |                                                                                                    |                                                                                                    |                                                                                                    | the starting of                                                                                                    |                                                                                                    |                                                                                                    |                                                                                                    |                                                                                                    |
| L Block closing | date : 2018/11                                                                                                    | 01~2019/1                                                                                                    | UNA LICO                                                                                                    | L Segment type                                                                                                    | : Segmen                                                      | ts by region ]                                                                                                    | AND [ Court                                                                | ty/Region na                                                                                                    | ume:中国                                                                                                    | OR中華人授                                                                                                    | (共和国)                                                                                                    |                                                                                                    |                                                                                                    |                                                                                                    |                                                                                                    |
|                 |                                                                                                    |                                                                                                    |                                                                                                    |                                                                                                    |                                                               |                                                                                                    |                                                                            |                                                                                                    |                                                                                                    |                                                                                                    |                                                                                                    |                                                                                                    |                                                                                                    |                                                                                                    |                                                                                                    |
| ties or EDNET   | od Book closin                                                                                                    | c(Company ru                                                                                                    | a [Segment n                                                                                                    | ar[Total sales[E[                                                                                                    | Total sales r                                                 | [Sales to ext                                                                                                    | [Sales to extrili                                                          | nter-segmer                                                                                                    | Inter-segme                                                                                                    | r  Segment e                                                                                                    | x[[Segment ex]                                                                                                    | Segment inc [                                                                                                    | Segment inc ]                                                                                                    | Segment as:                                                                                                    | (Segment                                                                                                    |
| E00233          | 2019/03/31                                                                                                    | TAISEI                                                                                                    | 中国                                                                                                    | 3,100                                                                                                    | 5.652                                                         | 3.100                                                                                                    | 5.652                                                                      |                                                                                                    |                                                                                                    |                                                                                                    |                                                                                                    | 154                                                                                                    | 7.814                                                                                                    | 1.299                                                                                                    | 2.8                                                                                                    |
| E04727          | 2019/03/31                                                                                                    | GOKURA                                                                                                    | 1, (P) 🖾                                                                                                    | 4,481                                                                                                    | 28-025                                                        | 4.481                                                                                                    | 28.025                                                                     |                                                                                                    |                                                                                                    |                                                                                                    |                                                                                                    | 164                                                                                                    | 60.516                                                                                                    | 9.037                                                                                                    | 38.4                                                                                                    |
| E02941          | 2019/03/31                                                                                                    | Elemat                                                                                                    | 中国                                                                                                    | 53,227                                                                                                    | 29.022                                                        | 42,046                                                                                                    | 22.925                                                                     | 11.180                                                                                                    |                                                                                                    |                                                                                                    |                                                                                                    | 1.351                                                                                                    | 21.325                                                                                                    | 21.616                                                                                                    | 22.5                                                                                                    |
| E03424          | 2019/05/31                                                                                                    | HONEYS                                                                                                    | 中国                                                                                                    | 1,249                                                                                                    | 2.434                                                         | 1.103                                                                                                    | 2.218                                                                      | 146                                                                                                    | 9.176                                                                                                    | 6                                                                                                    |                                                                                                    | -378                                                                                                    | -8.107                                                                                                    | 173                                                                                                    | 0.4                                                                                                    |
| E02491          | 2019/06/30                                                                                                    | Mitsue                                                                                                    | - 中国                                                                                                    | 463                                                                                                    | 2.861                                                         | 463                                                                                                    | 3.177                                                                      | 0                                                                                                    | 0.008                                                                                                    | 5                                                                                                    | -                                                                                                    | 1                                                                                                    | 0.155                                                                                                    | 544                                                                                                    | 3.1                                                                                                    |
| E02121          | 2019/07/31                                                                                                    | SANNO                                                                                                    | 中国                                                                                                    | 1.516                                                                                                    | 21.341                                                        | 1.516                                                                                                    | 21.341                                                                     |                                                                                                    | **                                                                                                    |                                                                                                    |                                                                                                    | 74                                                                                                    | -21.332                                                                                                    | 988                                                                                                    | 10.6                                                                                                    |
| E26850          | 2018/12/31                                                                                                    | NEXON                                                                                                    | 우프                                                                                                    | 3.327                                                                                                    | 1.311                                                         | 1,327                                                                                                    | 1311 -                                                                     |                                                                                                    |                                                                                                    | ** :                                                                                                    |                                                                                                    | 1,966                                                                                                    | 1.848 -                                                                                                    |                                                                                                    |                                                                                                    |
| E00664          | 2019/03/31                                                                                                    | Furuba                                                                                                    | 中国                                                                                                    | 4,583                                                                                                    | 27.281                                                        | 3.587                                                                                                    | 21.354                                                                     | 996                                                                                                    |                                                                                                    |                                                                                                    |                                                                                                    | 141                                                                                                    | 20.323                                                                                                    | 3.751                                                                                                    | 20.1                                                                                                    |
| E00681          | 2019/03/31                                                                                                    | CHUOH                                                                                                    | 中国                                                                                                    | 1.939                                                                                                    | 15.749                                                        | 1.939                                                                                                    | 15.749                                                                     |                                                                                                    |                                                                                                    |                                                                                                    |                                                                                                    | -46                                                                                                    | -5.602                                                                                                    | 280                                                                                                    | 2.0                                                                                                    |
| E01024          | 2010/03/31                                                                                                    | TIGERS                                                                                                    | 中国                                                                                                    | 5,230                                                                                                    | 11.326                                                        | 4,376                                                                                                    | 10.172                                                                     | 854                                                                                                    | 27.050                                                                                                    | ē 0                                                                                                    |                                                                                                    | 236                                                                                                    | 10.657                                                                                                    | 5.062                                                                                                    | 9.3                                                                                                    |
| E00671          | 2019/03/31                                                                                                    | TAKAGI                                                                                                    | 中国                                                                                                    | 15,176                                                                                                    | 28.041                                                        | 14,971                                                                                                    | 27,999                                                                     | 205                                                                                                    | 31.531                                                                                                    | 5 13.69                                                                                                    | 2 26,397                                                                                                    | 1,484                                                                                                    | 65.926                                                                                                    | 12.064                                                                                                    | 28.7                                                                                                    |
| E30438          | 2019/03/31                                                                                                    | Daikya                                                                                                    | 中国・韓国                                                                                                    | 12,055                                                                                                    | 6.540                                                         | 8.428                                                                                                    | 4.572                                                                      | 3.627                                                                                                    | -                                                                                                    |                                                                                                    |                                                                                                    | 708                                                                                                    | 4.842                                                                                                    | 9.179                                                                                                    | 6.2                                                                                                    |
| E05264          | 2019/02/28                                                                                                    | AEON F                                                                                                    | e e H                                                                                                    | 9.648                                                                                                    | 12.994                                                        | 9.548                                                                                                    | 12.994                                                                     |                                                                                                    |                                                                                                    |                                                                                                    |                                                                                                    | 59                                                                                                    | 1.258                                                                                                    | 10.918                                                                                                    | 22.3                                                                                                    |
| ECOB97          | 2019/03/31                                                                                                    | Chugok                                                                                                    | <b>9</b> 2                                                                                                    | 29,406                                                                                                    | 28.325                                                        | 23.337                                                                                                    | 26.383                                                                     | 6.060                                                                                                    | 39.508                                                                                                    | 6                                                                                                    |                                                                                                    | -1.922                                                                                                    | 67.552                                                                                                    | 34.695                                                                                                    | 26.0                                                                                                    |
| E01054          | 2018/12/31                                                                                                    | MEC CO                                                                                                    | ( <b>P</b>                                                                                                    | 2,089                                                                                                    | 14.774                                                        | 2.083                                                                                                    | 18.390                                                                     | 6                                                                                                    | 0.215                                                                                                    | 5 - 1                                                                                                    |                                                                                                    | 291                                                                                                    | 11.207                                                                                                    | 1.647                                                                                                    | 7.8                                                                                                    |
| E01080          | 2019/03/31                                                                                                    | Yushis                                                                                                    | 03                                                                                                    | 4,897                                                                                                    | 13.923                                                        | 4.880                                                                                                    | 13.875                                                                     | 16                                                                                                    |                                                                                                    |                                                                                                    |                                                                                                    | 441                                                                                                    | 21.242                                                                                                    | 4.717                                                                                                    | 9.6                                                                                                    |
| E01083          | 2019/02/28                                                                                                    | MORESO                                                                                                    | 中国                                                                                                    | 3.644                                                                                                    | 12.650                                                        | 3.335                                                                                                    | 11.577                                                                     | 309                                                                                                    |                                                                                                    |                                                                                                    |                                                                                                    | 305                                                                                                    | 15.641                                                                                                    | 3.608                                                                                                    | 12.6                                                                                                    |
| E01114          | 2018/12/31                                                                                                    | NICHIS                                                                                                    | 2 mg                                                                                                    | 11,936                                                                                                    | 19.124                                                        | 9,785                                                                                                    | 15.677                                                                     | 2.151                                                                                                    |                                                                                                    |                                                                                                    |                                                                                                    | 1.802                                                                                                    | 21.327                                                                                                    | 10.133                                                                                                    | 17.6                                                                                                    |
| E01280          | 2019/03/31                                                                                                    | Nissor                                                                                                    | +##                                                                                                    | 583                                                                                                    | 1.504                                                         | 552                                                                                                    | 1.424                                                                      | 31                                                                                                    |                                                                                                    |                                                                                                    |                                                                                                    | 69                                                                                                    | 1.941                                                                                                    | 590                                                                                                    | 1.3                                                                                                    |
| E01350          | 2018/12/31                                                                                                    | Canara                                                                                                    | • <b>T</b>                                                                                                    | 2,589                                                                                                    | 22.771                                                        | 1.550                                                                                                    | 13.633                                                                     | 1.039                                                                                                    |                                                                                                    |                                                                                                    |                                                                                                    | 313                                                                                                    | 21.380                                                                                                    | 1.514                                                                                                    | 10.0                                                                                                    |
| E01417          | 2019/03/31                                                                                                    | RINNAL                                                                                                    | + <b>Z</b>                                                                                                    | 47,676                                                                                                    | 13.600                                                        | 46.000                                                                                                    | 13,720                                                                     | 1.667                                                                                                    |                                                                                                    |                                                                                                    |                                                                                                    | 4.989                                                                                                    | 16156                                                                                                    | 35,212                                                                                                    | 81                                                                                                    |
| E02228          | 2019/03/31                                                                                                    | G-TEKT                                                                                                    | e z                                                                                                    | 49,481                                                                                                    | 18.449                                                        | 48.003                                                                                                    | 18,777                                                                     | 1.478                                                                                                    | 11.765                                                                                                    |                                                                                                    |                                                                                                    | 5,298                                                                                                    | 31.449                                                                                                    | 38.057                                                                                                    | 13.1                                                                                                    |
| E01437          | 2019/03/31                                                                                                    | KANEFL                                                                                                    | 1 <b>0 E</b>                                                                                                    | 2.164                                                                                                    | 10.708                                                        | 1.300                                                                                                    | 5.441                                                                      | 1.064                                                                                                    |                                                                                                    |                                                                                                    |                                                                                                    | 89                                                                                                    | 4.613                                                                                                    | 2,417                                                                                                    | 8.4                                                                                                    |
| E0/2222         | 2019/03/31                                                                                                    | H-ONE                                                                                                    | # <b>X</b>                                                                                                    | 43,480                                                                                                    | 22.107                                                        | 43.724                                                                                                    | 21,972                                                                     | 255                                                                                                    |                                                                                                    |                                                                                                    |                                                                                                    | 2,771                                                                                                    | 57.861                                                                                                    |                                                                                                    |                                                                                                    |
| E01405          | 2010/03/21                                                                                                    | CHUO 1                                                                                                    |                                                                                                    | 8.718                                                                                                    | 0 107                                                         | 6.622                                                                                                    | 7 076                                                                      | 1 506                                                                                                    | 24 084                                                                                                    |                                                                                                    |                                                                                                    | 810                                                                                                    | 21.780                                                                                                    | 7.643                                                                                                    | 8.0                                                                                                    |
| FOLOR           | 2010/02/21                                                                                                    | TSHGAN                                                                                                    | 107                                                                                                    | 17 443                                                                                                    | 80 374                                                        | 22.60.0                                                                                                    | 10.358                                                                     | 13,638                                                                                                    |                                                                                                    |                                                                                                    |                                                                                                    | 7 787                                                                                                    | 74 530                                                                                                    | 92.688                                                                                                    | 14.7                                                                                                    |
| E015/5          | 2010/02/21                                                                                                    | ALDA                                                                                                    | 1.0.2                                                                                                    | 13,000                                                                                                    | 16 647                                                        | 10 105                                                                                                    | 15 400                                                                     | 70/                                                                                                    |                                                                                                    | 1                                                                                                    | 11.                                                                                                    | 722                                                                                                    | 12.001                                                                                                    | 12.005                                                                                                    | 10.0                                                                                                    |
| E01728          | 2018/12/21                                                                                                    | Mantal                                                                                                    |                                                                                                    | 104                                                                                                    | £ 060                                                         | 101                                                                                                    | 7.059                                                                      |                                                                                                    |                                                                                                    |                                                                                                    |                                                                                                    | 22                                                                                                    | 8120                                                                                                    | 127                                                                                                    |                                                                                                    |
| E01667          | 2010/02/21                                                                                                    | TEURIS                                                                                                    | 107                                                                                                    | 3 500                                                                                                    | 8.073                                                         | 1 444                                                                                                    | 3 227                                                                      | 2.067                                                                                                    |                                                                                                    |                                                                                                    |                                                                                                    | 940                                                                                                    | 7118                                                                                                    | 4 694                                                                                                    | 44                                                                                                    |
| 501652          | 2010/03/31                                                                                                    | CANAL                                                                                                    | 0.2                                                                                                    | 1,009                                                                                                    | 6.012                                                         | 1,440                                                                                                    | 1.015                                                                      | 1.100                                                                                                    |                                                                                                    |                                                                                                    |                                                                                                    | 202                                                                                                    | 0.400                                                                                                    | 4,004                                                                                                    | 0.4                                                                                                    |
|                 | C 0.440<br>C 0.440<br>C 0 | The second second | Constraining data: 2018/EU001 - 2019/EU001 - 2019/EU     Exe st: 2018/EU001 - 2019/E     Exe st: 2018/EU001 - 2019/E     Exe st: 2018/EU001 - 2019/E     Exe st: 2019/EU001 - 2019/E     Exe st: 2019/EU001 - 2019/EU001 - 2019/E     Exe st: 2019/EU001 - 2019/EU001 - 2019/EU001     Exe st: 2019/EU001 - 2019/EU001 - 2019/EU001     Exe st: 2019/EU001 - 2019/EU001 - 2019/EU001     Exe st: 2019/EU001 - 2019/EU001     Exe st: 2019/EU001     Exe st: 2019/EU001     Exe st: 2019/EU001 | 2019             2019             2019             2019             2019             2019             2019             2019             2019             2019             2019             2019             2019             2019             2019             2019             2019             2019             2019             2019             2019             2019             2019             2019             2019             2019             2019             2019             2019             2019             2019             2019             2019             2019             2019             2019             2019             2019             2019             2019             2019             2019             2019             2019             2019             2019             2019             2019             2019             2019             2019             2019             2019             2019             2019             2019             2019             2019             2019             2019             2019             2019             2019             2019             2019             2019             2019             2019             2019             2019             2019             2019             2019             2019             2019             2019             2019             2019             2019             2019             2019             2019             2019             2019             2019             2019             2019             2019             2019             2019             2019             2019             2019             2019             2019             2019             2019             2019             2019             2019             2019             2019             2019             2019             2019             2019             2019             2019             2019             2019             2019             2019             2019             2019             2019             2019             2019             2019             201 | Construction         A = 0.0000000000000000000000000000000000 | The second set of 2019/01/2         Add C         Sequence set of 2019/01/2         Add C         Sequence set of 2019/01/2         < | $ \begin{array}{c} \begin{array}{c} & & & & & & & & & & & & & & & & & & &$ | Constrained and 2014/2014         Constrained and 2014/2014         Constrained and 2014/2014/2014         Constrained and 2014/2014 | Construction         All         Construction         All         Construction           Text         DEVERSION         All         Construction         All         Construction           Text         DEVERSION         All         Construction         Solid         Solid | Constrained and 2 (2019) 211 AND ( Segment type : Begment by regue)         AND ( Control Reguent and Reguent and Reg | Construction         Construction         Construction         Construction           Text         DECEM         Section         Section         Section         Section           Text         DECEM         Section         Section         Section         Section         Section           Text         DECEM         Section         Section         Section         Section         Section         Section           Text         DECEM         Section         Section | Constrained and 2019/011 - 2019/011 ABC ( Segment type 1 Regenetic types)         ABC ( Constytingen num 1 402 OF ΦΦ A.R.Φ.623 )           text of: 1 And type 1 - 2019/011 - 2019/011 ABC ( Segment type 1 Regenetic types)         ABC ( Constytingen num 1 402 OF ΦΦ A.R.Φ.623 )           text of: 1 And type 1 - 2019/011 - 2019/011 ABC ( Segment type 1 Regenetic types)         ABC ( Constytingen num 1 402 OF ΦΦ A.R.Φ.623 )           text of: 1 And type 1 - 401 ABC ( Segment type 1 Regenetic types)         ABC ( Constytingen num 1 402 OF ΦΦ A.R.Φ.623 )           text of: 1 And type 1 - 401 ABC ( Add)         ABC ( Add)         ABC ( Add)         ABC ( Add)           text of: 1 And type 1 - 401 ABC ( Add)         ABC ( Add)         ABC ( Add)         ABC ( Add)         ABC ( Add)           text of: 1 And type 1 - 401 ABC ( Add)         ABC ( Add)         ABC ( Add)         ABC ( Add)         ABC ( Add)         ABC ( Add)           text of: 1 And type 1 - 401 ABC ( Add)         ABC ( Add)         ABC ( Add) | Construction         ADD         Comparison data : 200 (100 ± 00.4 m)         ADD         Comparison data : 200 (100 ± 00.4 m)         ADD         Comparison data : 20 | Constrained at a 2005/01 - 0100/01 AdD ( Segment tay : 1 Segment by region)         AdD ( ConstryRegion sets : 1 400 OF 98 A.R.8400 )           test of : Action(b)         Segment tay : 1 Segment tay : 1 Segment tay : | Construction         ADD         Construction         ADD         Construction         ADD         Construction         ADD         Construction         ADD         Construction         ADD         Construction         ADD         Construction         ADD         Construction         ADD         Construction         ADD         Construction         ADD         Construction         ADD         Construction         Construction <thc< td=""></thc<> |

### Search Examples

• Numerous inquiries regarding search functions in the eol database are collected in "Search examples". Please utilize the search examples as hints and guides when you start searching.

|                                      | to the disclosure docume   | ent (all documents) without going through t                    | he Summary screen                                |                           | Home              | Pelo Settings                  | Aa                           |                      |            |                             |                                                                                                    |
|--------------------------------------|----------------------------|----------------------------------------------------------------|--------------------------------------------------|---------------------------|-------------------|--------------------------------|------------------------------|----------------------|------------|-----------------------------|----------------------------------------------------------------------------------------------------|
| Update information and announcements | Compan                     | y search                                                       |                                                  |                           | none              | Journey Security               | 2 Singloge                   |                      |            | (1) The link<br>provided ir | "go to search ex<br>all search windo                                                                                                    |
| 2020-02-21<br>収録情報のお知らせ              | Basic search > Con         | npany search                                                   |                                                  |                           |                   |                                | <u>Go to search</u>          | h examples           |            | Basic Searc                 | h, Screening [nu                                                                                                    |
| 2020-02-18<br>お問い合わせ電話番号変更のお知ら<br>せ  | Basic condi                | tions                                                          |                                                  |                           |                   |                                |                              | -                    |            | values/stoc                 | k price)], ruii-te                                                                                                    |
| 2020-01-16<br>eol/「ージョンマップ推飾のお知らせ    | Display settings           | Number of display items 100items                               | Sort by1 Securities co Ascending                 | g V Sort by2 -Not selecte | Ascending V Sort  | by3 -Not selecte 🗸 Asce        | ending V                     |                      |            |                             |                                                                                                    |
| List                                 | Company name               | Multiple (English) company names (or se                        | ecurities codes/EDINET codes) can be entered. PI | least                     |                   |                                |                              |                      |            |                             |                                                                                                    |
| 📢 Latest information                 | Combined                   | search [Ontion]                                                |                                                  |                           |                   | 2) Soarch                      | ovamn                        | los aro              | croated    | mainly                      |                                                                                                    |
| P Basic search                       | Filtering co               | inditions                                                      |                                                  |                           | F                 | 2 Search                       | the user                     |                      | tions N    |                             |                                                                                                    |
| 🕰 Document search                    | Select/deselect a          | <u>all</u>                                                     |                                                  |                           |                   | asic sear                      | ch/docu                      | in ques              | earch h    |                             |                                                                                                    |
| J Full-text search                   | Industry categor           | y (TSE)   <u>Industry category (Toyo Ke</u>                    | Search examples                                  |                           |                   | practical e                    | example                      | s for nr             | actition   | ers are                     | ?                                                                                                    |
| 🛃 Compare watch lists                | Audit corporation          | I Transfer agent   List of presence.                           | Search examples                                  |                           |                   | ntroduce                       | d.                           |                      |            |                             |                                                                                                    |
| nheme search                         |                            |                                                                | Search examples                                  | <u> </u>                  |                   |                                |                              |                      |            |                             |                                                                                                    |
| 🖂 Alert mail                         | Industry<br>category (TSE) | Fishery, Agricult of Forestr Rubber Products Precision Instrum | □ 企業検索事例                                         |                           | Se                | arch exam                      | ples                         |                      |            |                             |                                                                                                    |
| industry category analysis           |                            |                                                                | ■ スクリーニング事例                                      |                           | Search            | examples                       |                              |                      |            |                             |                                                                                                    |
| 🛺 Search examples                    | Listed market              | -Not selected-                                                 | <ul> <li>書類検索事例</li> <li>中</li></ul>             |                           | Sea               | arch examples                  |                              |                      |            |                             | (3) Clicking th                                                                                                    |
| 🕰 Guidance document                  | Book closing<br>month      |                                                                | □ 有価証券報告書手引書事例集                                  |                           | ■企                | 業検索事例                          |                              |                      |            |                             | viewing of sea                                                                                                    |
|                                      | Audit                      | Select/deselect all (4 major aud                               | <ul> <li>四半期報告書手引書事例集</li> </ul>                 |                           |                   | クリーニング事例                       |                              |                      |            |                             | Clicking the b                                                                                                    |
| アジア・長地域を納羅した<br>企業情報データベース           | corporation                | KPMG AZSA LLC Pricewaterho                                     | ■ 会計・実務担当者向け事例集                                  |                           | ■ 1<br>■ 1        | 文検索事例                          |                              |                      |            |                             | search results                                                                                                    |
|                                      |                            | _                                                              |                                                  | Reset                     | conditions<br>■ 有 | 価証券報告書手引書事例的                   | 集                            |                      |            |                             |                                                                                                    |
|                                      |                            |                                                                |                                                  |                           |                   | 半期報告書手引書事例集                    |                              |                      |            |                             |                                                                                                    |
|                                      |                            | ".                                                             |                                                  |                           | ■☆会               | 計・実務担当者向け事例は                   | 集                            |                      |            |                             |                                                                                                    |
|                                      | ab "Sear                   | ch examples" i                                                 | S                                                |                           | n - 1             | 月散、招集通知(爭集散合。<br>【近傍検索利用】期末日後( | ン 計算書類) 奏書類を構<br>の定時株主総会に決算期 | 関町した棟系<br>明変更を付議した企業 | の重要な後発事象の記 | 載例を、有報・計算書類を横断して調           | No場合                                                                                                    |
| also ulsp                            | nayeu.                     |                                                                |                                                  |                           |                   | 「近傍捨安利田」 期主日後                  |                              | 和亦再を付達した心業           |            | 査部告告トの従河主頂としているケー           | 7を右訳,計算事項を増断して調べる                                                                                                    |
|                                      |                            |                                                                |                                                  |                           | 4                 |                                |                              | 初友史で内闕した正美           | り至安な反光学家で監 |                             |                                                                                                    |
|                                      |                            |                                                                |                                                  |                           | 3                 | 米国連邦税改正(2017年12                | 2月22日制定)に伴う法定                | 定実効税率変更による:          | 米国子会社の操延税金 | 資産・負債への影響額の注記例を有報           | Designated conditions     Bearch conditions ( Mode selection : Basic mode ) AND ( Keyword : [     2019/(0/31) AND ( Documents for search : Securities Report (PDF) [Mail     documents].     Number of design Kems : (Different                                                                                                    |
|                                      |                            |                                                                |                                                  |                           | -                 | 子会社管理業務を持株会社(                  | に分割し、業務を移管し                  | した際の監査報告書の           | 強調事項について、有 | 価証券報告書、四半期報告書、会社法           | Sert by   (Securities code   Ascending order)<br>Save search conditions<br>Batch display checked<br>documents<br>Register to watch                                                                                                    |
|                                      |                            |                                                                |                                                  |                           |                   | 【近傍検索利用】吸収合併                   | 契約が完了した際の監査                  | 直報告書における強調           | 事項について、有報、 | 計算書類を横断して調べ                 | Display switching :         [Standard display]         (Display documents togeth)           All56         1~56         <<                                                                                                    |
|                                      |                            |                                                                |                                                  |                           |                   |                                | • •                          |                      |            |                             | CODINGT Code           1         All Code         Code         Code |

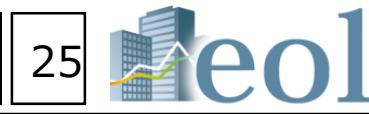

kamples" is ows in eol (e.g., Imerical ext search, etc.)

ne button "Set search conditions" allows earch methods for the search examples. outton "Display results" will display the is of the examples.

?

|                                                                                                    | -<br>-                                                  |                                                      |                                                                                 |                                              |                                                               |                                             |           |  |  |
|----------------------------------------------------------------------------------------------------|---------------------------------------------------------|------------------------------------------------------|---------------------------------------------------------------------------------|----------------------------------------------|---------------------------------------------------------------|---------------------------------------------|-----------|--|--|
|                                                                                                    |                                                         |                                                      |                                                                                 |                                              |                                                               |                                             |           |  |  |
| ull-text search                                                                                                    | Set sear                                                | ch conditions                                        | Displa                                                                          | y results                                    |                                                               |                                             |           |  |  |
| ull-text search                                                                                                    | Set sear                                                | ch conditions                                        | Displa                                                                          | y results                                    |                                                               |                                             |           |  |  |
| 「廠廠」「協用時期」「於利用」「定定用」Inch<br>ain documents] OR Convocation Notice (ED                                                                       | uding (In no particular orde<br>INET) (PDF) [Hain docum | r) ) AND ( Search forma<br>ients] OR Attached docume | i<br>: : Local search ( Number of keywor<br>intation(Attachment of the above me | d characters : 100 )<br>ntioned documents, 1 | ) AND ( Date/Period : Boo<br>business report, articles of Inc | k closing date 2012<br>orporation etc.) (Pl |           |  |  |
| Int Download search results (AII) Download search results (AII) Download search results (AII) (AII) Download checked documents (AII) (AII) |                                                         |                                                      |                                                                                 |                                              |                                                               |                                             |           |  |  |
| Company name                                                                                                    | Industry category                                       | Listed market                                        | Document type                                                                   | Book closing date                            | Audit corporation                                             | Book closing                                | Watch lis |  |  |
| YNCLAYER INC.                                                                                                    | (THE)<br>Construction                                   | JASDAQ Standard                                      | Convocation Notice (EDINET)<br>(PDF)                                            | date) 2018/03/31 (2018/06/28)                | 栄監査法人                                                         | end of<br>February                          |           |  |  |
| )線(2)1株当たり当期純利益98円84線 <mark>■</mark><br>、決算期(事業年度の末日)の変更を実!                                                                                | な後天事会に関する注記<br>勝することを下記の通り3                             | 決算期変更当社は、平成3<br>2語しました。                              | 0年4月23日開催の取得役会におい                                                               | )て、平成30年6月;                                  | 27日尾電予定の当社第56期2                                               | 医時株主総会にて含                                   | E款一部変更    |  |  |
| YNCLAYER INC.                                                                                                    | Construction                                            | JASDAQ Standard                                      | Securities Report (PDF)                                                         | 2018/03/31<br>(2018/06/28)                   | 朱監查法人                                                         | end of<br>February                          |           |  |  |
| )当連結会計年度(自平成29年4月1日)<br>iO4( <b>皇</b> 嬰な後発事象)決算期変更当社は                                                                                      | 至平成30年3月31日)<br>統<br>、平成30年4月23日開催                      | 会社株主に得属する当期料<br>の取得役会の決議及                            | 利益金額(百万円)238356曽道†                                                              | *主に得属しない金8                                   | (百万円) 普通株式に                                                   | 係る親会社株主に                                    | 周囲する当期    |  |  |
| YNCLAYER INC.                                                                                                    | Construction                                            | JASDAQ Standard                                      | Securities Report (PDF)                                                         | 2018/03/31<br>(2018/06/28)                   | 栄監査法人                                                         | end of<br>February                          |           |  |  |
| 1日)当事團年度(平成30年3月31日)<br>1税効果会計選用後の法人税等の負担率3<br>成接役会の決議及び平成30年6月27日開                                                                        | 法定実効税率30.6%30.6%<br>16.712.2(重要<br>催の第56期定時株主総会の        | %(調整)交際費等永久に<br>の承認を経て、下記のとお                         | 損金に抑入されない項目0.60.8受<br>り決算期(事業年度の末日)の変更                                          | 取配当金等永久に益<br>更を行うこととしまい                      | 金に挿入されない項目△0.2.<br>った。                                        | △0.2住居税均等會                                  | ·等1.10.8税 |  |  |
| YNCLAYER INC.                                                                                                    | Construction                                            | JASDAQ Standard                                      | Convocation Notice (EDINET)<br>(PDF)                                            | 2018/03/31<br>(2018/06/28)                   | 栄監査法人                                                         | end of<br>February                          |           |  |  |
| 3類(2)1株当たり当期純利益95円98残 <mark>世</mark><br>、決算期(参麗年度の末日)の変更を実り                                                                                | 間な後 <mark>発歩象</mark> に関する注記<br>簡することを下記の通り決             | 決算期変更当社は、平成3<br>2講しました。                              | 0年4月23日開催の取締役会におい                                                               | いて、平成30年6月:                                  | 27日開催予定の当社第56期3                                               | 医時株主総会にて及                                   | 5款一部変更    |  |  |
| OLITON SYSTEMS K.                                                                                                    | Information and<br>Communication                        | JASDAQ Standard                                      | Securities Report (PDF)                                                         | 2015/03/31<br>(2015/06/22)                   | Ernst & Young<br>ShinNihon                                    | end of<br>February                          |           |  |  |
| 全会の決議及び平成27年6月20日開催の                                                                                                    | 第37期定時株主総会の承請<br>-                                      | 8を縦て、下記の通り決算                                         | <mark>期(事業年度の末日)の変更を行</mark> う                                                  | うこととしました。                                    |                                                               |                                             |           |  |  |
|                                                                                                    |                                                         | Search by adding o                                   | ne-year Reset conditio                                                          | ns Clear                                     | conditions                                                    | Search execut                               | tion      |  |  |

### Login Method

1. Click "Database" at the top of "The Kyoto University Library work" website.

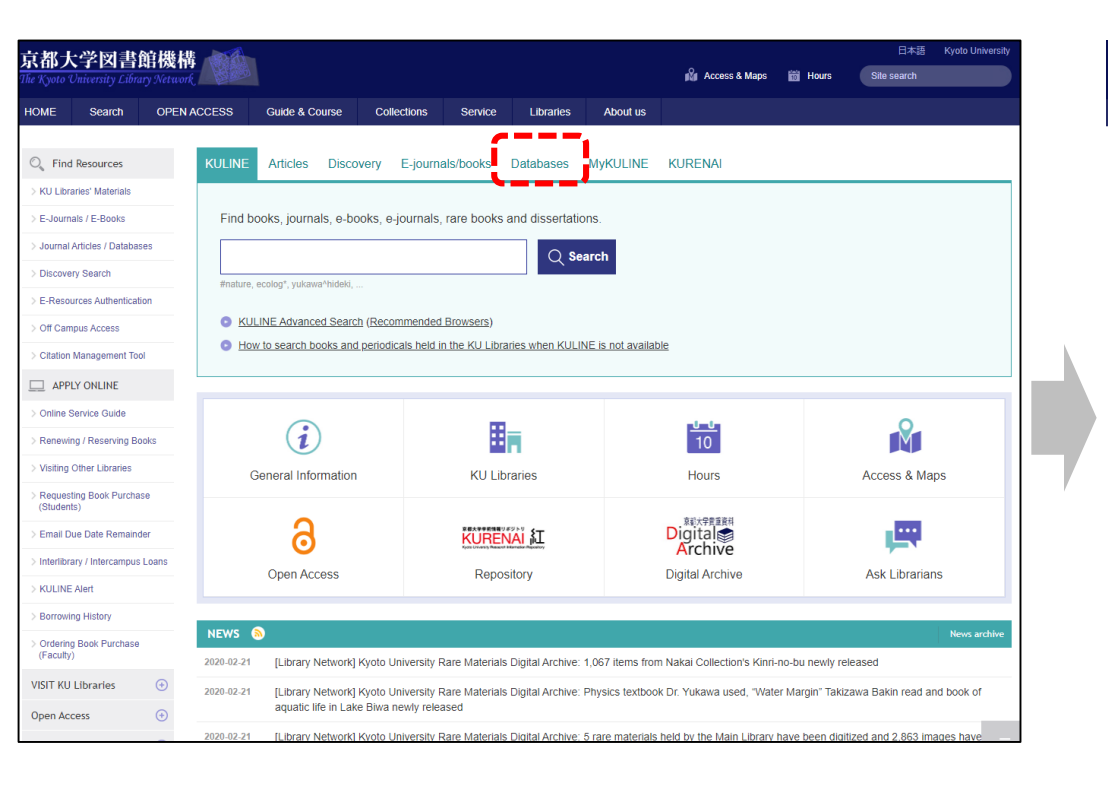

2. Select "Economics and Business" in the box "Browse by Subject". Or select "E" in the box "Browse by Title".

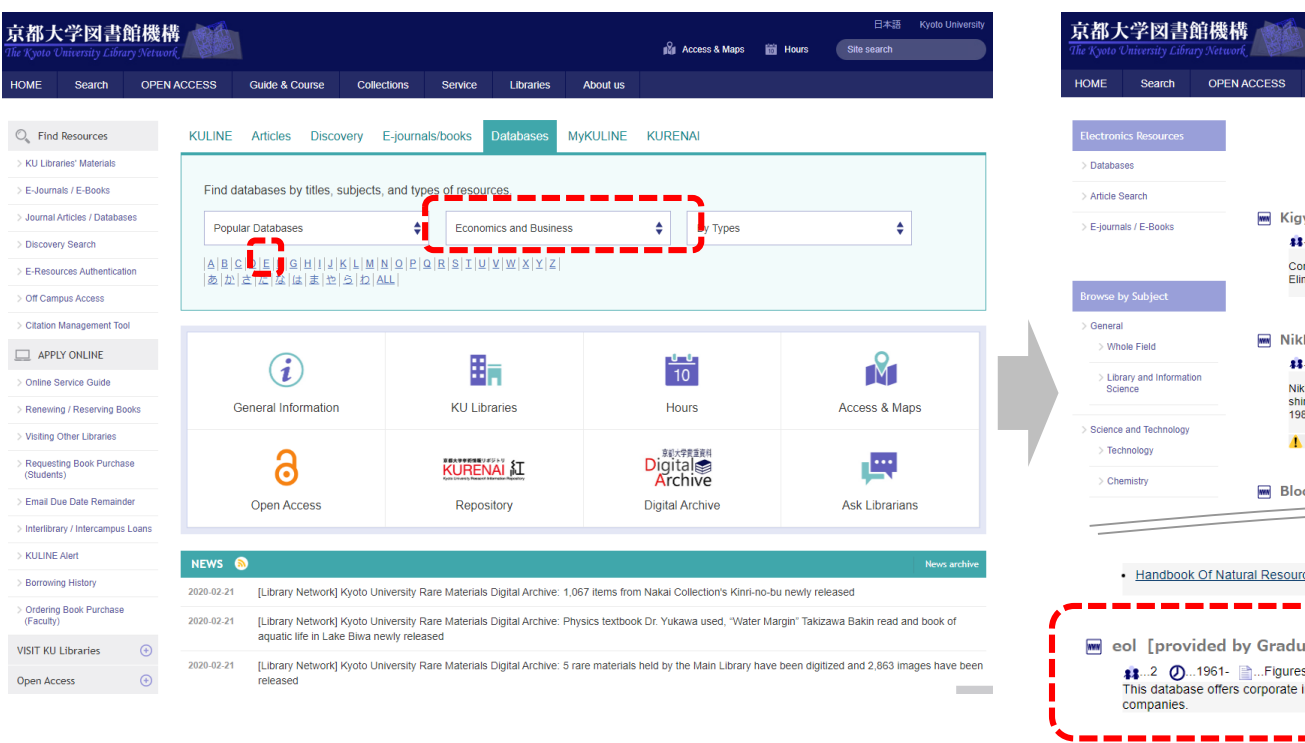

### Attention

inactivity.

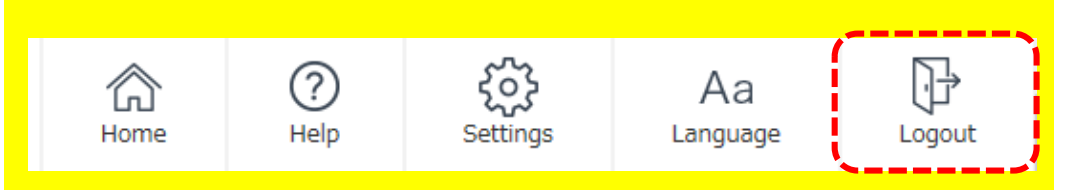

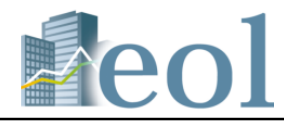

### 3. Click "eol [provided by Graduate School of Economy]".

| 京都大                                  | 、学図書館                                        | 官機構                                 | à                                                              |                                                   |                                                   |                                                |                                  | Access & Maps                                                 | <b>前</b> Hours    | 日本語<br>Site search                      | Kyoto University   |
|--------------------------------------|----------------------------------------------|-------------------------------------|----------------------------------------------------------------|---------------------------------------------------|---------------------------------------------------|------------------------------------------------|----------------------------------|---------------------------------------------------------------|-------------------|-----------------------------------------|--------------------|
| HOME                                 | Search                                       | OPEN ACCESS                         | Guide & Course                                                 | Collections                                       | Service                                           | Libraries                                      | About us                         |                                                               | _                 | _                                       |                    |
|                                      |                                              | _                                   |                                                                |                                                   |                                                   |                                                |                                  |                                                               |                   |                                         |                    |
| Electron                             | ics Resources                                |                                     |                                                                |                                                   | - F                                               | conomic                                        | s and Bu                         | siness -                                                      |                   |                                         |                    |
| > Databas                            | ses                                          |                                     |                                                                |                                                   |                                                   | cononne                                        |                                  | 5111055                                                       |                   |                                         |                    |
| > E-journa                           | als / E-Books                                | i Kig                               | yo Shiryo Tougo<br>No limit ()1877-<br>ontaining Financial Rep | ou Databese<br>1990 📄Figure<br>oorts (1877-1950), | (BAO: Bus<br>es, Statistics, N<br>, Prospectus (1 | siness Arch<br>umerical datas<br>948-1990), Ma | ives Online                      | e) [provided by<br>s and Business J<br>ies Reports (1949-1960 | Graduate S        | chool of Eco                            | nomics]<br>Act for |
| Browse b                             | vy Subject                                   | E                                   | imination of Excessive                                         | Concentration of                                  | Economic Pow                                      | er (1948-1950)                                 | . Searchable by                  | company name, year, i                                         | ndustry type an   | d free word.                            |                    |
| > General<br>> Who<br>> Libr<br>Scie | l<br>ble Field<br>ary and Informatio<br>ence | M Nil                               | kkei Telecom ∰<br>∎2 Ø1975- ≧f                                 | Full-text database p                              | es / News and I                                   | Newspaper 🏒                                    | General - Wh<br>c. that provides | ole Field / Economics a                                       | nd Business J     | ]<br>inese newspaper                    | s: Nihon keizai    |
| Science                              | and Technology                               | 19<br>19                            | indun, Nikkei sangyo si<br>981-(Nikkei ryūtsū shinb            | oun: Oct. 1985-). A                               | Also includes T                                   | he Kyoto Shimi                                 | oun News[Jan.                    | n [Headline and Abstrac<br>1998-], and corporate pi           | rofiles, and ecor | s): Jan. 1975-, Ft<br>nomic statistics. | Jil-text: Oct.     |
| > Tecl                               | hnology                                      | 4                                   | Don't forget to logout                                         | by [ログアウト] t                                      | button                                            |                                                |                                  |                                                               |                   |                                         |                    |
| > Che                                | emistry                                      | m Blo                               | oomberg Busines                                                | ssweek Arch                                       | ive [EBSC                                         | Ohost] 🔥                                       | SME.                             |                                                               |                   |                                         |                    |
|                                      | Handbook                                     | Of Natural Resou                    | rce And Energy Eco                                             | nomics                                            |                                                   |                                                |                                  |                                                               |                   |                                         |                    |
|                                      | ol [provi                                    | ded by Grad                         | uate School of                                                 | f Economy                                         | ]                                                 |                                                |                                  |                                                               |                   |                                         |                    |
|                                      | This databas companies.                      | 1961- 📄Figure<br>e offers corporate | es, Statistics, Numer<br>information (for app                  | rical datas 🥻.<br>proximately 6,00                | Economics<br>00 companie                          | and Busines<br>s with registe                  | s J<br>ered data goir            | ng as far back as 198                                         | 34) mainly for    | Japanese liste                          | ed .               |
| -                                    |                                              | Line LEBECO                         | NH+1                                                           |                                                   |                                                   |                                                |                                  |                                                               |                   |                                         | >                  |

- The maximum number of the concurrent users is two.
- Please press the "Logout" button on the top right of the window to allow the next users to be able to log in immediately.
- Users will be automatically logged out after a certain period (30 minutes) of